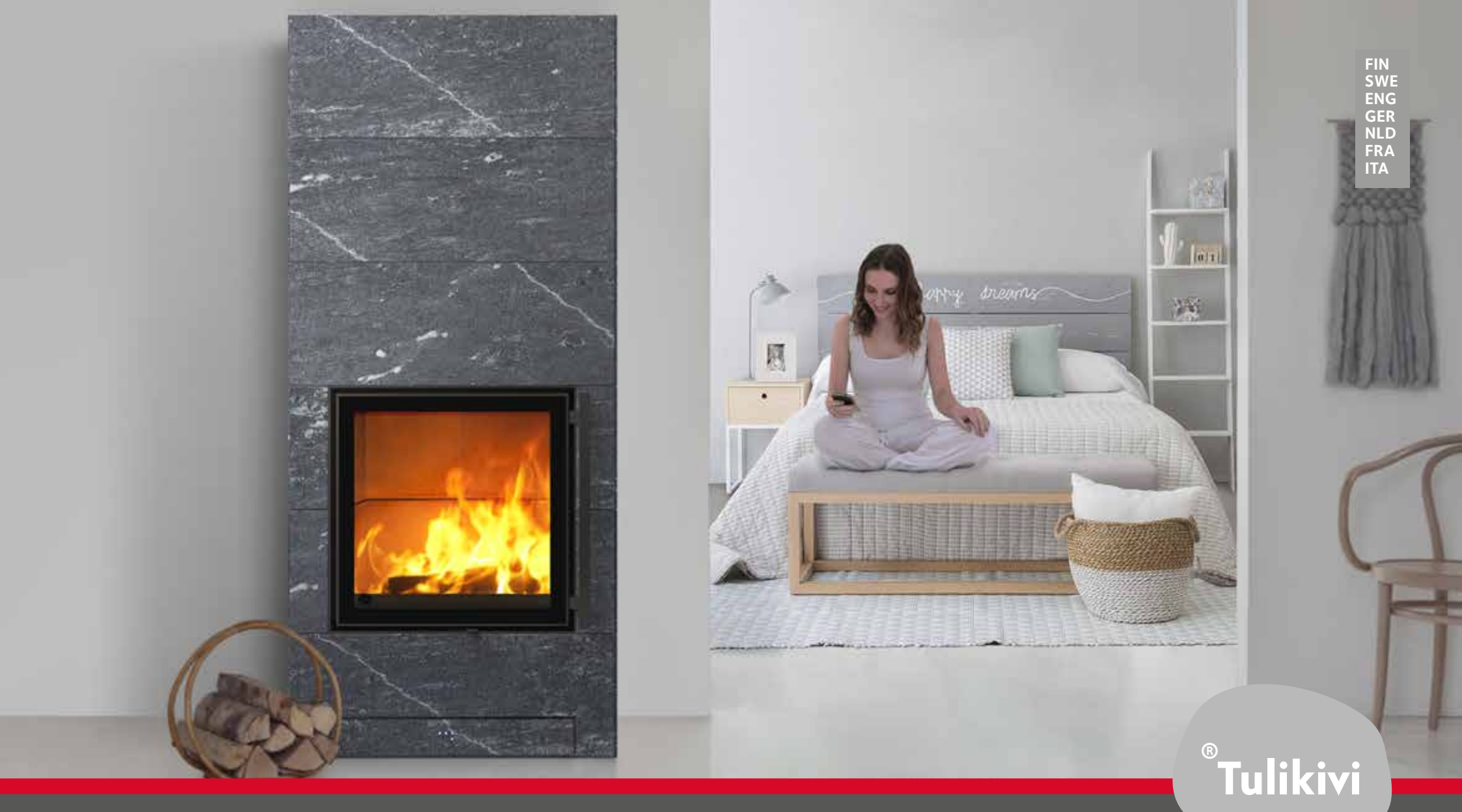

# Tulikivi Senso - Controller for Karelia Collection

Fireplaces

KÄYTTÖOHJE • BRUKSANVISNINGAR • OPERATING INSTRUCTIONS • BEDIENUNGSANLEITUNG • GEBRUIKSAANWIJZING • MODE D'EMPLOI • ISTRUZIONI D'USO

#### FIN

#### TERVETULOA TULIKIVI-TUOTTEEN KÄYTTÄJÄKSI

Onnittelemme erinomaisesta tuotevalinnasta! Noudattamalla näitä käyttöohjeita tulisija toimii suunnitellulla tavalla polttaen puut/pelletit puhtaasti sekä lämmittäen tasaisesti ja pitkään.

Tulikivi Senso -takkaohjaimella ja siihen liittyvillä osilla on 2 vuoden takuu. Tuotetakuu on voimassa vain, jos kaikkia tämän käyttöohjeen ohjeita on noudatettu.

Haluamme kehittää tuotteitamme ja toimintaamme vastaamaan asiakkaiden tarpeita parhaalla mahdollisella tavalla. Palautetta voit lähettää osoitteeseen **tulikivi@tulikivi.fi**. SWE

#### VÄLKOMMEN SOM ANVÄNDARE AV EN TULIKIVI-PRODUKT

Vi gratulerar till ditt val av en utmärkt produkt! Om du följer bruksanvisningen, så kommer eldstaden att fungera på avsett sätt, och förbränna trä/pellets rent, och ge en jämn långvarig värme.

Brasugnsstyrningen Tulikivi Senso med tillhörande delar har två års garanti. Garantin gäller endast om alla anvisningar i denna bruksanvisning har följts.

Vi vill utveckla våra produkter och vår verksamhet för att på bästa möjliga sätt kunna möta våra kunders behov. Sänd gärna feedback till adressen **tulikivi@tulikivi.fi**.

#### WELCOME TO THE WORLD OF TULIKIVI!

ENG

Congratulations on your excellent choice of product! By following the instructions in this operating manual, you will ensure that your fire-place works in the manner intended – burning wood/pellets cleanly and giving out heat steadily and for a long time.

Tulikivi Senso Controller and the related components have a 2-year warranty. The warranty for our products is valid only if all instructions in this manual have been followed.

We want to develop our products and operations to meet the needs of our customers in the best possible way. Please send feedback to **tulikivi@tulikivi.fi**.

## Sisällys

| Turvallisuusohieet                                  |
|-----------------------------------------------------|
| Ympäristönsuojeluun liittyviä ohieita               |
| Tulikivi Senso -takkaohjain                         |
| Järjestelmän tekniset tiedot                        |
| Takkaohjaimen osat                                  |
| Manuaalinen ja automaattinen käyttö                 |
| Takkaohjaimen älylaitesovellus                      |
| Älylaitesovelluksen asentaminen                     |
| Älylaitesovelluksen käyttö                          |
| Lämmönvarauskapasiteetti                            |
| Asetusten tarkistus                                 |
| Ilmoitukset ja varoitukset                          |
| Lisäasetukset                                       |
| Takan lämmitys automaattiohjauksella                |
| Toiminta sähkökatkosten ja muiden häiriöiden aikana |
| Huolto                                              |

# Innehåll

| 5     | Safety instructions                                   |
|-------|-------------------------------------------------------|
| 5     | Instructions concerning environmental protection      |
| 8     | Tulikivi Senso fireplace controller                   |
| 8     | System specifications                                 |
| 9     | Controller components                                 |
| 9     | Manual and automatic mode of operation                |
| 10    | Smart device application for the fireplace controller |
| 10    | Installing the smart device application               |
| 11    | Using the smart device application                    |
| 12    | Heat capacity                                         |
| 13-14 | Checking the settings                                 |
| 15    | Notifications and warnings                            |
| 16    | Advanced settings                                     |
| 17    | Heating the fireplace using automatic control         |
| 17    | Operation during power failures and other faults      |
| 18    | Maintenance                                           |

### Content

| 5     | Safety instructions                                   | 5     |
|-------|-------------------------------------------------------|-------|
| 5     | Instructions concerning environmental protection      | 5     |
| 20    | Tulikivi Senso fireplace controller                   | 32    |
| 20    | System specifications                                 | 32    |
| 21    | Controller components                                 | 33    |
| 21    | Manual and automatic mode of operation                | 33    |
| 22    | Smart device application for the fireplace controller | 34    |
| 22    | Installing the smart device application               | 34    |
| 23    | Using the smart device application                    | 35    |
| 24    | Heat capacity                                         | 36    |
| 25-26 | Checking the settings                                 | 37-38 |
| 27    | Notifications and warnings                            | 39    |
| 28    | Advanced settings                                     | 40    |
| 29    | Heating the fireplace using automatic control         | 41    |
| 31    | Operation during power failures and other faults      | 43    |
| 31    | Maintenance                                           | 43    |

#### HERZLICHEN GLÜCKWUNSCH ZU IHREM NEUEN

#### TULIKIVI-SPEICHEROFEN

Wir gratulieren zu einer hervorragenden Produktwahl! Durch Befolgen dieser Bedienungsanleitung stellen Sie sicher, dass der Specksteinofen wie vorgesehen funktioniert, Holzscheite oder Pellets sauber verbrennt sowie lange und gleichmäßig wärmt.

Die Ofensteuerung Tulikivi Senso und die dazugehörigen Teile haben eine zweijährige Garantie. Die Garantie für die Produkte ist nur gültig, wenn alle Anweisungen dieser Bedienungsanleitung befolgt werden.

Wir möchten uns und unsere Produkte laufend verbessern und besser an die Bedürfnisse unserer Kunden anpassen. Wir freuen uns über Ihr Feedback an die Adresse **tulikivi@tulikivi.fi** 

### NLD

#### WELKOM ALS GEBRUIKER VAN EEN TULIKIVI-PRODUCT

Gefeliciteerd met uw uitstekende productkeuze! Door deze gebruiksaanwijzingen te volgen functioneert uw kachel volgens ontwerp, hout/pellets schoon verbrandend en gelijkmatig en langdurig verwarmend.

Op de Tulikivi Senso kachelregeling en de daarbij behorende onderdelen krijgt u 2 jaar garantie. De productgarantie is alleen geldig, wanneer alle aanwijzingen van deze gebruiksaanwijzing zijn aevolad.

We streven voortdurend naar verbetering van onze producten en activiteiten om op de best mogelijke manier aan de behoeften van onze klanten te voldoen. Feedback kunt u sturen naar **tulikivi@** tulikivi.fi

#### **BIENVENUE PARMI LES UTILISATEURS DE TULIKIVI !**

FRA

Nous vous félicitons pour votre choix judicieux ! Si vous suivez ces consignes d'utilisation, votre poêle-cheminée fonctionnera parfaitement, avec une combustion des bûches/granulés, en assurant un chauffage régulier et prolongé.

Le contrôleur pour poêle-cheminée Tulikivi Senso et les pièces connexes ont une garantie de 2 ans. La garantie n'est valable que si vous suivez scrupuleusement toutes les instructions de ce mode d'emploi.

Nous désirons améliorer nos produits et nos activités pour qu'ils répondent le mieux possible aux besoins de nos clients. Vous pouvez envoyer vos commentaires à l'adresse tulikivi@tulikivi.fi.

| Inhalt                                                                                                    |                                                                                         | Inhoud                                                                                                    |                                                                                    | Content                                                                                                    |                                                                        |
|----------------------------------------------------------------------------------------------------|-----------------------------------------------------------------------------------------|----------------------------------------------------------------------------------------------------|------------------------------------------------------------------------------------|----------------------------------------------------------------------------------------------------|------------------------------------------------------------------------|
| Sicherheitsanleitungen<br>Anweisungen zum Umweltschutz<br>Die Ofensteuerung Tulikivi Senso<br>Technische Daten des Systems<br>Die Teile der Ofensteuerung<br>Manueller und automatischer Gebrauch<br>Smartgeräte-App der Ofensteuerung<br>Installation der Smartgeräte-App<br>Verwendung der Smartgeräte-App<br>Wärmespeicherkapazität<br>Überprüfen der Einstellungen<br>Anzeigen und Warnungen<br>Erweiterte Einstellungen<br>Einheizen des Ofens mit der automatischen Steuerung<br>Funktionsweise bei Stromausfällen und sonstigen Störungen | 6<br>6<br>44<br>45<br>45<br>46<br>46<br>47<br>48<br>49-50<br>51<br>52<br>53<br>55<br>55 | Veiligheidsinstructies<br>Instructies met betrekking tot milieubescherming<br>De Tulikivi Senso kachelregeling<br>Technische gegevens van het systeem<br>Handmatig en automatisch gebruik<br>De smartphoneapp voor de kachelregeling<br>Installatie van de smartphoneapp<br>Installatie van de smartphoneapp<br>Gebruik van de smartphoneapp<br>Warmteopslagcapaciteit<br>Controle van de instellingen<br>Meldingen en waarschuwingen<br>Extra instellingen<br>Stoken van de kachel met de automatische regeling<br>Werking bij stroomonderbrekingen en andere storingen | 6<br>56<br>56<br>57<br>57<br>58<br>58<br>59<br>60<br>61-62<br>63<br>64<br>65<br>67 | Consignes de sécurité<br>Consignes relatives à la protection de l'environnement<br>Contrôleur Tulikivi Senso<br>Données techniques du système<br>Composants du contrôleur pour poêle-cheminée<br>Utilisation manuelle et automatique<br>Appli mobile du contrôleur<br>Installation de l'appli mobile<br>Utilisation de l'appli mobile<br>Capacité d'accumulation thermique<br>Vérification des paramètres<br>Notifications et avertissements<br>Paramètres avancés<br>Chauffage du poêle avec contrôle automatique<br>Fonctionnement pendant les coupures | 6<br>68<br>69<br>69<br>70<br>70<br>71<br>72<br>73-74<br>75<br>76<br>77 |
| wartung                                                                                                    | 55                                                                                      | Undernoud                                                                                                    | 67                                                                                 | de courant et autres perturbations<br>Entretien                                                                                                    | 79<br>79                                                               |

#### UN CALDO BENVENUTO A TUTTI I PROPRIETARI DEI PRODOTTI TULIKIVI

Complimenti per aver scelto un prodotto di altissima qualità! Osservando le presenti istruzioni d'uso, la stufa funzionerà nel modo corretto, attraverso una combustione pulita di legna/pellet, ed un irraggiamento uniforme e duraturo.

Il sistema di controllo Senso per stufe Tulikivi e i componenti annessi hanno una garanzia di 2 anni. La garanzia è valida solo se tutte le indicazioni delle presenti istruzioni d'uso saranno osservate. Desideriamo sviluppare costantemente i nostri prodotti ed attività al fine di rispondere nel miglior modo possibile alle esigenze

dei clienti. Potrete inviare eventuali feedback all'indirizzo email tulikivi@tulikivi.fi

### Content

| Istruzioni di sicurezza                                      | 7     |
|--------------------------------------------------------------|-------|
| Istruzioni relative alla protezione dell'ambiente            | 7     |
| Senso, il comando per stufe Tulikivi                         | 80    |
| Dati tecnici del sistema                                     | 80    |
| Componenti del comando stufa                                 | 81    |
| Uso automatico e manuale                                     | 81    |
| Applicazione per cellulare del comando stufa                 | 82    |
| Impostazione dell'applicazione per cellulare                 |       |
| del comando stufa                                            | 82    |
| Uso dell'applicazione per cellulare del comando stufa        | 83    |
| Capacità di accumulo termico                                 | 84    |
| Controllo delle impostazioni                                 | 85-86 |
| Notifiche e segnalazioni                                     | 87    |
| Impostazioni aggiuntive                                      | 88    |
| Riscaldamento della stufa con controllo automatico           | 89    |
| Funzionalità durante corto circuito o altri tipi di disturbi | 91    |
| Manutenzione                                                 | 91    |

#### FIN

#### Turvallisuusohjeet

Tulikivi Senso -takkaohjaimen saa asentaa, ottaa käyttöön ja huoltaa ainoastaan Tulikiven valtuuttama asentaja. Järjestelmän toimintavarmuus ja turvallisuus riippuvat asennuspaikalla tehtävistä asianmukaisista asennuksista. Takkaohjain voidaan asentaa käytettäväksi ainoastaan Tulikiven Karelia -takkamalleissa, joita lämmitetään käsittelemättömällä polttopuulla tai pelletillä. Huomaa, että roskien ja jätteiden – myös puujätteiden kuten lastulevyn, vanerin ja päällystetyn tai käsitellyn puun – polttaminen on kiellettyä. Noudata tämän käyttöohjeen lisäksi aina tulisijan käyttöohjeita. Laitteen asianmukainen käyttö edellyttää niin tulisijan kuin takkaohjaimen käyttöohjeiden sekä voimassa olevien kansallisten, alueellisten ja paikallisten rakennusmääräysten ja -ohjeiden noudattamista. Takkaohjainjärjestelmän tai tulisijan käyttö vastoin tätä käyttöohjetta johtaa takuiden raukeamiseen. Teknisiä muutoksia Tulikivi Senso -takkaohjaimeen tai sen komponentteihin sekä muutoksia järjestelmän asetusarvoihin saa tehdä ainoastaan Tulikiven valtuuttama asentaja. Takkaohjaimen turvallisen toiminnan takaamiseksi on käytettävä aina alkuperäisiä komponentteja ja varaosia. Tuote on testattu direktiivien ja asetusten mukaisesti ja se on varustettu CE-merkillä. Vaatimustenmukaisuusvakuutus on tarvittaessa saatavilla valmistajalta. VAROITUS! Laiterikkojen tai sähkökatkojen aikana takkaohjainta käytetään aina manuaalisesti!

### SWE

#### Säkerhetsanvisningar

Brasugnsstyrningen Tulikivi Senso får endast installeras, tas i drift och underhållas av en installatör auktoriserad av Tulikivi. Systemets funktionalitet och säkerhet är beroende av att inställningarna på monteringsplatsen görs korrekt. Brasugnsstyrningen får endast monteras i Tulikivis Karelia-brasugnar, som eldas med obehandlad ved eller pellets. Observera att det inte är tillåtet att elda skräp eller avfall – det gäller även eldning av spånskiva, faner och målat eller ytbehandlat trä. Följ alltid även eldstadens bruksanvisning, utöver denna bruksanvisning. Korrekt användning av utrustningen förutsätter även, att både eldstadens och brasugnsstyrningens bruksanvisningar, samt gällande nationella och lokala byggföreskrifter och anvisningar följs. Om brasugnsstyrningen eller eldstaden används på annat sätt än som anges i den här bruksanvisningen, blir garantin blir ogiltig. Tekniska ändringar av brasugnsstyrningen Tulikivi Senso eller dess komponenter, och ändringar av systemets inställningar, får bara göras av en auktoriserad installatör från Tulikivi. Använd alltid reservdelar och komponenter i originalutförande för att garantera säker användning av brasugnsstyrningen. Produkten har testats enligt gällande direktiv och föreskrifter, och den är CE-märkt. En försäkran om överensstämmelse kan fås från tillverkaren. VARNING! Om styrningen är trasig, eller vid strömavbrott, ska brasugnsstyrningen alltid användas manuellt!

#### Anvisningar för miljöskydd

Brasugnsstyrningen innehåller el- och elektronikkomponenter som inte får läggas i vanligt hushållsavfall. Följ alltid de lokala bestämmelserna för källsortering av el- och elektronikavfall. Skrotade el- och elektronikkomponenter kan utan avgift lämnas på närmaste återbruk. På så sätt bidrar du till återvinning och korrekt hantering av el- och elektronikavfallet, vilket förbättrar miljön.

#### ENG

#### Safety instructions

The Tulikivi Senso fireplace controller can only be installed, initialised and serviced by an installer authorised by Tulikivi. The operational security and safety of the system are dependent on the appropriate installations carried out at the installation site. The Tulikivi fireplace controller can only be installed for use with Tulikivi's Karelia fireplaces, which are heated with untreated firewood or pellets. Please note that burning rubbish and waste, including wood waste such as chipboard, plywood, coated or treated wood, is prohibited. In addition to the instructions given in this operating manual, you must also comply with the fireplace operating manual at all times. Proper use of the device requires compliance not only with the operating manuals of the fireplace and the controller but also with the valid national, regional and local building regulations and codes. Using the fireplace control system or the fireplace in a manner that contravenes this operating manual will cause warranties to become void. Technical changes to the Tulikivi Senso fireplace controller or its components and changes to the system's set values may only be carried out by an installer approved by Tulikivi. In order to ensure the safe functioning of the fireplace controller, original components and spare parts must always be used. The product has been tested in compliance with the relevant directives and regulations and is equipped with a CE label. A declaration of conformity is available on request from the manufacturer. WARNING: During equipment or power failures, the fireplace controller must always be used manually!

#### Ympäristönsuojeluun liittyviä ohjeita

Takkaohjaimen järjestelmässä on sähkö- ja elektroniikkakomponentteja, joita ei saa hävittää normaalin kotitalousjätteen mukana, vaan kierrätyksessä on noudatettava sähkö- ja elektroniikkajätteen paikallisia lajittelumääräyksiä. Tulikivi Oyj kuuluu Sähkö- ja elektroniikkalaitteiden tuottajayhteisöön ja maksaa asiakkaan puolesta kierrätysmaksun, jonka ansiosta käytöstä poistunut Tulikivi-tuote voidaan palauttaa lähimpään SER-jätteenvastaanottopaikkaan ilmaiseksi. Näin edistetään sähkö- ja elektroniikkalaitteiden uusiokäyttöä ja asianmukaista jätteidenkäsittelyä, joka vaikuttaa ympäristön ja ihmisten hyvinvointiin.

#### Instructions concerning environmental protection

The fireplace controller system contains electrical and electronic components that may not be disposed of in normal household waste. Local regulations on sorting electronic waste must always be complied with in recycling.

#### GER

#### Sicherheitsanleitungen

Die Ofensteuerung Tulikivi Senso darf nur von einem von Tulikivi bevollmächtigten Fachmann installiert, in Betrieb genommen und gewartet werden. Die Funktionssicherheit und die Sicherheit des Systems hängen von der am Installationsort vorzunehmenden fachgerechten Installation ab. Die Ofensteuerung kann nur zur Verwendung mit den Ofenmodellen Tulikivi Karelia installiert werden, die mit unbehandeltem Brennholz oder Pellets zu beheizen sind. Bedenken Sie, dass das Verbrennen von Kehricht und Abfällen - auch von Holzabfällen wie Spanplatten, Sperrholz, beschichtetem oder behandeltem Holz - verboten ist. Zusätzlich zu dieser Bedienungsanleitung immer auch die Bedienungsanleitung des Ofens befolgen. Die fachgerechte Nutzung des Geräts setzt die Einhaltung sowohl der Bedienungsanleitungen des Ofens als auch der Ofensteuerung sowie der nationalen, regionalen und lokalen Bauvorschriften und -bestimmungen voraus. Die Nutzung des Ofensteuerungssystems oder des Ofens entgegen der Bedienungsanleitung führt zum Verfall der Garantien. Technische Änderungen an der Ofensteuerung Tulikivi Senso oder ihren Komponenten sowie Änderungen an den Einstellungswerten des Systems dürfen nur von einem von Tulikivi bevollmächtigtem Fachmann vorgenommen werden. Um einen sicheren Betrieb des Ofensteuerungssystems zu gewährleisten, dürfen nur Originalkomponenten und -Ersatzteile verwendet werden. Das Produkt wurde gemäß den Richtlinien und Verordnungen getestet und verfügt über eine CE-Kennzeichnung. Die Konformitätserklärung ist bei Bedarf beim Hersteller erhältlich. VORSICHT! Bei Störungen des Gerätes oder bei Stromausfall darf die Ofensteuerung nur manuell verwendet werden!

#### Anweisungen zum Umweltschutz

Im System der Ofensteuerung befinden sich elektrische und Elektronikkomponenten, die nicht mit dem gewöhnlichen Haushaltsabfall entsorgt werden dürfen. Beim Recycling sind die lokalen Entsorgungsvorschriften für elektrische und elektronische Geräte zu befolgen.

### NLD

#### Veiligheidsinstructies

De Tulikivi Senso kachelregeling mag alleen worden geïnstalleerd, in gebruik genomen en onderhouden door een door Tulikivi gemachtigde installateur. De bedrijfszekerheid en veiligheid van het systeem hangen af van de juiste installatie ter plaatse. De kachelregeling kan alleen voor gebruik worden geïnstalleerd op Tulikivi's Kareliakachelmodellen die met onbehandeld brandhout of pellets worden gestookt. NB: het stoken van vuilnis en afval - ook van houtafval zoals spaanplaat, multiplex en gecoat of behandeld hout - is verboden. Volg naast deze gebruiksaanwijzing ook altijd de gebruiksaanwijzing van de kachel. Voor correct gebruik van de kachel is het noodzakelijk de gebruiksaanwijzingen van de kachel en de kachelregeling alsmede de geldende nationale, regionale en lokale bouwvoorschriften en -instructies na te leven. Bij gebruik van de kachel of de kachelregeling in strijd met deze gebruiksaanwijzing komt de garantie te vervallen. Technische wijzigingen aan de Tulikivi Senso kachelregeling of aan de componenten ervan en wijzigingen aan de ingestelde waarden van het systeem mogen uitsluitend door een door Tulikivi gemachtigde installateur worden uitgevoerd. Teneinde de veilige werking van de kachelregeling te garanderen moeten altijd originele componenten en reserveonderdelen worden gebruikt. Het product is getest overeenkomstig de richtlijnen en verordeningen en is voorzien van de CE-markering. Een conformiteitsverklaring kan bij de producent worden opgevraagd. WAARSCHUWING! Bij defecten of stroomonderbrekingen wordt de kachelregeling altijd handmatig bediend!

#### FRA

#### Consignes de sécurité

Le contrôleur pour poêle-cheminée Tulikivi Senso ne peut être installé, mis en service et entretenu que par un installateur agréé par Tulikivi. La fiabilité et la sécurité du système nécessitent des mesures appropriées sur le lieu d'installation. Le contrôleur pour poêlecheminée ne pourra s'installer que sur les modèles Tulikivi Karelia, dans lesquels on fait brûler du bois de chauffage non traité ou des granulés. Il est interdit d'incinérer les ordures et les déchets y compris les rebuts de bois tels qu'aggloméré, contreplaqué, bois plaqué ou traité. Respectez toujours, non seulement le présent mode d'emploi, mais aussi celui du poêle-cheminée. Une utilisation appropriée nécessite d'observer aussi bien les consignes liées au poêle et à son contrôleur que les dispositions nationales, régionales et locales relatives à la construction. Toute utilisation du poêle ou de son système de contrôle contraire à ce mode d'emploi invalidera les garanties. Seul un installateur agréé par Tulikivi pourra procéder à des modifications techniques sur le contrôleur Tulikivi Senso ou ses composants ainsi que modifier les paramètres du système. Des composants et pièces de rechange d'origine devront toujours être utilisés pour garantir un fonctionnement sûr du contrôleur. Le produit a été testé conformément aux directives et règlements et il est doté du marguage CE. La déclaration de conformité est disponible sur demande auprès du fabricant. ATTENTION ! Lors des pannes de matériel ou coupures de courant, utilisez toujours le contrôleur manuellement !

#### Instructies met betrekking tot milieubescherming

Het systeem van de kachelregeling bevat elektrische en elektronicacomponenten die niet met het normale huishoudelijke afval mogen worden afgevoerd, maar dienen te worden gerecycled in overeenstemming met de lokale sorteringsvoorschriften voor elektrisch en elektronica-afval. Op die manier wordt hergebruik van elektrische apparatuur en elektronica en correcte afvalverwerking bevorderd, hetgeen van belang is voor het welzijn van mens en milieu.

#### Consignes relatives à la protection de l'environnement

Le système du contrôleur pour poêle-cheminée comporte des composants électriques et électroniques ne devant pas être jetés avec les ordures ménagères : leur élimination devra toujours se faire en respectant la réglementation locale en matière de tri.

#### ITA

#### Istruzioni di sicurezza

Soltanto un installatore autorizzato Tulikivi può eseguire l'installazione, la messa in uso e la manutenzione del comando per stufa Tulikivi, Senso. La funzionalità e la sicurezza del sistema dipendono da un'installazione a regola d'arte eseguita sul posto. Il comando per stufa Senso può essere installato soltanto nei modelli della collezione Karelia di Tulikivi, che vengano riscaldate con legna o pellet. Ricordiamo che è vietato bruciare spazzatura o altri rifiuti - come anche residui di legno quali tavole di compensato, legno rivestito o trattato. Oltre alle presenti istruzioni, attenersi anche a quelle relative alla stufa. L'uso adequato del dispositivo implica l'ottemperanza delle istruzioni d'uso sia della stufa che del suo sistema di comando, oltre che delle norme nazionali, regionali e locali in materia di edilizia. L'inottemperanza delle istruzioni d'uso della stufa e del suo sistema di comando implica l'immediata sospensione della relativa garanzia. Soltanto un installatore autorizzato Tulikivi può apportare modifiche tecniche al sistema di comando Senso o ai suoi componenti, oltre che effettuare modifiche ai parametri di installazione del sistema stesso. Al fine di garantire una funzionalità in sicurezza del sistema di comando, è necessario utilizzare sempre componenti o ricambi originali. Il prodotto è stato testato in base ai criteri e alle norme dettati dalle direttive comunitarie e vi è apposto il marchio CE. La dichiarazione di conformità può essere richiesta al produttore. AVVERTIMENTO! Durante quasti o corto circuiti, utilizzare il comando stufa soltanto in modalità manuale.

#### Istruzioni relative alla protezione dell'ambiente

Il sistema di comando Senso include componenti elettrici ed elettronici che non possono essere smaltiti nel ciclo dei rifiuti casalinghi, bensì secondo la vigente normativa territoriale per lo smaltimento di rifiuti elettrici ed elettronici. Grazie al riciclaggio del prodotto usato presso un centro di raccolta, si permette il suo riuso e un adeguato trattamento dei rifiuti, garantendo la protezione dell'ambiente e il benessere delle persone.

### Tulikivi Senso -takkaohjain

| JÄRJESTELMÄN TEKNISET TIEDOT |                         |  |  |  |
|------------------------------|-------------------------|--|--|--|
| Langatonyhteys               | Bluetooth ଃ             |  |  |  |
| Toimintaympäristön lämpötila | 0-50 °C                 |  |  |  |
| Käyttöjärjestelmät           | IOS & Android           |  |  |  |
| Ulkoinen virtalähde          | 110V - 250V AC 50/60 Hz |  |  |  |
| Virtalähteen ulostulo        | DC 20V, 3A              |  |  |  |

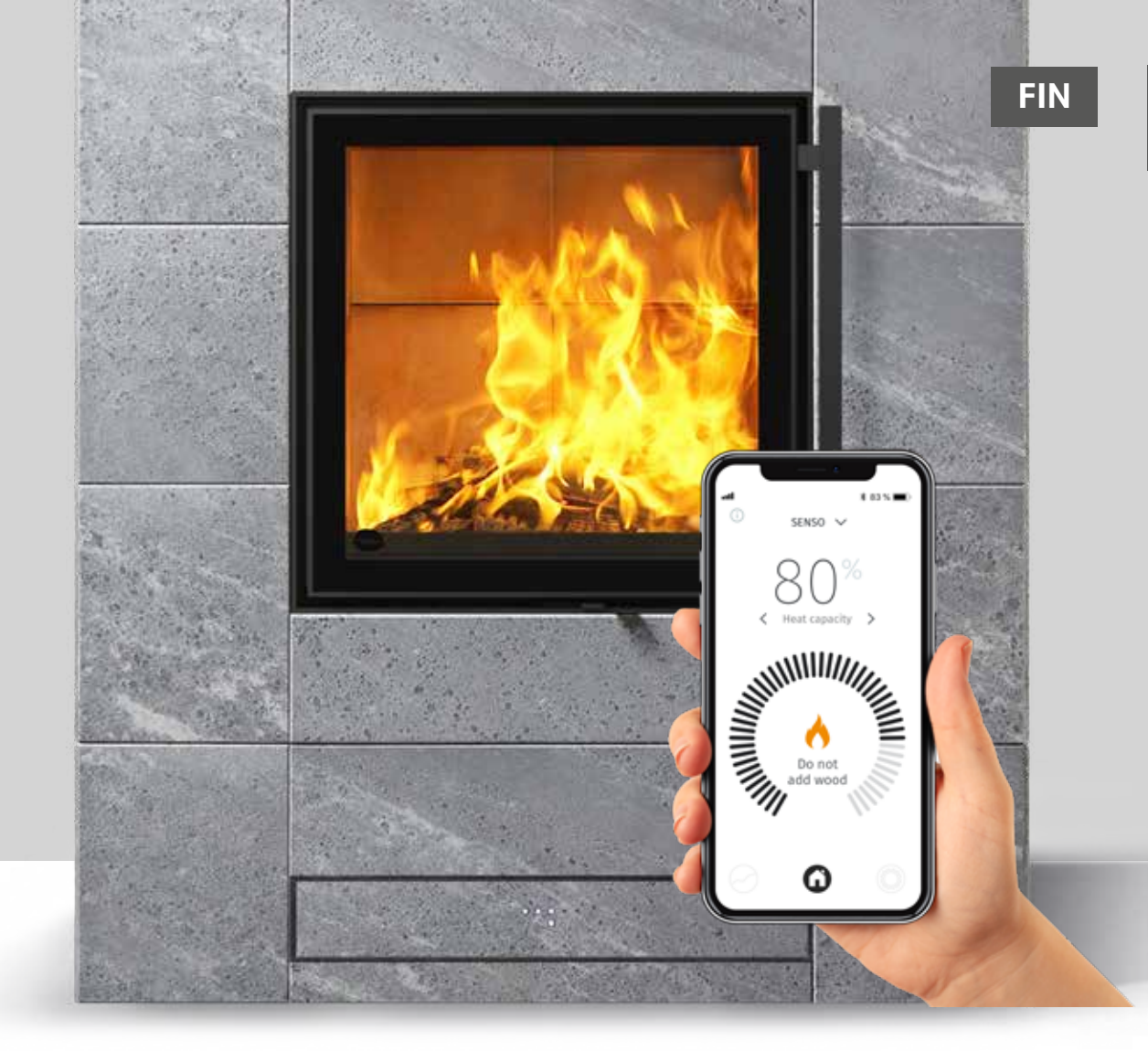

Tulikiven Karelia -takkamallistoon suunniteltu Tulikivi Senso -takkaohjain on integroitu tulisijan ilmanjakojärjestelmään. Takkaohjain toimii tulipesästä mitattavalla lämpötilatiedolla, ovikytkimellä, huonetilan sekä varaavan massan lämpötilatiedoilla, ns. lämmönvarauskapasiteettitiedolla. Takkaohjain säätää sopivan ilmamäärän tulipesään ja ilmoittaa polttoaineen lisäystarpeesta sekä kertoo kun optimaalinen lämmönvaraustaso on saavutettu.

Tuotteeseen kuuluu säädin ja moottori koteloituna tuotteen rakenteeseen, virtalähde, tarvittavat anturit (**kuva 1**) sekä takan

lämmityksen seurantaan ja säätöön liitettävä älylaitesovellus. Takkaohjaimeen saa lisävarusteena myös integroidun LEDnäytön.

Tulisijan lämmitys ilman automaattista ohjausta sekä lämmitykseen käytettävät puumäärät on ohjeistettu tulisijan mukana tulevassa käyttöohjeessa. Lue se huolellisesti ennen tulisijan käyttöönottoa ja ennen Senso-takkaohjaimen käytön aloittamista. Tulisijan käyttöohjeesta löytyvät ohjeelliset puu/pellettipanosten koot sekä takan sytytyksen opastus.

#### Hyödyt käyttäjälle:

- Takaa puhtaan polton kaikissa olosuhteissa.
- Säästää puuta, kun takkaa käytetään oikein.
- Helpottaa käyttöä, kun paloilmaa ei tarvitse säätää itse.
- Opastaa oikean puumäärän ja ilmoittaa lisäystarpeesta.
- Antaa seurantatietoa takan toiminnasta mm. hormin vetoa, eri lämpötiloja ja lämmönvarauskykyä.

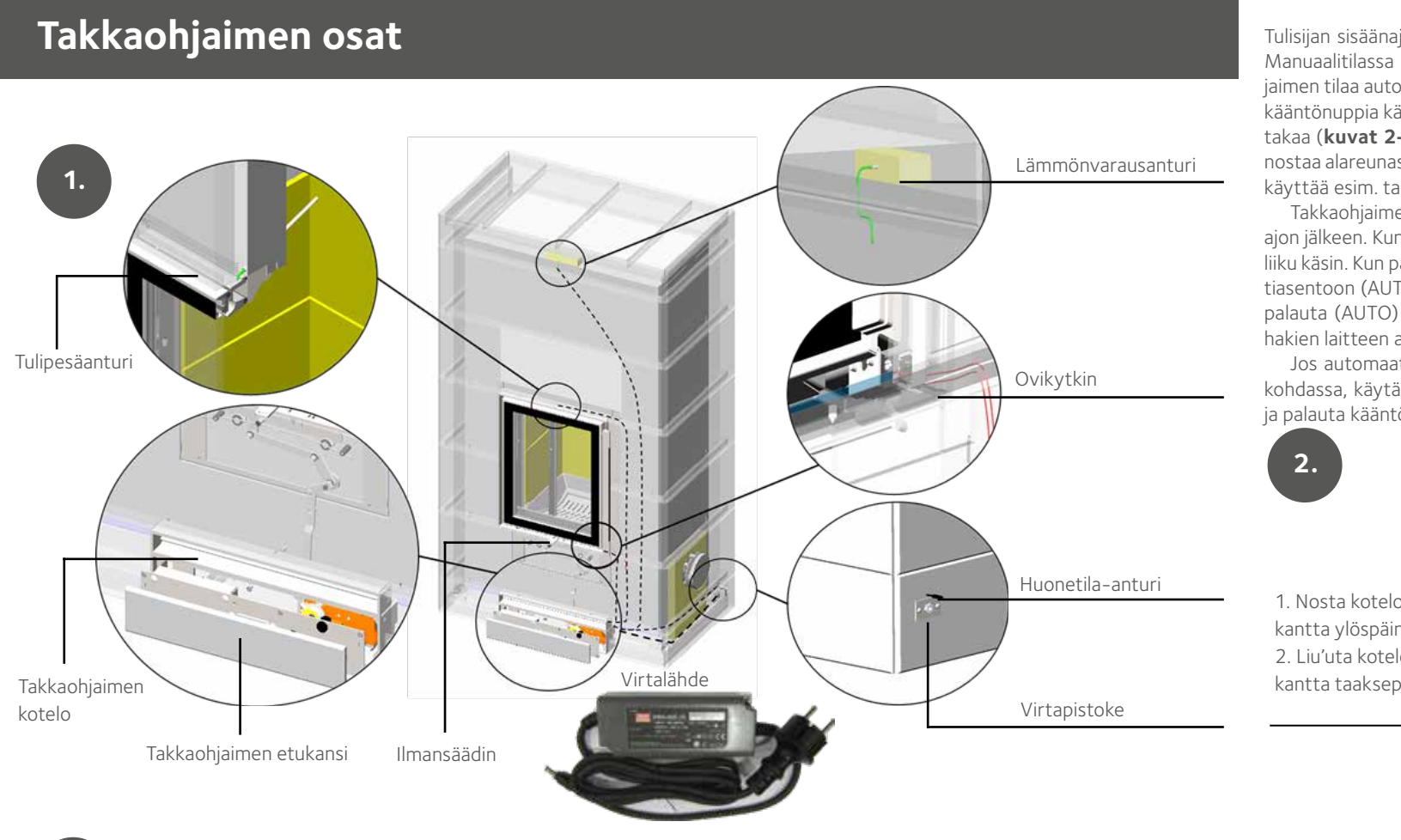

0

0

#### MANUAALINEN JA AUTOMAATTINEN KÄYTTÖ

Tulisijan sisäänajossa takkaohjainta saa käyttää vain manuaalisesti. Manuaalitilassa ilmansäädin liikkuu sitä käsin liikuttaessa. Takkaohjaimen tilaa automaatin ja manuaalin välillä voidaan vaihtaa ohjaimen kääntönuppia kääntämällä. Ohjaimen kääntönuppi löytyy etukannen takaa (**kuvat 2-3**). Etukansi nousee pois paikaltaan, kun sitä vähän nostaa alareunastaan ja vetää taaksepäin. Nupin kääntötyökaluna voi käyttää esim. talttapäistä ruuvimeisseliä tai uraan sopivaa kolikkoa.

Takkaohjaimen automaattikäyttö voidaan aloittaa tulisijan sisäänajon jälkeen. Kun takkaohjain toimii automaattitilassa, ilmansäädin ei liiku käsin. Kun palautat laitteen manuaalikäytöstä (MAN) automaattiasentoon (AUTO), pyöritä kääntönuppia CAL-asentoon hetkeksi ja palauta (AUTO) asentoon. Ilmansäädin liikkuu hetken edestakaisin hakien laitteen automaattisen säädön kohdalleen.

Jos automaattiasennossa ilmansäädin ei liiku tai se on väärässä kohdassa, käytä ohjaimen kääntönuppia kalibrointiasennossa (CAL) ja palauta kääntönuppi automaattiasentoon (AUTO).

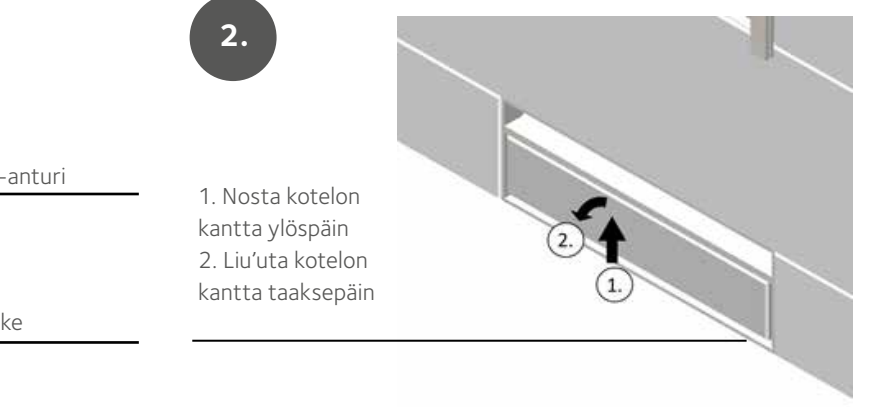

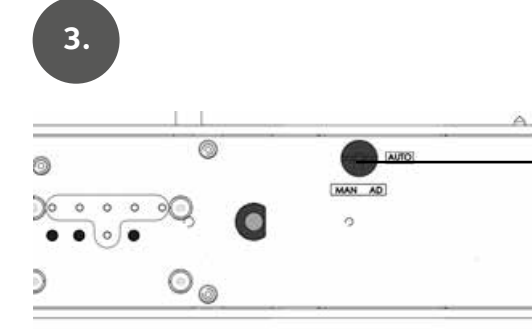

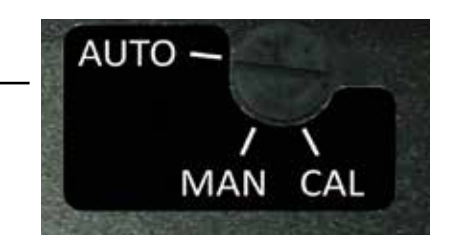

Automaattiasento

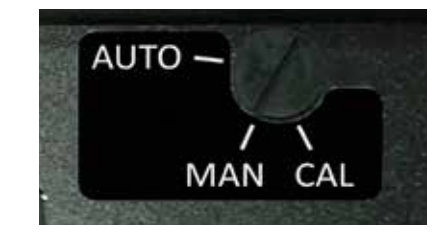

Manuaaliasento

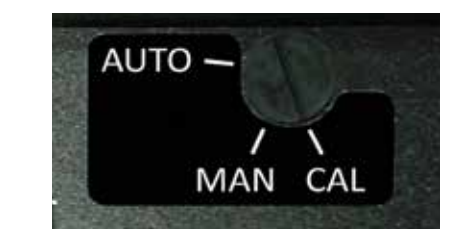

Kalibrointiasento

## Takkaohjaimen älylaitesovellus

Sovelluksen ruudulta voi seurata tulisijan lämmönvarauskapasiteetin kehittymistä ja tulisijalta tulevia numeerisia tietoja: lämmönvarauskapasiteetti prosentteina optimaalisesta maksimitasosta, huonelämpötila, tulipesän- ja varaavan massan lämmönvarauskapasiteetin lämpötila, hormin veto ja arvioitu hetkellinen lämmitysteho. Sovellus auttaa lämmittämään puuta säästäen ohjeistamalla polttoaineen lisäyshetket sekä puun polton lopettamisen. Sovellus ilmoittaa myös mahdolliset virhetilanteet.

Sovellus kerää myös keskimääräistä mittaushistoriaa muistiin 10 edelliseltä poltolta, jota voi halutessaan seurata. Asetuksista voi vaihtaa käytettävän puun laadun, säätää ohjainta manuaalisesti ja muuttaa ilmoituksia. Sovelluksen aktiivisia symboleita painamalla tai hipaisten sivulle päin voi muuttaa asetuksia tai siirtyä paikasta toiseen.

#### ÄLYLAITESOVELLUKSEN ASENTAMINEN

Takan toimintaa seurataan ja säädetään älypuhelimeen asennettavalla takkaohjaimen sovelluksella. Sovellus toimii iOS- ja Android-laitteissa ja on yhteydessä tulisijan takkaohjaimeen Bluetooth-teknologian avulla. Lataa sovellus App Storesta tai Play kaupasta.

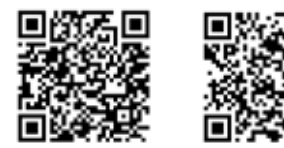

App Store

Play Store

Avaa sovelluksen latauksen jälkeen älypuhelimen Bluetooth-yhteys ja aukaise sovellus. Jos Bluetooth-yhteyttä ei ole kytketty päälle, sovellus pyytää sen päälle asettamista. Seuraavaksi sovellus tarkistaa olemassa olevat Senso-takkaohjainlaitteet ja pyytää yhdistämään Bluetooth-yhteyden valittuun laitteeseen.

Sovellus pyytää parinmuodostusnumerosarjaa, joka on **000000**. Nyt ohjain on yhdistetty sovellukseen. Sen jälkeen sovellus kysyy käytettävän polttoainetyypin. Valitse oikea polttoainetyyppi sovellukseen. Polttoainetyypin voi käydä vaihtamassa jälkeenpäin tarvittaessa toiseen. **MUISTA AINA** vaihtaa pelletti polttoaineeksi, kun käytät sitä. **ÄLÄ KOSKAAN LISÄÄ PELLETTIÄ KUUMAAN PESÄÄN**, vaikka jossain olosuhteissa sovellus sitä ehdottaa.

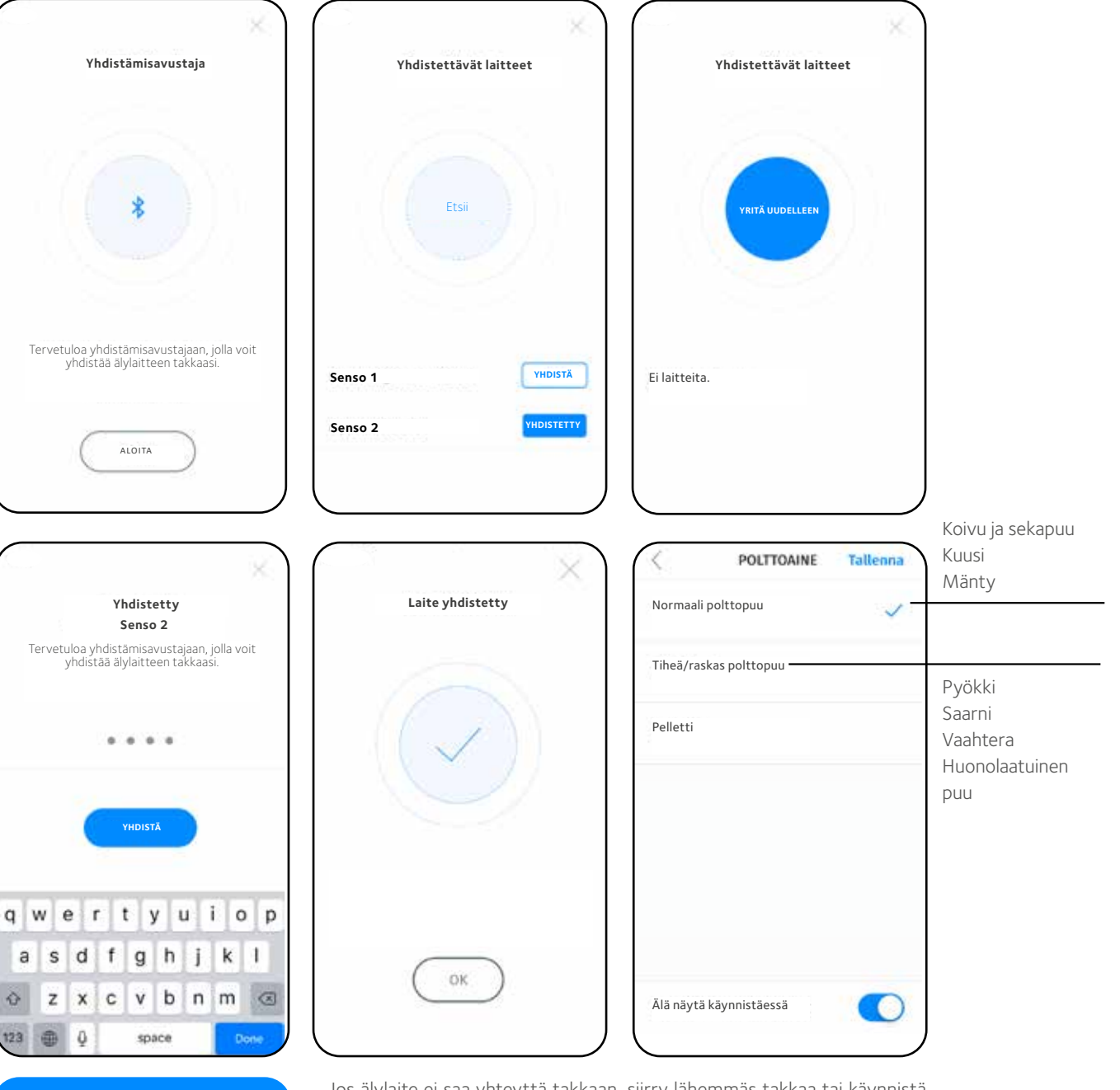

Jos älylaite ei saa yhteyttä takkaan, siirry lähemmäs takkaa tai käynnistä älylaitteelta Bluetooth uudelleen. Voit myös kokeilla virtajohdon irrottamista hetkeksi takkaohjaimen virtapistokkeesta. **Älä kuitenkaan ota** virtajohtoa irti, jos takassa on tuli tai hiillos. Tarkista myös älylaitteen Bluetooth-ohje.

000000

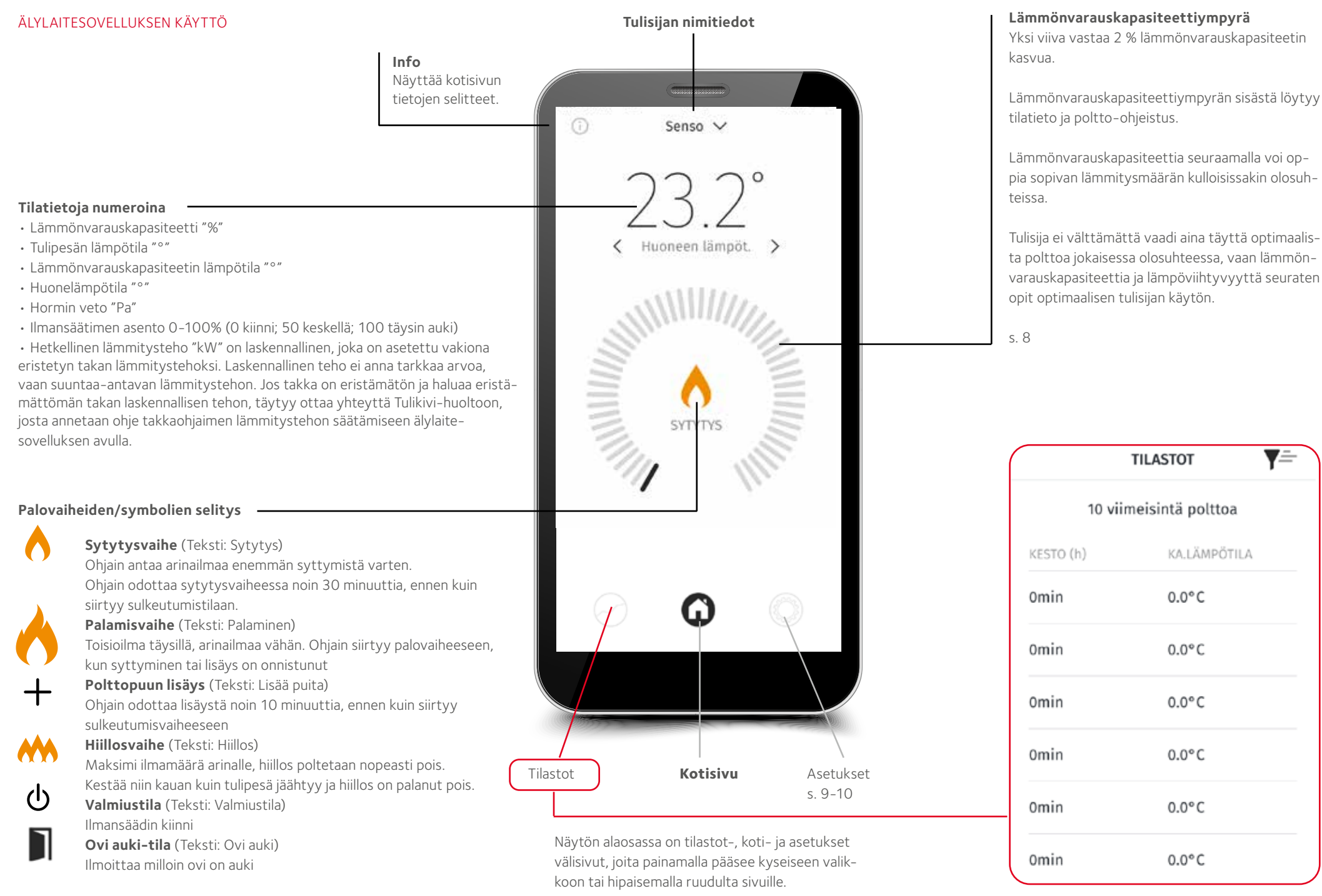

#### Lämmönvarauskapasiteetti

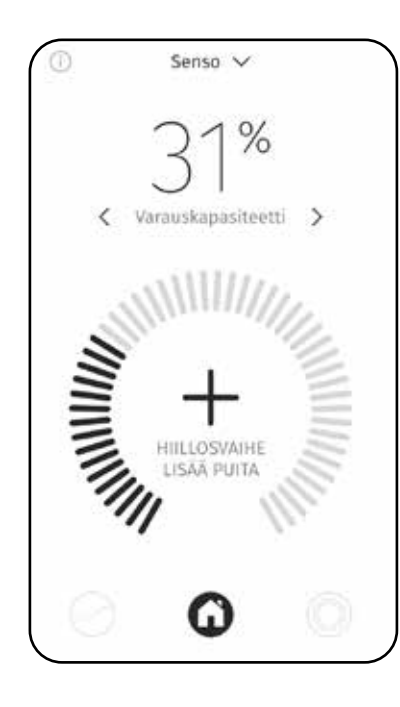

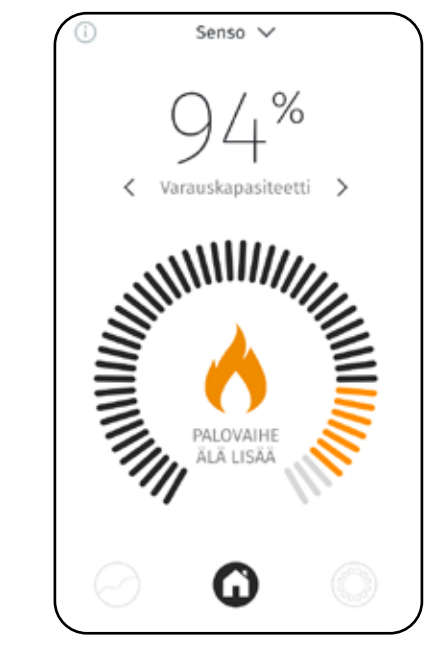

**Yli 80%** Älä lisää puita.

Alle 80%

noksesta.

Jos ohjain antaa lisäys-

komennon lämmönvarauskapasiteetin ollessa 70-80%,

lisää vain osa täydestä pa-

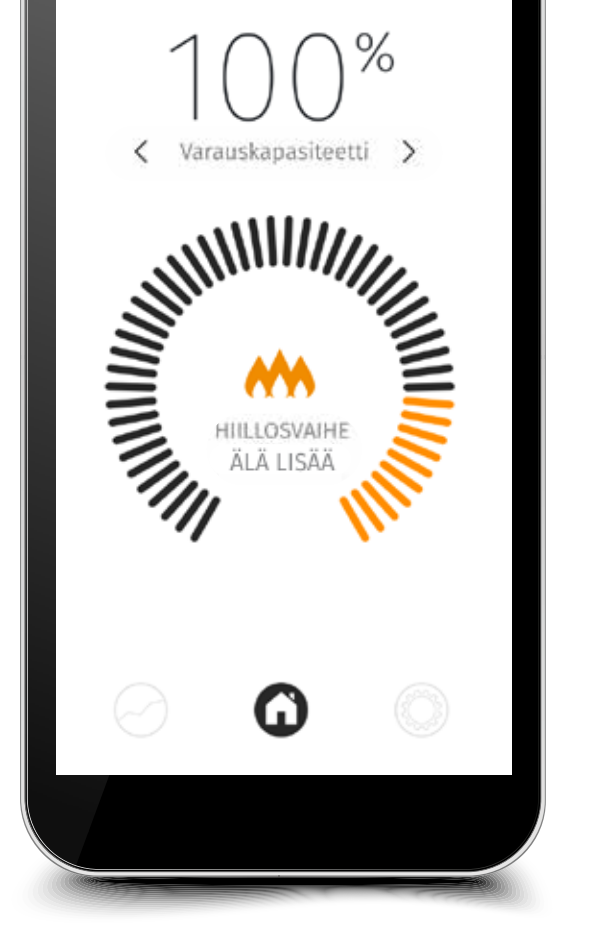

SENSO 🗸

91 % 🔳

.ul

Optimaalinen lämmönvarauskapasitteetti 100%

 101-119 %

 Âlā lisāā puita.

 101/00

 < Varauskapasiteetti >

 < Varauskapasiteetti >

#### Yli 120 %

Kun lämmönvarauskapasiteetti nousee yli 120 % tarkoittaa se ylilämmitystä. Älä lisää puita. Ylilämmitystunnit jäävät laitteen muistiin. Yli 50 tunnin ylilämmitys antaa huoltokehotteen.

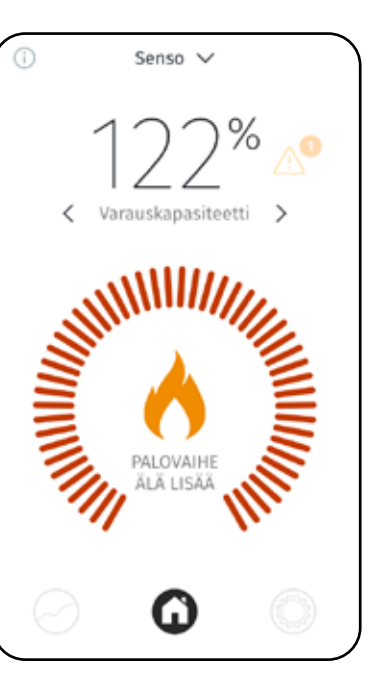

#### Asetusten tarkistus

Asetuksista voi muokata käytettyä kieltä, ilmoituksia, yksiköitä ja muuttaa takan tietoja. Tallennusta vaativien asetusten "tallenna" näppäin on ruudun oikeassa laidassa.

| <        | ILMOITUKSET | Tallenna |
|----------|-------------|----------|
| Virheet  |             |          |
| Ovi Auki |             |          |
| Lisäys   |             |          |

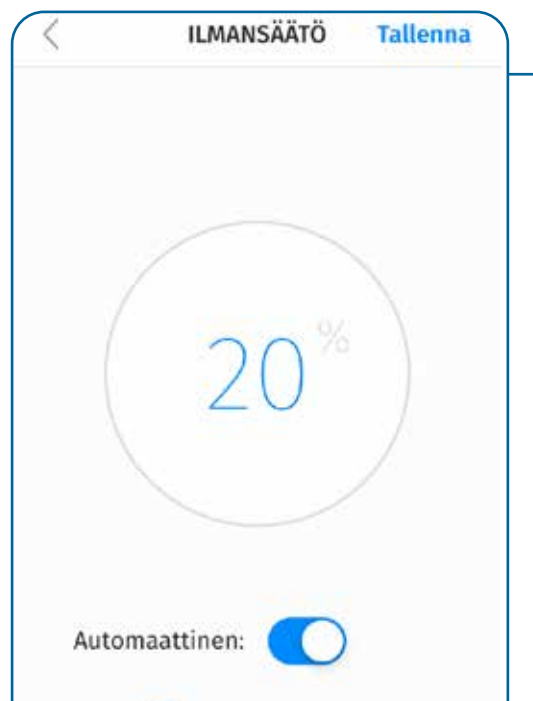

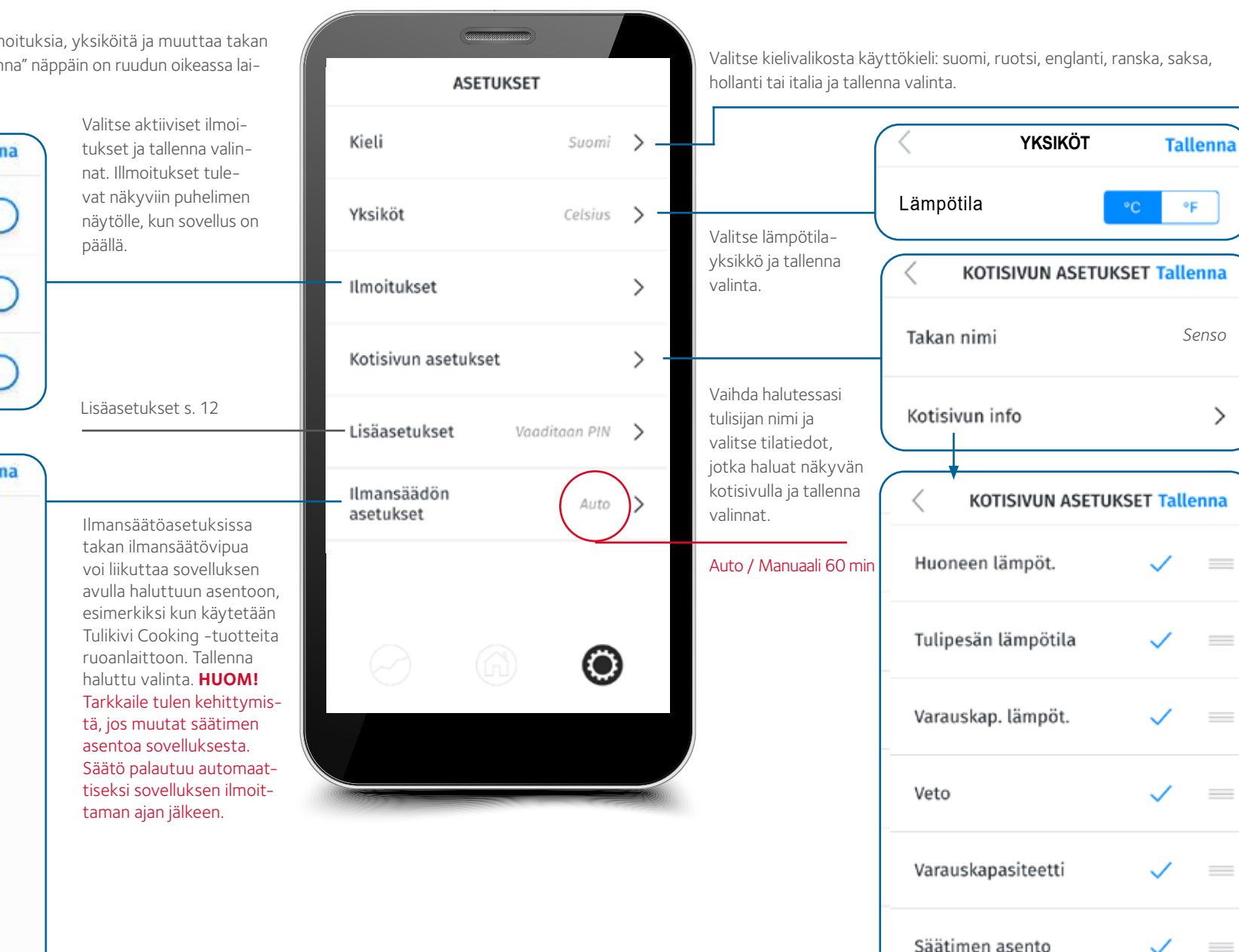

 $\checkmark$ 

Lämmöntuotto

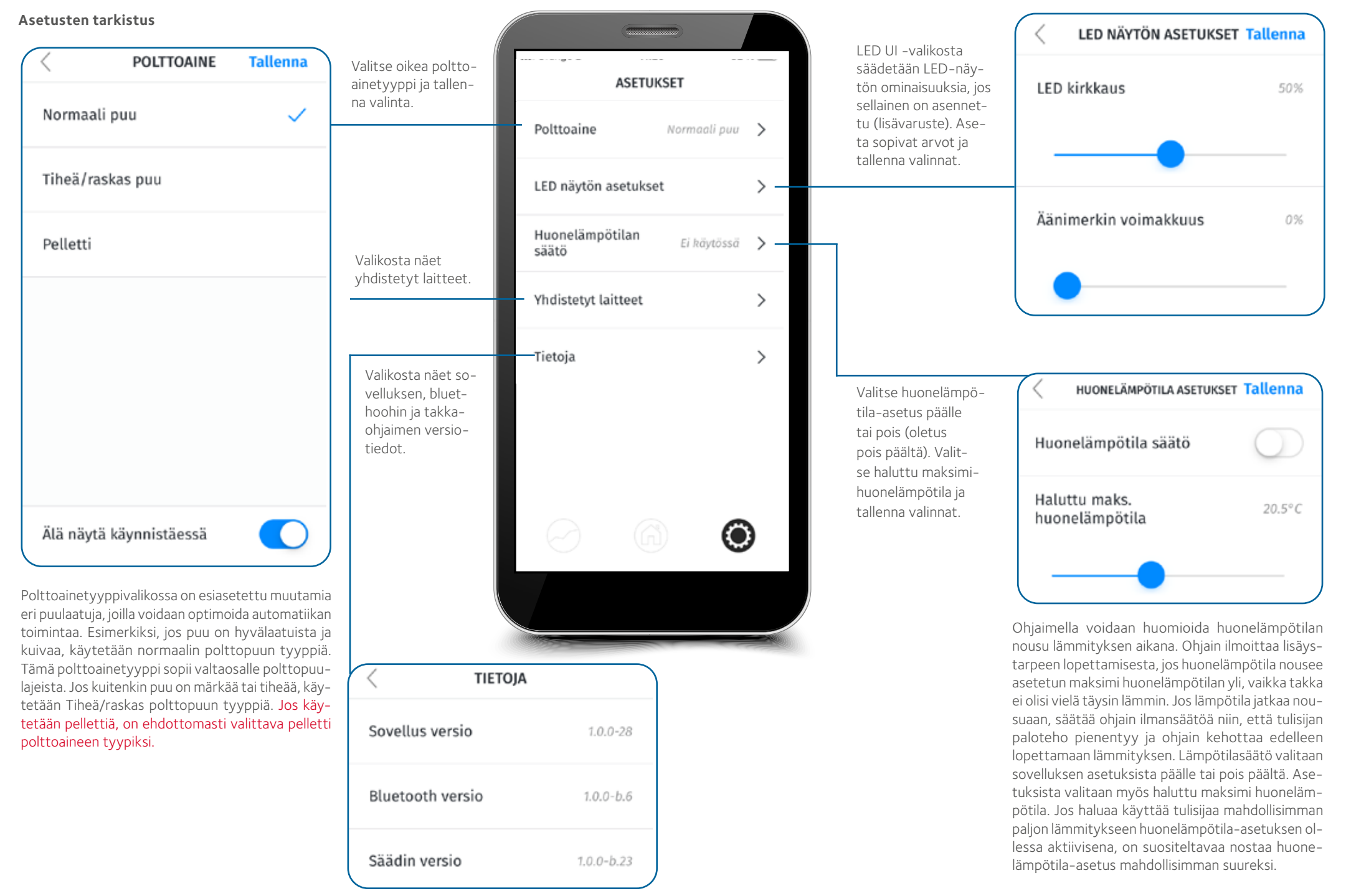

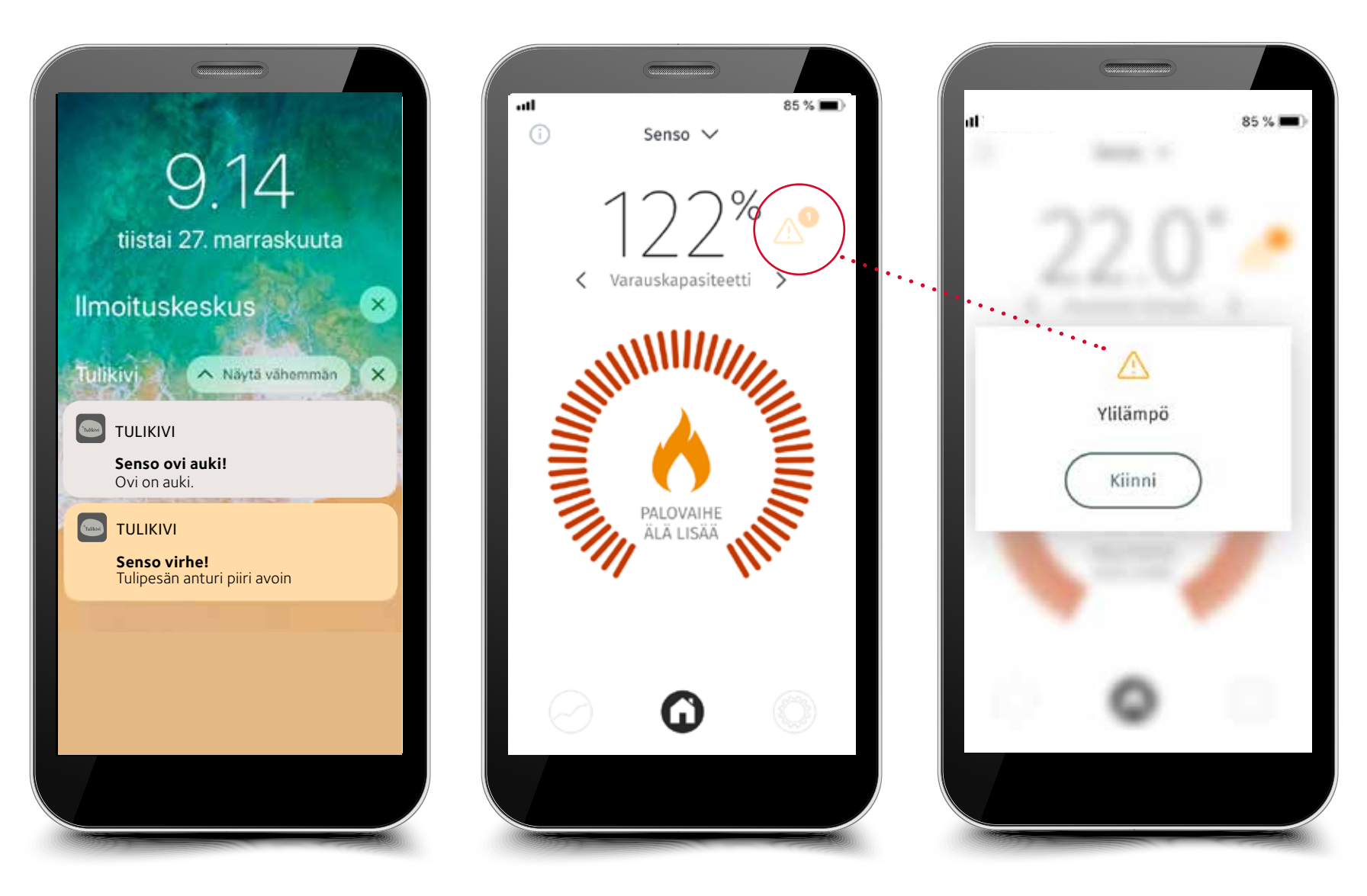

Ohjain varoittaa ylilämmityksestä

Ohjain antaa hälytyksen, jos siihen on tullut toimintavika

#### ILMOITUKSET JA VAROITUKSET

Takkaohjain ilmoittaa ja varoittaa tarvittaessa. Ohjain ilmoittaa muun muassa lisäystarpeesta sekä lisäyksen lopettamisesta. Se antaa varoituksia, jos ylilämmitetään ja/tai huonelämpötila nousee liian suureksi tai ovi on jäänyt auki. Se ilmoittaa myös huoltotarpeesta, jos tulisijaa on ylilämmitetty liikaa. Ohjain varoittaa, jos se on epäkunnossa, esim. anturi on rikki. Se ilmoittaa moottoriviasta, jos moottorin johdot eivät ole paikallaan tai moottori on rikki. Kun häiriötilanne on korjattu, käytä virtajohto irti tulisijan tai seinän virtapistokkeesta ja liitä se hetken kuluttua uudelleen paikoilleen. Jos vika ei korjaannu, ota aina yhteyttä lähimpään Tulikivi-huoltoon.

#### Lisäasetukset

| KieliSuomiYksikötCelsiusIlmoitukset>Kotisivun asetukset>                          | Muutoksia voi tehdä<br>ainoastaan valtuutettu<br>huoltaja tai itse Tulikiven<br>teknisen tuen avus- | < LISĂASETUKSET<br>1192<br>(1) (2) (3) |                                               | <ul> <li>LISÄASETUKSET</li> <li>Konfiguraatio</li> <li>Parametrit</li> </ul> | > |
|-----------------------------------------------------------------------------------|----------------------------------------------------------------------------------------------------|----------------------------------------|-----------------------------------------------|------------------------------------------------------------------------------|---|
| Yksiköt     Celsius     >       Ilmoitukset     >       Kotisivun asetukset     > | Muutoksia voi tehdä<br>ainoastaan valtuutettu<br>huoltaja tai itse Tulikiven<br>teknisen tuen avus- | 1192                                   |                                               | Konfiguraatio<br>Parametrit                                                  | > |
| Ilmoitukset ><br>Kotisivun asetukset >                                            | Muutoksia voi tehdä<br>ainoastaan valtuutettu<br>huoltaja tai itse Tulikiven<br>teknisen tuen avus- | 0 2 3                                  |                                               | Parametrit                                                                   | > |
| Kotisivun asetukset >                                                             | huoltaja tai itse Tulikiven<br>teknisen tuen avus-                                                  | $\bigcirc \bigcirc \bigcirc \bigcirc$  |                                               |                                                                              |   |
|                                                                                   | LUKSEIIA. LISAASETUKSIIN                                                                            |                                        | Lisäasetuksissa voi<br>muuttaa palo-ohjelmis- | Sisääntulot / Ulostulot                                                      | > |
| Lisäasetukset Vaaditaan PIN > -                                                   | tarvitaan huoltokoodi.                                                                              | 4 5 6                                  | ton parametrejä.                              | . Tapahtumat                                                                 | > |
| Ilmansäädön Auto >                                                                |                                                                                                    | 089                                    |                                               | Huolto                                                                       | > |
|                                                                                   |                                                                                                    | $\bigcirc$                             |                                               | Tehdasasetusten palautus                                                     | > |
|                                                                                   |                                                                                                    | POISTA                                 |                                               |                                                                              |   |
|                                                                                   |                                                                                                    |                                        |                                               |                                                                              |   |

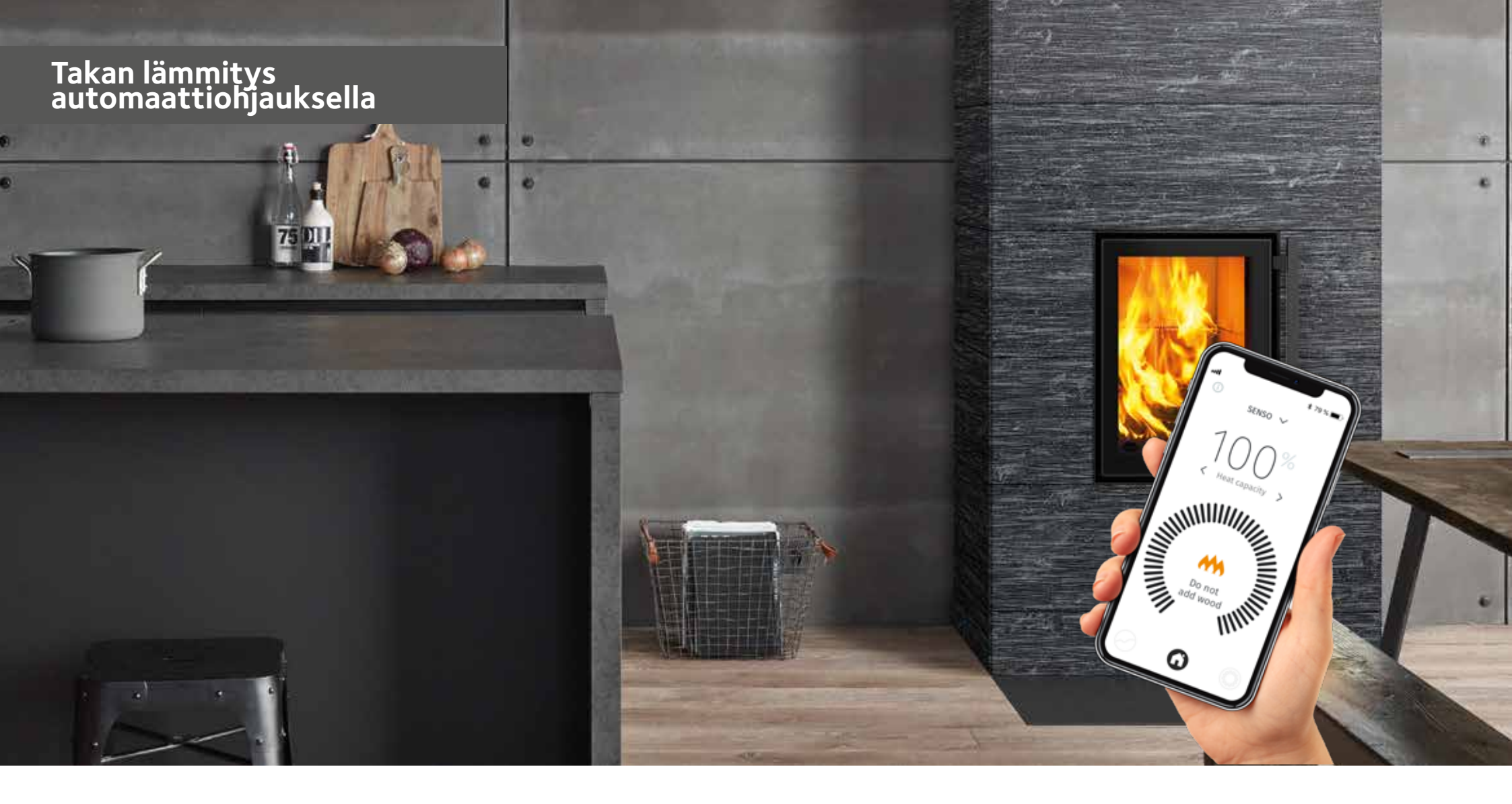

Varmista hormin alkuveto aina ennen varsinaisen panoksen sytytystä. Ohjeet alkuvedon saamiseen, ohjeelliset puu/pellettipanosten koot sekä takan sytytyksen opastuksen löydät tulisijan mukana tulleesta käyttöohjeesta. Takkaohjaimella voit myös tarkistaa onko hormissa vetoa. Yleensä tulisija lähtee toimimaan, kun hormin veto ylittää 4 Pa. Minimiveto tuotteille on 12 Pa, kun ilmansäädin on palamisasennossa. Jos veto ylittää 25 Pa, säädä esim. hormipellillä vetoa pienemmäksi (mikäli asennettu). Älä koskaan sulje hormipeltiä täysin kiinni palotapahtuman aikana!

#### Tarkista ennen ensimmäistä lämmitystä automaattisella takkaohjauksella, että:

- Ohjain on kytketty virtajohtoon
- Käyttöliittymällä saa yhteyden laitteeseen (APP ja/tai LED)
- Käyttöliittymästä (APP tai LED) on valittu oikea polttoaine
- Ettei ohjain ilmoita varoituksista tai virhetilanteista
- Luukun ollessa auki yli 10 sekuntia ilmansäädin aloittaa säätämisen (kuva 4)

|              | TULISIJAN ILMANS          | ÄÄTIMEN ASENNOT          |                      |
|--------------|---------------------------|--------------------------|----------------------|
| <b>=</b> • • | - 🛛 "                     | - ·                      | - <b>D</b>           |
| kiinni       | sytytys- tai hiillosvaihe | palamis- tai lisäysvaihe | palamisen loppuvaihe |

OHJE! Seuraa ensimmäisen lämmityksen aikana, että takan ilmansäädin liikkuu oikein. Sytytyksessä ilmansäädin on sytytysvaiheen – asennossa ja kun panos on syttynyt hyvin takkaohjain siirtää ilmansäätimen palamisvaiheen – asentoon ja lopuksi kiinni–asentoon, kun hiillos on tummunut tai palanut kokonaan pois. Tällöin järjestelmä toimii oikein. ÄLÄ LAITA HORMIPELTIÄ KIINNI LIIAN AIKAISIN!

Kun tulisijan luukku avataan yli 10 sekunnin ajaksi, alkaa ilmansäädin liikkua. Jos ovi on ollut auki alle 10 s, palautuu järjestelmä aina edelliseen tilaan. Kun polttoaine on lisätty ja sytytetty, laitetaan luukku kiinni. Hetken päästä ilmansäädin siirtyy sytytysvaiheen -asentoon. Jos sytytystä ei ole tehty tai sytytys ei onnistu, menee säädin kiinni-asentoon noin puolen tunnin jälkeen. Kun panos on syttynyt, alkaa säädin liikkua tulipesän lämpötilatiedon perusteella, ollen ensin sytytysvaiheen -asennossa ja siirtyen sen jälkeen palamisvaiheen -asentoon. Kun palotapahtuma siirtyy hiillosvaiheeseen, alkaa säädin palautua hiillosvaiheen -asentoon vaiheittain. Kun hiillos on palanut sopivan kokoiseksi, ohjain antaa lisäys-signaalin käyttöliittymään. Polttopuuta lisätään laitteen ohjeiden mukaan, kunnes saavutetaan 80 % optimaalisesta lämmönvarauskyvystä. Tällöin ohjain ilmoittaa lämmityksen lopettamisesta. Ohjain odottaa noin 10 minuuttia lisäystä, ennen kuin siirtyy seuraavaan vaiheeseen. Kun polttoaineen lisääminen on lopetettu, nousee lämmönvarauskapasiteetti vielä 15-25 % yksikköä. Jos ohjain antaa lisäyskehotuksen lähellä 70-80 % lämmönvarauskapasiteettiä, laita pesään vain pieni lisäpanos. Lämmityksen voi lopettaa ennen ilmoituksen tuloa, jos huomaa lämmön

riittävän huoneistossa. Lämmitystä lopettaessa kohenna hiillosta arinalla, että hiillos palaa hyvin pois. Lopuksi ohjain sulkee ilmansäätimen, kun tulipesän lämpötila on laskenut tarpeeksi alas. Hormipeltiä ei välttämättä tarvitse sulkea, koska ohjain sulkee ilmansäätimen tiivisti niin, ettei ilma kulje tulisijan läpi.

Jos tulisijaa lämmittäessä lämmönvarauskapasiteetti ylittää 120 % aiheuttaa se ylilämmitystilan, jossa ilmansäädin pyrkii jäähdyttämään takkaa. Ylilämmitystä on vältettävä ja ylilämmityksen aikana ei saa poltaa puuta. **Huom. 2-luukkuisissa tuotteissa takkaohjaimen** ovikytkin on ilmansäädinkahvan puoleisessa luukussa ja SENSO toimii oikein vain tämän puolen luukkua käytettäessä.

Huom. Tarkista tulisijan toiminta, jos ohjain antaa lisäyssignaalin väärään aikaan esimerkiksi panoksen lisäyksen tai sytytyksen jälkeen. Tälläinen tilanne voi tulla esimerkiksi, jos puita lisää liian myöhään tai puut eivät ole syttyneet kunnolla.

ÄLÄ KOSKAAN LISÄÄ PELLETTIÄ KUUMAAN PESÄÄN, vaikka ohjain antaisi lisäys-signaalin. Tällöin voit tarkistaa miten pelletit palavat ja kohentaa niitä arinalla. Lisää tarvittaessa vain puuklapeja. Muista aina vaihtaa polttoaine PELLETTIIN sovellusvalikon polttoainetyyppistä, kun vaihdat pelletin polttoon. Jos pellettiä ei ole valittu polttoainetyypiksi, tulisija ei toimi oikein ja voi antaa vääriä ohjeita.

#### TOIMINTA SÄHKÖKATKOSTEN JA MUIDEN HÄIRIÖIDEN AIKANA

Jos takkaohjain ei jostain syystä toimi tai on sähkökatko, käytä tulisijaa manuaalisesti. Käännä **kuvan 3.** mukaisesti kytkin manuaaliasentoon, jolloin takan ilmansäätövipu liikkuu käsin. Käytä takkaa niin pitkään manuaalitilassa tulisijan mukana tulleen käyttöohjeen mukaan, kunnes häiriö on ohi. Kun häiriö on ohi, esim. sähköt palaavat, niin ohjain lähtee itsestään toimimaan, kun se kytketään automaattiasentoon (**kuva 3**).

Häiriötilanteita ovat myös anturirikot tai muut järjestelmän häiriöt. Ohjain ilmoittaa aina anturirikosta joko LED-näytöllä tai älylaitesovelluksella. Ota aina näissä tilanteissa yhteyttä paikalliseen Tulikivijälleenmyyjään tai -huoltoon.

#### HUOLTO

Katso tulisijan huoltoon liittyvät ohjeet tulisijan mukana tulevasta käyttöohjeesta. Takkaohjain ilmoittaa tarvittavasta huoltotarpeesta, mm. rikkoutuneiden antureiden vaihdosta ja muista virhetilanteista, jotka voivat vaatia huoltoa. On suositeltavaa antaa nuohoojan tarkastaa säännöllisen tulisijan puhdistuksen yhteydessä tulipesän yläosassa sijaitseva lämpötila-anturi. Samassa yhteydessä on hyvä tarkistaa aina, että ilmansäädin vapautuu käsikäyttöön, kun takkaohjain asetetaan manuaaliasentoon.

| VIRHETILANNE                                                                                                    | SYY                                                                                                    | RATKAISU                                                                                                    |
|----------------------------------------------------------------------------------------------------|----------------------------------------------------------------------------------------------------|----------------------------------------------------------------------------------------------------|
| Ohjain ei toimi                                                                                                    | Ohjain ei saa virtaa                                                                                                    | Tarkista onko muuntajan johdot kiinni Senso-takkaohjaimen virtapistokkeessa ja<br>verkkovirrassa.                                                                                                    |
| Takka ei vedä                                                                                                    | Hormissa ei vetoa                                                                                                    | Tarkista hormin veto ja katso takan käyttöohjeen ongelman ratkaisu veto-ongelmiin.                                                                                                    |
| Arinalle jää paljon hiillosta                                                                                                    | Väärä polttoaineasetus                                                                                                    | Tarkista onko käytetty oikeaa polttoainetyyppiä ja kokeile eri asetuksia.                                                                                                    |
| Lisäysvalo ei tule oikeaan aikaan: joko liian aikaisin tai liian myöhään.<br>Liian aikaisin on, jos pesässä on kovat liekit tai liian myöhään,<br>jos hiillos on jo kerennyt palaa lähes kokonaan pois | Väärä polttoaineasetus                                                                                                    | Tarkista mikä polttoainetyyppi on valittu sovelluksesta ja kokeile eri tyyppiä.<br>Jos virhetila ei poistu, ota yhteys lähimpään Tulikivi-huoltoon.                                                                                     |
| LED-näytössä ei näy mitään                                                                                                    | LED-näyttöä ei ole kiinnitetty oikein                                                                                                    | Tarkista onko muuntajan johdot kiinni Senso-takkaohjaimen virtapistokkeessa ja verkko-<br>virrassa. Jos virhetila ei poistu, ota yhteys lähimpään Tulikivi-huoltoon, joka tarkistaa<br>LED-näytön johdot.                               |
| Ilmansäädin ei liiku automaattisesti                                                                                                    | Joko virta on pois päältä, moottori on<br>jumiutunut tai päässyt irti akselista tai Senso-<br>takkaohjain on manuaalitilassa                                                                                                    | Tarkista onko muuntajan johdot kiinni Senso-takkaohjaimen virtapistokkeessa ja verkko-<br>virrassa. Jos virhetila ei poistu, ota yhteys lähimpään Tulikivi-huoltoon, joka tarkistaa<br>moottorin kunnon ja kiinnityksen ilmansäätimeen. |
| Ilmansäädin ei liiku automaattisesti tai se on väärässä kohdassa                                                                                                    | Takkaohjaimen kääntönuppia on käännetty liian<br>nopeasti manuualiasennon ja automaattiasennon<br>välillä, jolloin ohjaimen moottori ei ole kalibroi-<br>tunut tai säätimen mekanismi ei ole kunnossa<br>tai ilmansäätimen kahvan liikettä on estetty sen<br>liikkuessa automaattisesti | Käytä ohjaimen kääntönuppia kalibrointiasennossa (CAL) ja palauta kääntönuppi automaat-<br>tiasentoon (AUTO). Tämän jälkeen ilmansäädin liikkuu ääriasennosta toiseen, jos näin ei<br>tapahdu, ota yhteys lähimpään Tulikivi-huoltoon.  |
| Ilmansäätimen kahva ei liiku automaattitilassa tulisijaa käytettäessä ja<br>kahva liikkuu käsin siirrettäessä                                                                                          | Ilmansäätimen mekanismi on löystynyt                                                                                                    | Ota yhteys lähimpään Tulikivi-huoltoon.                                                                                                    |
| Sovellus ei löydä takkaa                                                                                                    | Bluetooth ei toimi                                                                                                    | Tarkista onko älylaitteen Bluetooth päällä. Tarkista lisäksi onko takkaohjaimessa virta<br>kytkettynä. Jos virhetila ei poistu, niin liiku lähemmäs takkaa.                                                                             |
| Ilmansäädin on sytytysasennossa, eikä liiku siitä                                                                                                    | Ohjain on häiriötilassa. Joko sen on ylilämmitys-<br>tilassa (lämmönvarauskapasiteetti on yli 120 %)<br>tai huonelämpötila on noussut liian ylös                                                                                                    | Odota, että ylilämmitystila loppuu tai huonelämpötila laskee.                                                                                                    |
| Ohjain ilmoittaa anturiviasta                                                                                                    | Anturivika                                                                                                    | Ota yhteys lähimpään Tulikivi-huoltoon.                                                                                                    |
| Ohjain ilmoittaa muista häiriöistä                                                                                                    | Muu häiriö                                                                                                    | Ota yhteys lähimpään Tulikivi-huoltoon.                                                                                                    |
| Ohjain ilmoittaa moottoriviasta                                                                                                    | Moottorin johdot ovat irti tai moottori on rikki                                                                                                    | Ota yhteys lähimpään Tulikivi-huoltoon, joka tarkistaa onko moottorin johdot paikallaan vai<br>onko moottori rikki. Rikkoutumistilanteessa ota yhteys Tulikivi-huoltoon.                                                                |
| Sovellukseen asetettavat tiedot eivät tallennu                                                                                                    | Hetkellinen yhteyden katkeaminen                                                                                                    | Kokeile asettaa asetukset hetken päästä uudelleen.                                                                                                    |
| Sovellukseen ei tule etusivun tietoja                                                                                                    | Hetkellinen yhteyden katkeaminen                                                                                                    | Kokeile asettaa yhteys uudelleen tai odota hetkinen.                                                                                                    |

### Tulikivi Senso brasugnsstyrning

| SYSTEMETS TEKNISKA DATA          |                         |  |  |  |  |
|----------------------------------|-------------------------|--|--|--|--|
| Trådlös anslutning               | Bluetooth ଃ             |  |  |  |  |
| Temperaturen i användningsmiljön | 0-50 °C                 |  |  |  |  |
| Operativsystem                   | IOS & Android           |  |  |  |  |
| Extern spänningsmatning          | 110V - 250V AC 50/60 Hz |  |  |  |  |
| Spänningsmatningens utgång       | DC 20V, 3A              |  |  |  |  |

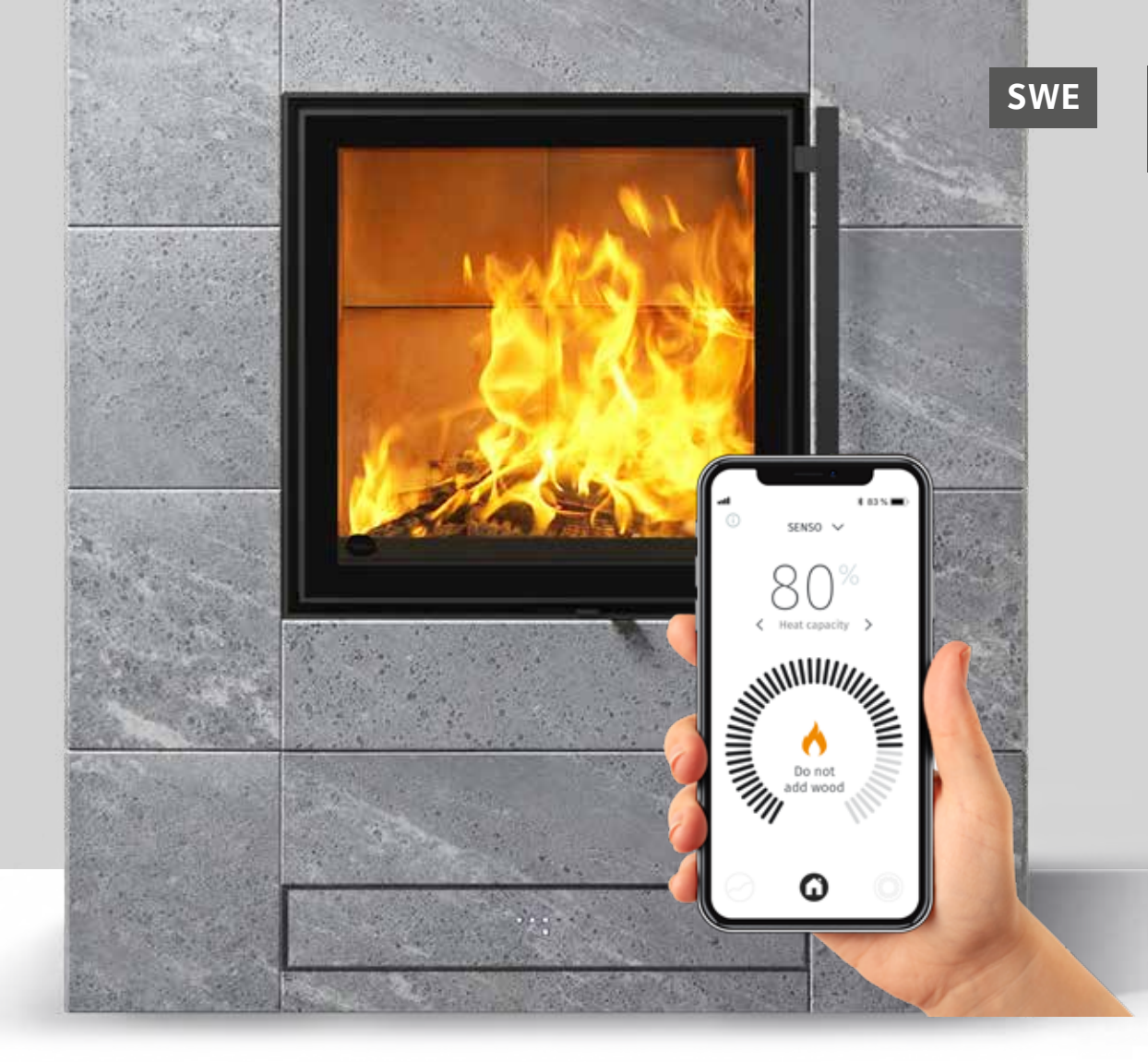

Brasugnsstyrningen Tulikivi Senso är avsedd för brasugnssortimentet Karelia, och produkten är integrerad i eldstadens luftfördelningssystem. Brasugnsstyrningens funktion baseras på data om eldstadens uppmätta temperatur, luckans brytare, samt värmeuppgifter från rummet och den värmelagrande massan, vilket ger data om värmelagringskapaciteten. Brasugnsstyrningen ger eldstaden en lämplig luftmängd, anger när bränsle ska fyllas på och anger den optimala maximimängden ved.

Produkten innehåller en regulator och en motor inkapslad i produktens hölje, spänningskälla, nödvändiga givare (**bild 1**) samt en smart app för uppföljning och reglering av eldningen

i brasugnen. En integrerad LED-skärm är också tillgänglig som ett alternativ för eldstaden.

Hur eldstaden ska användas utan automatisk styrning, och lämpliga vedmängder för eldningen, anges i den bruksanvisning som följer med eldstaden. Läs den bruksanvisningen noggrant innan du börjar använda eldstaden, och innan brasugnsstyrningen Senso tas i drift. I eldstadens bruksanvisning finns riktlinjer för pelletssatsernas och vedsatsernas storlek, samt anvisningar om hur brasugnen ska tändas.

#### Fördelar för användaren:

- Garanterar en ren förbränning under alla förhållanden.
- Sparar ved, om brasugnen används korrekt.
- Underlättar användningen, eftersom du inte behöver reglera förbränningsluften själv.
- Ger anvisningar om rätt vedmängd och meddelar när ved behöver fyllas på.
- Ger uppföljningsinformation om brasugnens funktion, bland annat om draget, temperaturerna och värmelagringskapaciteten.

## Brasugnsstyrningens delar

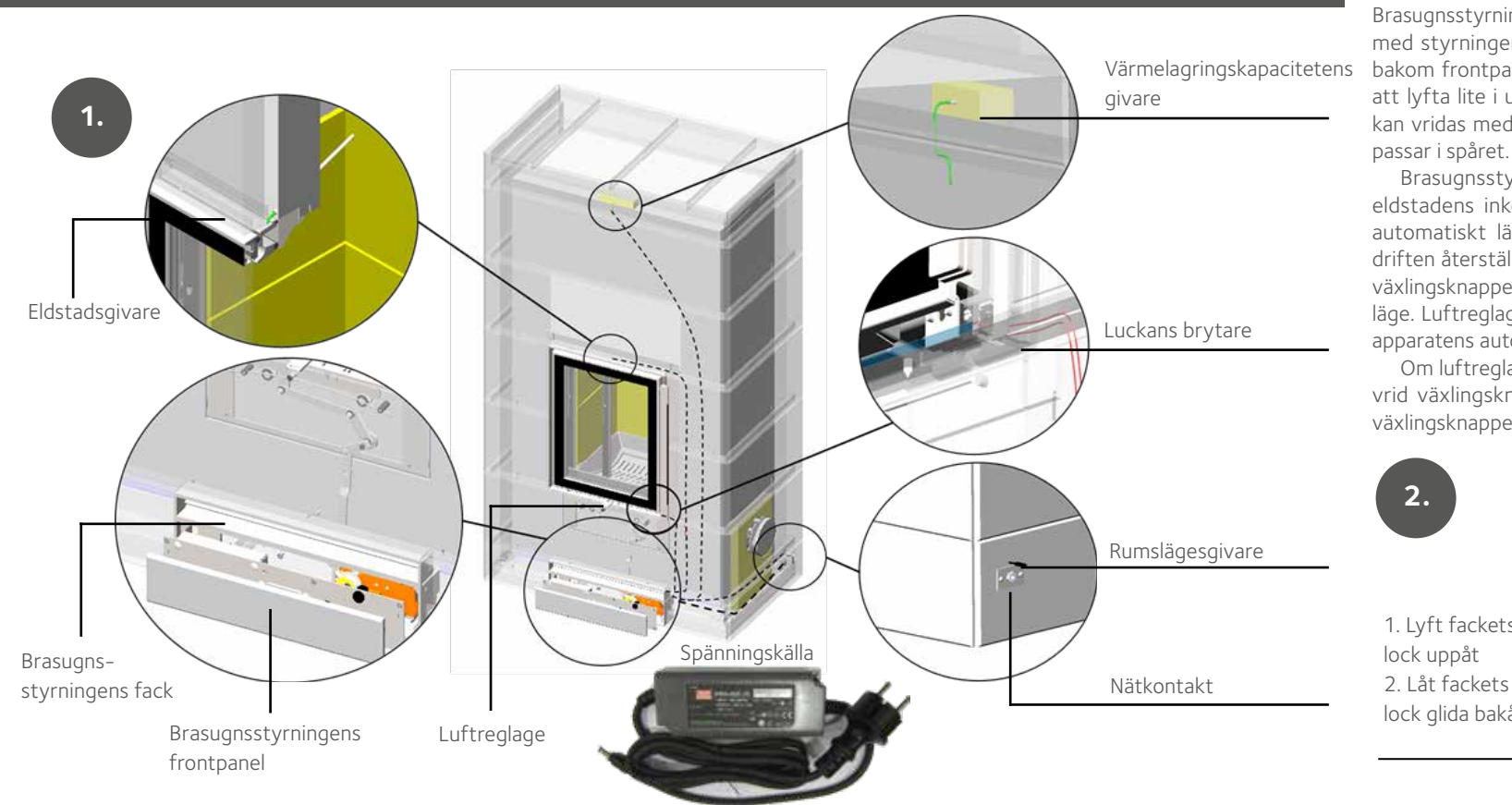

#### MANUELL OCH AUTOMATISK DRIFT

Under inkörningen av eldstaden får brasugnsstyrningen bara användas manuellt. I manuellt läge kan luftreglagets ändras för hand. Brasugnsstyrningen kan växlas mellan automatiskt och manuellt läge med styrningens växlingsknapp. Styrningens växlingsknapp finns bakom frontpanelen (**bilderna 2–3**). Frontpanelen lossas genom att lyfta lite i underkanten och sedan dra bakåt. Växlingsknappen kan vridas med till exempel en rak skruvmejsel eller ett mynt som passar i spåret.

Brasugnsstyrningen kan användas i automatiskt läge efter att eldstadens inkörning är klar. När brasugnsstyrningen används i automatiskt läge kan luftreglaget inte användas manuellt. När driften återställs från manuellt (MAN) till automatiskt (AUTO), vrid växlingsknappen i CAL-läge för en stund och sedan tillbaka i (AUTO) läge. Luftreglaget rör sej fram och tillbaka ett tag, för att ställa in apparatens automatiska reglering.

Om luftreglaget inte rör sej eller är i fel läge vid automatisk läge, vrid växlingsknappen till kalibreringsläge (CAL) och vrid tillbaka växlingsknappen i automatisk läge (AUTO).

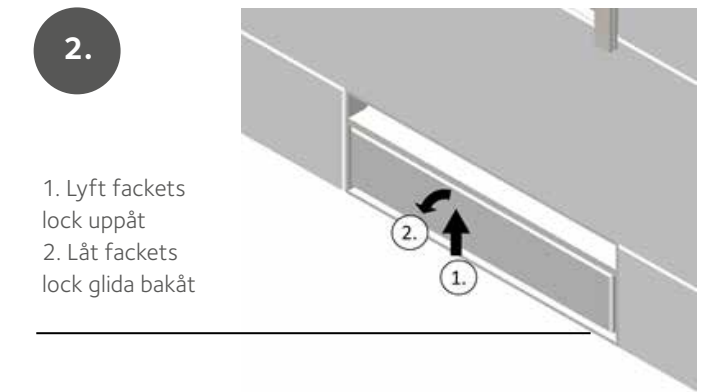

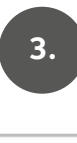

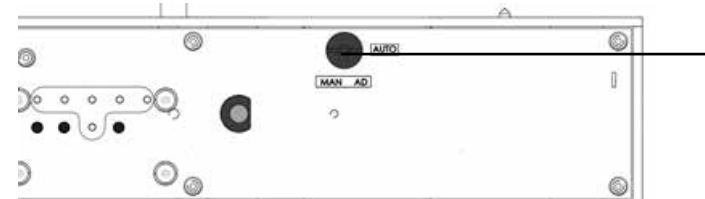

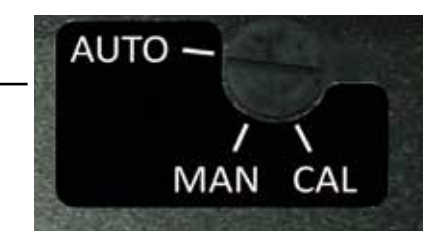

Automatiskt läge

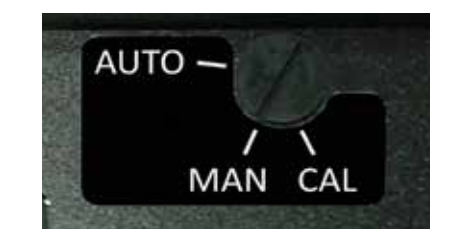

Manuellt läge

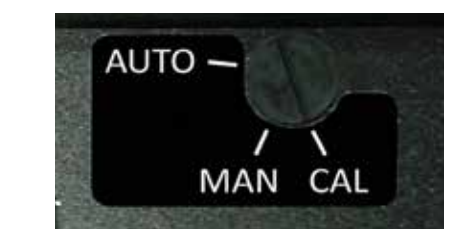

Kalibreringsläge

### Brasugnsstyrningens smarta app

På appens skärm kan du följa värmelagringskapacitetens utveckling och få numeriska värden från eldstaden: värmelagringskapaciteten i procent av optimal maximal nivå, rumstemperatur, eldstadens och den lagrande massans temperatur, draget i skorstenen och uppskattad momentan eldningseffekt. Appen bidrar till att spara bränsle, genom att tala om när du ska fylla på eller sluta elda. Appen meddelar också om felsituationer uppkommer.

Appen kan också lagra mätvärdenas medelvärden från de 10 senaste eldningarna för uppföljning. Med inställningarna kan du byta bränslekvalitet, reglera styrningen manuellt och ändra meddelandena. Genom att trycka på appens aktiva symboler eller svepa åt sidan kan inställningarna ändras och menyerna växlas.

#### INSTALLATION AV SMART APP

Brasugnens funktion följs upp och regleras med en app för brasugnsstyrning som kan laddas ner i den smarta telefonen. Appen fungerar med iOS- och Android-enheter och kommunicerar med eldstadens brasugnsstyrning via Bluetooth-teknik. Ladda ner appen från App Store eller Play Store.

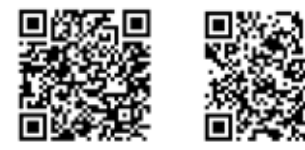

App Store

När appen laddats ner, öppna den smarta telefonens Bluetoothkommunikation och starta appen. Om Bluetooth-kommunikationen inte är påslagen, ber appen att den ska slås på. Därefter kontrollerar appen de befintliga Senso-utrustningarna för brasugnsstyrning och frågar efter en Bluetooth-anslutning till den valda apparaten.

Play Store

Appen begär en nummerserie för parbildning, som är **000000**. Nu är styrningen kopplad till appen. Därefter frågar appen vilken bränsletyp som ska användas. Välj rätt bränsletyp i appen. Bränsletypen kan vid behov bytas i efterhand. **KOM ALLTID IHÅG att byta till pellets i appen, när sådana används. FYLL ALDRIG PÅ PELLETS I EN VARM ELDSTAD, även om appen under vissa förhållanden föreslår det.** 

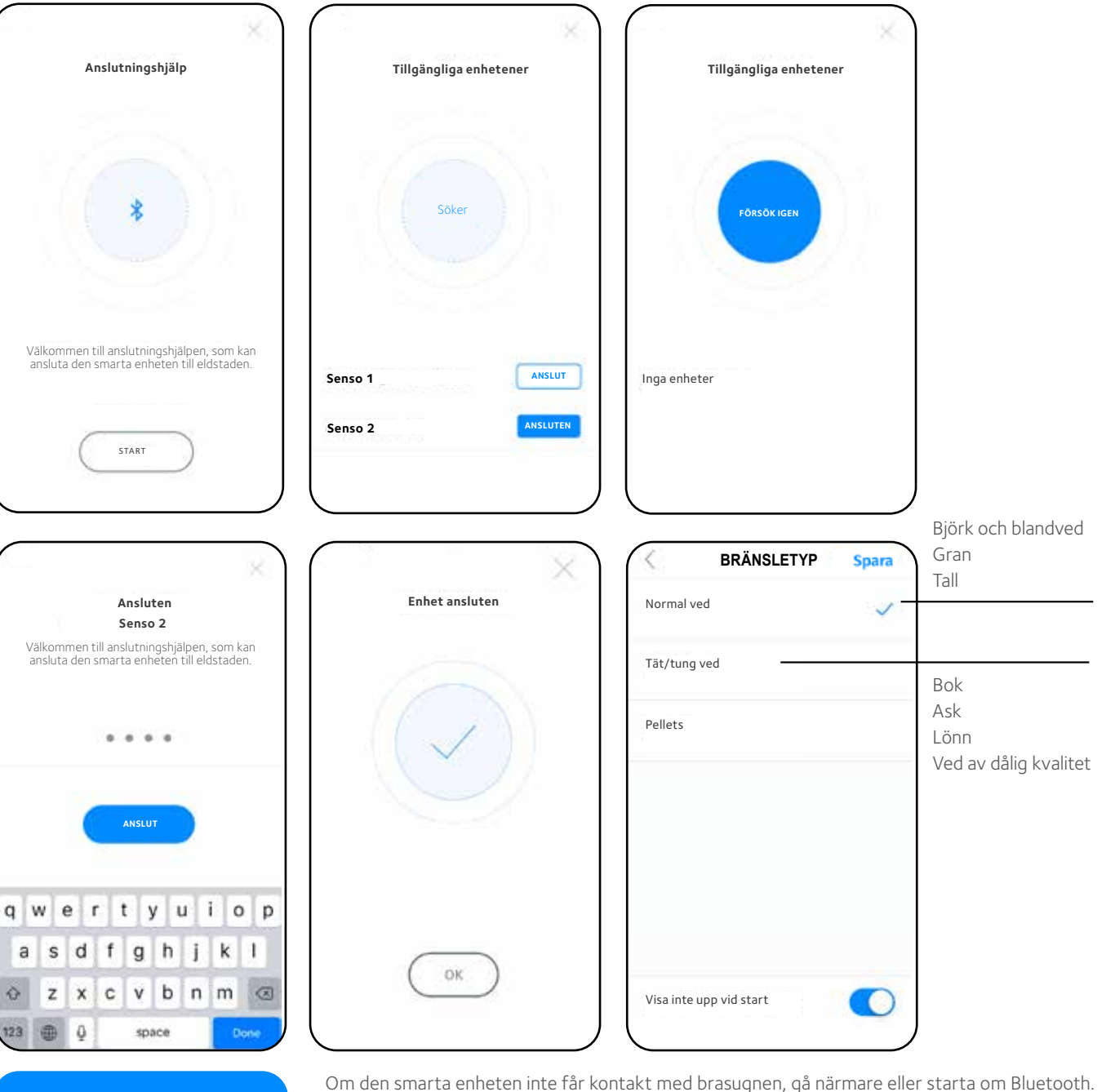

Du kan också försöka med att ta bort och sätta tillbaka spänningsmatningskabeln från brasugnsstyrningens spänningsuttag. **Ta dock inte bort spänningsmatningskabeln om det brinner eller glöder i brasugnen.** Kontrollera även den smarta enhetens Bluetooth-instruktioner.

000000

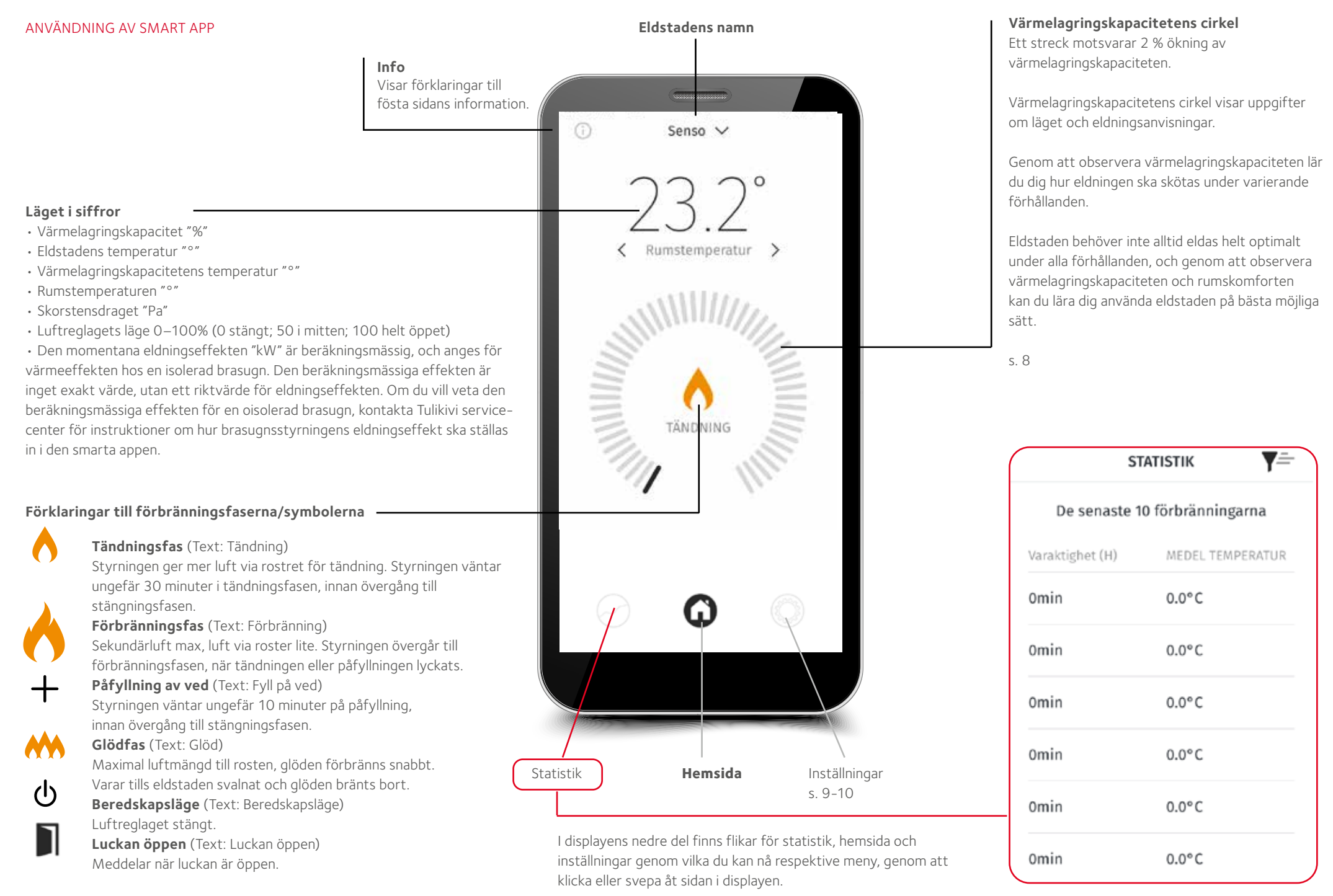

#### Värmelagringskapacitet

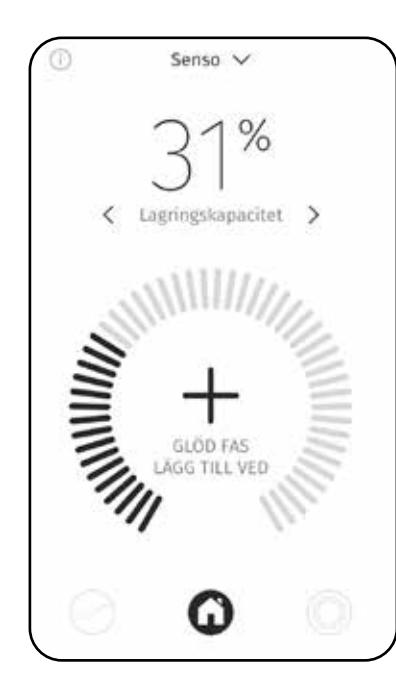

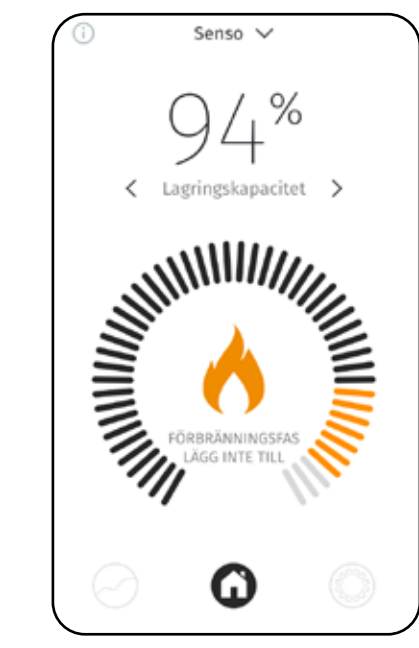

Under 80 %

Över 80%

Fyll inte på ved.

Ifall styrningen ger signal om påfyllning när värmelagringskapaciteten är 70– 80 %, fyll bara på en mindre del av satsen.

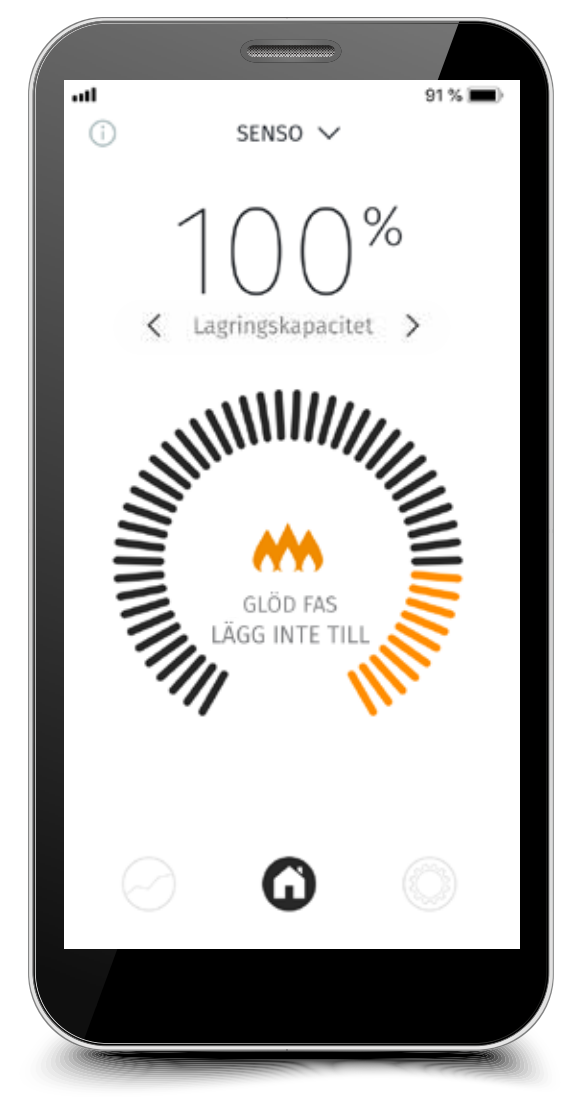

Optimaalinen lämmönvarauskapasitteetti 100%

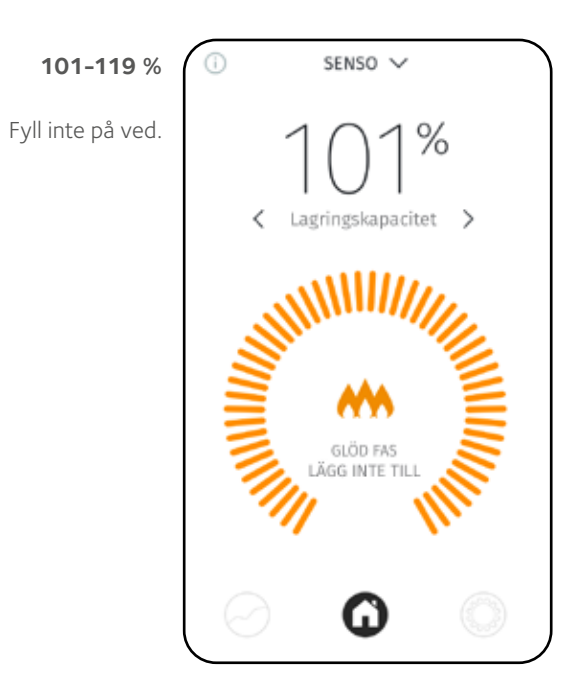

#### Över 120 %

Om värmelagringskapaciteten stiger över 120 % innebär det övereldning. Fyll inte på ved. Övereldningstimmarna lagras i minnet. Mer än 50 timmars övereldning ger en uppmaning till underhåll.

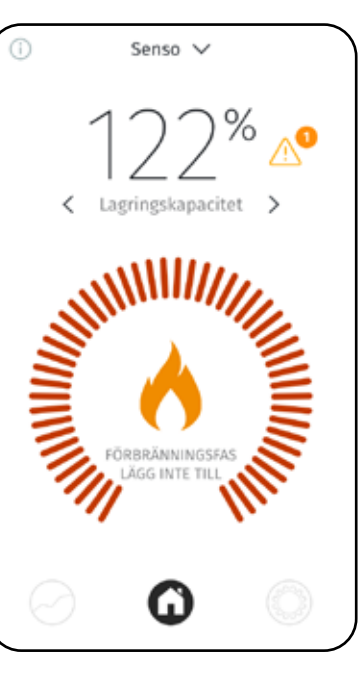

#### Kontroll av inställningarna

Med inställningarna kan du välja språk, meddelanden, enheter och ändra brasugnens data. Knappen för att spara inställningarna finns på displayens högra sida.

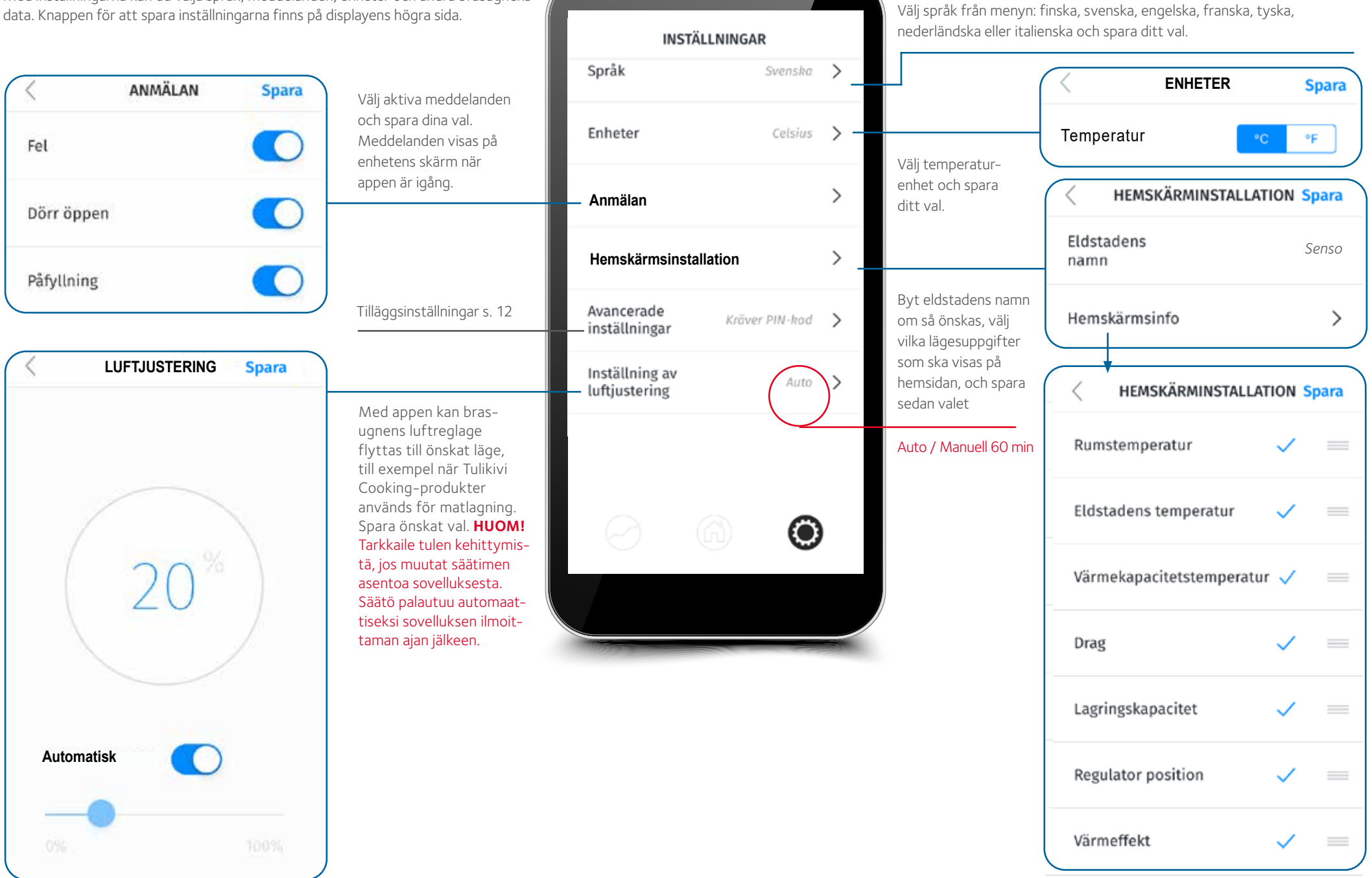

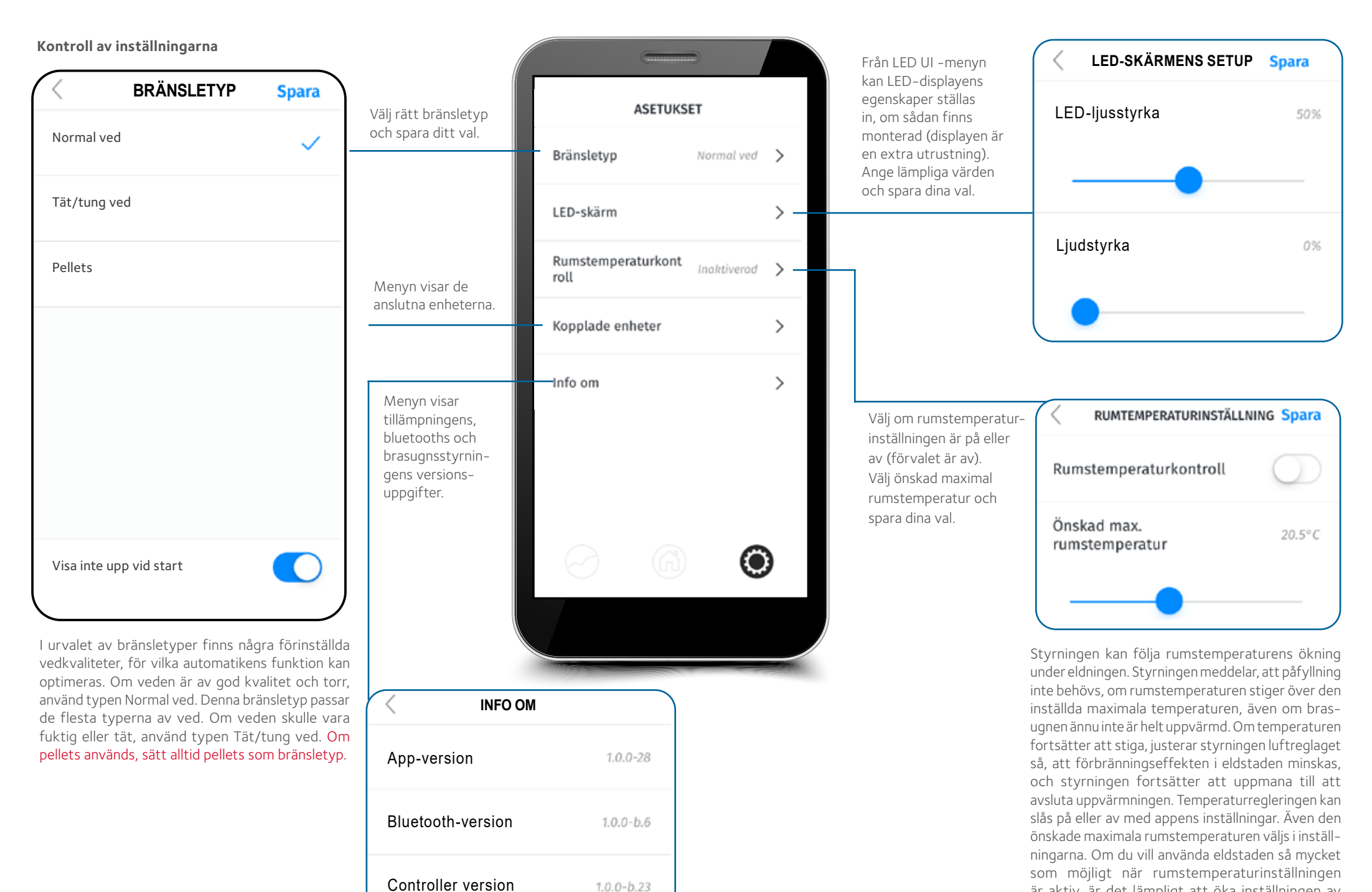

är aktiv, är det lämpligt att öka inställningen av rumstemperaturen så mycket som möjligt.

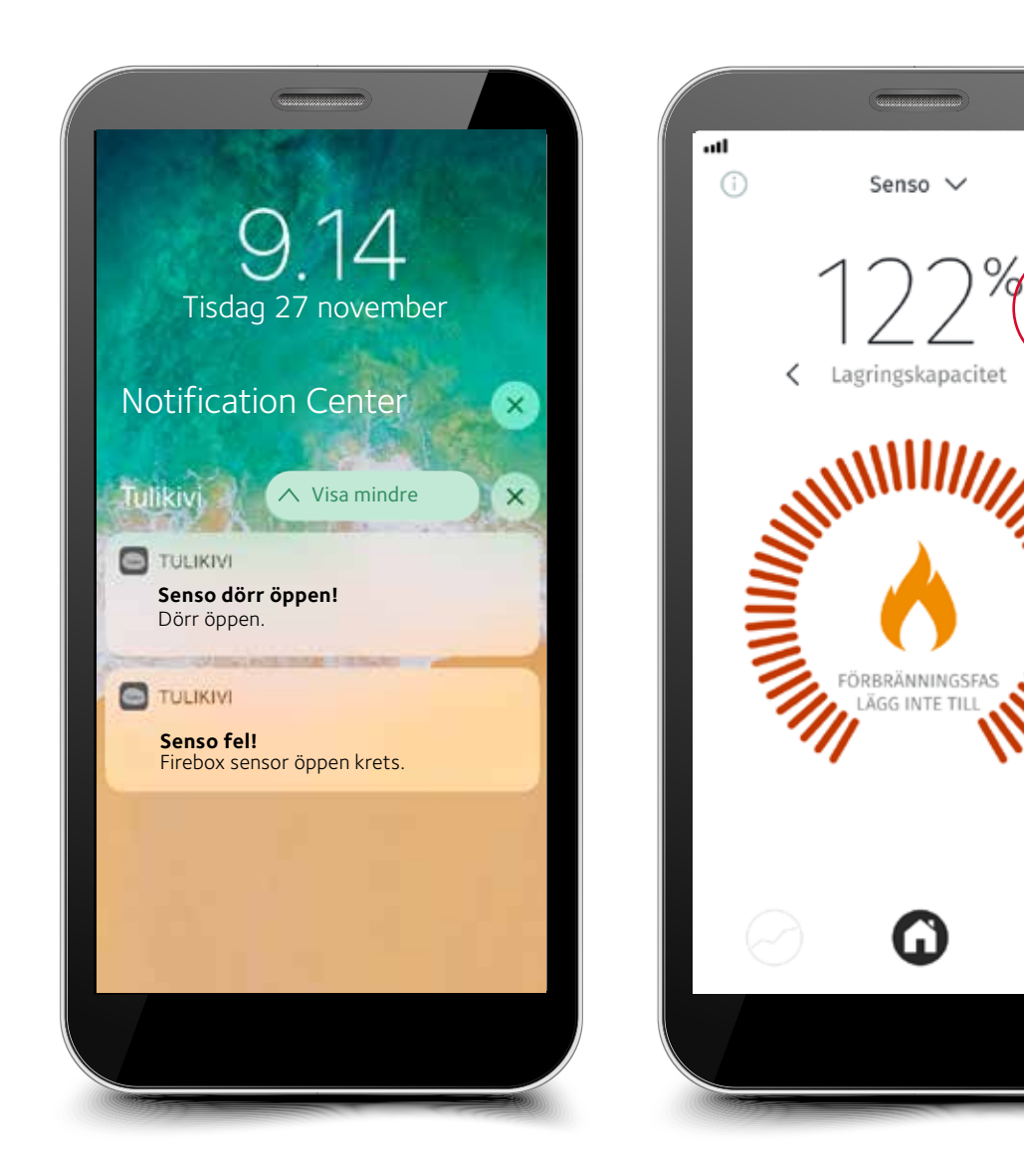

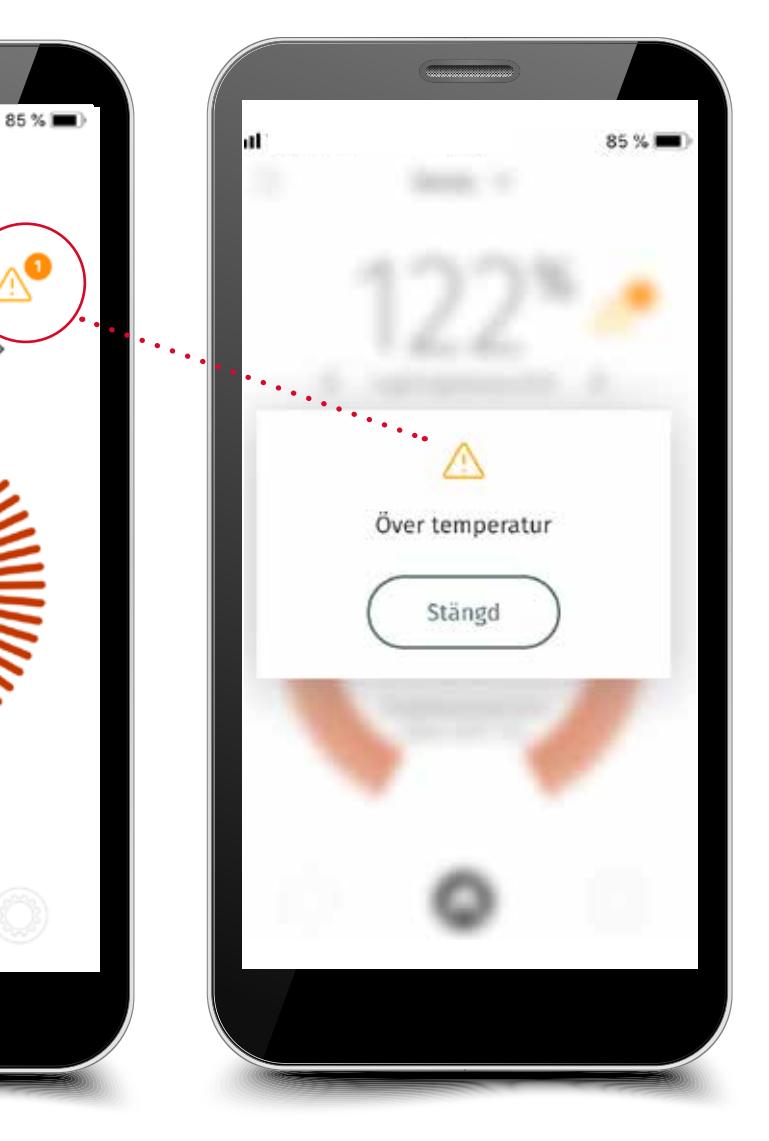

Styrningen varnar för övereldning.

Styrningen ger ett larm om det finns ett funktionsfel i den.

#### MEDDELANDEN OCH VARNINGAR

Brasugnsstyrningen meddelar och varnar vid behov. Styrningen meddelar bland annat påfyllningsbehov samt när påfyllningen ska avbrytas. Den varnar vid övereldning och/ eller om rumstemperaturen stiger för högt, eller om luckan är öppen. Appen uppmanar till underhåll vid långvarig övereldning av eldstaden. Styrningen varnar för fel i den, till exempel om givaren är trasig. Styrningen ger meddelande om motorfel, om motorns kablar inte är på plats eller om motorn är trasig. När störningen har åtgärdats, ta bort sladden från eldstaden eller vägguttaget, och anslut den igen efter en liten stund. Om felet inte kan åtgärdas, kontakta närmaste Tulikivi servicecenter.

#### Tilläggsinställningar

.

| INSTÄLLNING                     | AR<br>Svenska | > |                                                                                    | < AVANCER  | ADE INSTÄI | LNINGAR |                                               | AVANCERADE INSTÄLLNING | AR |
|---------------------------------|---------------|---|------------------------------------------------------------------------------------|------------|------------|---------|-----------------------------------------------|------------------------|----|
| Enheter                         | Celsius       | > |                                                                                    |            | 1192       |         |                                               | Konfiguration          | >  |
| Anmälningar                     |               | > | Ändringar kan endast<br>göras av en auktoriserad                                   |            | 0 0        |         |                                               | Parametrar             | >  |
| Hemskärmsinstallati<br>on       |               | > | servicetekniker eller med<br>stöd av Tulikivis teknik-<br>avdelning. För tilläggs- | $\bigcirc$ | $\oslash$  | 3       | l tilläggsinställningarna kan                 | Ingångar / utgångar    | >  |
| Avancerade<br>inställningar     | ver PIN-kod   | > | inställningarna behövs en servicekod.                                              | 4          | 5          | 6       | förbränningsprogrammets<br>parametrar ändras. | . Evenemang            | >  |
| Inställning av<br>luftjustering | Auto          | > |                                                                                    | $\bigcirc$ | 8          | 9       |                                               | Tid för service        | >  |
|                                 |               |   |                                                                                    |            | $\bigcirc$ |         |                                               | Fabriksåterställning   | >  |
|                                 | ۲             | ) |                                                                                    |            | TA BORT    |         |                                               |                        |    |
| <u> </u>                        |               |   |                                                                                    |            |            |         |                                               |                        |    |

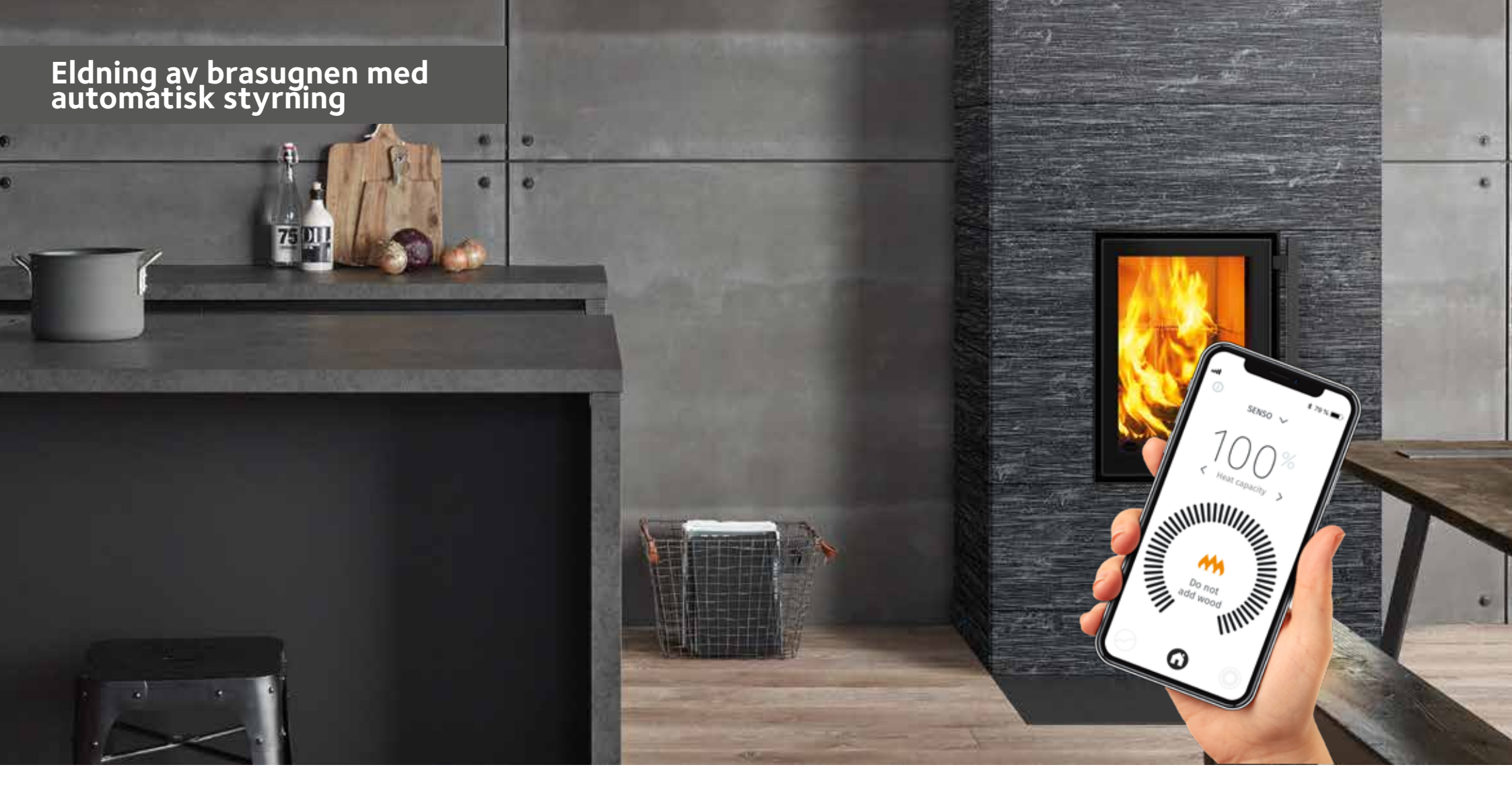

Kontrollera alltid skorstenens drag innan den egentliga satsen tänds. Instruktioner för att skapa drag i skorstenen, information om lämplig satsstorlek för ved/pellets, samt anvisningar för tändning av brasugnen finns i eldstadens bruksanvisning. Brasugnsstyrningen kan även användas för att kontrollera om skorstenen drar. Oftast börjar eldstaden fungera när draget i skorstenen överskrider 4 Pa. Minsta draget är 12 Pa, när luftreglaget är i läge "förbränning". Om draget överskrider 25 Pa, minska draget med till exempel skorstensspjället (om sådant finns monterat). **Stäng dock aldrig skorstensspjället helt under eldningsförloppet!** 

#### Innan den första eldningen med automatisk brasugnsstyrning, kontrollera följande:

- Att styrningen är ansluten till spänningsmatningen
- Att användargränssnittet ansluter till apparaten (APP och/eller LED)
- Att rätt bränsle är valt i användargränssnittet (APP eller LED)
- Att styrningen inte ger varningar eller felmeddelanden
- Att luftreglaget börjar reglera om luckan är öppen i mer än 10 sekunder (bild 4)

| LÄGEN FÖR ELDSTADENS LUFTREGLAGE |                          |                                    |                        |  |
|----------------------------------|--------------------------|------------------------------------|------------------------|--|
|                                  | - 🛛 "                    | - •                                | - <b>'</b>             |  |
| Stängd                           | Tändnings- eller glödfas | Förbrännings- eller påfyllningsfas | Förbränningens slutfas |  |

OBSERVERA! Kontrollera under den första eldningen, att brasugnens luftreglage rör sig på rätt sätt. Vid tändningen är luftreglaget i läge "tändning" och när satsen har tänts ordentligt, flyttar brasugnsstyrningen luftreglaget till läge "förbränning" och sedan till läge "stängd" när glöden har falnat eller helt bränts ut. Då fungerar systemet korrekt. STÄNG INTE SKORSTENSSPJÄLLET FÖR TIDIGT!

Om eldstadens lucka öppnas i mer än 10 sekunder börjar luftreqlaget röra sig. Om luckan varit öppen kortare tid än 10 sekunder, återgår systemet till föregående läge. När bränsle har fyllts på och tänts, stäng luckan. Efter ett tag flyttas luftreglaget till tändläget. Om tändningen inte görs eller om den misslyckas, stängs reglaget efter ungefär en halv timme. När satsen har tänts, börjar reglaget att röra sig enligt eldstadens temperaturdata, från läge tändning till läge förbränning. När förbränningen övergår till glödfasen, börjar styrningen stegvis att återgå till glödfasläget. När glöden har brunnit ner tillräckligt, ger styrningen en påfyllningssignal till användargränssnittet. Fyll på ved enligt appens anvisningar, tills 80 % av den optimala värmelagringskapaciteten uppnås. Då meddelar styrningen att eldningen kan avslutas. Styrningen väntar sedan ungefär 10 minuter, innan den växlar till nästa fas. Efter att bränsle inte längre fylls på, fortsätter värmelagringskapaciteten att öka med 15–25 procentenheter. Om styrningen uppmanar till påfyllning när värmelagringskapaciteten är nära 70–80 %, lägg bara in en liten påfyllningssats. Du kan avsluta eldningen innan meddelandet ges, om temperaturen känns tillräcklig. När eldningen är på väg att avslutas, rör om glöden på rostret så att den brinner ner ordentligt. Till slut stänger styrningen luftreglaget, när eldstadens temperatur har sjunkit tillräckligt. Skorstensspjället behöver inte nödvändigtvis stängas, eftersom styrningen stänger luftreglaget så att luften inte kan passera genom eldstaden.

Om värmelagringskapaciteten vid eldning i eldstaden överskrider 120 % innebär det övereldning, och luftreglaget strävar efter att kyla ner brasugnen. Övereldning bör undvikas, fyll inte på mer ved om övereldning uppkommit. Obs! För produkter med 2 luckor är brasugnsstyrningens dörrkontakt på samma sida som luftreglaget, SENSO fungerar rätt endast vid användning av luckan på denna sida.

Obs! Kontrollera eldstadens funktion om styrningen ger signal för påfyllning vid fel tidpunkt, till exempel direkt efter påfyllning eller tändning. En sådan situation kan till exempel uppkomma, om ved fylls på för sent eller om veden inte har tänt ordentligt.

FYLL ALDRIG PÅ PELLETS I EN VARM ELDSTAD, även om styrningen ger en påfyllningssignal. Kontrollera hur pelletsen brinner och rör om i dem på rostret. Fyll bara på ved vid behov. Kom ihåg att alltid byta bränslet till PELLETS i appens bränsletyper, när du byter till pelletseldning. Om pellets inte är vald som bränsletyp, fungerar eldstaden inte korrekt och appen kan ge felaktiga instruktioner.

#### FUNKTION VID STRÖMAVBROTT OCH ANDRA STÖRNINGAR

Om brasugnsstyrningen av någon anledning inte fungerar, eller om det är strömavbrott, använd eldstaden manuellt. Sätt väljaren i manuellt läge enligt **bild 3**, då kan brasugnens luftreglage flyttas för hand. Använd sedan brasugnen manuellt enligt den bruksanvisning som medföljer eldstaden. När störningen är åtgärdad, till exempel att elen är tillbaka, börjar styrningen åter fungera normalt när den sätts i automatiskt läge (**bild 3**).

Även givarfel och andra systemfel utgör störningssituationer. Styrningen meddelar alltid givarfel antingen på LED-displayen eller i den smarta appen. Ta alltid kontakt med den lokala Tulikiviåterförsäljaren eller servicen i sådana fall.

#### UNDERHÅLL

Anvisningar för underhåll av eldstaden finns i den bruksanvisning som medföljer eldstaden. Brasugnsstyrningen meddelar om det finns underhållsbehov, till exempel trasiga givare eller andra felsituationer som kan kräva underhåll. Vi rekommenderar att sotaren kontrollerar temperaturgivaren i eldstadens övre del i samband med de regelbundna sotningarna. Samtidigt är det bra att kontrollera, att luftreglaget frigörs till manuell användning när brasugnsstyrningen sätts i manuellt läge.

| FELSITUATION                                                                                                    | ORSAK                                                                                                    | LÖSNING                                                                                                    |
|----------------------------------------------------------------------------------------------------|----------------------------------------------------------------------------------------------------|----------------------------------------------------------------------------------------------------|
| Styrningen fungerar inte                                                                                                    | Styrningen får ingen ström                                                                                                    | Kontrollera att transformatorns ledningar är inkopplade både i SENSO-brasugnsstyrningen och i nätuttaget.                                                                                                    |
| Inget drag i brasugnen                                                                                                    | Inget drag i skorstenen                                                                                                    | Kontrollera draget i skorstenen och leta efter lösningen i brasugnens bruksanvisning.                                                                                                    |
| Det finns mycket kol kvar på rosten                                                                                                    | Fel bränsleinställning                                                                                                    | Kontrollera att rätt bränsletyp används, prova olika inställningar.                                                                                                    |
| Påfyllningslampan tänds inte i rätt tid: antingen för tidigt eller för<br>sent. För tidigt innebär, att det fortfarande finns kraftiga lågor, och<br>för sent om glöden redan hunnit brinna bort nästan helt. | Fel bränsleinställning                                                                                                    | Kontrollera vilken bränsletyp som valts i appen, och prova olika typer. Om felet inte kan<br>åtgärdas, kontakta närmaste Tulikivi servicecenter.                                                                                                    |
| LED-displayen visar inget                                                                                                    | LED-displayen är inte korrekt fastsatt                                                                                                    | Kontrollera att transformatorns ledningar är inkopplade både i SENSO-brasugnsstyrningen<br>och i nätuttaget. Om felet inte kan åtgärdas, kontakta närmaste Tulikivi servicecenter, som<br>kan kontrollera ledningarna till LED-displayen.                 |
| Luftreglaget rör sig inte automatiskt                                                                                                    | Antingen har spänningsmatningen fastnat,<br>motorn skurit eller lossnat från axeln, eller också<br>är brasugnsstyrningen Senso i manuellt läge.                                                                                     | Kontrollera att transformatorns ledningar är inkopplade både i SENSO-brasugnsstyrningen<br>och i nätuttaget. Om felet inte kan åtgärdas, kontakta närmaste Tulikivi servicecenter, som<br>kan kontrollera motorns skick och anslutning till luftreglaget. |
| Luftreglaget rör sej inte automatiskt eller är i fel läge                                                                                                    | Växlingsknappen har flyttats för snabbt<br>mellan manuellt och automatiskt läge, då har<br>motorn inte kalibrerats, eller att det är fel på<br>styrningsmekanismen, eller att luftreglaget är<br>förhindrat att flyttas automatiskt | Vrid växlingsknappen till kalibreringsläge (CAL) och vrid tillbaka växlingsknappen i<br>automatisk läge (AUTO). Efter detta luftreglaget flyttar sej automatiskt från öppet till<br>stängt, om så ej sker, tag kontakt till närmaste Tulikivi service     |
| Luftreglaget rör sej inte sej vid automatiskt läge och reglaget kan<br>flyttas för hand                                                                                                    | Luftreglagets mekanism har lossnat                                                                                                    | Ta kontakt till närmaste Tulikivi service                                                                                                    |
| Appen hittar inte brasugnen                                                                                                    | Bluetooth fungerar inte                                                                                                    | Kontrollera att den smarta enhetens Bluetooth är påslagen. Kontrollera även att brasugns-<br>styrningen har matningsspänning. Om felet inte åtgärdas, gå närmare brasugnen.                                                                               |
| Luftreglaget är i läge "tändning", och flyttar sig inte från läget                                                                                                    | Styrningen är i stört läge. Antingen är den i<br>övereldningsläge (värmelagringskapaciteten är<br>över 120 %) eller också har rumstemperaturen<br>stigit för högt.                                                                  | Vänta tills övereldningläget upphör eller rumstemperaturen sjunker.                                                                                                    |
| Styrningen meddelar givarfel                                                                                                    | Givarfel                                                                                                    | Kontakta närmaste Tulikivi-service.                                                                                                    |
| Styrningen meddelar andra störningar                                                                                                    | Annan störning                                                                                                    | Kontakta närmaste Tulikivi-service.                                                                                                    |
| Styrningen meddelar motorfel                                                                                                    | Motorledningarna har lossnat eller motorn är trasig                                                                                                    | Kontakta närmaste Tulikivi-service, som kontrollerar om motorns ledningar lossnat eller om motorn är trasig. Ta kontakt med Tulikivi servicecenter.                                                                                                    |
| Data som anges i appen lagras inte                                                                                                    | Tillfälligt avbrott i anslutningen                                                                                                    | Ange inställningarna på nytt om en stund.                                                                                                    |
| Appen visar inte första sidans uppgifter                                                                                                    | Tillfälligt avbrott i anslutningen                                                                                                    | Försök upprätta anslutningen igen eller vänta en stund.                                                                                                    |

### Tulikivi Senso fireplace controller

| SYSTEM SPECIFICATIONS  |                         |  |  |
|------------------------|-------------------------|--|--|
| Wireless communication | Bluetooth 🚷             |  |  |
| Ambient temperature    | 0-50 °C                 |  |  |
| Operating systems      | IOS & Android           |  |  |
| External power supply  | 110V - 250V AC 50/60 Hz |  |  |
| Power supply output    | DC 20V, 3A              |  |  |

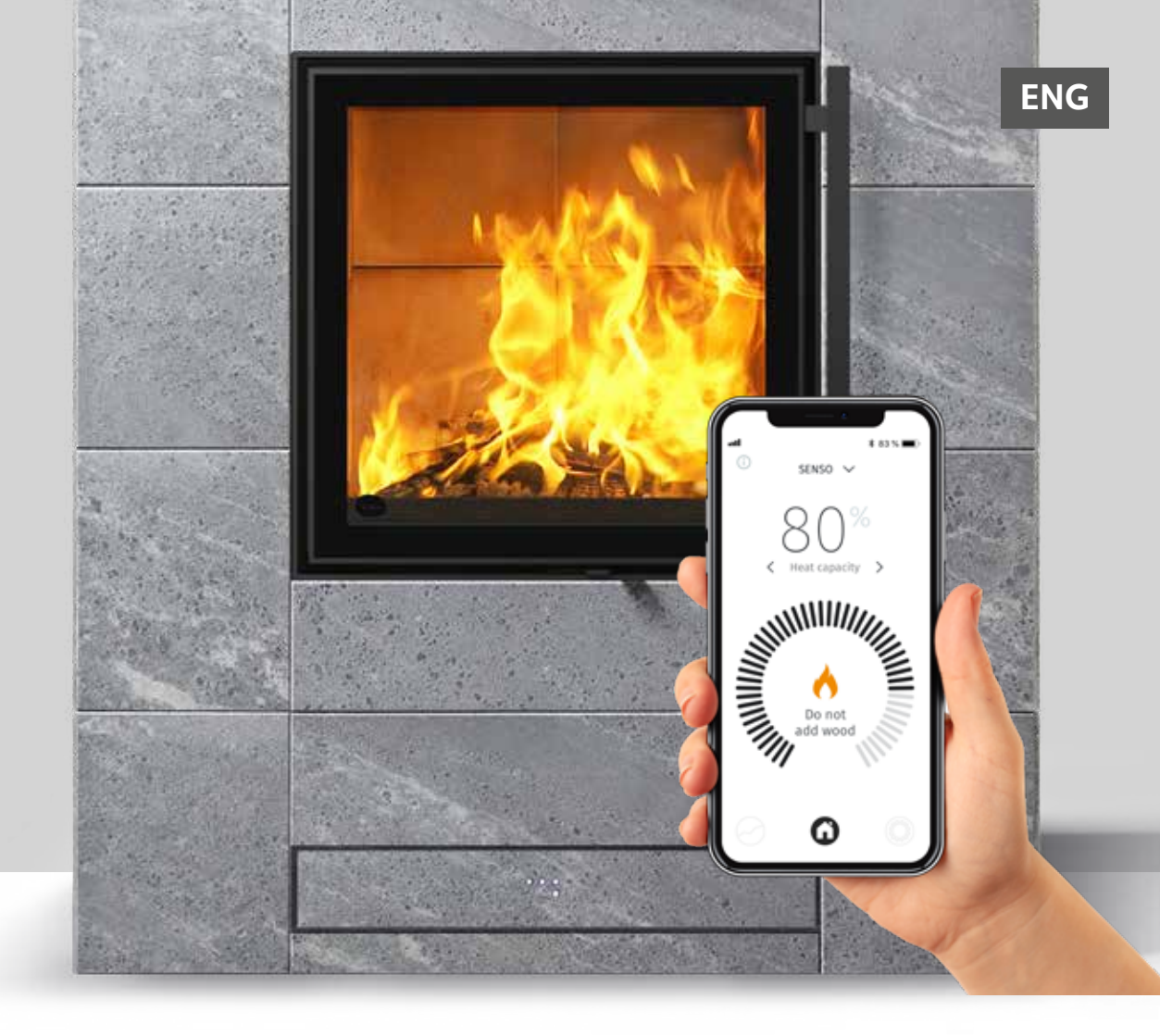

The Tulikivi Senso controller designed for fireplaces in Tulikivi's Karelia collection has been integrated into the air circulation system of the fireplace. The fireplace controller bases its functioning on the temperature measured from the fireplace and door switch and the temperature information on the room and heat-retaining material, i.e. the so-called heat capacity information. The fireplace controller adjusts the amount of air going into the firebox and notifies the user of the need for additional fuel and informs when optimal heat capacity has been achieved.

The controller consists of the control unit and motor enclosed in the structure of the product, the power supply, the necessary

sensors (**Figure 1**) and a smart device application used for heat monitoring and adjustment. An integrated LED display is also available as an accessory.

Instructions for heating the fireplace without automatic control and the amount wood used for heating are provided in the operating manual which comes together with the fireplace. Read it carefully before starting to use the fireplace and the Senso fireplace controller. The fireplace operating manual includes information on the standard sizes of loads of wood and pellets as well as guidance for lighting the fire.

#### Benefits to the user:

- Guarantees clean combustion in any circumstances.
- Burns wood sparingly when the fireplace is used correctly.
- Makes it easier to use the fireplace as there is no need to adjust the combustion air yourself.
- Offers guidance in using the appropriate amount of wood and tells you when to add more wood.
- Provides follow-up information on flue draught, various temperatures and heat capacity, for example.

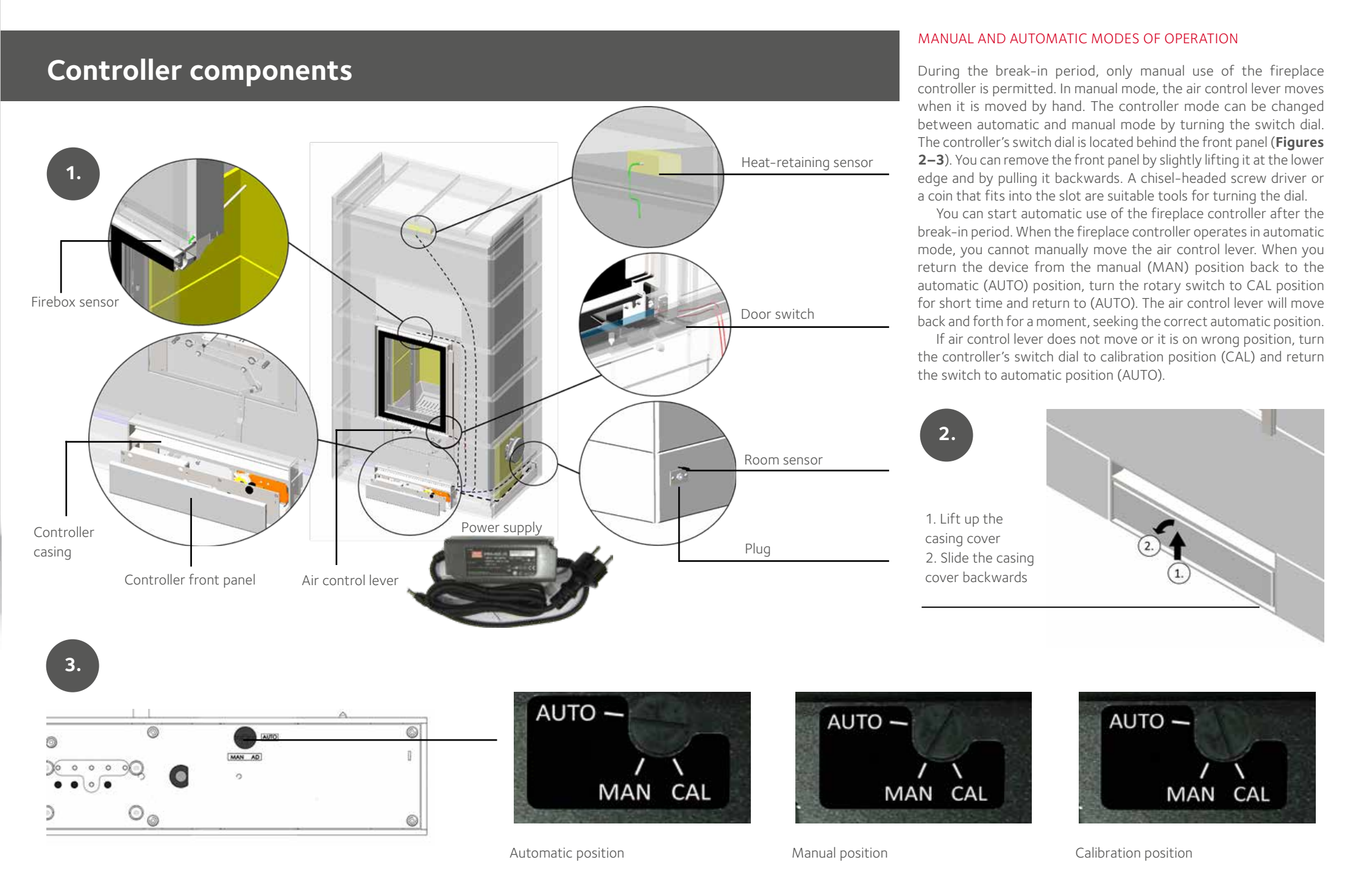

# Smart device application for the fireplace controller

The application screen will allow you to monitor the progress of heat capacity and the numerical data from the fireplace: heat capacity as a percentage of the optimum maximum level, room temperature, heat capacity temperature of the firebox and heat-retaining material, flue draught and estimated momentary heat output. The application helps you heat wood sparingly by telling you when to add fuel and when to finish burning wood. The application also notifies you of any error situations.

In addition, the application collects a measurement history of average readings from the 10 previous loads, which you can monitor if you wish. In the settings, you can change the type of wood used and adjust the controller manually and change notifications. By pressing or by swiping the active symbols of the application sideways you can change the settings or move from one place to another.

#### INSTALLING THE SMART DEVICE APPLICATION

The functioning of the fireplace is monitored and adjusted using a fireplace controller app installed on a mobile phone. The app works on iOS and Android devices and is connected to the fireplace controller through Bluetooth technology. Download the app from the App Store or Play store.

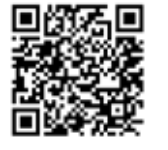

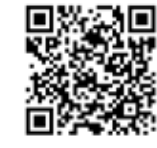

App Store

Play Store

After downloading the app, switch on the Bluetooth connection of your mobile phone and open the app. If the Bluetooth connection is off, the app will ask you to switch it on. Next, the app will check for any existing Senso fireplace controllers and ask you to connect to the selected device with Bluetooth.

The app will ask you to enter a numerical coupling string, which is **000000**. The device is now connected to the app. Then the app will ask for the type of fuel to be used. Select the correct fuel type in the app. You can change the fuel type to another later on if necessary. ALWAYS REMEMBER to choose pellet as the fuel type when using them. NEVER ADD PELLETS TO A HOT FIREPLACE, even if the application suggests you do so in some circumstances.

000000

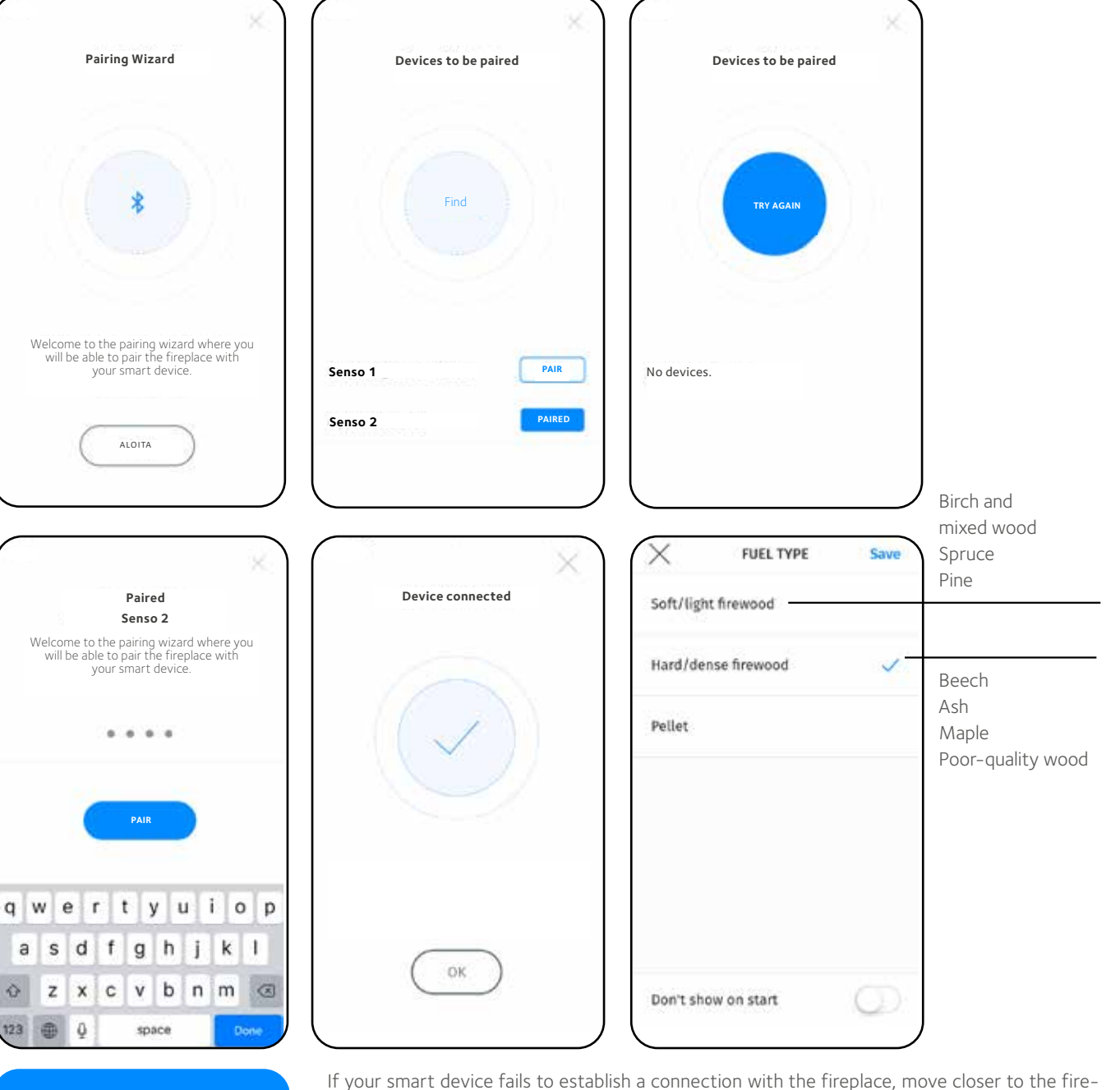

place or launch Bluetooth again on your smart device. You can also try unplugging the electric cable for a moment from the plug of the fireplace controller. **Do not disconnect the electric** cable, however, when there is a fire burning or embers in the fireplace. Also check the Bluetooth instructions of the smart device.

#### USING THE SMART DEVICE APPLICATION

Notifies when the door is open.

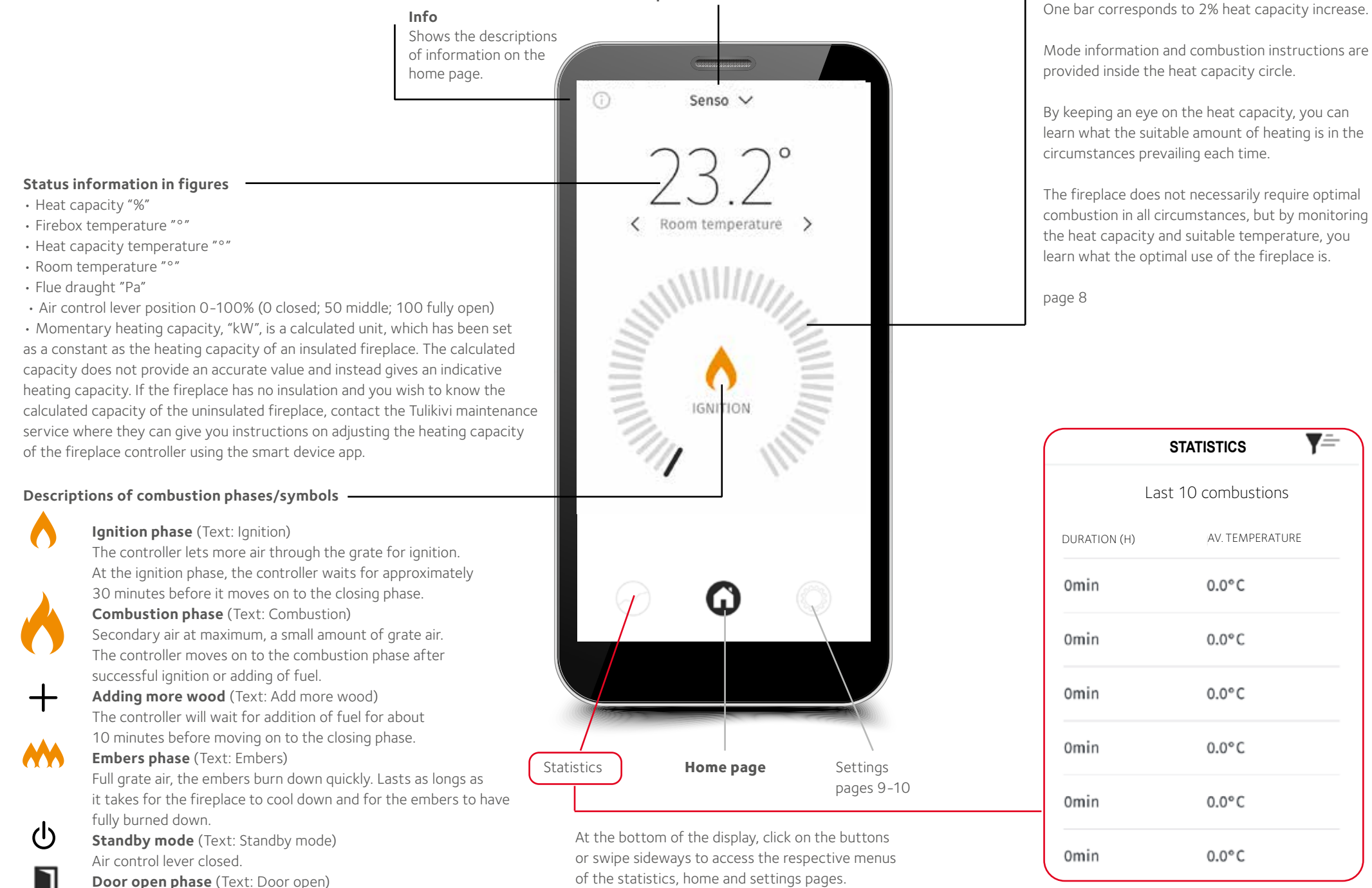

**Fireplace's name information** 

AV. TEMPERATURE 0.0°C 0.0°C 0.0°C 0.0°C 0.0°C 0.0°C

Heat capacity circle

V-

#### Heat capacity

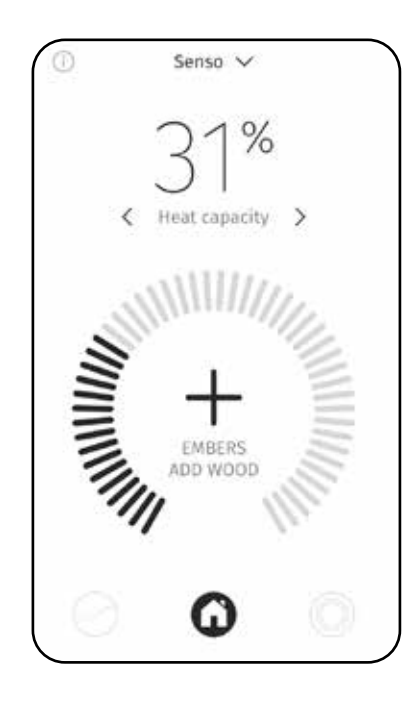

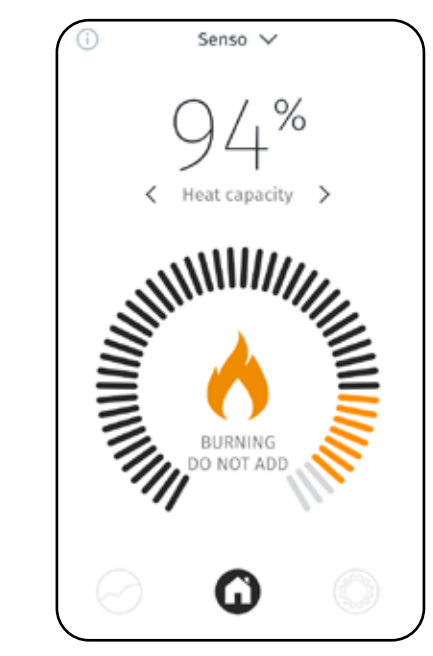

< 80%

> 80%

wood.

Do not add more

If the controller gives an add command when the heat capacity is 70–80%, add only a partial load.

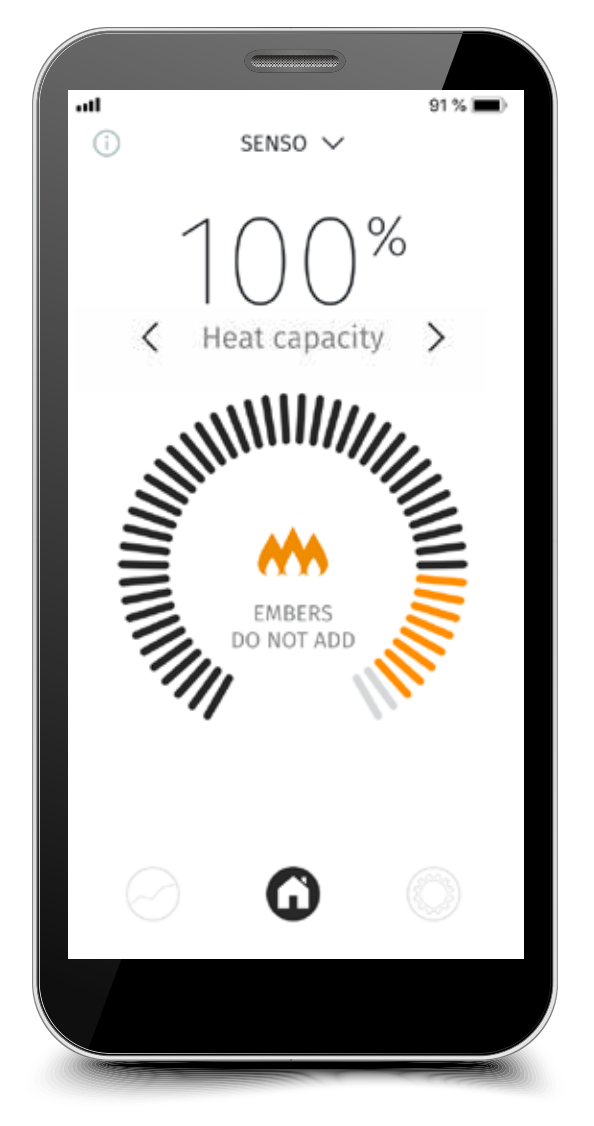

Optimal heat capacity 100%

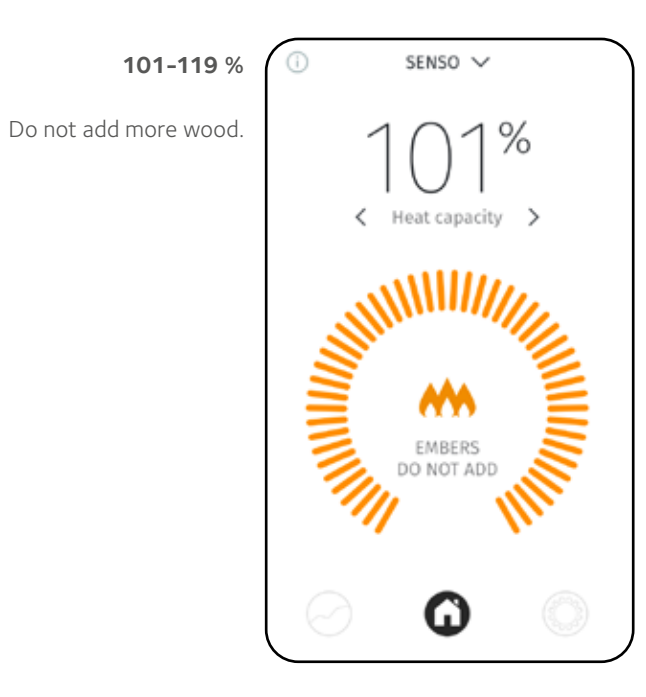

#### > 120%

When the heat capacity exceeds 120%, it means that there is overheating. Do not add more wood. Overheating hours will remain in the device's memory. Overheating of 50 hours results in a prompt that it is time to service the fireplace.

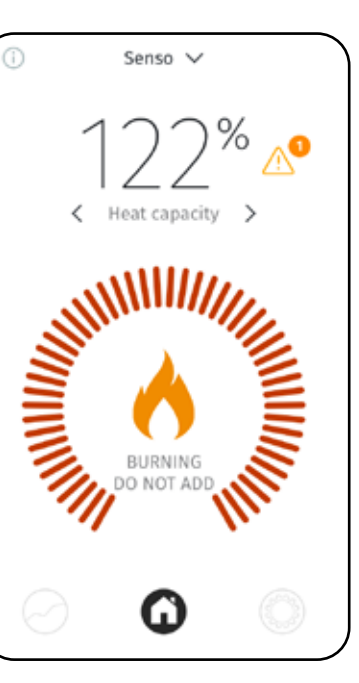
# Checking the settings

In the settings you can modify the language, notifications, units and change the fireplace information. The 'save' key for settings that require saving is located at the

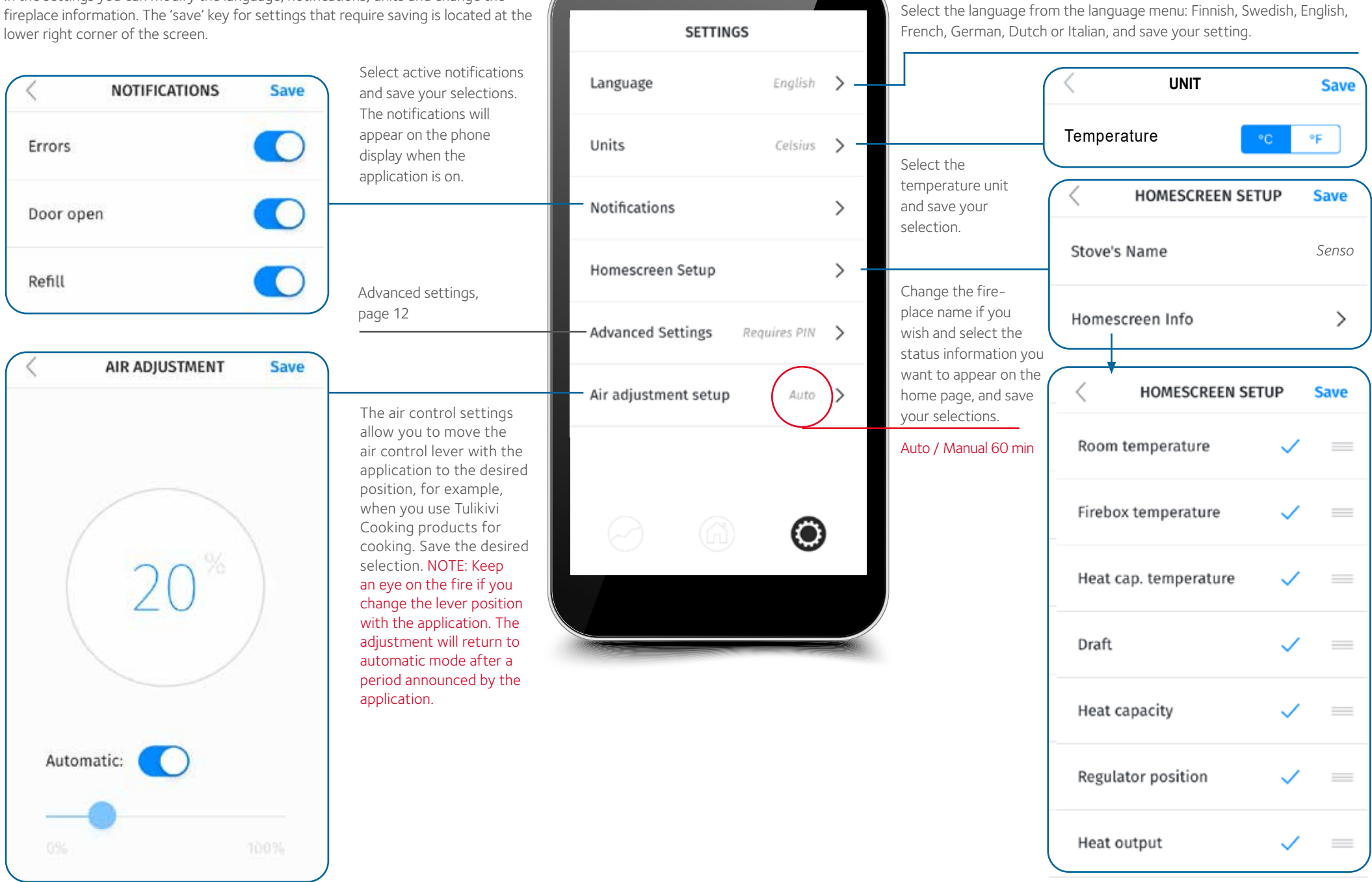

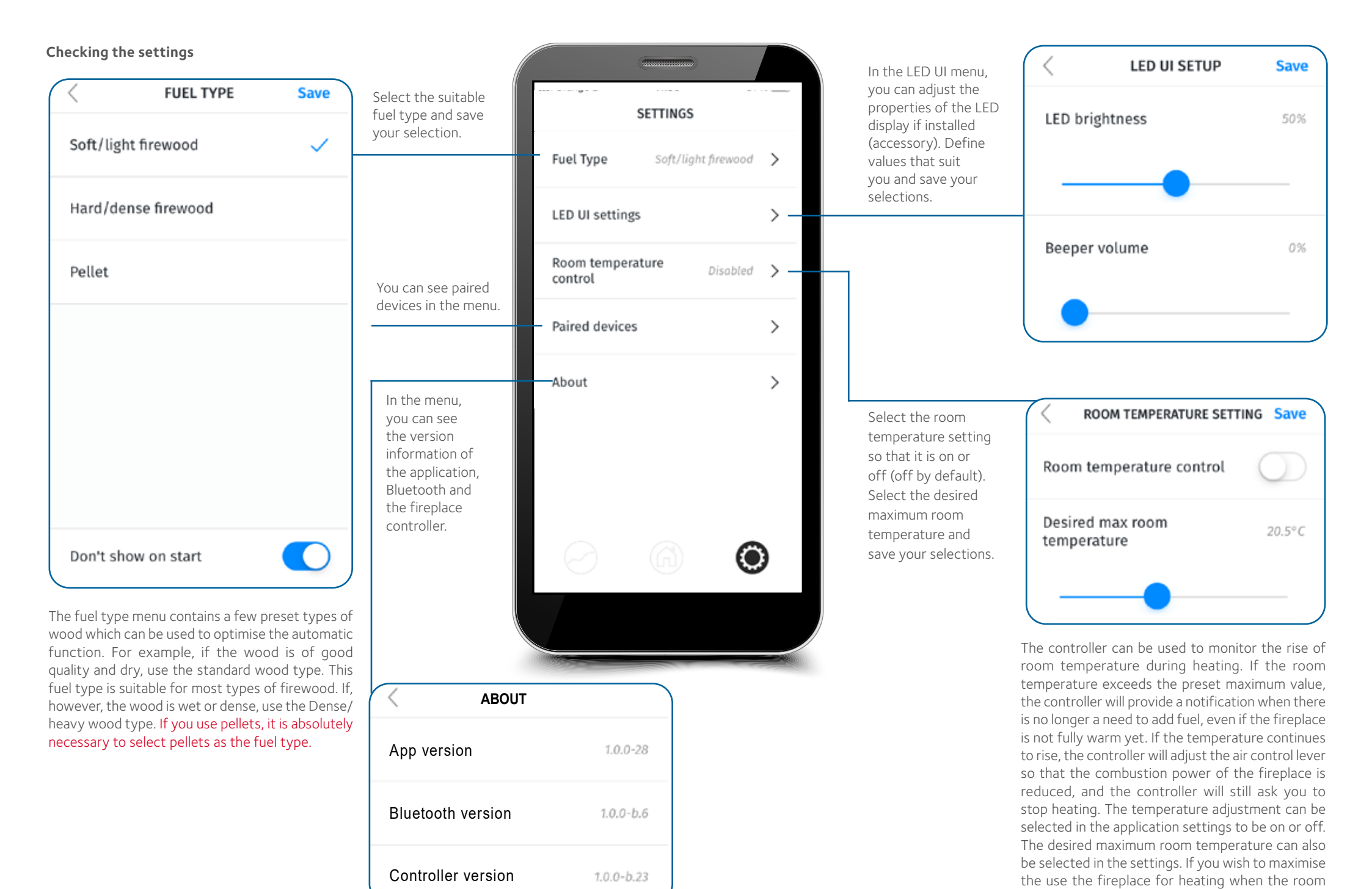

temperature setting is active, we recommend you

set a high maximum room temperature.

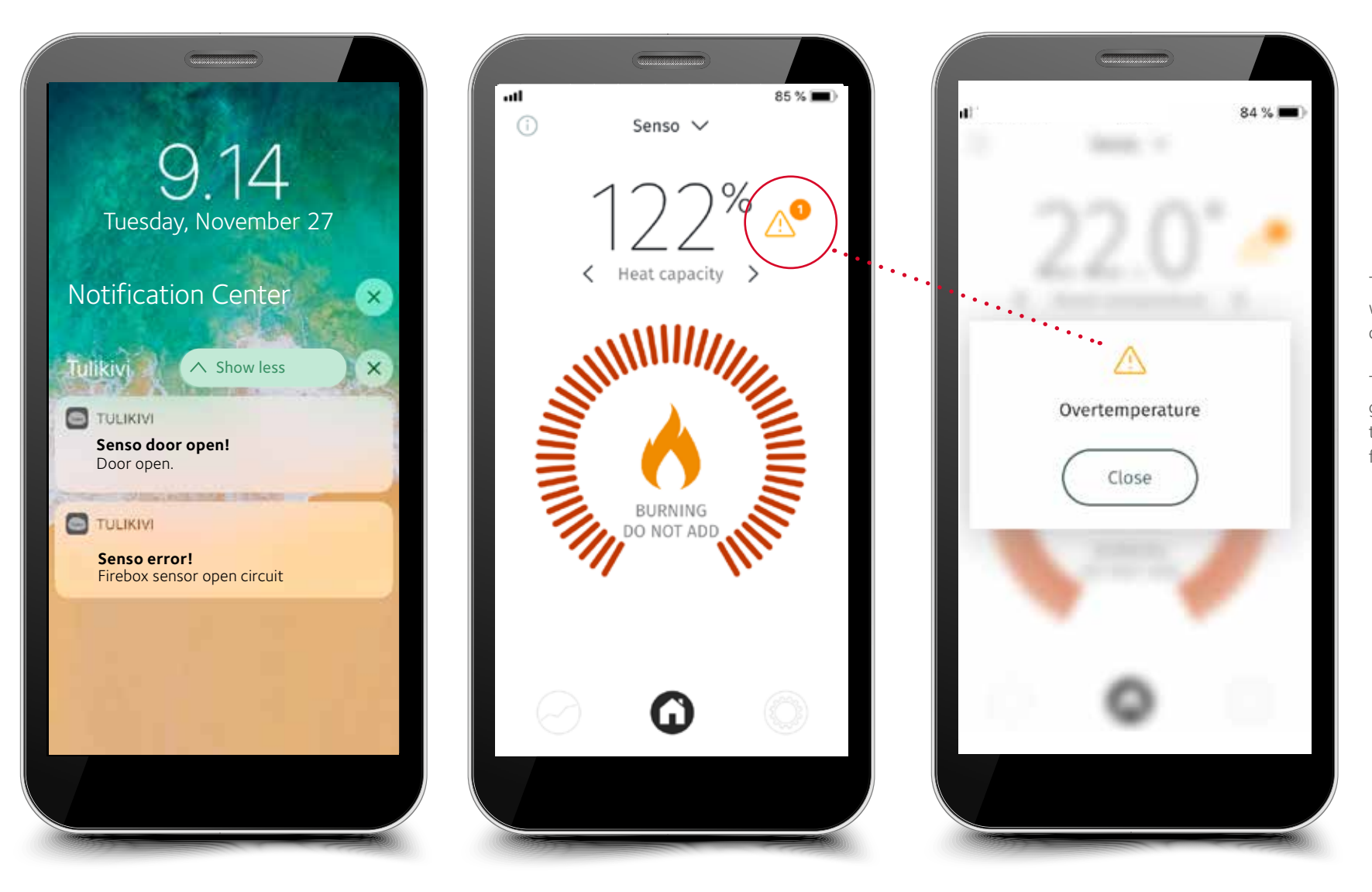

The controller will warn about overheating

The controller will generate an alert if there is a functional failure in it

# NOTIFICATIONS AND WARNINGS

The fireplace controller notifies and warns when necessary. The controller notifies you, for example, when there is a need to add fuel and when there is no longer a need to add fuel. It will give warnings when there is overheating and/or the room temperature becomes too high, or when the door has been left open. It will also provide a notification of maintenance needs if the fireplace has been excessively overheated. The controller will provide a warning if it malfunctions, such as when a sensor is broken, for example. It will provide a notification of a motor failure if the motor cables are not properly in place or the motor is broken. When the fault situation has been remedied, unplug the power cable from the fireplace or wall socket and reconnect it after a moment. If the failure cannot be remedied, always contact your nearest Tulikivi maintenance service.

# Advanced settings

| SETTIN               | IGS            |                                                                                           |                                       |                                                 |                    |
|----------------------|----------------|-------------------------------------------------------------------------------------------|---------------------------------------|-------------------------------------------------|--------------------|
| anguage              | English 📏      |                                                                                           | < AVANCED SETTINGS                    |                                                 | < AVANCED SETTINGS |
| Jnits                | Celsius 📏      | Changes can only be                                                                       | 1192                                  |                                                 | Configuration      |
| otifications         | >              | made by an authorised<br>serviceman or by<br>yourself under the<br>quidance of Tulikivi's | 0 0                                   |                                                 | Parameters         |
| omescreen Setup      | >              | technical support.<br>A maintenance code                                                  | $\bigcirc \bigcirc \bigcirc \bigcirc$ | In the advanced settings,<br>you can change the | Inputs / Outputs   |
| dvanced Settings     | Requires PIN 📏 | advanced settings.                                                                        | 456                                   | combustion application.                         | Events             |
| Air adjustment setup | Auto >         |                                                                                           | $\oslash$ $\bigotimes$ $\bigcirc$     |                                                 | Time to service    |
|                      |                |                                                                                           | $\bigcirc$                            |                                                 | Factory reset      |
|                      |                |                                                                                           | CLEAR                                 |                                                 |                    |
|                      | •              |                                                                                           |                                       |                                                 |                    |

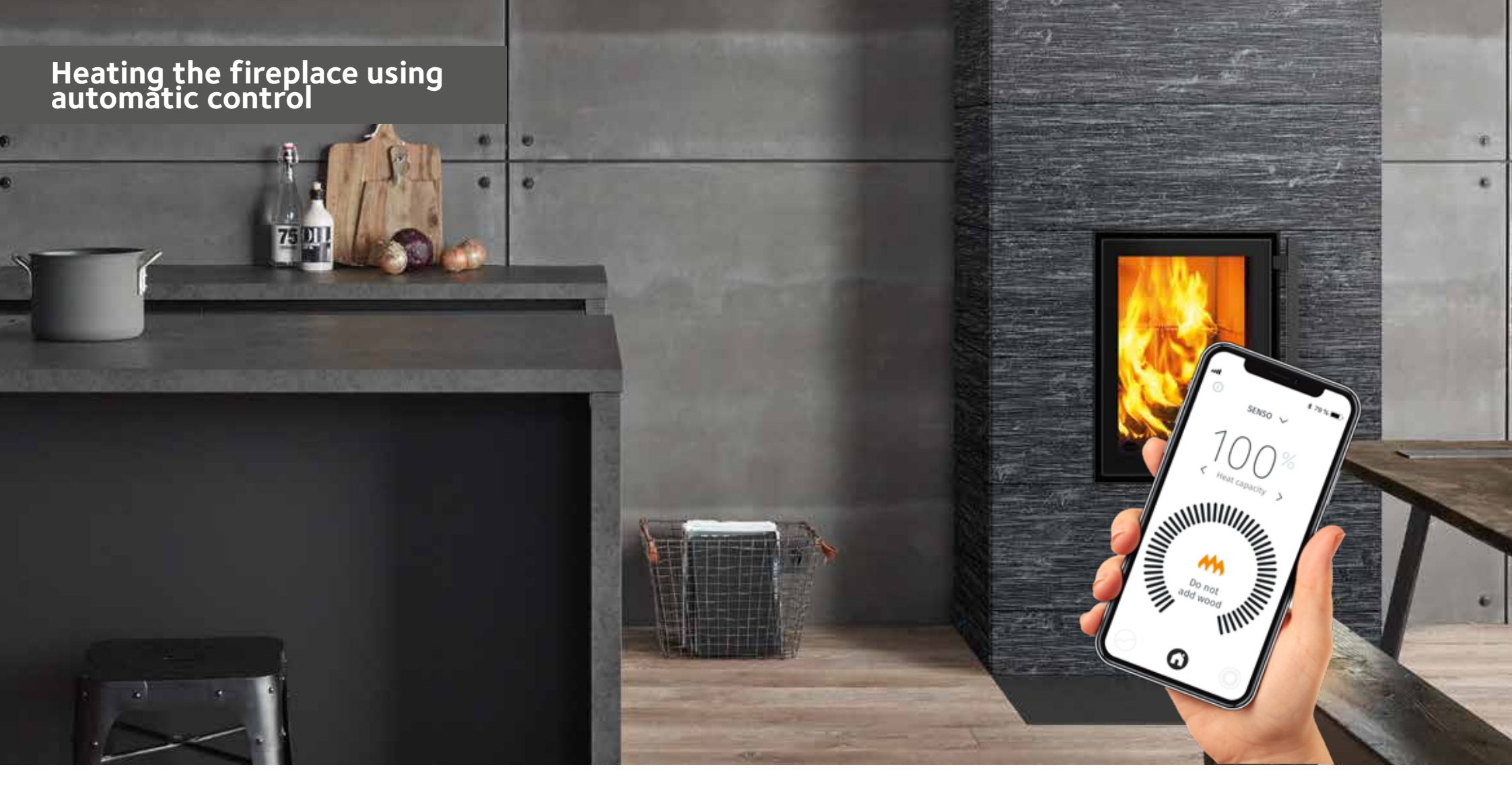

Always ensure initial draught in the flue before lighting the actual load. The fireplace operating manual includes information on the initial draught and the standard sizes of loads of wood and pellets as well as guidance for lighting the fire. You can also use the fireplace controller to check whether there is any draught in the flue. Typically, the fireplace is lit properly when the flue draught exceeds 4 Pa. The minimum draught for products is 12 Pa when the air control lever is in the combustion position. If the draught exceeds 25 Pa, reduce it by, for example, using the flue damper (if installed). Never fully close the flue damper during combustion!

# Before the first heating, with the automatic fireplace control, check that:

- The controller is connected to the electric cable
- The user interface allows you to connect with the device (APP and/or LED)
- The appropriate fuel type has been selected in the user interface (APP or LED)
- The controller is not giving any notifications of warnings or error situations
- When the door is kept open for more than 10 seconds, the air control lever begins to control the air (Figure 4)

| AIR CONTROL LEVER POSITIONS OF THE FIREPLACE |                    |                        |                   |  |  |
|----------------------------------------------|--------------------|------------------------|-------------------|--|--|
|                                              | -                  |                        | - <b>D</b> '      |  |  |
| Closed                                       | Lighting or embers | Combustion or addition | End of combustion |  |  |

**INSTRUCTIONS During the first heating, check that the air control lever of the fireplace is moving as it should.** When lighting the fire, the air control lever is in the ignition position, and when the load is burning properly, the fireplace controller moves the air control lever to the combustion position and finally, when the embers have partially or fully died down, to the closed position. In this way the system is working properly. **DO NOT CLOSE THE FLUE DAMPER TOO SOON!** 

When the fireplace door is opened for more than 10 seconds, the air control lever begins to move. If the door has been open for less than 10 seconds, the system will always return to the previous state. When you have added fuel and ignited it, close the door. After a moment, the air control lever will move to the ignition position. If the ignition has not been done or it is unsuccessful, the lever will go to the closed position after about half an hour. When the load is lit, the lever will begin to move on the basis of the fireplace temperature information, starting from the ignition phase position and moving to the combustion phase position. When the combustion has progressed to the embers phase, the lever will begin to return gradually to the embers phase position. When the embers have burnt down to a suitable size, the controller will display an add signal in the user interface. Add firewood according to the device's instructions until 80% of the optimal heat capacity is reached. At this point, the controller will notify you about stopping the heating. The controller will wait for addition of fuel for about 10

minutes before moving on to the next phase. When fuel is no longer added, the heat capacity will rise for approximately a further 15–25 percentage units. If the controller displays the add signal close to 70– 80% heat capacity, add only a small additional load to the fireplace. You can stop heating before receiving the notification if you notice the heat is sufficient in the room. When finishing the heating, stoke the embers on the grate to help the embers burn down completely. Finally, when the fireplace temperature has fallen to a sufficient level, the controller will close the air control lever. Closing the flue damper is not absolutely necessary, because the controller will close the air control level tightly so that air will not pass through the fireplace.

If, when heating the fireplace, the heat capacity exceeds 120%, this will result in a state of overheating in which the air control lever will attempt to cool down the fireplace. Overheating must be avoided, and no wood may be burned during overheating. Note: In 2-door fireplaces the controller door switch is the same side as the air control lever and SENSO works correctly only using this door.

Note: If the controller displays an add signal at the wrong time, for example after adding a load or after ignition, check the functioning of the fireplace. A situation like this may occur if you add wood too late or the wood has not ignited properly.

**NEVER ADD PELLETS TO A HOT FIREBOX, even if the controller displays the add signal.** When this happens, you can check how the pellets are burning, and stoke them on the grate. Just add some more wood if necessary. When changing over to using pellets for combustion, always remember to change the fuel type to PELLET in the application menu. If pellet has not been selected as the fuel type, the fireplace will not work properly and may give false instructions.

### OPERATION DURING POWER FAILURES AND OTHER FAULTS

If, for some reason, the fireplace controller is not working or there is a power failure, use the fireplace manually. Turn the switch to the manual position according to **Figure 3** to allow you to move the air control lever by hand. Use the fireplace in manual mode, following the instructions of the operating manual that came with the fireplace, until the fault situation is over. When the fault situation is over, for example when the power is back on, the controller will launch itself when set in the automatic position (**Figure 3**).

Other fault situations include sensor faults and other system faults. The controller will always notify you of a sensor fault, either on the LED display or via the smart device application. In these situations, always contact your local Tulikivi dealer or maintenance service.

## MAINTENANCE

See the maintenance instructions in the operating manual shipped together with the fireplace. The fireplace controller notifies you of

the need for maintenance service, such as replacement of broken sensors and other error situations which may call for maintenance. We recommend that you get a chimney sweep to check the temperature (HT) sensor, which is at the top of the firebox, in connection with the regular cleaning of the fireplace. At the same time, it is a good idea to always check that the air control lever is freed for manual use when the fireplace controller is set in the manual position.

| ERROR SITUATION                                                                                                    | REASON                                                                                                    | SOLUTION                                                                                                    |
|----------------------------------------------------------------------------------------------------|----------------------------------------------------------------------------------------------------|----------------------------------------------------------------------------------------------------|
| The controller is not working                                                                                                    | The controller does not receive power                                                                                                    | Check whether the transformer cables are attached to the plug of the Senso fireplace controller and the mains current.                                                                                                    |
| There is no draught in the fireplace                                                                                                    | No draught in the flue                                                                                                    | Check the flue draught and see the operating manual for a solution to the draught problems.                                                                                                    |
| There are a lot of embers left on the grate                                                                                                    | False fuel setting                                                                                                    | Check whether the right fuel type has been used and try out different settings.                                                                                                    |
| The add light does not light up at the right time; either too early or<br>too late. Too early means that there are high flames in the firebox and<br>too late means that the embers have burned down almost completely | False fuel setting                                                                                                    | Check which fuel type has been selected in the app and try out different types. If the fault status persists, contact your nearest Tulikivi maintenance service.                                                                                                    |
| Nothing is shown on the LED display                                                                                                    | The LED display has not been properly attached                                                                                                    | Check whether the transformer cables are attached to the plug of the Senso fireplace controller and the mains current. If the fault status persists, contact your nearest Tulikivi maintenance service, where they will inspect the LED display cables.                                                 |
| The air control lever is not moving automatically                                                                                                    | Either the power is off, the motor is stuck or<br>has come off the axle or the Senso fireplace<br>controller is in manual mode                                                                                                    | Check whether the transformer cables are attached to the plug of the Senso fireplace controller and the mains current. If the fault status persists, contact your nearest Tulikivi maintenance service, where they will inspect the condition of the motor and its attachment to the air control lever. |
| The air control lever does not move automaticly or it is on wrong position                                                                                                    | controller's switch dial has been turned too fast<br>between the manual and automatic position, and<br>therefore the motor has not been calibrated,<br>or controller's mechanism is not in order, or air<br>control lever movement has been prevented<br>from moving while in automatic operation | Turn the controller's switch dial to calibration position (CAL) and return the switch to automatic position (AUTO). After this the lever moves automatically from closed position to fully open, if this does not happen, please contact your nearest Tulikivi maintenance service.                     |
| The air control lever does not move while fireplace is used in automatic operation and the lever moves when using it by hand                                                                                           | The mechanism of air control lever is loose                                                                                                    | Contact your nearest Tulikivi maintenance service.                                                                                                    |
| The application fails to connect with the fireplace                                                                                                    | Bluetooth is not functioning                                                                                                    | Check whether the Bluetooth connection of the smart device is on. In addition, check whether the fireplace controller is connected to the power supply. If the fault status persists, move closer to the fireplace.                                                                                     |
| The air control lever is in the ignition position and does not move from this position                                                                                                    | The controller is in an error state. It is either in a state of overheating (heat capacity is more than 120%) or the room temperature has become too high                                                                                                    | Wait until the state of overheating ends or until the room temperature goes down.                                                                                                    |
| The controller reports a sensor failure                                                                                                    | Sensor fault                                                                                                    | Contact your nearest Tulikivi maintenance service.                                                                                                    |
| The controller reports other fault situations                                                                                                    | Other problems                                                                                                    | Contact your nearest Tulikivi maintenance service.                                                                                                    |
| The controller reports a motor failure                                                                                                    | The motor cables are disconnected or the motor is broken                                                                                                    | Contact your nearest Tulikivi maintenance service, where they will inspect whether the motor cables are in place or whether the motor is broken. In case of breakage, contact Tulikivi maintenance service.                                                                                             |
| Saving the settings defined in the application fails                                                                                                    | Temporary connection failure                                                                                                    | Try to configure the settings again after a moment.                                                                                                    |
| No homescreen information is received by the application                                                                                                    | Temporary connection failure                                                                                                    | Try to set up the connection again or wait for a moment.                                                                                                    |

# **Tulikivi Senso Ofensteuerung**

| TECHNISCHE DATEN DES SYSTEMS    |                         |  |  |  |  |
|---------------------------------|-------------------------|--|--|--|--|
| Drahtlose Verbindung            | Bluetooth 🚯             |  |  |  |  |
| Temperatur der Betriebsumgebung | 0-50 °C                 |  |  |  |  |
| Betriebssystem                  | IOS & Android           |  |  |  |  |
| Externe Stromquelle             | 110V - 250V AC 50/60 Hz |  |  |  |  |
| Ausgang der Stromquelle         | DC 20V, 3A              |  |  |  |  |

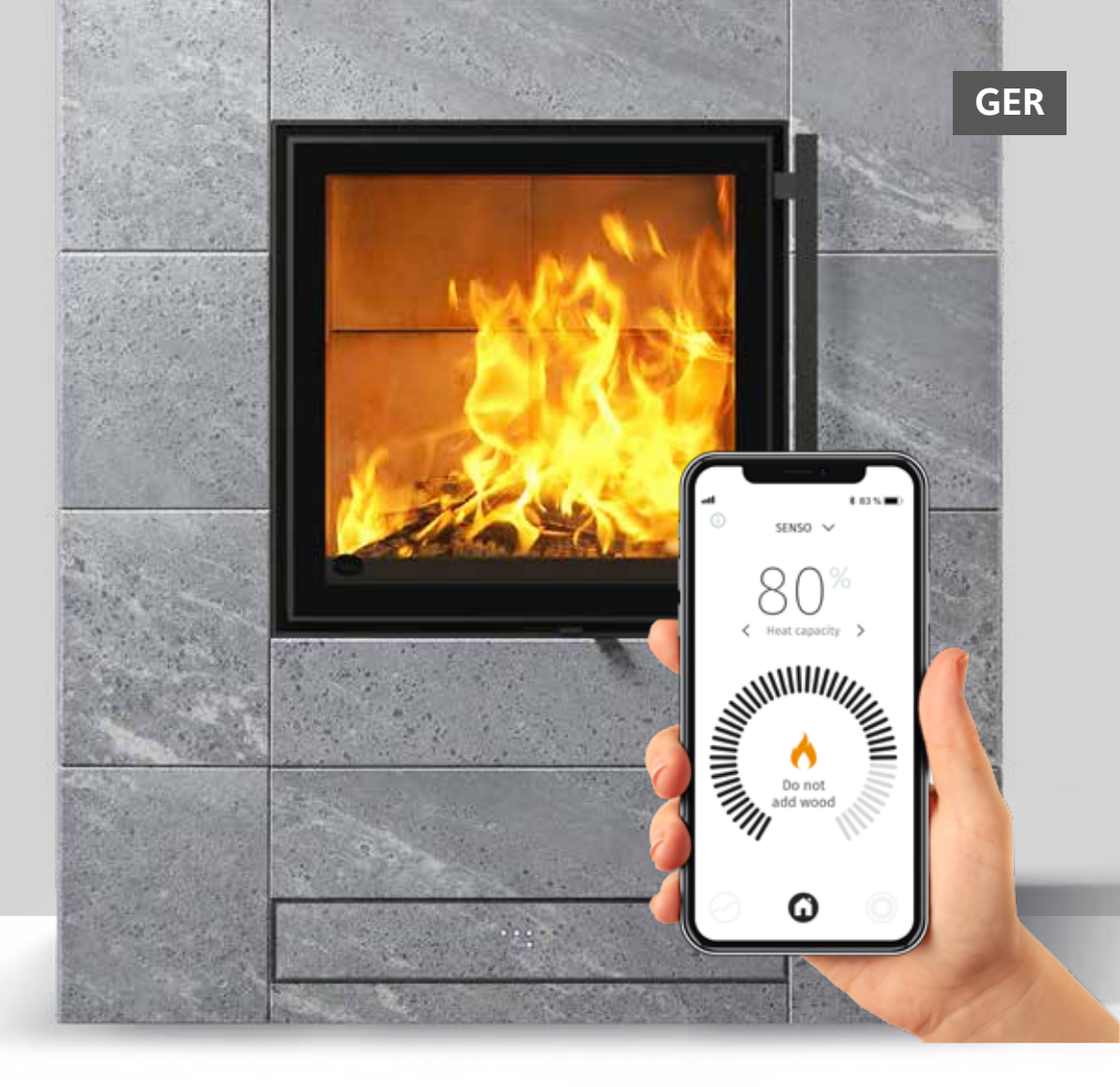

Die für die Ofenkollektion Tulikivi Karelia entworfene Ofensteuerung Tulikivi Senso ist in das Luftverteilungssystem des Ofens integriert. Die Ofensteuerung funktioniert mit den im Feuerraum gemessenen Temperaturdaten, mit dem Türschalter, mit den Temperaturdaten des Raums und der Speichermasse, den so genannten Speicherkapazitätsdaten. Die Ofensteuerung regelt eine ausreichende Luftzufuhr in den Ofen und gibt an, wann es Zeit ist, Holz nachzulegen und informiert wenn die optimale Speicherkapazität erreicht ist.

Zu dem Produkt gehören der in die Struktur des Produkts integrierte Regler und Motor, die Stromquelle, die benötigten Fühler (**Abb. 1**) sowie die an die Verfolgung des Einheizens des Ofens und an die Regelung anzuschließende Smartgeräte-App. Als Sonderzubehör ist für die Ofensteuerung auch eine integrierte LED-Anzeige erhältlich.

Anweisungen zum Einheizen des Ofens ohne automatische Steuerung und die für das Heizen zu verwendenden Holzmengen befinden sich in der mitgelieferten Bedienungsanleitung des Ofens. Lesen Sie diese vor der Ingebrauchnahme des Ofens und vor Gebrauch der Senso-Ofensteuerung sorgfältig durch. Der Bedienungsanleitung des Ofens können die richtungsweisenden Holz-/ Pelletmengen sowie eine Anleitung für das Anzünden des Ofens entnommen werden.

### Vorteile für den Benutzer:

- Gewährleistet unter allen Umständen eine saubere Verbrennung.
- Spart Holz, weil der Ofen richtig verwendet wird.
- Bedienerfreundlich, weil die Verbrennungsluft nicht selbst zu reguliert muss.
- Gibt Anweisungen zur richtigen Holzmenge und gibt an, wann Holz nachgelegt werden muss.
- Macht Angaben zur Funktion des Ofens, u.a. dem Zug des Schornsteins, den verschiedenen Temperaturen und der Wärmespeicherfähigkeit.

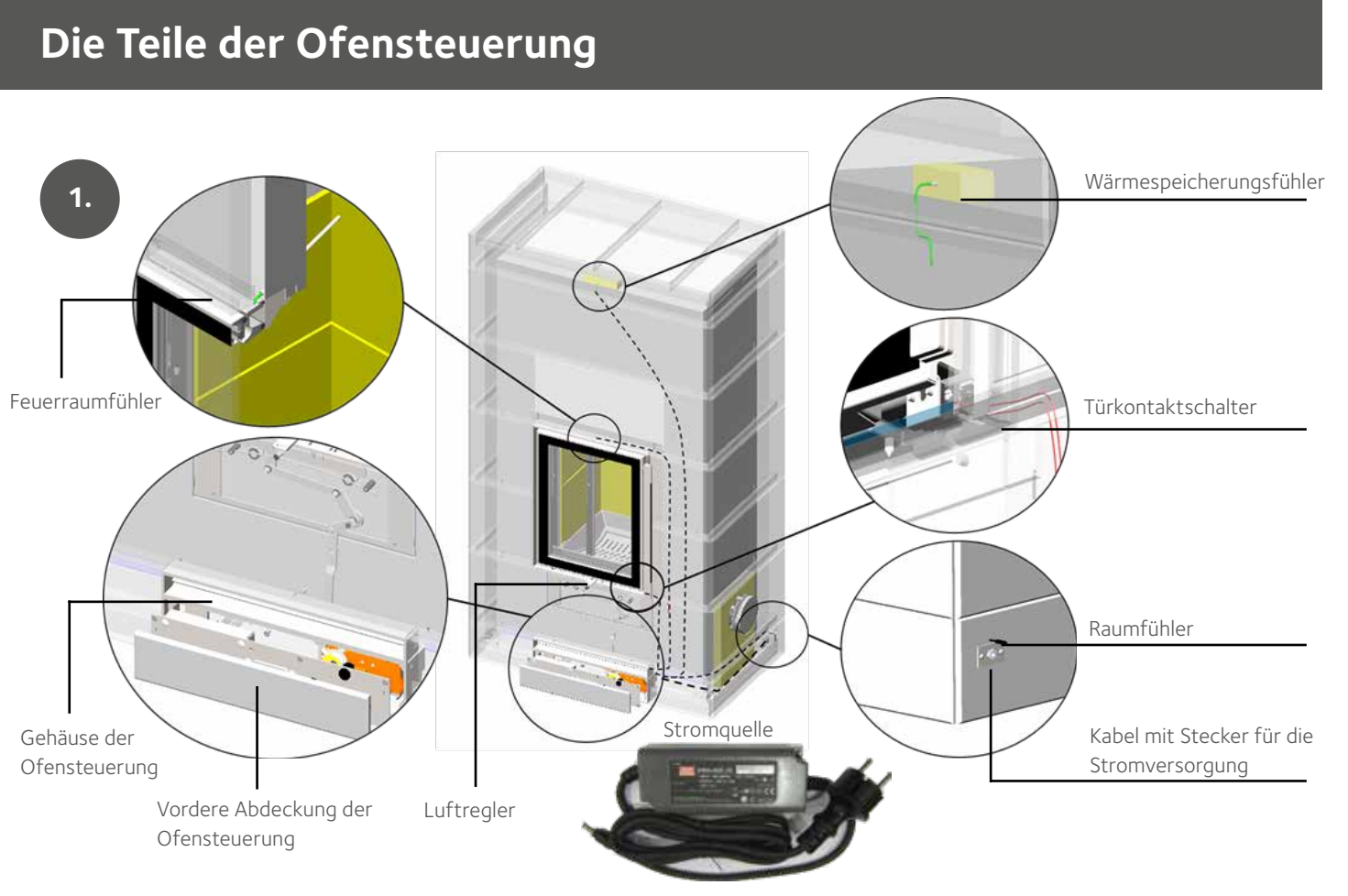

#### MANUELLER UND AUTOMATISCHER GEBRAUCH

Während der Inbetriebnahmephase des Ofen's darf die Ofensteuerung nur im manuellen Modus verwendet werden. Im manuellen Modus lässt sich der Luftregler von Hand bewegen. Der Modus der Ofensteuerung kann durch Drehen des Drehknopfes von automatisch auf manuell umgestellt werden. Der Drehknopf der Steuerung befindet sich unter der vorderen Abdeckung (**Abb. 2-3**). Die vordere Abdeckung lässt sich abnehmen, wenn sie am unteren Rand etwas angehoben und nach hinten gezogen wird. Zum Drehen des Knopfes kann beispielsweise eine in den Schlitz passende Münze verwendet werden.

Die automatische Nutzung der Ofensteuerung kann nach der Inbetriebnahme des Ofens begonnen werden. Die Ofensteuerung funktioniert automatisch, wenn sich der Luftregler nicht von Hand bewegen lässt. Wenn man von Manuell (MAN) in den Automatikmodus (Auto) zurückstellt will, drehen Sie den Schalter für kurze Zeit in die "CAL" Position und drehen Sie dann erst zu Position "AUTO". Dann bewegt sich der Luftregel einen Moment lang hin und her (links-rechts), um die richtige automatische Position zu finden.

Wenn sich der Luftregler nicht bewegt oder sich in einer falschen Position befindet, drehen Sie die Wählscheibe des Controllers in die Kalibrierungsposition (CAL) und bringen Sie den Schalter in die automatische Position (AUTO) zurück.

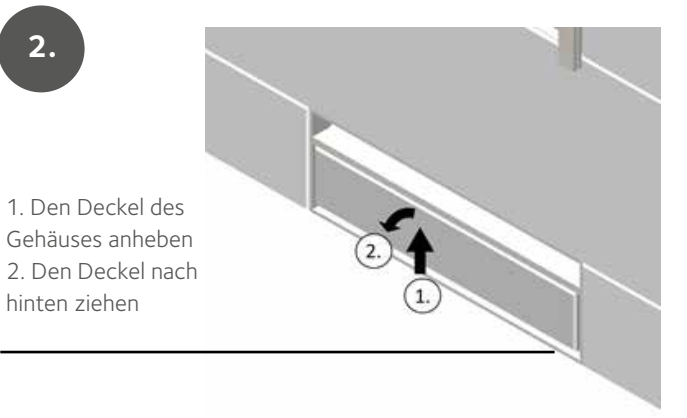

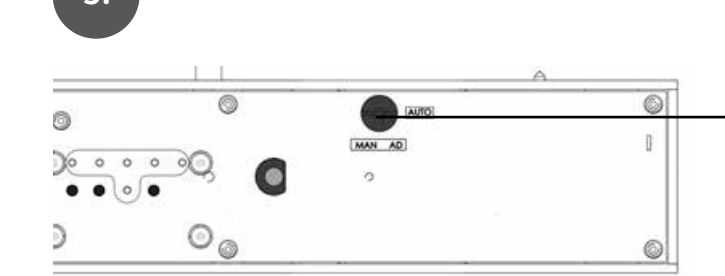

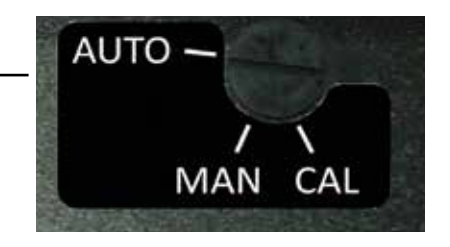

Automatikstellung

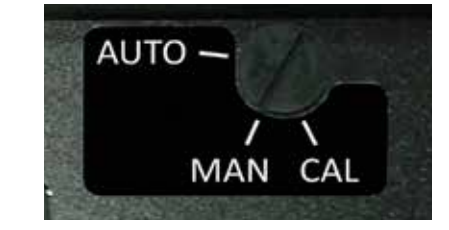

Manuelle Stellung

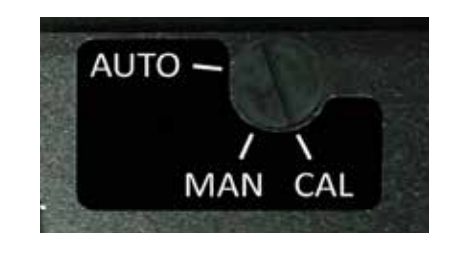

Kalibrierungstellung

# Smartgeräte-App der Ofensteuerung

Auf dem Bildschirm der App kann man verfolgen, wie sich die Wärmespeicherkapazität des Ofens entwickelt, und erhält die folgenden nummerischen Daten: Wärmespeicherkapazität in Prozent der optimalen Höchstleistung, Raumtemperatur, Temperatur desFeuerraums und der Wärmespeicherkapazität der Speichermasse, Zug im Schornstein und geschätzte aktuelle Heizleistung. Die App hilft dabei, beim Heizen Holz zu sparen, indem sie den idealen Moment zum Nachlegen von Holz und das Einstellen der Verbrennung bestimmt. Die App zeigt auch mögliche Störungssituationen an.

Die App speichert auch die durchschnittliche Messhistorie der 10 vorhergegangenen Verbrennungsvorgänge im Speicher, die man auf Wunsch verfolgen kann. In den Einstellungen kann man die verwendete Holzqualität wechseln, das Gerät manuell regeln und die Anzeigen ändern. Wenn man die aktiven Symbole der App drückt oder zur Seite wischt, kann man die Einstellungen ändern oder von einem Ort zum anderen gelangen.

## INSTALLATION DER SMARTGERÄTE-APP

Das Funktionieren des Ofens wird mit der im Smartphone zu installierenden Ofensteuerungsanwendung verfolgt und geregelt. Die App funktioniert in iOS- und Android-Geräten und steht über die Bluetooth-Technologie mit der Ofensteuerung in Verbindung. Laden Sie die App im App Store oder im Play Store herunter.

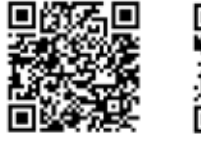

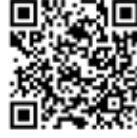

### App Store Play Store

Schalten Sie nach dem Herunterladen der App die Bluetooth-Verbindung Ihres Smartphones ein und öffnen Sie die App. Wenn die Bluetooth-Verbindung nicht angeschaltet ist, werden Sie von der App aufgefordert, sie anzuschalten. Als Nächstes überprüft die App die vorhandenen Senso-Ofensteuergeräte und fordert sie auf, sich über Bluetooth mit dem gewählten Gerät zu verbinden.

Die Anwendung fragt nach einer Paarbildungsnummernreihe, die **000000** lautet. Jetzt ist das Gerät mit der App verbunden. Danach fragt die App nach der zu verwendenden Holzqualität. Wählen Sie die richtige Holzqualität in der App. Bei Bedarf kann die Holzqualität später gewechselt werden. **DENKEN SIE DARAN, immer Pellets als Brennstoff zu wählen, wenn Sie diese verwenden. NIEMALS PELLETS IN DEN HEISSEN FEUERRAUM NACHLEGEN, auch wenn die Anwendung dies unter bestimmten Umständen vorschlägt.** 

000000

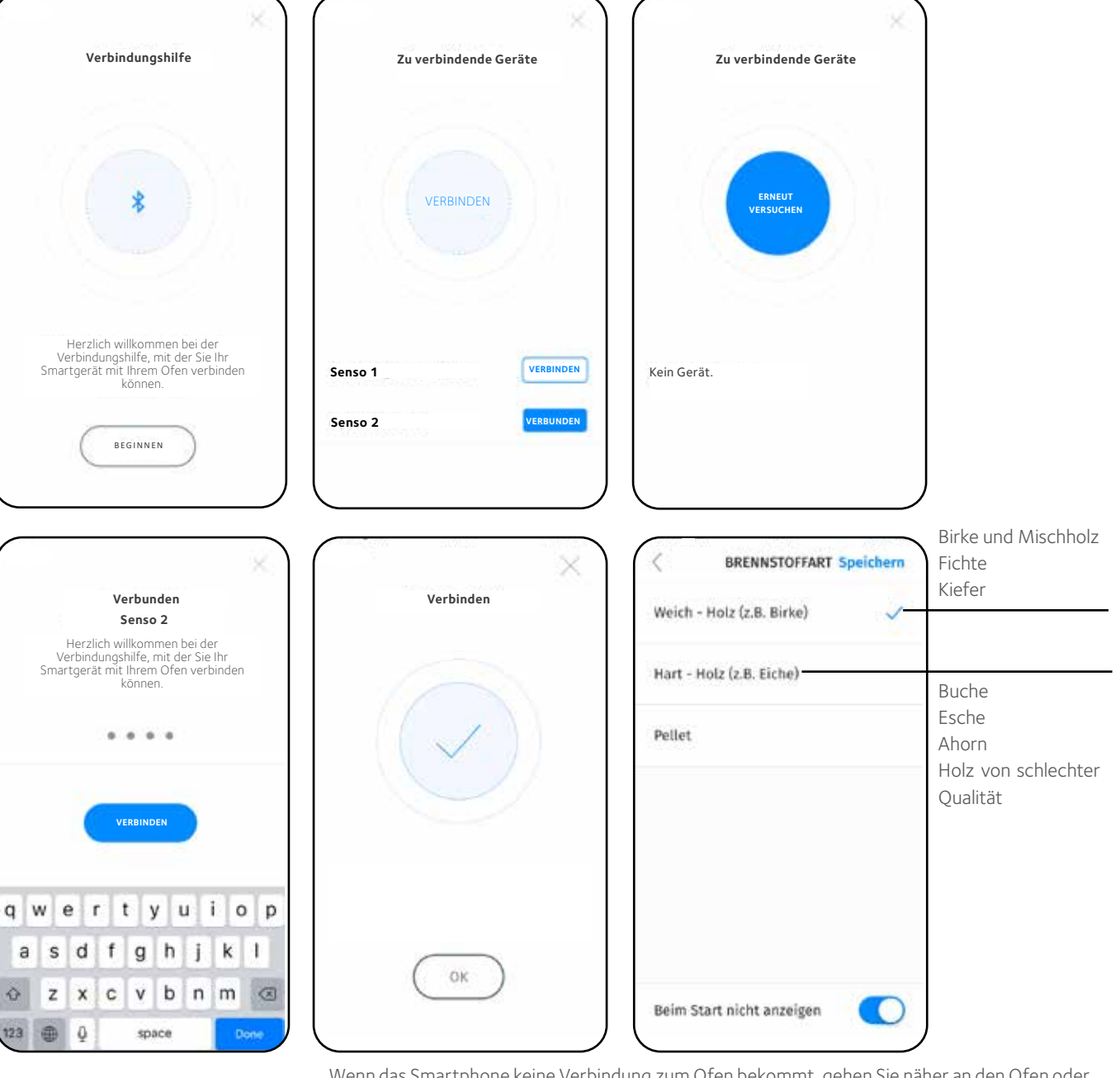

Wenn das Smartphone keine Verbindung zum Ofen bekommt, gehen Sie näher an den Ofen oder schalten Sie im Smartphone erneut Bluetooth an. Sie können auch versuchen, das Stromkabel kurz aus der Steckdose der Ofensteuerung zu ziehen. Ziehen Sie das Stromkabel jedoch nicht heraus, wenn sich im Kamin ein Feuer oder Glut befinden. Überprüfen Sie auch die Bluetooth-Anweisungen Ihres Smartphones.

# VERWENDUNG DER SMARTGERÄTE-APP

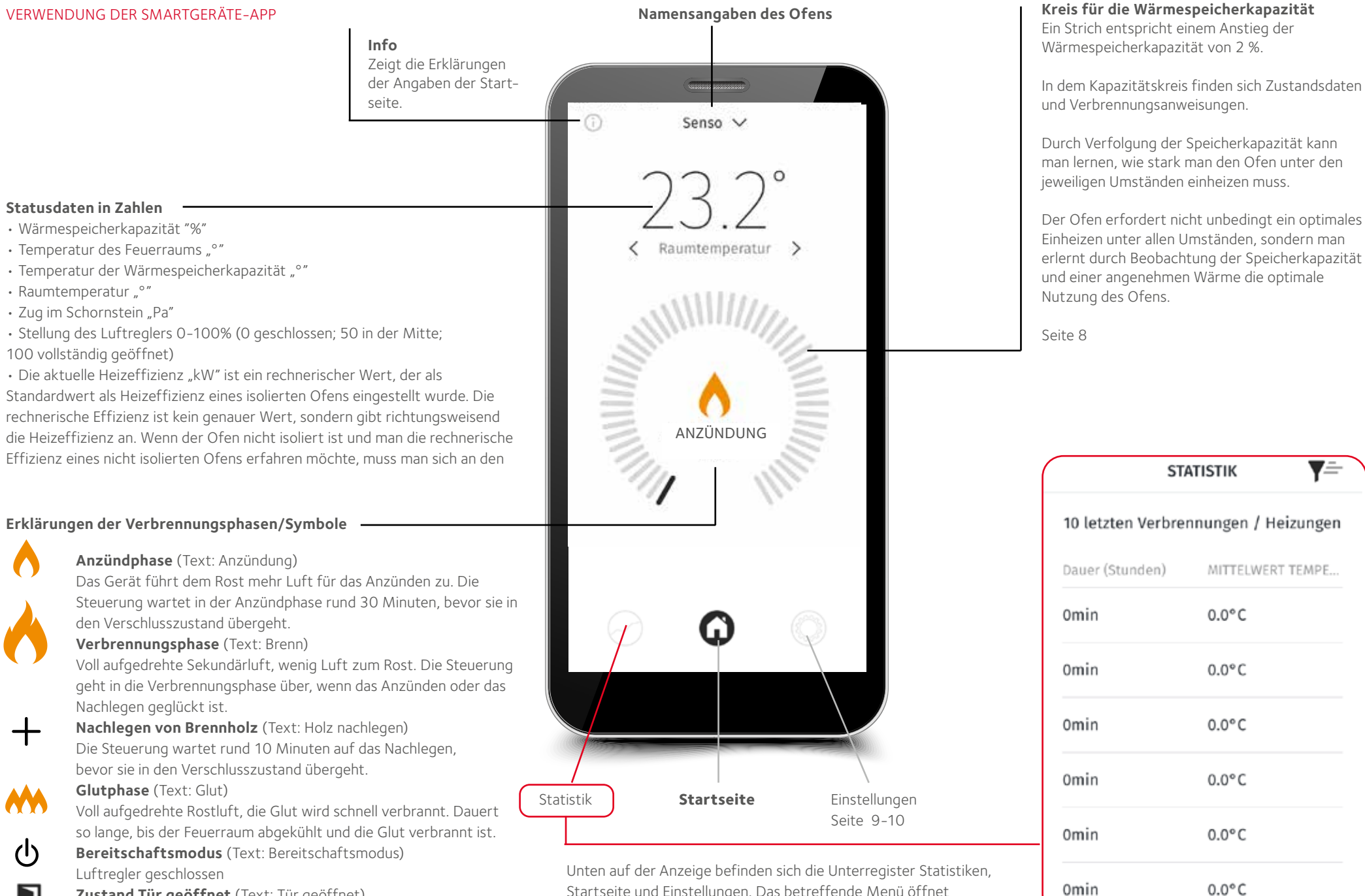

Zustand Tür geöffnet (Text: Tür geöffnet)

Zeigt an, wann die Tür geöffnet ist.

Startseite und Einstellungen. Das betreffende Menü öffnet sich durch Klicken oder Antippen der Seiten.

# Wärmespeicherkapazität

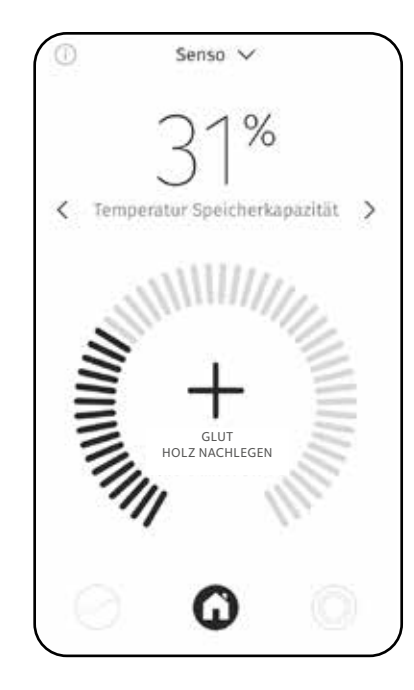

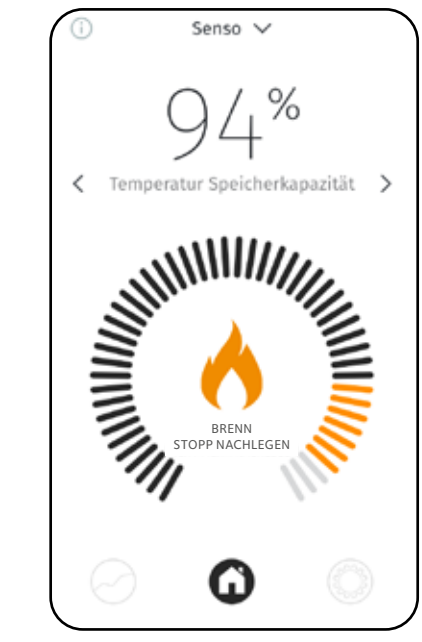

**Unter 80%** Wenn das Gerät zum Nachlegen von Holz auffordert, wenn die Kapazität 70-80 % beträgt, sollte nur wenig Holz nachgelegt werden.

Über 80%

Kein Holz nachlegen.

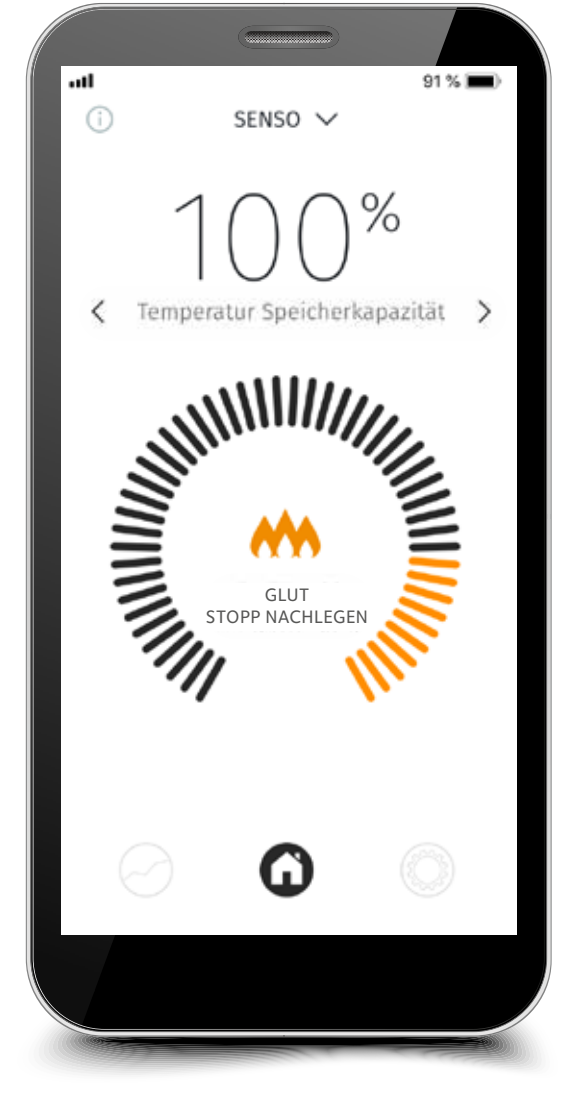

Die optimale Wärmespeicherkapazität beträgt 100%.

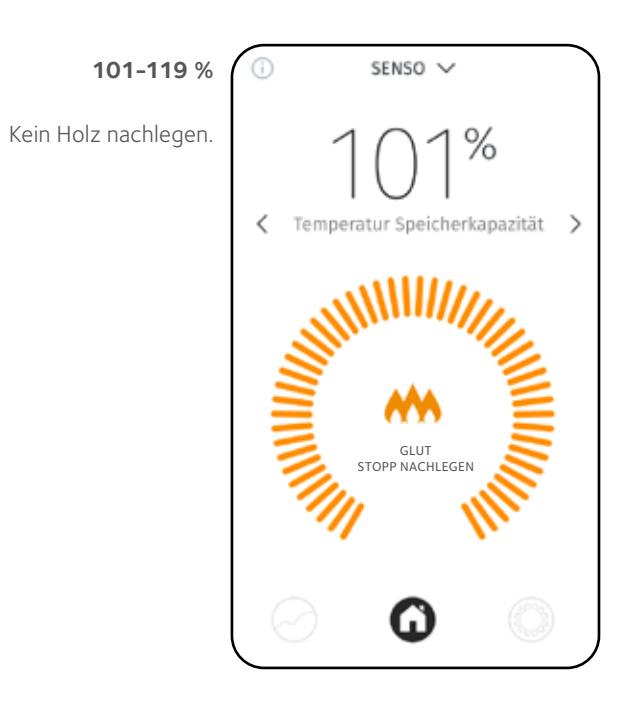

# Mehr als 120 %

Mehr als 120 % Wärmekapazität bedeutet eine Überhitzung. Kein Holz nachlegen. Überhitzungsstunden werden im Gerät gespeichert. Bei mehr als 50 Stunden Überhitzung wird zur Wartung aufgefordert.

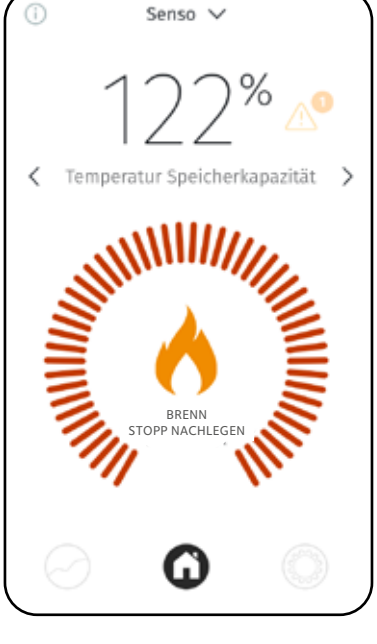

# Überprüfen der Einstellungen

In den Einstellungen können die verwendete Sprache, die Anzeigen und die Einheiten bearbeitet werden. Außerdem können die Daten des Specksteinofens geändert werden. Die Taste "Speichern" für Einstellungen, die eine Speicherung erfordern, befindet sich am rechten Rand des Bildschirms.

Wählen Sie die Gebrauchssprache im Sprachmenü: Finnisch, Schwedisch, Englisch, Französisch, Deutsch, Holländisch oder Italienisch und speichern EINSTELLUNGEN Sie Ihre Wahl. Sprache Deutsch > -EINHEITEN Speichern ANMELDUNGEN Speichern Wählen Sie aktive Anzeigen und speichern Temperatur Sie Ihre Wahl. Die °F Einheiten > -Fehler Celsius Anzeigen erscheinen Wählen Sie die auf der Smartphone-Temperatureinheit Anzeige, wenn die App HOMESCREEN Einstellungen Speichern und speichern Sie eingeschaltet ist. Benachrichtigungen > Tür geöffnet Ihre Wahl. Senso Ofenname Homescreen Setup > -Nachlegen Ändern Sie bei Erweiterte Einstellungen Bedarf den Namen Seite 12 Homescreen Info > des Ofens und E wird eine > Zusätzliche Setup wählen Sie die PIN benötiat. Zustandsdaten. die EINSTELLUNG LUFTMENGE Speichern Sie auf der Startseite Einstellung HOMESCREEN Einstellungen Speichern sehen möchten, und Auto Luftmenge (Control speichern Sie Ihre Die Luftregelung-Wahl. seinstellungen können Raumtemperatur durch Verschieben des Luftreglerhebels mithilfe der App in die gewünschte Stellung gebracht werden, Auto / Manuell 60 min Feuerraumtemperatur beispielsweise bei **(**) Verwendung von Tulikivi Cooking-Produkten beim Temperatur Heizkapazität Kochen. Speichern Sie die gewünschte Wahl. **ZU BEACHTEN!** Überwachen Sie die Zug **Entwicklung des** Feuers, wenn Sie die **Stellung des Reglers** mit der App ändern. Temperatur Speicherkapazität Die Regeleinstellung kehrt nach der von der Anwendung angegebenen Automatisch: Zeit automatisch in die Regler position vorherige Stellung zurück. Heizleistung

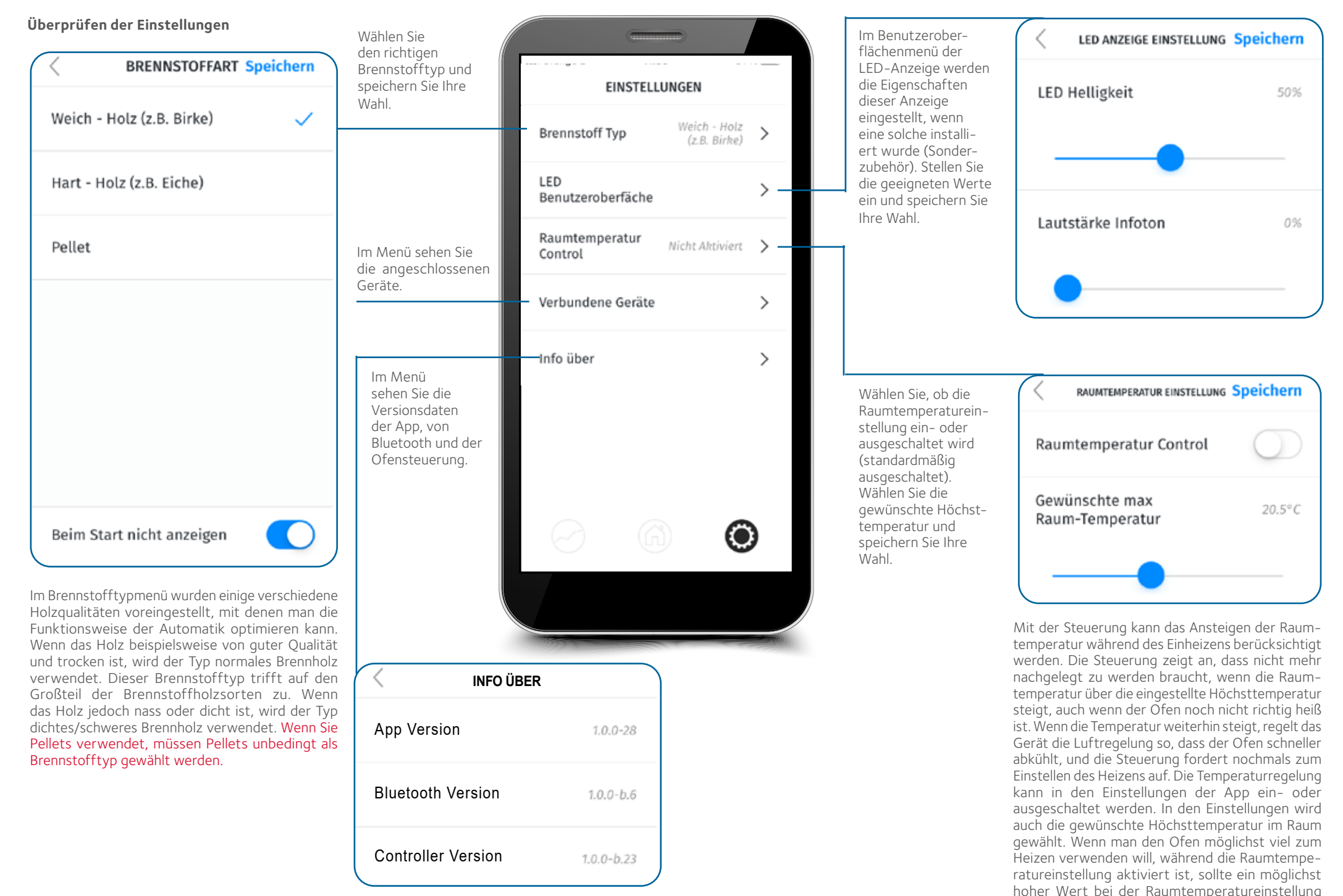

gewählt werden.

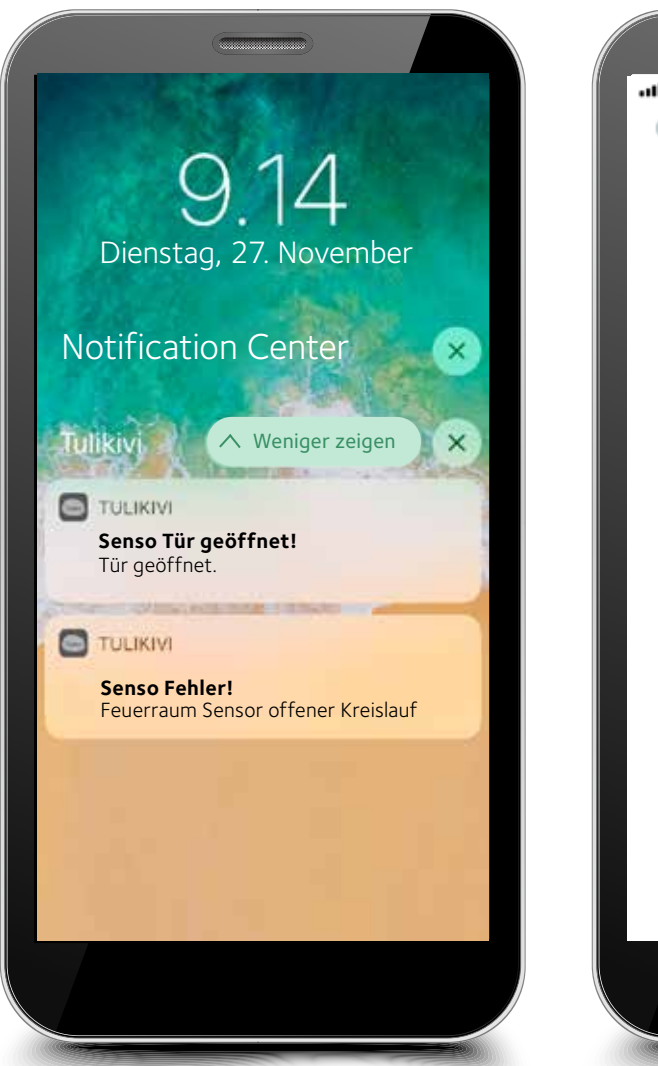

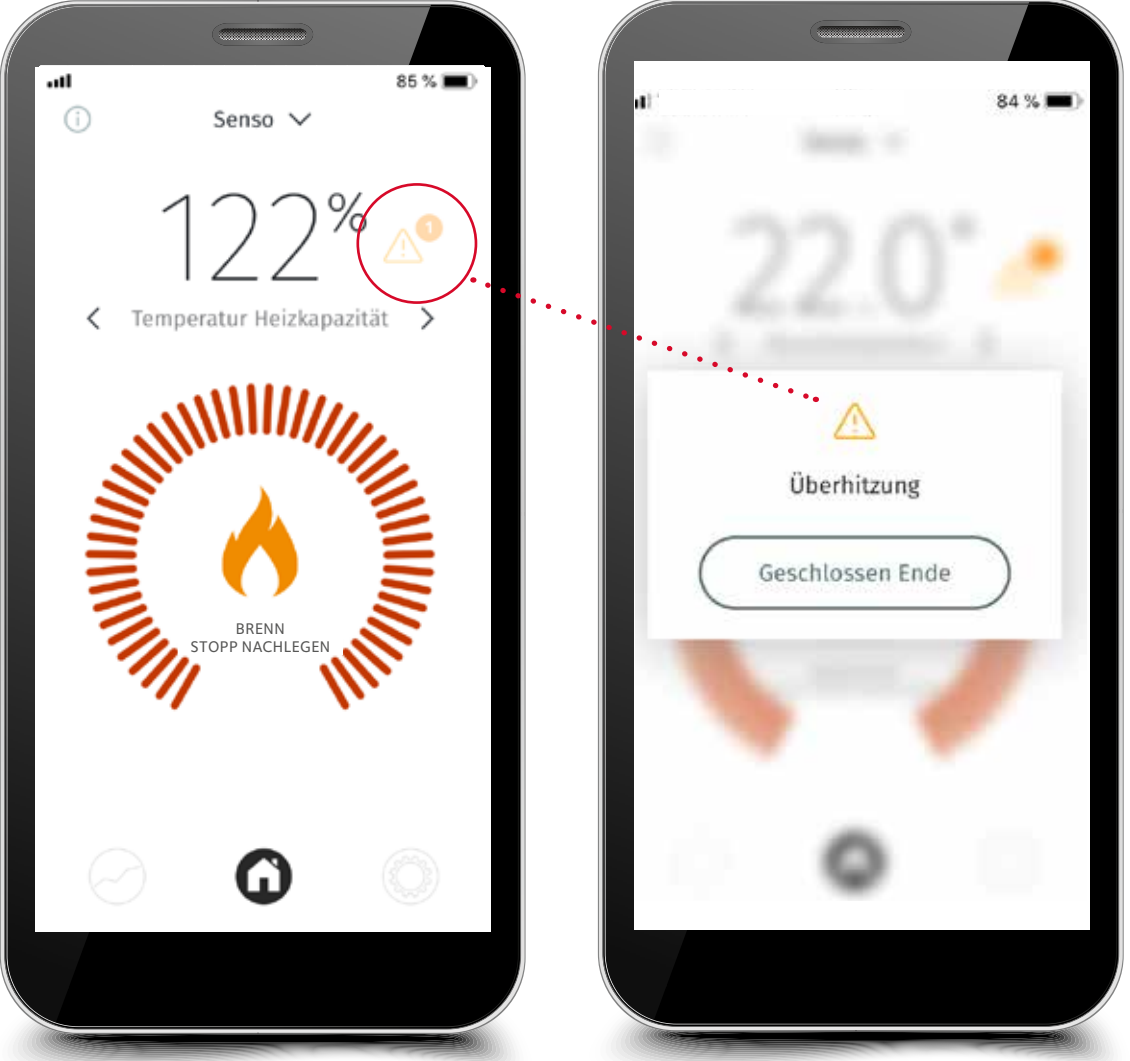

ANZEIGEN UND WARNUNGEN

Die Ofensteuerung zeigt bei Bedarf Zustände an und warnt. Sie zeigt unter anderem den Bedarf zum Nachlegen von Holz sowie das Beenden des Nachlegens an. Die Steuerung gibt eine Warnung ab, wenn der Ofen überhitzt wird und/oder die Raumtemperatur zu hoch wird oder wenn die Tür offen geblieben ist. Sie gibt auch den Wartungsbedarf an, wenn das Produkt zu häufig überhitzt wurde. Die Steuerung warnt, wenn sie nicht richtig funktioniert, wenn z.B. der Fühler defekt ist. Sie zeigt auch einen Motorschaden an, wenn die Kabel des Motors nicht richtig angeschlossen sind oder der Motor defekt ist. Wenn die Störungssituation behoben wurden, die Stromkabel des Gerätes kurz entfernen und wieder anschließen. Wenn weiterhin ein Fehler angezeigt wird, muss man sich stets an den Tulikivi-Wartungsservice wenden.

Die Steuerung warnt vor einer Überhitzung

Die Steuerung löst einen Alarm aus, wenn sie defekt ist

# Erweiterte Einstellungen

| EINSTELL            | Deutsch               | >        | <                                                                                     | ZUS        | ÄTZLICHE   | SETUP |                                                                       | < zusätzlich           |
|---------------------|-----------------------|----------|---------------------------------------------------------------------------------------|------------|------------|-------|-----------------------------------------------------------------------|------------------------|
| Finhoiton           | Coleius               | ·        | Änderungen dürfen nur                                                                 |            | 1192       |       |                                                                       | Konfiguration          |
| Renachrichtigungen  | Cetstus               | ~        | Wartungsfachmann<br>vorgenommen oder<br>mithilfe von Tulikivis                        |            | 0 0        |       |                                                                       | Parameter              |
| Homescreen Setun    |                       | `<br>`   | technischem Support<br>ausgeführt werden.<br>Für die erweiterten<br>Einstellungen ist | $\bigcirc$ | $\oslash$  | 3     | In den erweiterten<br>Einstellungen können die<br>Parameter der Brenn | Eingang / Ausgang      |
| Zusätzliche Setup   | E wird eine           | <u>`</u> | der Wartungscode<br>erforderlich.                                                     |            | 5          | 6     | software geändert<br>werden.                                          | Veranstaltungen        |
| Einstellung         | PIN benötigt.<br>Auto | `<br>`   |                                                                                       | $\bigcirc$ | 8          | 9     |                                                                       | Zeit für Service / War |
| Luftmenge ( Control |                       | ,        |                                                                                       |            | $\bigcirc$ |       |                                                                       | Warkasingtollung       |
|                     |                       |          |                                                                                       |            | CLEAR      |       |                                                                       | werksemstehung         |
| 6                   | 0                     | )        |                                                                                       |            |            |       |                                                                       |                        |
|                     |                       |          |                                                                                       |            |            |       |                                                                       |                        |

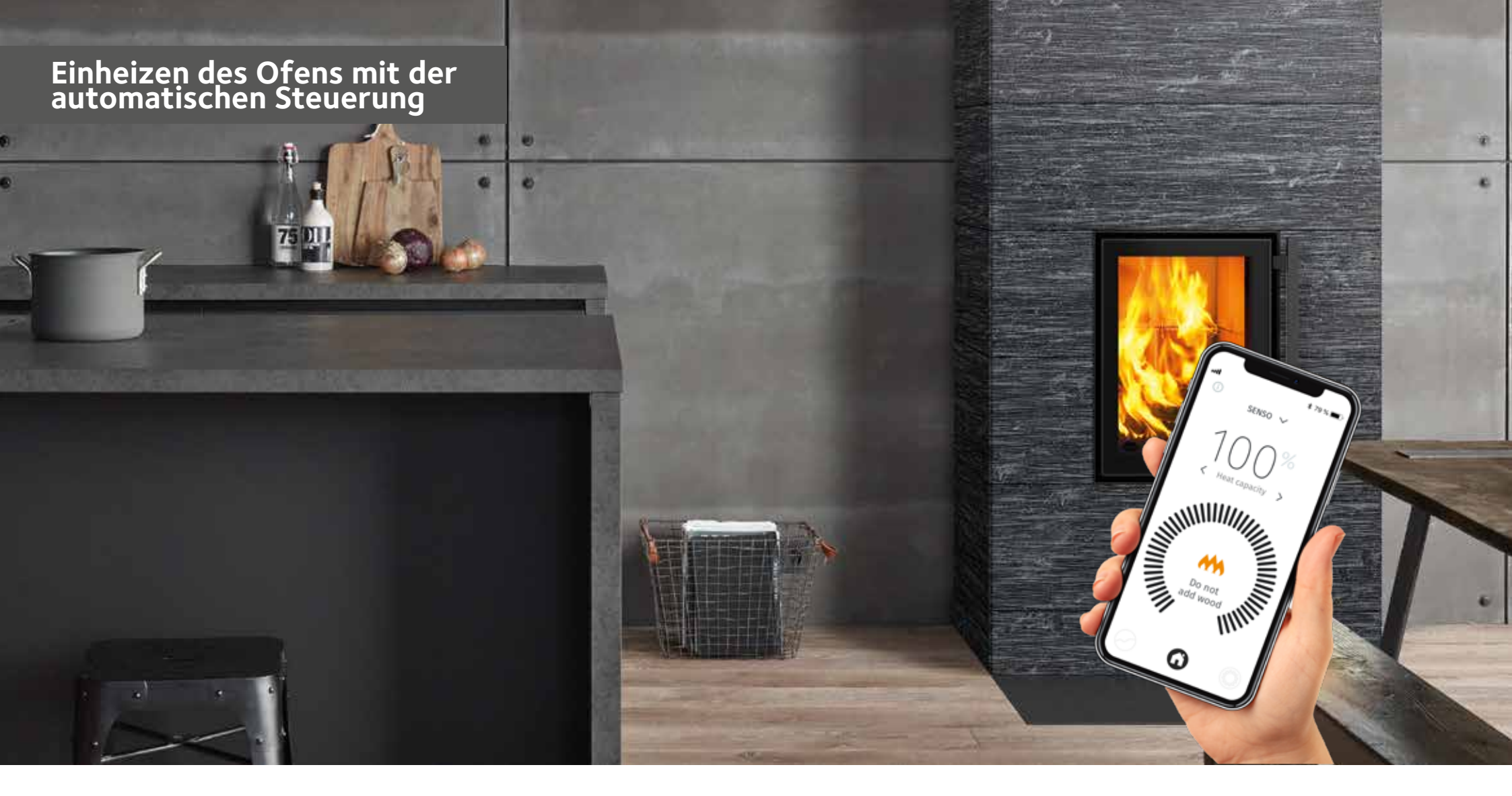

Vergewissern Sie sich immer, dass der anfängliche Zug funktioniert, bevor Sie die eigentliche Ladung anzünden. Anweisungen für das Erreichen eines ausreichenden Zugs, richtungsweisende Größen der Holz-/Pelletbefüllungen und eine Anleitung für die Befeuerung des Ofens finden Sie in der im Lieferumfang des Ofens enthaltenen Bedienungsanleitung. Mit der Ofensteuerung kann auch geprüft werden, ob der Zug im Schornstein ausreicht. Im Allgemeinen funktioniert der Ofen, wenn der Zug im Schornstein mehr als 4 Pa beträgt. Der Mindestzug für Produkte beträgt 12 Pa, wenn sich der Luftregler in der Verbrennungsstellung befindet. Wenn der Zug mehr als 25 Pa beträgt, verringern Sie den Zug z.B. mit der Drosselklappe (falls vorhanden). Schließen Sie die Drosselklappe während eines Verbrennungsvorgangs jedoch niemals vollständig!

### Vor dem ersten Heizen mit der automatischen Ofensteuerung überprüfen, dass:

- das Gerät an das Stromkabel angeschlossen ist
- man mit der Benutzeroberfläche eine Verbindung zum Gerät bekommt (APP und/oder LED)
- in der Benutzeroberfläche (APP oder LED) der richtige Brennstoff gewählt wurde
- das Gerät keine Warnungen oder Störungssituationen anzeigt
- Wenn die Ofentür mehr als 10 Sekunden geöffnet wird, beginnt der Luftregler die Regulierung (Abb. 4)

| STELLUNGEN DER LUFTREGELUNG DES OFENS |                        |                                  |                              |  |  |  |
|---------------------------------------|------------------------|----------------------------------|------------------------------|--|--|--|
|                                       | - 🛛 "                  | - •                              | - <b>D</b>                   |  |  |  |
| Geschlossen                           | Anzünd- oder Glutphase | Verbrennungs- oder Nachlagephase | Schlussphase der Verbrennung |  |  |  |

ANWEISUNG! Beim ersten Einheizen verfolgen, dass sich der Luftregler des Ofens richtig bewegt. Beim Anzünden befindet sich der Luftregler in der Anzündungsstellung, und wenn die Befüllung sich ordentlich entzündet hat, verschiebt die Ofensteuerung den Luftregler in die Verbrennungsstellung und zum Schluss in die geschlossene Stellung, wenn die Glut dunkel geworden oder völlig verbrannt ist. So funktioniert das System richtig. DIE EVTUELL VORHANDENE DROSSELKLAPPE NICHT ZU FRÜH SCHLIESSEN!

Wenn die Ofenraumtür mehr als 10 Sekunden lang geöffnet ist, verstellt sich der Luftregler. Wenn die Tür für weniger als 10 Sekunden geöffnet wird, kehrt das System immer in den vorherigen Modus zurück. Wenn Brennstoff hinzugegeben und angezündet wurde, wird die Ofentür geschlossen. Bald stellt sich der Luftregler in die Anzündstellung. Wenn kein Feuer entzündet wurde oder das Anzünden misslungen ist, schließt sich der Luftregler nach etwa einer halben Stunde. Wenn sich die Befüllung entzündet hat, beginnt der Luftregler sich in Anpassung an die Temperatur im Feuerraum zu bewegen. Zuerst befindet er sich in der Anzündstellung, danach bewegt er sich in die Verbrennungsstellung. Wenn das Holz sich in der Glutphase befindet, bewegt sich auch der Luftregler allmählich wieder in die Glutphasenstellung. Wenn die Glut ausreichend verbrannt ist, gibt die Steuerung das Signal zum Nachlegen an die Benutzungsoberfläche weiter. Brennholz wird gemäß den Anweisungen nachgelegt, bis 80% der optimalen Wärmespeicherfähigkeit erreicht wurden. Dann zeigt die Steuerung das Einstellen des Einheizens an. Das Gerät wartet

rund 10 Minuten auf das Nachlegen, bevor es in die nächste Phase übergeht. Wenn das Nachlegen von Brennholz beendet wurde, steigt die Wärmespeicherkapazität nochmals um 15-25 %-Einheiten. Wenn die Steuerung bei knapp 70-80 % der Wärmespeicherkapazität die Anweisung zum Nachlegen gibt, nur wenig Holz in den Feuerraum nachlegen. Das Heizen kann vor der entsprechenden Anzeige beendet werden, wenn das Zimmer warm genug ist. Beim Einstellen des Heizens muss die Glut auf dem Rost zusammengeschoben werden, damit sie gut verbrennt. Zum Schluss schließt das Gerät den Luftregler, wenn die Temperatur im Feuerraum ausreichend gesunken ist. Die evtl. vorhandene Drosselklappe braucht nicht unbedingt geschlossen zu werden, weil die Steuerung den Luftregler so dicht schließt, dass keine Luft hindurchgeht.

Wenn die Speicherkapazität des Ofens beim Heizen mehr als 120 % übersteigt, entsteht ein Überhitzungszustand, bei dem sich der Luftregler bemüht, den Ofen abzukühlen. Eine Überhitzung ist zu vermeiden, und bei einer Überhitzung darf kein Holz mehr verbrannt werden. ACHTUNG! Bei 2-türigen Öfen ist der Türkontaktschalter der Ofensteuerung immer an der Tür wo sich der Luftregler befindet. Nur so kann die Ofensteuerung "Senso" funktionieren.

Bitte beachten Sie: Funktion des Ofens überprüfen, wenn die Steuerung ein Nachlegesignal zur falschen Zeit gibt, zum Beispiel nach dem Nachlegen oder dem Anzünden. Eine solche Situation kann zum Beispiel entstehen, wenn das Holz zu

# spät nachgelegt wird oder das Brennholz sich nicht richtig entzündet hat.

NIEMALS PELLETS IN EINEN HEISSEN FEUERRAUM NACHLEGEN, auch wenn das Gerät das Signal zum Nachlegen gibt. In diesem Fall kann nachgeprüft werden, wie die Pellets verbrennen, und sie können auf dem Rost zusammengeschoben werden. Bei Bedarf nur Holzscheite nachlegen. Unbedingt daran denken, im Anwendungsmenü bei Brennstoff PELLETS anzugeben, wenn sie auf die Verbrennung von Pellets umsteigen. Wenn nicht Pellets als Brennstofftyp gewählt wurden, funktioniert der Ofen nicht richtig, und das Gerät kann falsche Anweisungen geben.

## FUNKTIONSWEISE BEI STROMAUSFÄLLEN UND SONSTIGEN STÖRUNGEN

Wenn die Ofensteuerung aus irgendeinem Grund nicht funktioniert oder es einen Stromausfall gibt, kann der Ofen manuell verwendet werden. Der Schalter ist gemäß **Abbildung 3**. in die manuelle Stellung zu stellen, woraufhin sich der Luftregler von Hand bewegen lässt. Den Ofen so lange gemäß der Bedienungsanleitung manuell verwenden, bis die Störung vorbei ist. Wenn die Störung vorbei ist, es also beispielsweise wieder Strom gibt, beginnt das Gerät wieder

zu funktionieren, wenn es wieder in die Automatikstellung gestellt wird (**Abb. 3**).

StörungssituationensindauchFühlerdefekteodersonstigeStörungen des Systems. Die Steuerung zeigt einen Fühlerdefekt entweder auf der LED-Anzeige oder in der Smartgeräte-App. Wenden Sie sich in solchen Situationen an Ihren Tulikivi-Händler oder Wartungsfachmann.

## WARTUNG

Bitte entnehmen Sie die Wartungsanweisungen der mitgelieferten Bedienungsanleitung des Ofens. Die Ofensteuerung meldet bei entsprechendem Anlass den Bedarf zur Wartung, z.B. den Austausch eines defekten Fühlers und sonstige Störungssituationen, die eine Wartung erfordern. Es ist zu empfehlen, dass der Schornsteinfeger bei seiner regelmäßigen Reinigung des Ofens den im oberen Teil des Feuerraums befindlichen Temperaturfühler überprüft. Gleichzeitig sollte stets überprüft werden, dass sich der Luftregler von Hand verschieben lässt, wenn die Ofensteuerung in den manuellen Modus geschaltet wird.

| STÖRUNGSSITUATION                                                                                                    | GRUND                                                                                                    | LÖSUNG                                                                                                    |
|----------------------------------------------------------------------------------------------------|----------------------------------------------------------------------------------------------------|----------------------------------------------------------------------------------------------------|
| Die Steuerung funktioniert nicht                                                                                                    | Die Steuerung bekommt keinen Strom                                                                                                    | Überprüfen, dass die Kabel des Transformators sowohl an den SENSO-Stecker als auch an den Netzstrom angeschlossen sind.                                                                                                    |
| Der Ofen zieht nicht                                                                                                    | Der Schornstein zieht nicht                                                                                                    | Den Zug im Schornstein überprüfen und die Lösung für Zugprobleme der<br>Bedienungsanleitung des Ofens entnehmen.                                                                                                    |
| Im Ofen bleibt viel Glut zurück                                                                                                    | Falsche Brennstoffeinstellung                                                                                                    | Überprüfen Sie, welche Holzqualität in der App gewählt wurde, und probieren Sie verschiedene Einstellungen aus.                                                                                                    |
| Die Leuchte Nachlegen geht nicht zur richtigen Zeit an: entweder zu<br>früh oder zu spät. Es ist noch zu früh, wenn im Feuerraum noch große<br>Flammen brennen, und es ist zu spät, wenn die Glut fast vollständig<br>ausgebrannt ist | Falsche Brennstoffeinstellung                                                                                                    | Überprüfen Sie, welche Holzqualität in der App gewählt wurde, und probieren Sie<br>verschiedene Einstellungen aus. Wenn dies nicht hilft, wenden Sie sich an den Tulikivi-<br>Fachgeschäft.                                                                                                    |
| In der LED-Anzeige ist nichts zu sehen                                                                                                    | Die LED-Anzeige ist nicht richtig angeschlossen                                                                                                    | Überprüfen, dass die Kabel des Transformators sowohl an den SENSO-Stecker als auch an den Netzstrom angeschlossen sind. Wenn dies nicht hilft, wenden Sie sich an den Tulikivi-Fachgeschäft, der die Kabel der LED-Anzeige überprüft.                                                                                                    |
| Der Luftregler bewegt sich nicht automatisch                                                                                                    | Entweder der Strom ist abgeschaltet, der Mo-<br>tor klemmt oder hat sich von der Achsel gelöst<br>oder die Senso-Ofensteuerung befindet sich im<br>manuellen Modus                                                                                                    | Überprüfen, dass die Kabel des Transformators sowohl an den SENSO-Stecker als auch an den Netzstrom angeschlossen sind. Wenn dies nicht hilft, wenden Sie sich an den Tulikivi-Fachgeschäft, der den Zustand des Motors und die Befestigung an den Luftregler überprüft.                                                                               |
| Der Luftsteuerhebel bewegt sich nicht automatisch oder befindet<br>sich in einer falschen Position                                                                                                    | Die Wählscheibe des Controllers wurde zwischen<br>der "AUTO" Position und der "MAN" Position zu<br>schnell gedreht, Motor wurde nicht kalibriert<br>oder der Controller-Mechanismus ist nicht in<br>Ordnung, die Bewegung des Luftreglers kann<br>während des automatischen Betriebs verhindert<br>werden | Drehen Sie die Wählscheibe des Controllers in die Kalibrierungsposition (CAL) und bringen<br>Sie den Schalter in die "AUTO" Position zurück. Danach bewegt sich der Hebel automatisch<br>von der geschlossenen Position in die vollständig geöffnete Position. Sollte dies nicht der Fall<br>sein, wenden Sie sich bitte an Ihr Tulikivi-Fachgeschäft. |
| Wenn sich der Luftregler nicht bewegt, während der Ofen im "AUTO"<br>Betrieb verwendet wird, sich aber bewegt, wenn er von Hand<br>verwendet wird                                                                                     | Der Mechanismus des Luftreglers ist nicht<br>richtig befestigt / lose                                                                                                    | Wenden Sie sich bitte an Ihr Tulikivi-Fachgeschäft.                                                                                                    |
| Die App findet den Ofen nicht                                                                                                    | Bluetooth funktioniert nicht                                                                                                    | Überprüfen, dass im Smartgerät Bluetooth eingeschaltet ist. Außerdem überprüfen, ob die Ofensteuerung angeschaltet ist. Wenn dies nicht hilft, gehen Sie näher an den Ofen.                                                                                                    |
| Der Luftregler befindet sich in der Anzündstellung und bewegt sich<br>nicht von dort fort                                                                                                    | Die Steuerung befindet sich im Störungszu-<br>stand. Entweder im Überhitzungszustand (mehr<br>als 120% der Speicherkapazität) oder die<br>Raumtemperatur ist zu hoch gestiegen                                                                                                    | Warten, bis der Ofen nicht mehr überhitzt ist oder die Raumtemperatur gesunken ist.                                                                                                    |
| Die Steuerung zeigt einen Fühlerdefekt an                                                                                                    | Fühlerdefekt                                                                                                    | Wenden Sie sich an Ihren Tulikivi-Fachgeschäft.                                                                                                    |
| Die Steuerung zeigt eine sonstige Störung an                                                                                                    | Sonstige Störung                                                                                                    | Wenden Sie sich an Ihren Tulikivi-Fachgeschäft.                                                                                                    |
| Die Steuerung zeigt einen Motordefekt an                                                                                                    | Die Kabel des Motors sind nicht angeschlossen<br>oder der Motor ist defekt                                                                                                    | Wenden Sie sich an den Tulikivi-Wartungsservice, der überprüft, ob die Kabel des Motors<br>richtig sitzen oder ob der Motor defekt ist. Wenden Sie sich an den Tulikivi-Fachgeschäft,<br>falls der Motor defekt ist.                                                                                                    |
| Die in der Anwendung eingestellten Daten werden nicht gespeichert                                                                                                    | Momentane Unterbrechung der Verbindung                                                                                                    | Versuchen Sie nach kurzer Wartezeit nochmals, die Einstellungen einzugeben.                                                                                                    |
| Die Daten der Startseite erscheinen nicht in der Anwendung                                                                                                    | Momentane Unterbrechung der Verbindung                                                                                                    | Versuchen Sie, erneut eine Verbindung herzustellen, oder warten Sie einen Moment.                                                                                                    |

# Tulikivi Senso kachelregeling

| TECHNISCHE GEGEVENS VAN HET SYSTEEM |                         |  |  |  |  |
|-------------------------------------|-------------------------|--|--|--|--|
| Draadloze verbinding                | Bluetooth 🚯             |  |  |  |  |
| Temperatuur werkomgeving            | 0-50 °C                 |  |  |  |  |
| Gebruikssystemen                    | IOS & Android           |  |  |  |  |
| Externe stroombron                  | 110V - 250V AC 50/60 Hz |  |  |  |  |
| Uitgang van de stroombron           | DC 20V, 3A              |  |  |  |  |

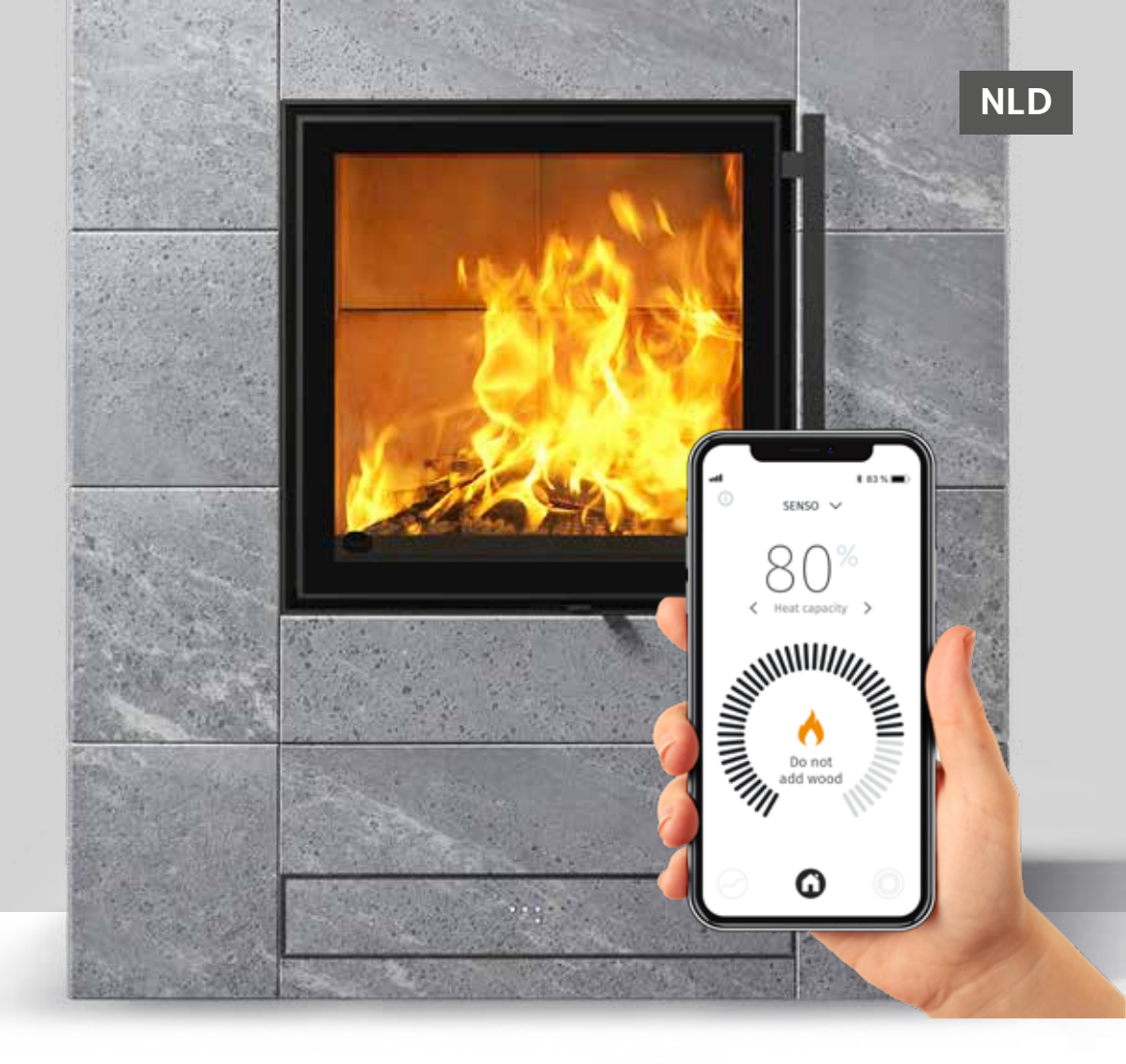

De voor Tulikivi's Karelia-kachelmodellen ontworpen Tulikivi Senso kachelregeling is geïntegreerd in het luchtverdelingssysteem van de kachel. De kachelregeling werkt op basis van de in het vuurbed gemeten temperatuurgegevens, de deurschakelaar, de gegevens van de temperatuur in de kamer en in de warmte opslaande massa, de zgn. warmteopslagcapaciteitsgegevens. De kachelregeling stelt de juiste luchthoeveelheid voor het vuurbed in en geeft aan wanneer brandstof moet worden toegevoegd en wat de optimale maximale hoeveelheid opgeslagen warmte is.

Het product bestaat uit een in de kachel ingebouwde kast met regelaar en motor, een stroombron, de benodigde sensoren (**afbeelding 1**) en een smartphoneapp voor het volgen en regelen van de verwarming van de kachel. Bij de kachelregeling is als accessoire ook een geïntegreerd ledscherm verkrijgbaar. Instructies voor het stoken van de kachel zonder automatische besturing en de te gebruiken hout-

hoeveelheden vindt u in de bij de kachel meegeleverde gebruiksaanwijzing. Lees deze eerst zorgvuldig alvorens de kachel in gebruik te nemen en met het gebruik van de Senso-kachelregeling te beginnen. In de gebruiksaanwijzing van de kachel vindt u de voorgeschreven hoeveelheden hout/pellets en instructies voor het aansteken van de kachel.

### Voordelen voor de gebruiker:

- Garandeert schone verbranding onder alle omstandigheden.
- Bespaart hout, omdat de kachel juist wordt gebruikt.
- Vergemakkelijkt het gebruik, omdat u zelf de verbrandingslucht niet hoeft te regelen.
- Geeft de juiste houthoeveelheid en meldt wanneer hout moet worden toegevoegd.
- Geeft informatie over de werking van de kachel, zoals de trek van de schoorsteen, verschillende temperaturen en het warmteopslagvermogen.

# De onderdelen van de kachelregeling

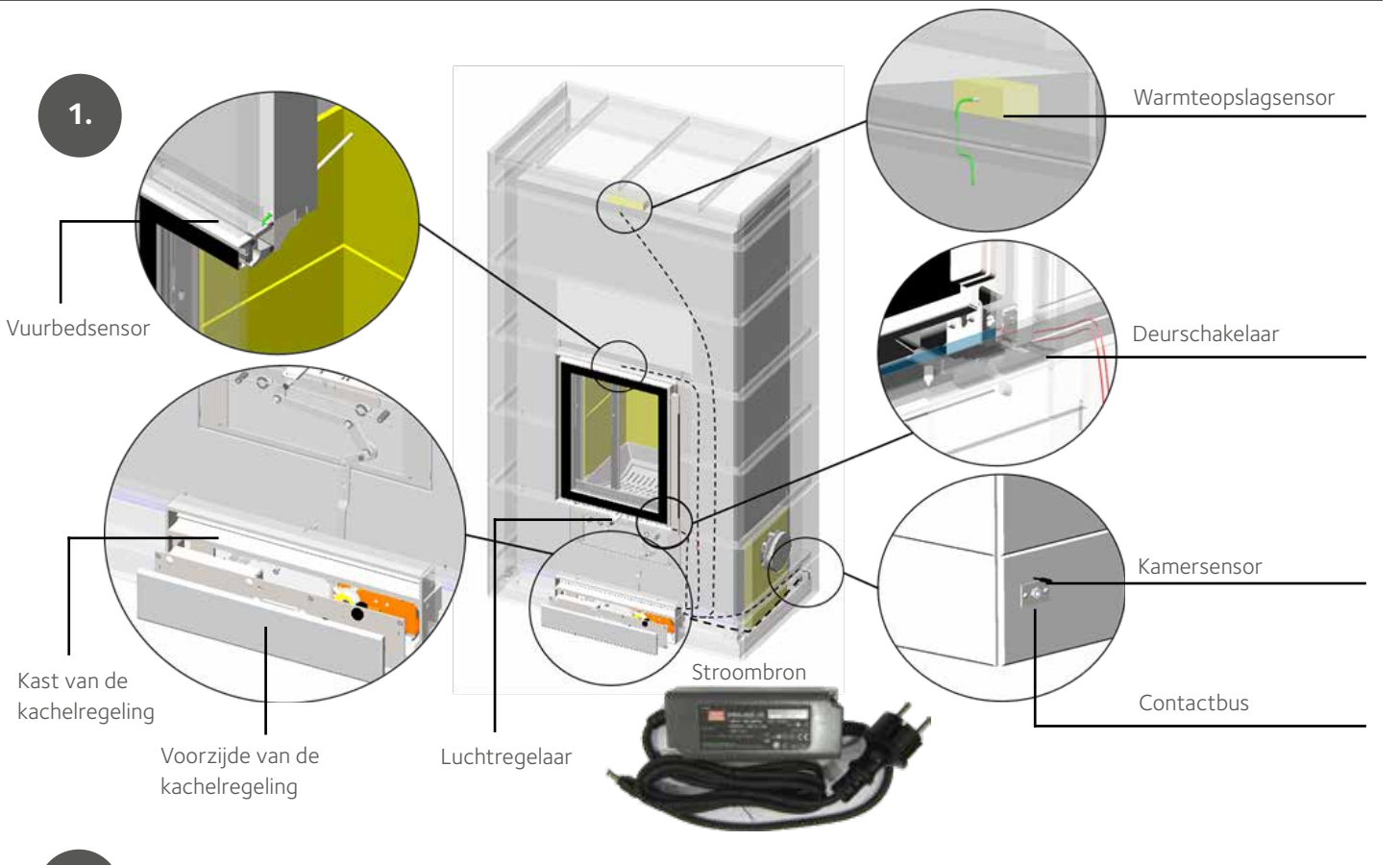

### HANDMATIG EN AUTOMATISCH GEBRUIK

Bij het instoken mag de kachelregeling alleen handmatig worden bediend. In de handmatige stand kan de luchtregelaar met de hand worden bewogen. Tussen de automatische en handmatige stand van de kachelregeling kan worden gewisseld door aan de draaiknop van de regeling te draaien. De draaiknop van de regeling bevindt zich achter het afdekplaatje (**afbeelding 2-3**). U kunt het afdekplaatje verwijderen door het iets op te tillen en naar achteren te trekken. U kunt de knop draaien met behulp van bijv. een platte schroevendraaier of een in de gleuf passende munt.

Met automatisch gebruik van de kachelregeling kan worden begonnen na het instoken van de kachel. Wanneer de kachelregeling in de automatische stand staat, kan de luchtregelaar niet met de hand worden bewogen. DU: Wanneer u het toestel terugzet van de handmatige (MAN) in de automatische (AUTO) stand, draai de schakelaar korte tijd in de stand CAL en weer terug naar (AUTO). De luchtregeling zal even automatisch heen en weer schuiven om de juiste positie te vinden.

Als de hendel van de luchtregelaar niet beweegt of zich in de verkeerde positie bevindt, draait u de schakelknop van de controller naar de kalibratiepositie (CAL) en zet de schakelaar terug in de automatische stand (AUTO).

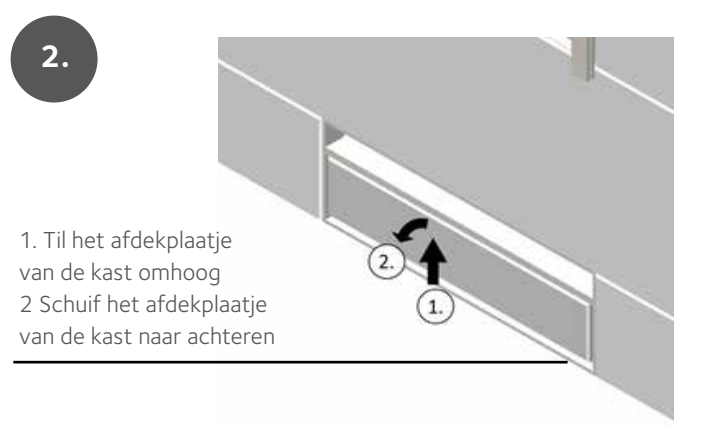

# 3.

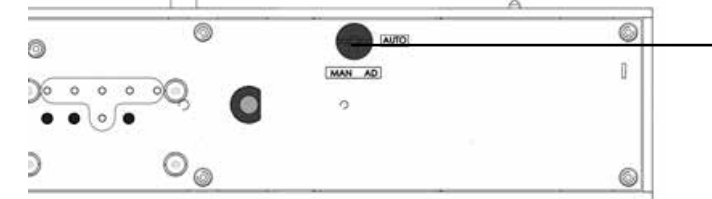

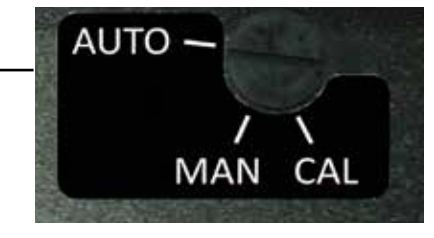

Automatische stand

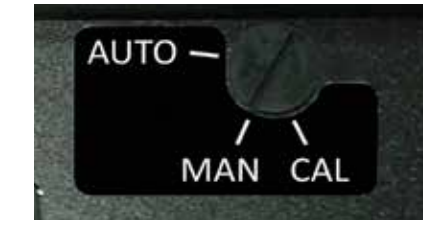

Handmatige stand

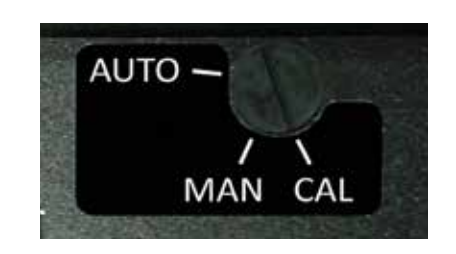

Kalibratie stand

# De smartphoneapp voor de kachelregeling

Op het scherm van de app kunt u de ontwikkeling van de warmteopslagcapaciteit en de numerieke gegevens van de kachel volgen: de warmteopslagcapaciteit in procenten van het optimale maximumniveau, de kamertemperatuur, de temperatuur van het vuurbed en de warmte opslaande massa, de schoorsteentrek en het geschatte momentane verwarmingsvermogen. De app helpt om houtbesparend te stoken door aan te geven wanneer brandstof moet worden bijgevuld en wanneer te stoppen met stoken. De app meldt ook eventuele storingen.

De app slaat ook de gemiddelde meethistorie van de 10 voorgaande stookbeurten in het geheugen op, die desgewenst kunnen worden gevolgd. In de instellingen kunt u de kwaliteit van het gebruikte hout wijzigen, de regeling op handmatig zetten en meldingen wijzigen. Door actieve symbolen van de app in te drukken of opzij te schuiven kunt u instellingen wijzigen of verplaatsen.

# INSTALLATIE VAN DE SMARTPHONEAPP

De werking van de kachel wordt gevolgd en geregeld met de in een smartphone te installeren kachelregeling-app. De app werkt in iOS- en Android-toestellen en staat met behulp van Bluetooth-technologie in verbinding met de kachelregeling in de kachel. Download de app in de App Store of Play Store.

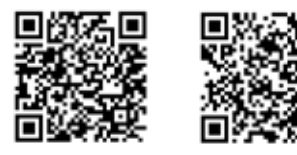

App Store Play Store

Open na het downloaden van de app de Bluetooth-verbinding van

de smartphone en open de app. Wanneer de Bluetooth-verbinding niet is ingeschakeld, vraagt de app om die in te schakelen. Vervolgens controleert de app de aanwezige Senso-kachelregelingtoestellen en vraagt om een Bluetooth-verbinding te maken met het geselecteerde toestel.

q

000000

De app vraagt om een paarvormingscode – dat is nummer **000000**. Nu is de regeling verbonden met de app. Daarna vraagt de app om het te gebruiken brandstoftype. Selecteer in de app het juiste brandstoftype. Zo nodig kan het brandstoftype later nog gewijzigd worden. **DENK ERAAN ALTIJD pellets als brandstof te kiezen, wanneer u pellets gebruikt. VOEG NOOIT PELLETS TOE AAN HET HETE VUURBED, ook al stelt de app dat in een bepaalde situatie voor.** 

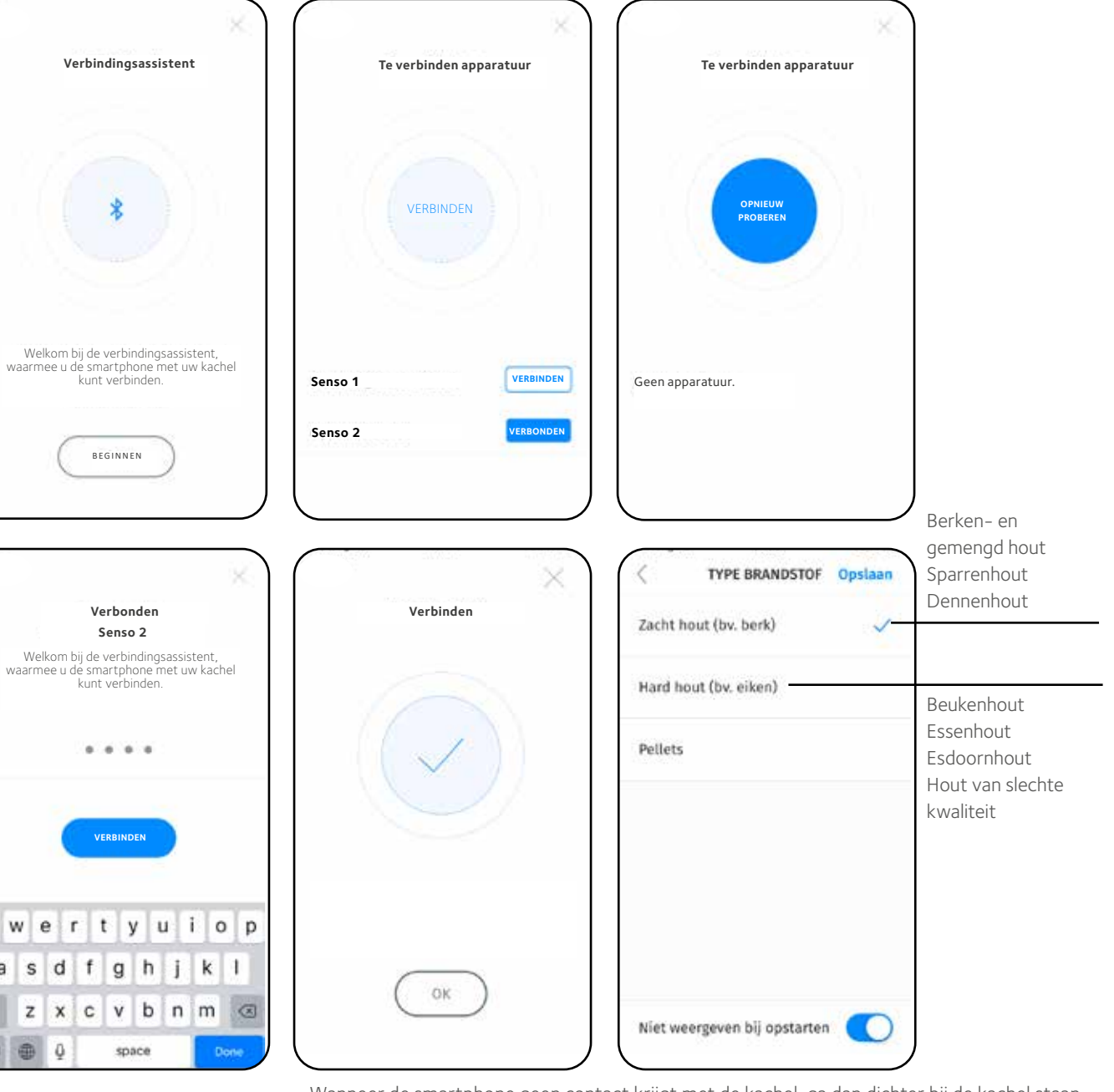

Wanneer de smartphone geen contact krijgt met de kachel, ga dan dichter bij de kachel staan of start Bluetooth opnieuw op de smartphone. Ook kunt u proberen de stroomkabel even uit de contactbus op de kachelregeling te halen. **Verwijder de stroomkabel echter niet, wanneer de kachel brandt of gloeit.** Controleer ook de Bluetooth-instructie van de smartphone.

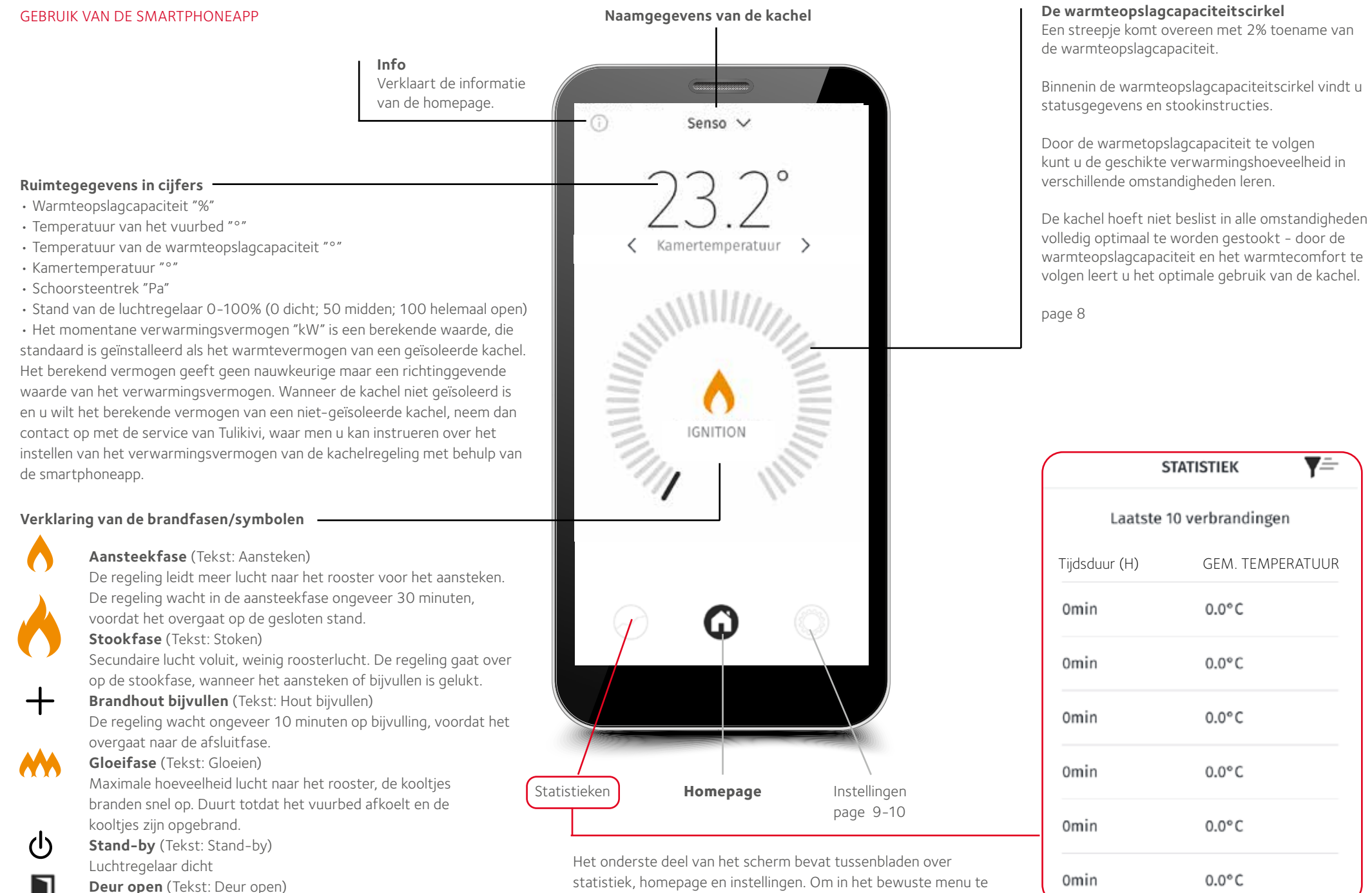

statistiek, homepage en instellingen. Om in het bewuste menu te komen drukt u op het tussenblad of schuift u het hokje opzij.

Meldt wanneer de deur open is

# Warmteopslagcapaciteit

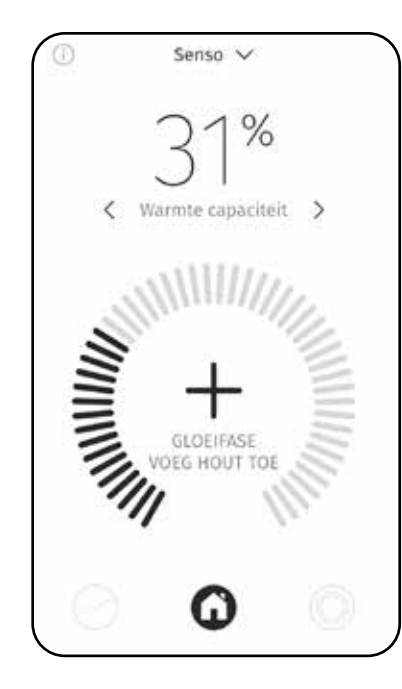

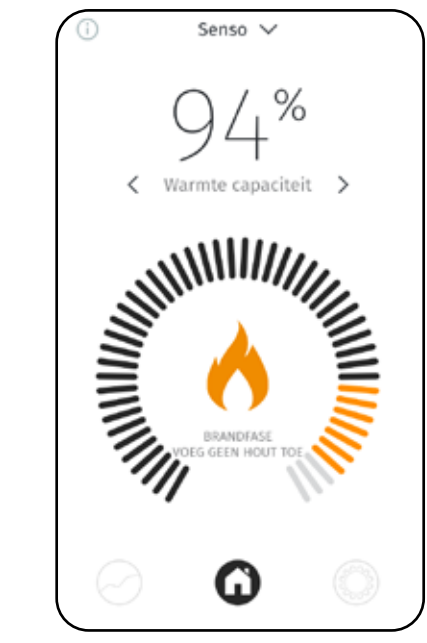

Minder dan 80%

Meer dan 80%

Voeg geen hout toe.

Wanneer het toestel vraagt om bijvulling bij een capaciteit van 70-80%, vul dan slechts een deel van een volle charge bij.

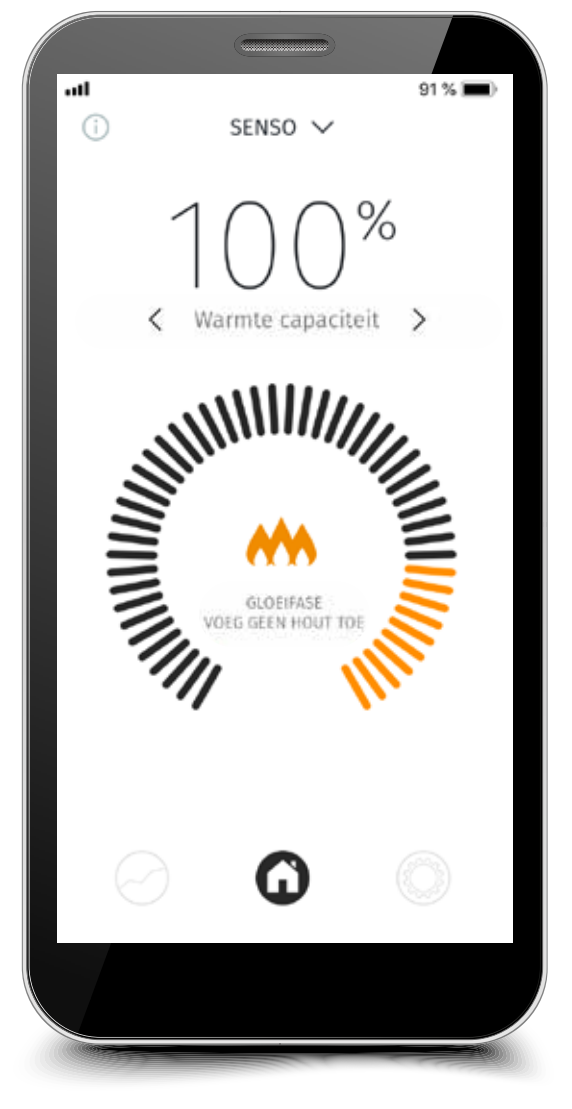

Optimale warmteopslagcapaciteit 100%

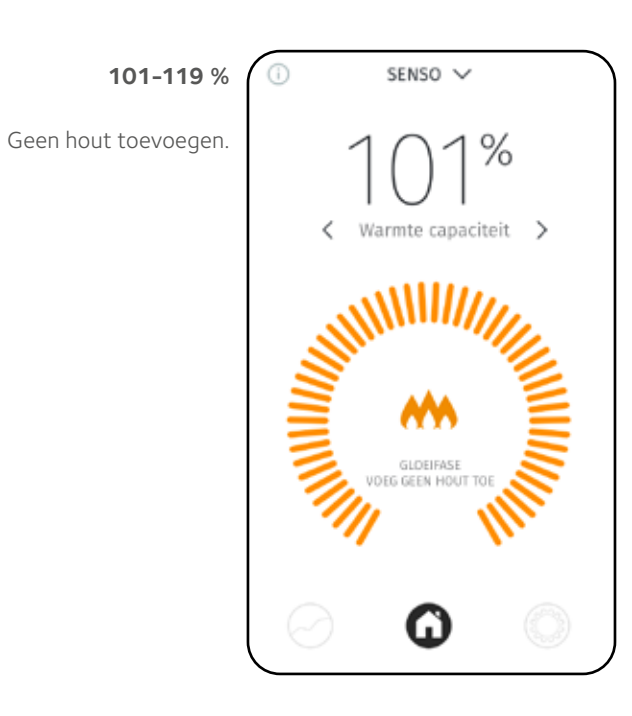

# Meer dan 120%

Wanneer de warmteopslagcapaciteit oploopt tot boven de 120%, is er sprake van oververhitting. Voeg geen hout toe. Uren met oververhitting worden in het geheugen van het toestel opgeslagen. Meer dan 50 uur oververhitting leidt tot een oproep voor onderhoud.

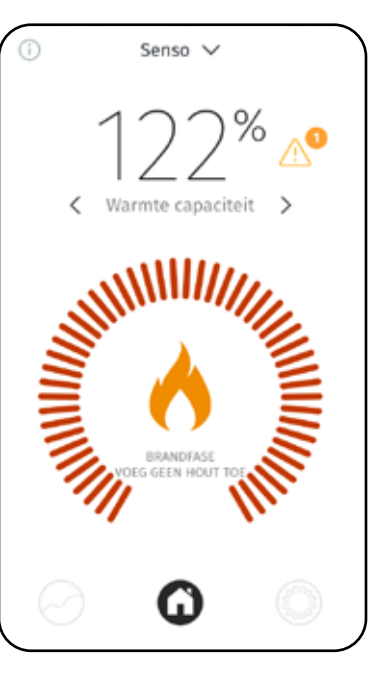

## Controle van de instellingen

In de instellingen kunnen de gebruikte taal, meldingen en eenheden worden

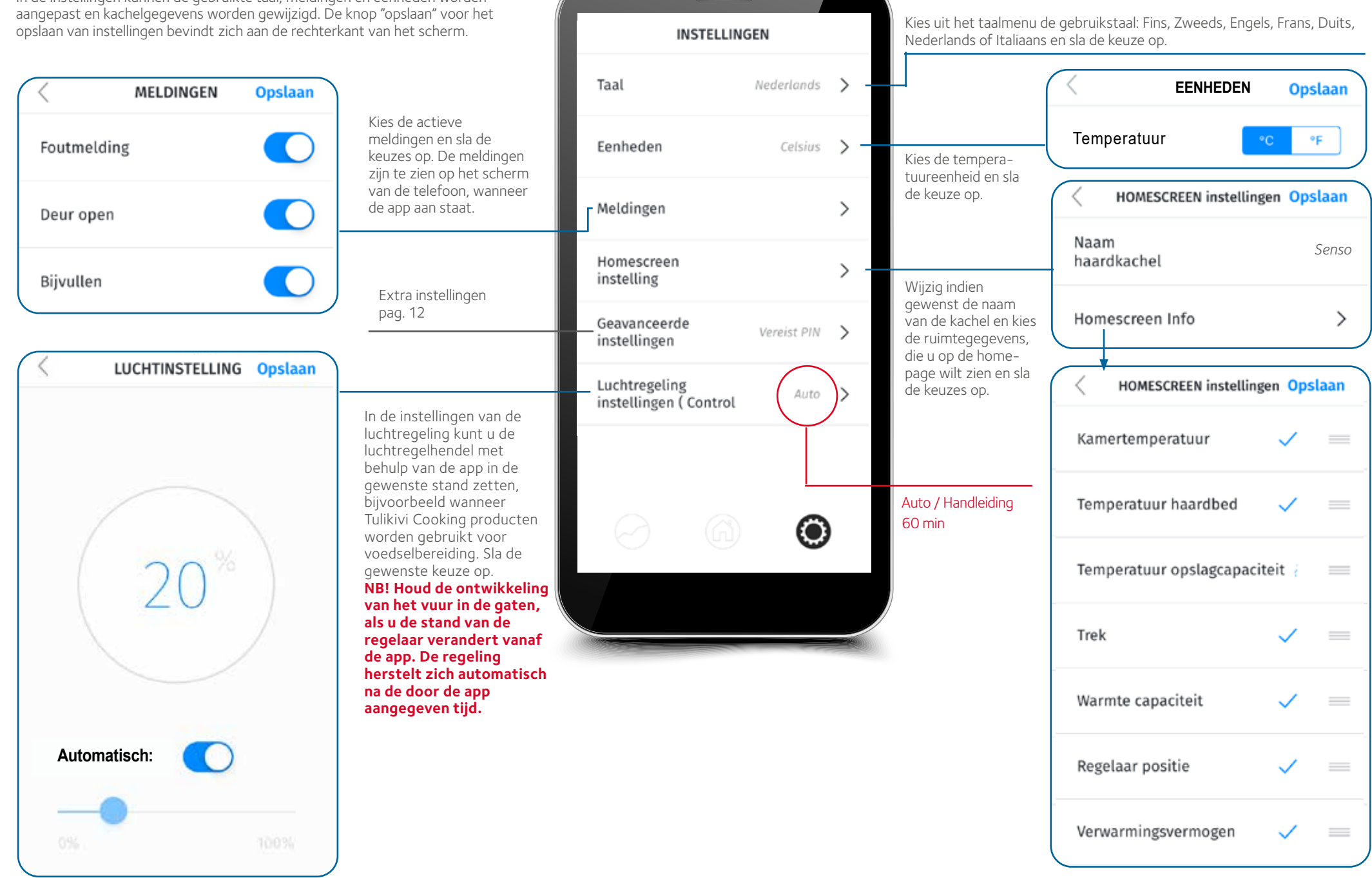

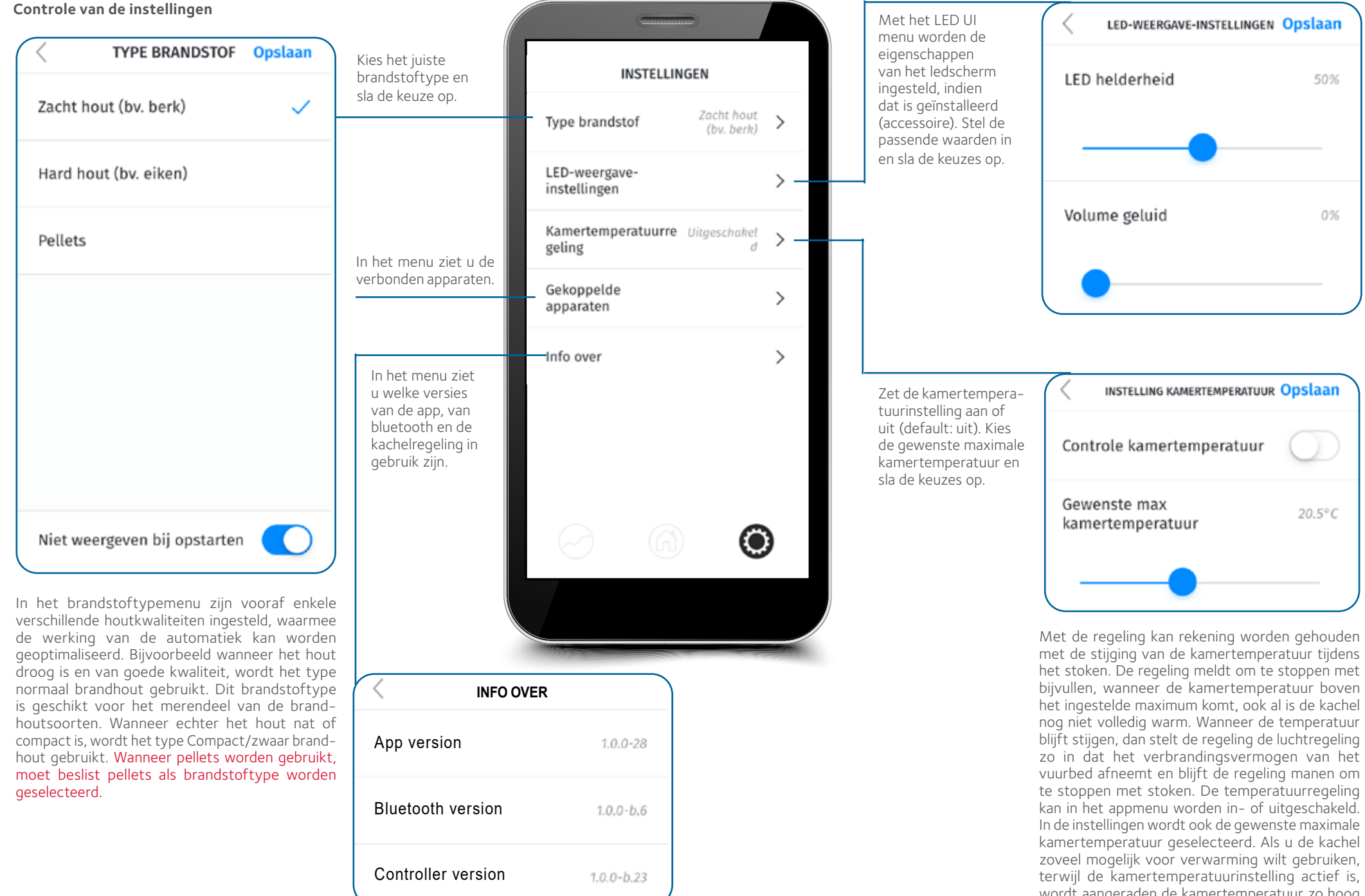

wordt aangeraden de kamertemperatuur zo hoog mogelijk in te stellen.

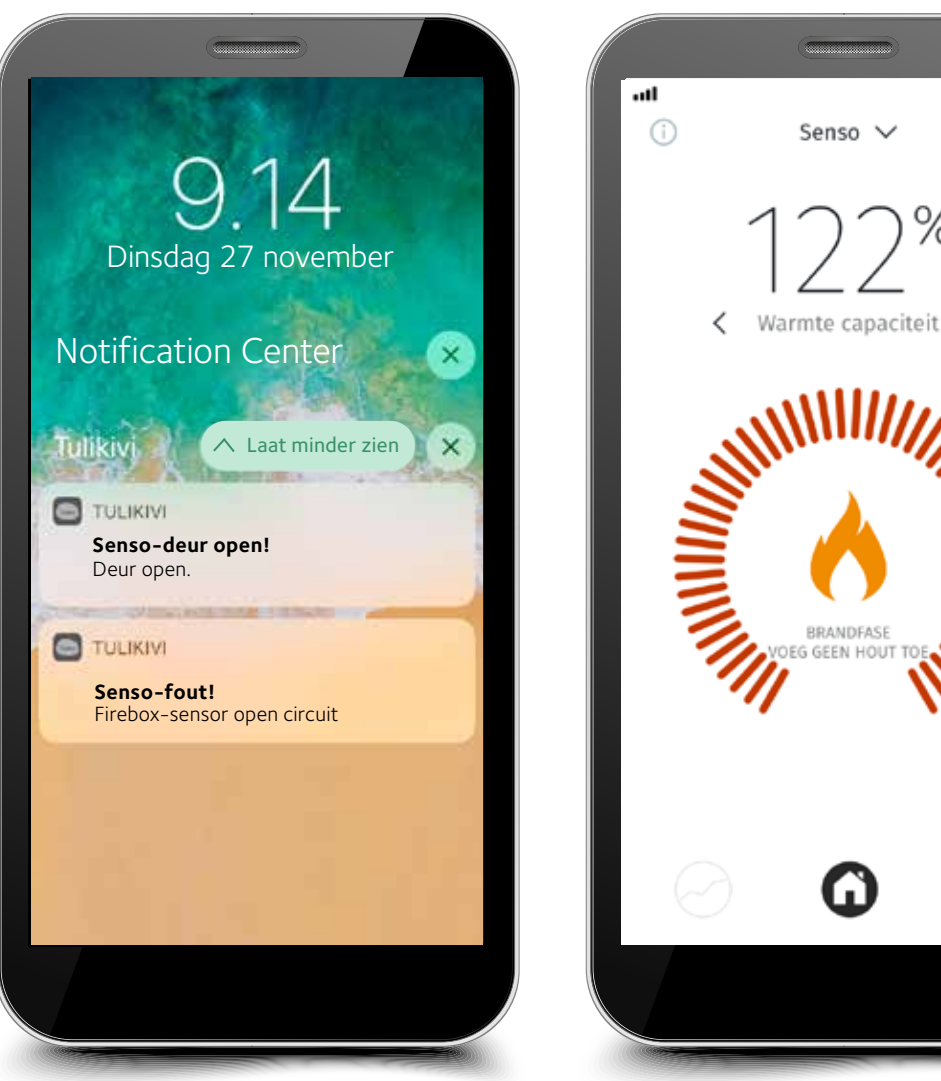

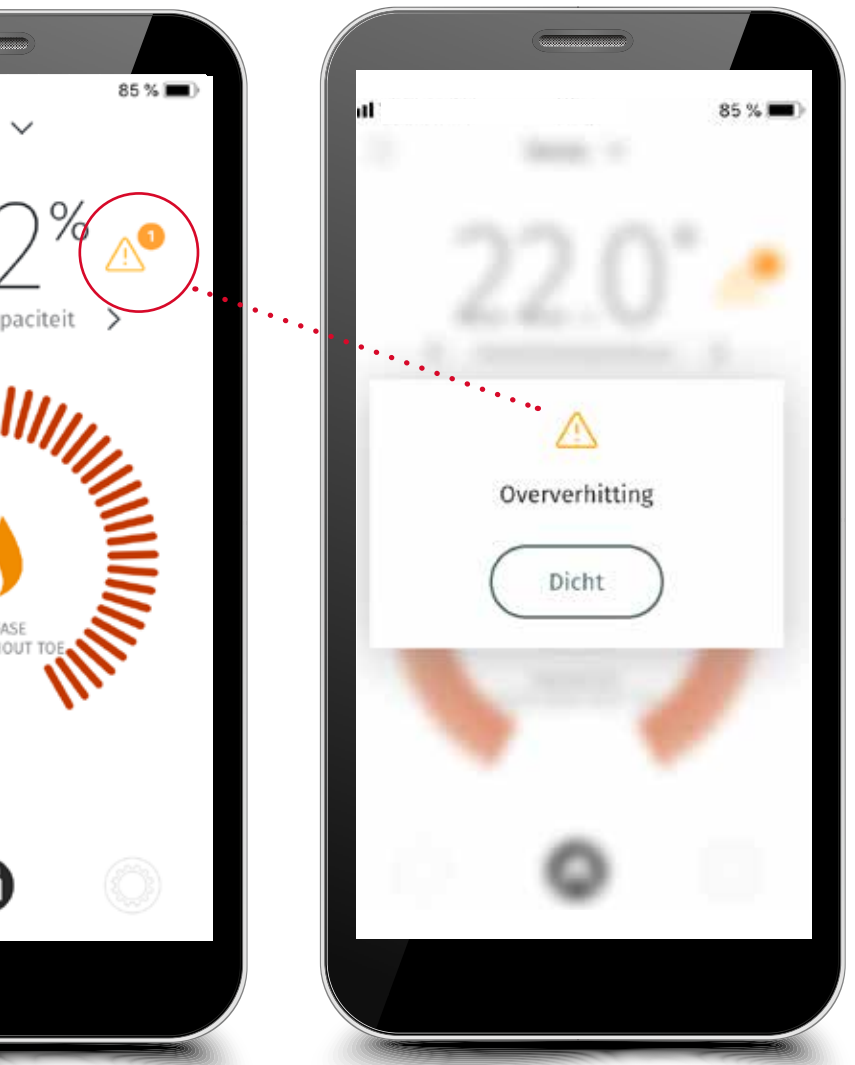

De regeling waarschuwt voor oververhitting

De regeling geeft alarm, wanneer er een storing in is opgetreden

## MELDINGEN EN WAARSCHUWINGEN

De kachelregeling meldt en waarschuwt indien nodig. De regeling meldt onder meer de noodzaak om hout bij te vullen en om te stoppen met bijvullen. Hij geeft waarschuwingen bij oververhitting en/of bij te hoog oplopen van de kamertemperatuur of wanneer de deur open is blijven staan. Ook meldt hij de noodzaak voor onderhoud, wanneer de kachel te veel is oververhit. De regeling geeft alarm, wanneer hij defect is, bijv. bij een kapotte sensor. Hij maakt melding van een motorstoring, wanneer de kabels van de motor niet op hun plaats zitten of wanneer de motor stuk is. Wanneer de storing is verholpen, trekt u de stroomkabel bij de kachel of het stopcontact los en sluit hem even later weer aan. Wanneer het defect niet wordt verholpen, neem dan altijd contact op met de dichtstbijzijnde Tulikivi-service.

# Extra instellingen

| INSTEL                             | LINGEN      |   |                                                                                  | 0541       |            |            |                                                                           |                      |       |
|------------------------------------|-------------|---|----------------------------------------------------------------------------------|------------|------------|------------|---------------------------------------------------------------------------|----------------------|-------|
| Taal                               | Nederlands  | > |                                                                                  | GEAVAN     | CEERDE IN  | STELLINGEN |                                                                           | GEAVANCEERDE INSTELL | INGEN |
| Eenheden                           | Celsius     | > | Wijzigingen mogen                                                                |            | 1192       |            |                                                                           | Configuratie         |       |
| Meldingen                          |             | > | alleen worden<br>uitgevoerd door<br>een gevolmachtigde<br>servicemonteur of door |            | 0 0        |            |                                                                           | Parameters           |       |
| lomescreen                         |             | > | uzelf met behulp van<br>Tulikivi's technische<br>ondersteuning. Voor de          | $\bigcirc$ | $\oslash$  | 3          | Met de extra instellingen<br>kunnen de parameters<br>van de verbrandinos- | Ingangen / uitgangen |       |
| istelling                          |             |   | extra instellingen is een servicecode nodig.                                     | 4          | 5          | 6          | software worden<br>gewijzigd.                                             |                      |       |
| eavanceerde<br>istellingen         | Vereist PIN | > | <b></b>                                                                          |            |            |            | <b>•</b>                                                                  | Gebeurtenis          |       |
| uchtregeling<br>stellingen ( Contr | ol Auto     | > |                                                                                  | $\bigcirc$ | (8)        | 9          |                                                                           | Tijd voor service    |       |
|                                    |             |   |                                                                                  |            | $\bigcirc$ |            |                                                                           | Fabrieksinstelling   |       |
|                                    |             |   |                                                                                  |            | CLEAR      |            |                                                                           |                      |       |
|                                    |             |   |                                                                                  |            |            |            |                                                                           |                      |       |

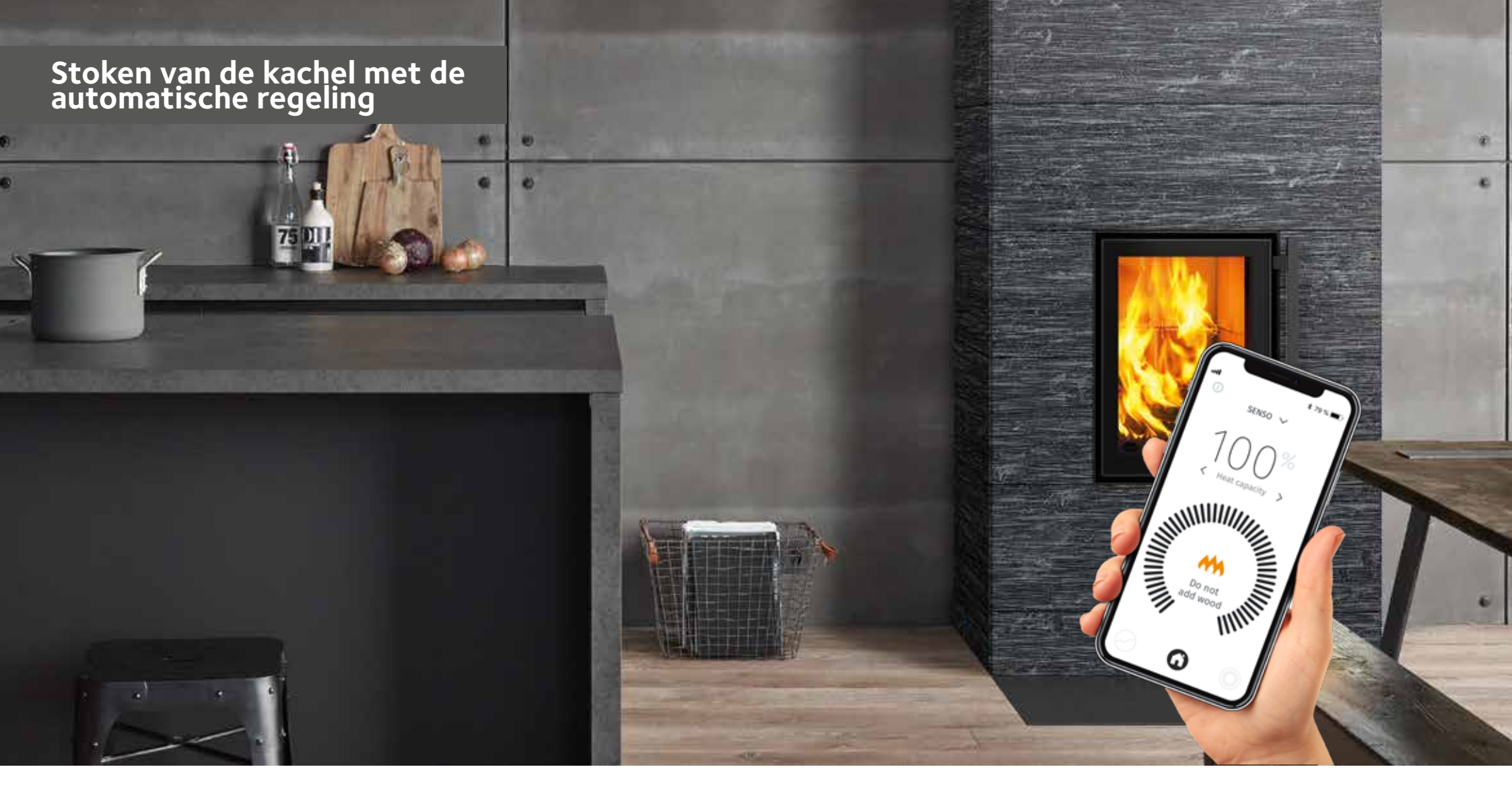

Controleer de begintrek van de schoorsteen altijd voor het aansteken van een echte charge. Instructies voor het verkrijgen van de begintrek, indicatieve omvang van hout-/pelletscharges en instructies voor het aansteken van de kachel vindt u in de meegeleverde gebruiksaanwijzing van de kachel. Ook met de kachelregeling kunt u controleren of de schoorsteen trekt. Meestal begint de kachel te werken, wanneer de trek in de schoorsteen meer dan 4 Pa bedraagt. De minimale trek voor de producten is 12 Pa, wanneer de luchtregelaar in de stook-stand staat. Wanneer de trek meer dan 25 Pa is, maak dan de trek wat kleiner, bijv. met de schoorsteenklep (indien geïnstalleerd). **Zet de schoorsteenklep nooit helemaal dicht tijdens het stoken!** 

## Controleer vóór de eerste stookbeurt met automatische kachelregeling of:

- De regeling is aangesloten op de stroomkabel
- De gebruiksaansluiting contact krijgt met het toestel (APP en/of LED)
- Op de gebruiksaansluiting (APP of LED) de juiste brandstof is gekozen
- De regeling geen waarschuwingen of storingen meldt
- De luchtregelaar begint te regelen, nadat de deur meer dan 10 seconden open staat (afbeelding 4)

| STANDEN VAN DE LUCHTREGELAAR VAN DE KACHEL |                        |                        |                      |  |  |
|--------------------------------------------|------------------------|------------------------|----------------------|--|--|
|                                            |                        | -                      | - <b>D</b>           |  |  |
| dicht                                      | aansteek- of gloeifase | stookfase of bijvullen | einde van het stoken |  |  |

**AANWIJZING! Volg tijdens de eerste stookbeurt of de luchtregelaar van de kachel juist beweegt.** Bij het aansteken staat de luchtregelaar in de stand aansteekfase en wanneer de charge goed brandt, zet de kachelregeling de luchtregelaar in de stand stookfase en tenslotte in de dichtstand, wanneer de kooltjes zijn gedoofd of helemaal opgebrand. Aldus werkt het systeem juist.

# ZET DE SCHOORSTEENKLEP NIET TE VROEG DICHT!

Wanneer de kacheldeur voor meer dan 10 seconden wordt geopend, begint de luchtregelaar te bewegen. Wanneer de deur minder dan 10 s open is geweest, gaat het systeem terug naar de voorgaande toestand. Wanneer brandstof is toegevoegd en aangestoken, wordt de deur gesloten. Een ogenblik later gaat de luchtregelaar over op de stand aansteekfase. Wanneer de kachel niet is aangestoken of het aansteken niet is gelukt, dan gaat de regelaar na ongeveer een half uur in de dichtstand. Wanneer de charge is aangestoken, begint de regelaar te bewegen op basis van de temperatuurgegevens: hij begint in de stand aansteekfase en gaat daarna over op de stand stookfase. Wanneer het stoken overgaat in de gloeifase, gaat de regelaar geleidelijk aan terug naar de stand gloeifase. Wanneer de kooltjes voldoende zijn opgebrand, geeft de regeling een bijvulsignaal aan de gebruiksaansluiting. Brandhout wordt toegevoegd volgens de aanwijzingen van het toestel, totdat 80% van het optimale warmteopslagvermogen is bereikt. Dan geeft de regeling aan om met stoken te stoppen. De regeling wacht nog 10 minuten op een bijvulling, voordat hij overgaat op de volgende fase. Wanneer geen brandstof meer wordt toegevoegd, stijgt de warmteopslagcapaciteit nog 15-25 %-eenheden. Wanneer de regeling om bijvulling vraagt bij 70-80% warmteopslagcapaciteit, voeg dan slechts een kleine charge toe aan het vuurbed. U kunt al voor de melding stoppen met stoken, wanneer u vindt dat het warm genoeg is in de kamer. Bij beëindiging van het stoken pookt u de kooltjes op het rooster op, zodat ze goed opbranden. Tot slot sluit de regeling de luchtregelaar, wanneer de temperatuur in het vuurbed voldoende is gedaald. Het is niet beslist noodzakelijk de schoorsteenklep te sluiten, omdat de regeling de luchtregelaar zo dicht afsluit dat er geen lucht door de kachel stroomt.

Wanneer bij het stoken van de kachel de warmteopslagcapaciteit de 120% overschrijdt, ontstaat een toestand van oververhitting, waarbij de luchtregelaar probeert de kachel af te koelen. Oververhitting moet worden vermeden en bij oververhitting mag u geen hout stoken. **NB. Bij 2-deurs haarden is de deurschakelaar van de controller dezelfde kant als de hendel voor de luchtregeling. SENSO** werkt alleen correct bij gebruik van deze deur.

NB. Controleer de werking van de kachel, wanneer de regeling een bijvulsignaal geeft op het verkeerde moment, bijvoorbeeld na het bijvullen of aansteken. Een dergelijke toestand kan bijvoorbeeld ontstaan, wanneer te laat hout wordt bijgevuld of het hout niet goed ontbrandt.

VOEG NOOIT PELLETS TOE AAN HET HETE VUURBED, ook al geeft de regeling het signaal om bij te vullen. U kunt dan controleren of de pellets goed branden en ze oppoken op het rooster. Voeg indien nodig alleen gekliefd hout toe. **Denk eraan om in het appmenu altijd het brandstoftype te wijzigen in PELLETS, wanneer u overgaat op het stoken met pellets.** Wanneer pellets niet als brandstoftype is geselecteerd, werkt de kachel niet goed en kan hij verkeerde instructies geven.

# WERKING BIJ STROOMONDERBREKINGEN EN ANDERE STORINGEN

Wanneer de kachelregeling om een of andere reden niet werkt of wanneer er een stroomonderbreking is, bedien de kachel dan handmatig. Draai de schakelaar in de handmatige stand (zie **afbeelding 3**), zodat de luchtregelhendel met de hand kan worden bediend. Gebruik de kachel volgens de normale, met de kachel meegeleverde gebruiksaanwijzing net zolang tot de storing voorbij is. Wanneer de storing voorbij is, bijv. de stroom is weer terug, begint het toestel uit zichzelf te werken, wanneer het weer in de automatische stand wordt gezet (**afbeelding 3**).

Ook kapotte sensoren of andere systeemstoringen zijn storingssituaties.Eenkapottesensorwordtdoorderegelingaltijdgemeld, ofwel op het ledscherm of op de smartphoneapp. Neem in zulke gevallen altijd contact op met uw lokale Tulikivi-wederverkoper of -service.

### ONDERHOUD

Bekijk voor instructies betreffende onderhoud aan het toestel de met de kachel meegeleverde gebruiksaanwijzing. De kachelregeling meldt indien nodig de noodzaak voor onderhoud, o.a. vervanging van kapotte sensoren en andere storingen die onderhoud noodzakelijk kunnen maken. Aanbevolen wordt om de schoorsteenveger bij de regelmatige reiniging van de kachel ook de bovenin het vuurbed aanwezige temperatuursensor te laten controleren. Ook is het goed om tegelijkertijd te controleren of de luchtregelaar wordt vrijgegeven voor handbediening, wanneer de kachelregeling in de handmatige stand wordt gezet.

| STORING                                                                                                    | OORZAAK                                                                                                    | OPLOSSING                                                                                                    |
|----------------------------------------------------------------------------------------------------|----------------------------------------------------------------------------------------------------|----------------------------------------------------------------------------------------------------|
| De regeling werkt niet                                                                                                    | De regeling krijgt geen stroom                                                                                                    | Controleer of de transformatorkabels vastzitten in de contactbus van de SENSO-<br>kachelregeling en in de netstroom.                                                                                                    |
| De kachel trekt niet                                                                                                    | De schoorsteen trekt niet                                                                                                    | Controleer de schoorsteentrek en bekijk de gebruiksaanwijzing van de kachel voor het oplossen van trekproblemen.                                                                                                    |
| Op het rooster blijven veel kooltjes achter                                                                                                    | Verkeerde brandstofinstelling                                                                                                    | Ga na of het juiste brandstoftype is gebruikt en probeer andere instellingen.                                                                                                    |
| Het bijvullampje komt niet op de juiste tijd: te vroeg of te laat. Het is<br>te vroeg, wanneer er nog flinke vlammen in het vuurbed zijn, en te<br>laat, wanneer de kooltjes al bijna helemaal opgebrand zijn | Verkeerde brandstofinstelling                                                                                                    | Ga na welk brandstoftype is gekozen in de app en probeer andere types. Wanneer de storing niet verdwijnt: neem contact op met de dichtstbijzijnde Tulikivi-service.                                                                                                    |
| Op het ledscherm is niets te zien                                                                                                    | Het ledscherm is niet goed vastgezet                                                                                                    | Controleer of de transformatorkabels vastzitten in de contactbus van de SENSO-<br>kachelregeling en in de netstroom. Wanneer de storing niet verdwijnt: neem contact op met<br>de dichtstbijzijnde Tulikivi-service, die de kabels van het ledscherm controleert.                                                      |
| De luchtregelaar beweegt niet automatisch                                                                                                    | Of de stroom is uitgeschakeld of de motor<br>is vastgelopen of losgeraakt van de as of de<br>Senso-kachelregeling staat in de handmatige<br>stand                                                                                                    | Controleer of de transformatorkabels vastzitten in de contactbus van de SENSO-<br>kachelregeling en in de netstroom. Wanneer de storing niet verdwijnt: neem contact op<br>met de dichtstbijzijnde Tulikivi-service, die de staat van de motor en de bevestiging van de<br>luchtregelaar controleert.                  |
| De hendel voor de luchtregeling beweegt niet automatisch of is in de verkeerde positie                                                                                                    | De schakelknop van de controller is te snel<br>gedraaid tussen de handmatige en automatische<br>stand en daarom is de motor niet gekalibreerd of<br>het mechanisme van de controller is niet in orde,<br>of de beweging van de hendel van de luchtrege-<br>laar kan niet automatisch worden verplaatst | Draai de draaiknop van de regelaar naar de kalibratiepositie (CAL) en zet de schakelaar terug<br>in de automatische stand (AUTO). Hierna verplaatst de hendel automatisch vanuit de ges-<br>loten positie naar volledig open. Als dit niet gebeurt, neem dan contact op met de dichtstbi-<br>jzijnde Tulikivi-service. |
| Als de hendel van de luchtbediening niet beweegt terwijl de haard<br>wordt gebruikt in de automatische bediening en de hendel beweegt<br>bij handmatig gebruik                                                | Het mechanisme van de luchtregelaar zit los                                                                                                    | Neem contact op met de dichtstbijzijnde Tulikivi-service.                                                                                                    |
| De app kan de kachel niet vinden                                                                                                    | Bluetooth werkt niet                                                                                                    | Controleer of Bluetooth op de smartphone aanstaat. Controleer ook of de stroom van de kachelregeling is aangesloten. Wanneer de storing niet verdwijnt, ga dan dichter bij de kachel staan.                                                                                                    |
| De luchtregelaar staat in de aansteekstand en komt daar niet uit                                                                                                    | De regeling is in storing. Of er is sprake van<br>oververhitting (de warmteopslagcapaciteit is<br>meer dan 120%) of de kamertemperatuur is te<br>hoog opgelopen                                                                                                    | Wacht tot de oververhitting is afgelopen of de kamertemperatuur daalt.                                                                                                    |
| De regeling meldt een sensordefect                                                                                                    | Sensordefect                                                                                                    | Neem contact op met de dichtstbijzijnde Tulikivi-service.                                                                                                    |
| De regeling meldt een andere storing                                                                                                    | Een andere storing                                                                                                    | Neem contact op met de dichtstbijzijnde Tulikivi-service.                                                                                                    |
| De regeling meldt een motordefect                                                                                                    | De kabels van de motor zijn los of de motor is<br>stuk                                                                                                    | Neem contact op met de dichtstbijzijnde Tulikivi-service, die controleert of de motorkabels<br>op hun plaats zitten of dat de motor stuk is. In geval van defect: neem contact op met<br>Tulikivi-service.                                                                                                    |
| De op de app in te stellen gegevens worden niet opgeslagen                                                                                                    | Kortstondige verbreking van de verbinding                                                                                                    | Probeer de instellingen even later opnieuw in te stellen.                                                                                                    |
| De gegevens van de voorpagina komen niet op de app                                                                                                    | Kortstondige verbreking van de verbinding                                                                                                    | Probeer opnieuw verbinding te maken of wacht een ogenblik. 67                                                                                                    |

# Contrôleur du poêle-cheminée Tulikivi Senso

| DONNÉES TECHNIQUES DU SYSTÈME |                         |  |  |  |  |
|-------------------------------|-------------------------|--|--|--|--|
| Connexion sans fil            | Bluetooth 🚯             |  |  |  |  |
| Température de fonctionnement | 0-50 °C                 |  |  |  |  |
| Systèmes d'exploitation       | IOS & Android           |  |  |  |  |
| Alimentation externe          | 110V - 250V AC 50/60 Hz |  |  |  |  |
| Sortie de l'alimentation      | DC 20V, 3A              |  |  |  |  |

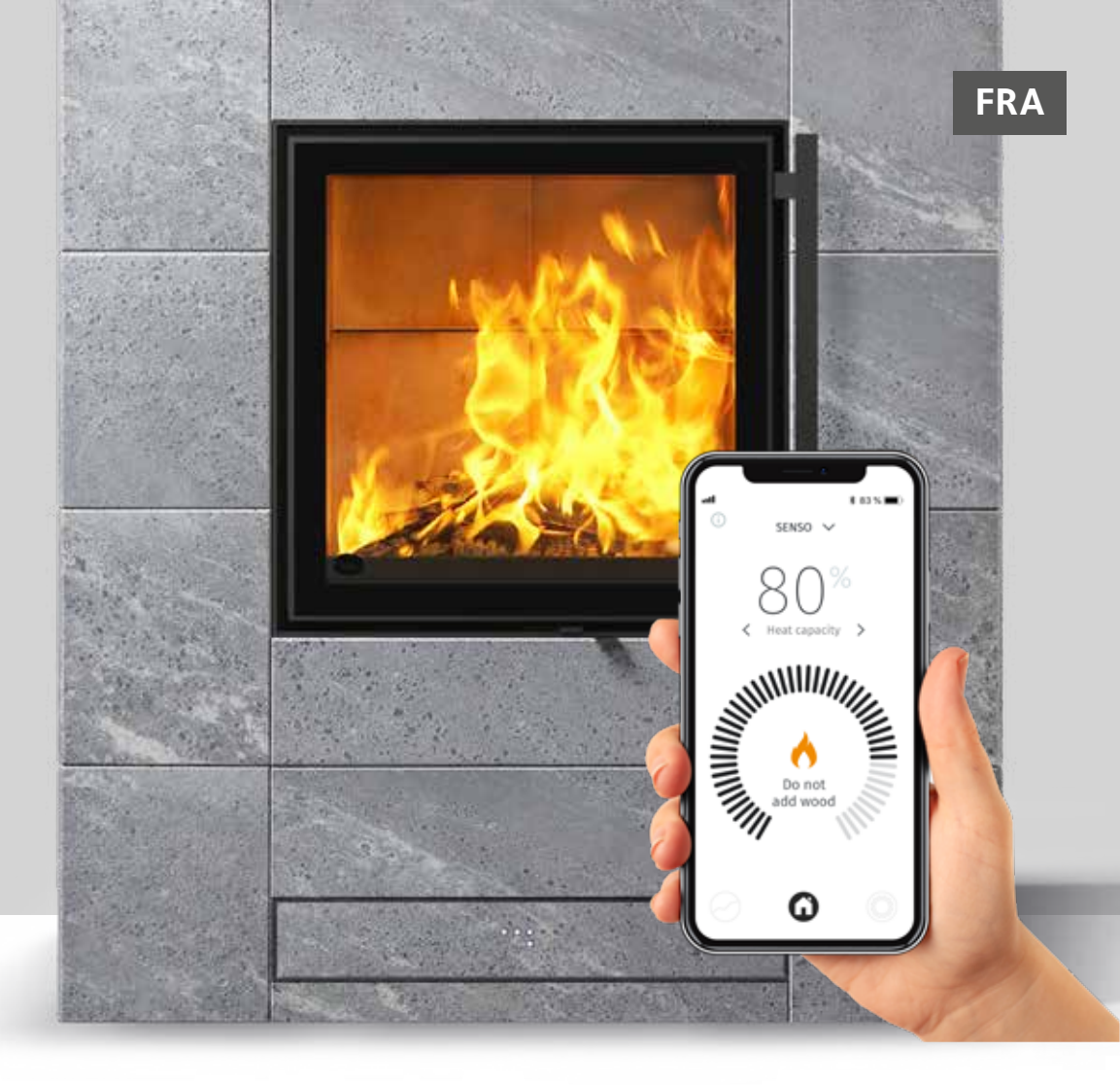

Conçu pour les modèles Tulikivi Karelia, le contrôleur Tulikivi Senso est intégré au système de distribution d'air du poêle. Le fonctionnement du contrôleur pour poêle-cheminée repose sur la température mesurée dans le foyer, l'interrupteur sur la porte et les températures de l'espace ambiant et de la masse accumulant la chaleur, autrement dit la capacité d'accumulation thermique. Le contrôleur insuffle le volume d'air approprié dans le foyer et informe du besoin de rajout de combustible ainsi que de la quantité optimale de bois de chauffage.

Le système comprend un contrôleur et un moteur logé dans la structure du produit, une alimentation, les capteurs nécessaires (**figure 1**) ainsi que l'appli mobile à connecter pour le suivi et

le réglage du chauffage. Un écran LED intégré est également disponible en option.

Le chauffage du poêle-cheminée sans contrôle automatique ainsi les quantités de bois à utiliser pour le chauffage font l'objet de consignes dans le mode d'emploi fourni. Lisez-le attentivement avant de mettre le poêle en service et de commencer à utiliser le contrôleur Senso. Vous trouverez dans le mode d'emploi du poêle-cheminée les quantités indicatives des charges de bois/de granulés ainsi que les instructions pour allumer le poêle.

## Avantages pour l'utilisateur :

Assure une combustion propre en toutes circonstances.
Économise le bois lorsque le poêle est utilisé correctement.
Facilite l'utilisation, car il n'est pas nécessaire d'ajuster soi-même l'air frais.

Indique la quantité de bois appropriée et le besoin de rajout.
Fournit des données du suivi sur le fonctionnement du poêle, notamment le tirage, les températures et la capacité d'accumulation thermique.

# Composants du contrôleur pour poêle-cheminée

00

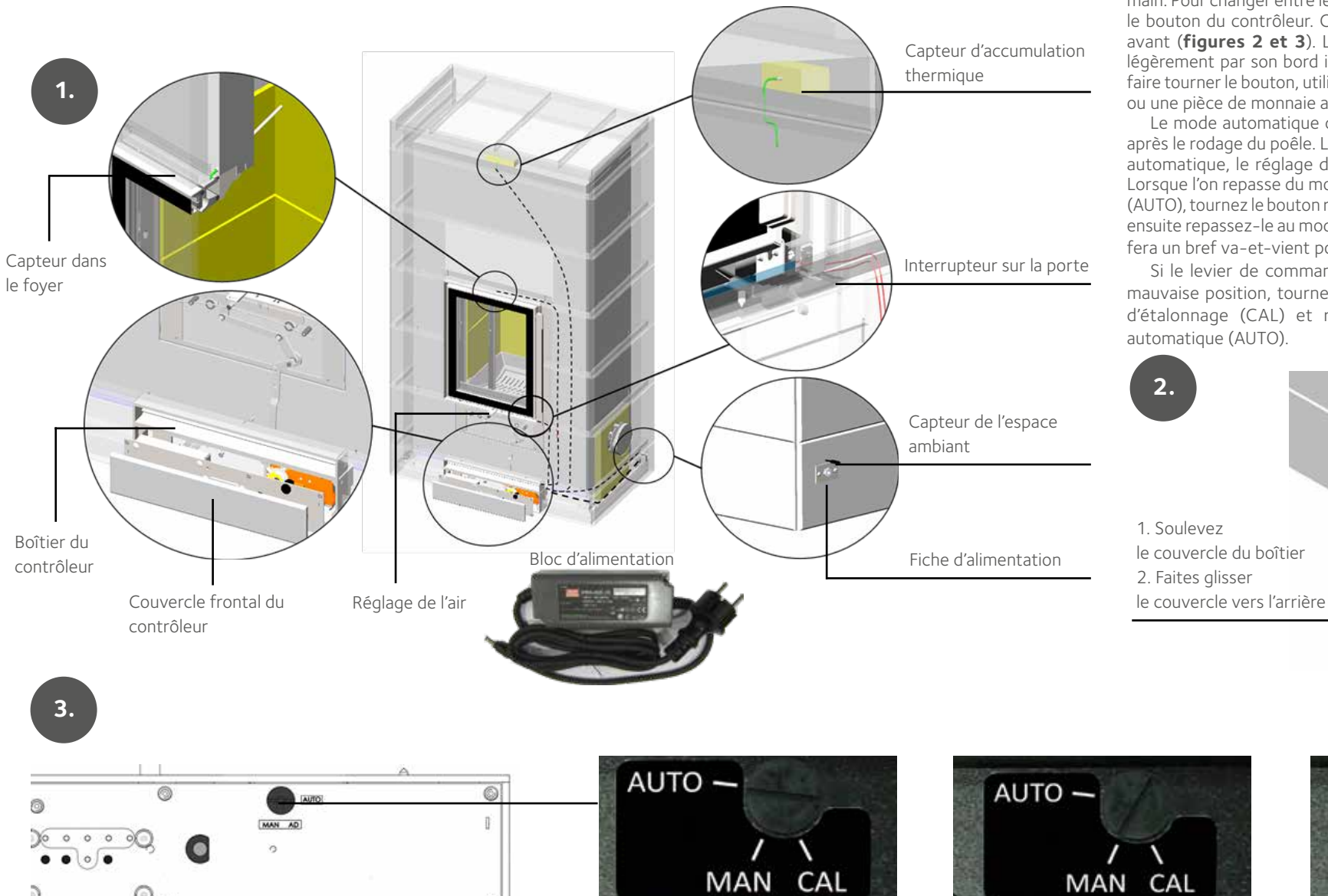

#### UTILISATION MANUELLE ET AUTOMATIQUE

Lors du rodage du poêle, le contrôleur ne pourra être utilisé qu'en mode manuel. En mode manuel, le réglage de l'air est actionné à la main. Pour changer entre les modes automatique et manuel, tournez le bouton du contrôleur. Ce bouton est situé derrière le couvercle avant (**figures 2 et 3**). Le couvercle se déplace en le soulevant légèrement par son bord inférieur et en le tirant vers l'avant. Pour faire tourner le bouton, utilisez par exemple un tournevis à lame plate ou une pièce de monnaie adaptée à la rainure.

Le mode automatique du contrôleur pourra être mis en service après le rodage du poêle. Lorsque le contrôleur fonctionne en mode automatique, le réglage de l'air ne se déplace pas manuellement. Lorsque l'on repasse du mode manuel (MAN) au mode automatique (AUTO), tournez le bouton rotatif au mode CAL pour un petit moment, ensuite repassez-le au mode automatique (AUTO). Le réglage de l'air fera un bref va-et-vient pour chercher la bonne position.

Si le levier de commande d'air ne bouge pas ou s'il est sur la mauvaise position, tournez le sélecteur du contrôleur en position d'étalonnage (CAL) et replacez le commutateur en position automatique (AUTO).

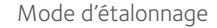

AUTO -

MAN CAL

Mode automatique

Mode manuelle

# Appli mobile du contrôleur

L'écran de l'appli permet de suivre l'évolution de la capacité d'accumulation thermique du poêle et les données numériques provenant de celui-ci : capacité d'accumulation thermique en pourcentage du niveau maximum, température ambiante, température du foyer et de la masse accumulant la chaleur, tirage du conduit de fumée et estimation de la puissance de chauffage instantanée. L'appli facilite le chauffage tout en économisant du bois, en indiquant quand rajouter du combustible et quand arrêter la combustion. L'appli indique les conditions d'erreur éventuelles.

Elle recueille également l'historique des mesures moyennes en mémorisant les 10 dernières opérations de chauffage, permettant ainsi un suivi. Les paramètres permettent de changer le type de bois utilisé, d'activer le mode manuel et de modifier les notifications. Vous pouvez changer les paramètres ou naviguer dans l'appli en tapotant sur les symboles actifs ou en balayant sur le côté.

### INSTALLATION DE L'APPLI MOBILE

Le suivi et le réglage du fonctionnement du poêle s'effectuent à l'aide de l'appli du contrôleur, qui s'installe sur un smartphone. Cette appli fonctionne sur les appareils iOS et Android et elle communique avec le poêle à l'aide de la technologie Bluetooth. Téléchargez l'appli sur l'App Store d'Apple ou le Play Store de Google.

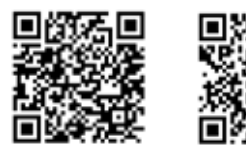

App Store

Après le téléchargement, activez la fonction Bluetooth de votre smartphone et lancez l'appli. Si Bluetooth n'est pas activé, l'appli demandera de le faire. Ensuite, l'appli vérifiera les dispositifs existants du contrôleur Senso et demandera le couplage Bluetooth avec le dispositif sélectionné.

Play Store

L'appli demandera le code de couplage, qui est **000000**. Le contrôleur est désormais couplé à l'appli. Ensuite, l'appli demandera le type de combustible utilisé. Sélectionnez le type de combustible approprié dans l'appli. Vous pourrez le changer après coup s'il y a lieu. **PENSEZ TOUJOURS à sélectionner « granulés » comme combustible si c'est ce que vous utilisez. NE RAJOUTEZ JAMAIS DE GRANULÉS DANS UN FOYER BRÛLANT, même si c'est ce que propose l'appli dans certaines circonstances.** 

000000

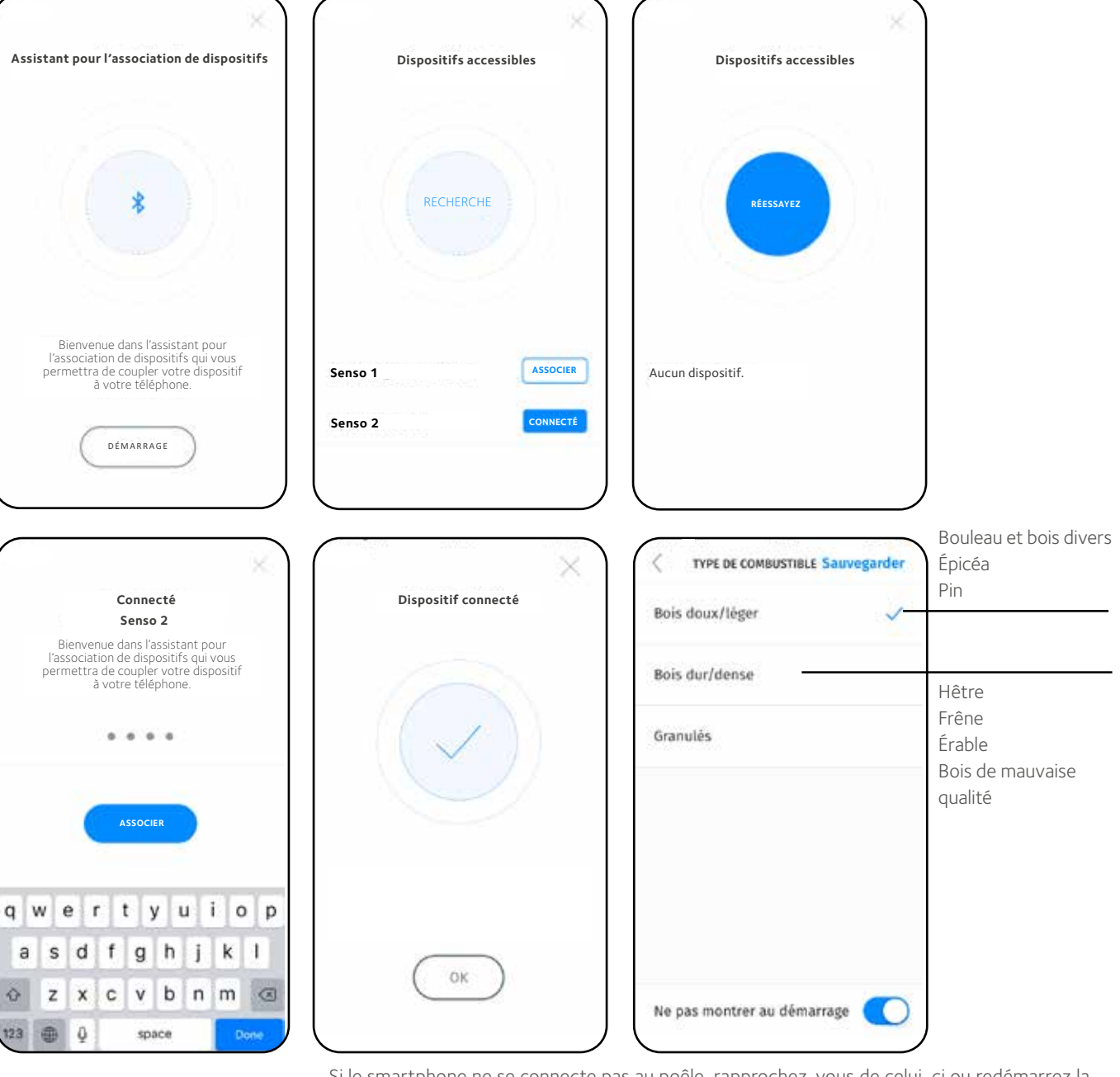

Si le smartphone ne se connecte pas au poêle, rapprochez-vous de celui-ci ou redémarrez la fonction Bluetooth de votre smartphone. Vous pouvez également essayer de débrancher un instant le contrôleur. **Cependant, ne le débranchez pas s'il y a du feu ou des braises dans le poêle.** Vérifiez également les consignes Bluetooth de votre smartphone.

### UTILISATION DE L'APPLI MOBILE

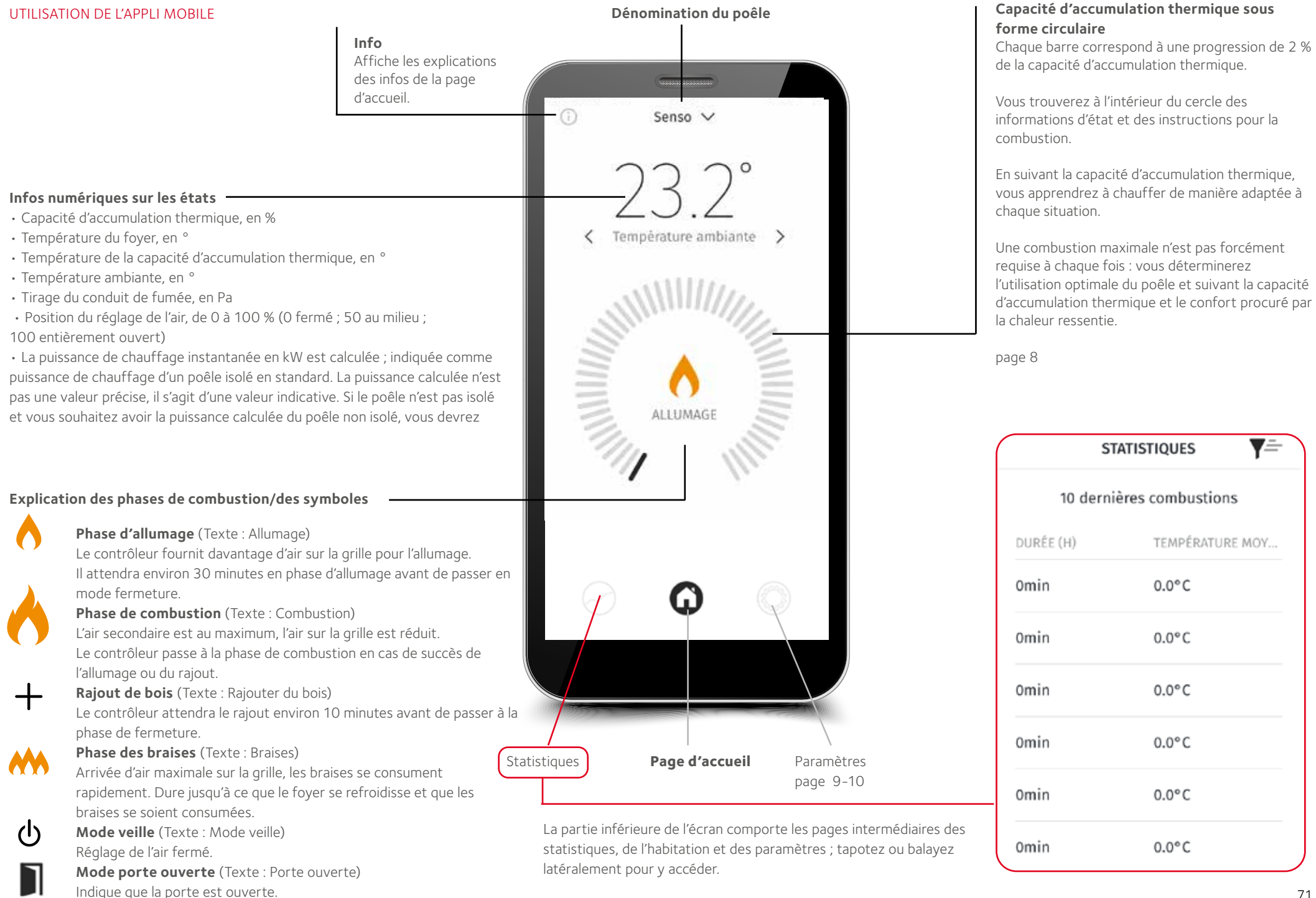

# Capacité d'accumulation thermique

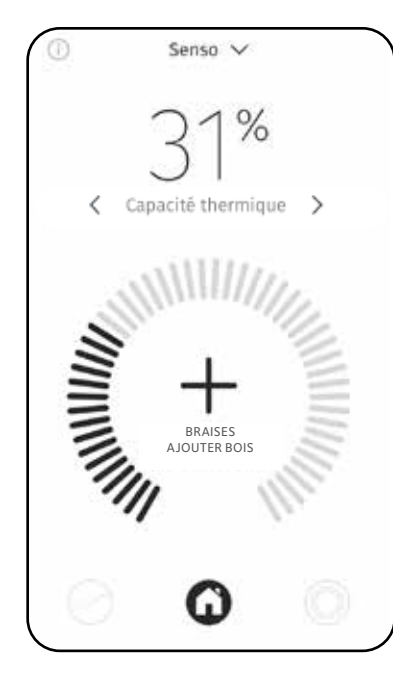

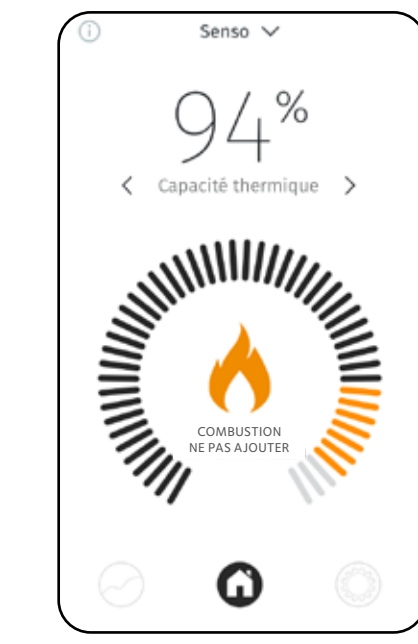

Inférieure à 80 %

Supérieure à 80%

Ne rajoutez pas de

bois.

Si le contrôleur suggère un rajout alors que la capacité d'accumulation thermique est de 70 à 80 %, ne rajoutez qu'une partie de la charge complète.

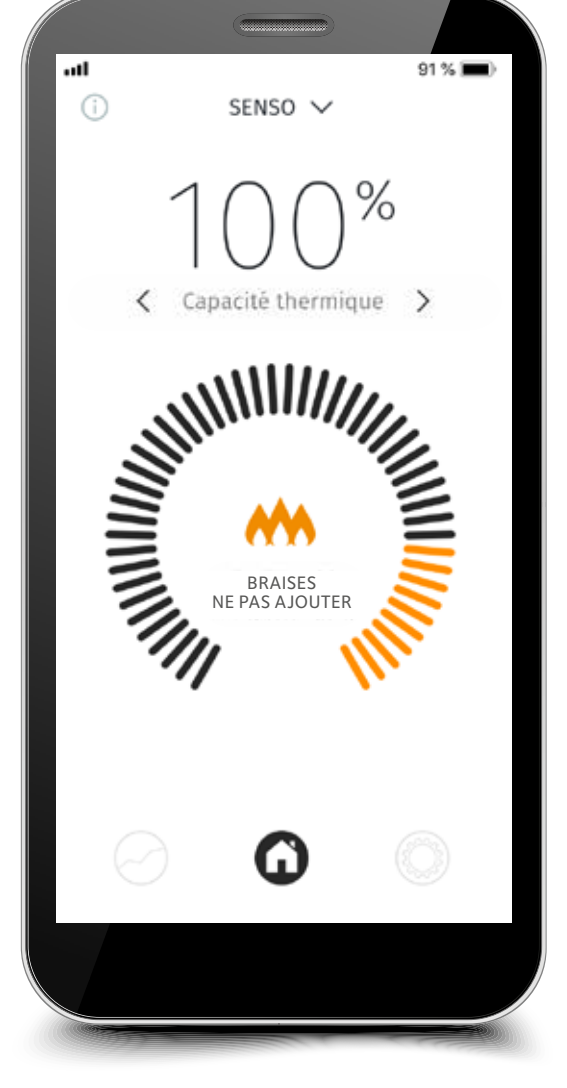

Capacité d'accumulation thermique optimale 100 %

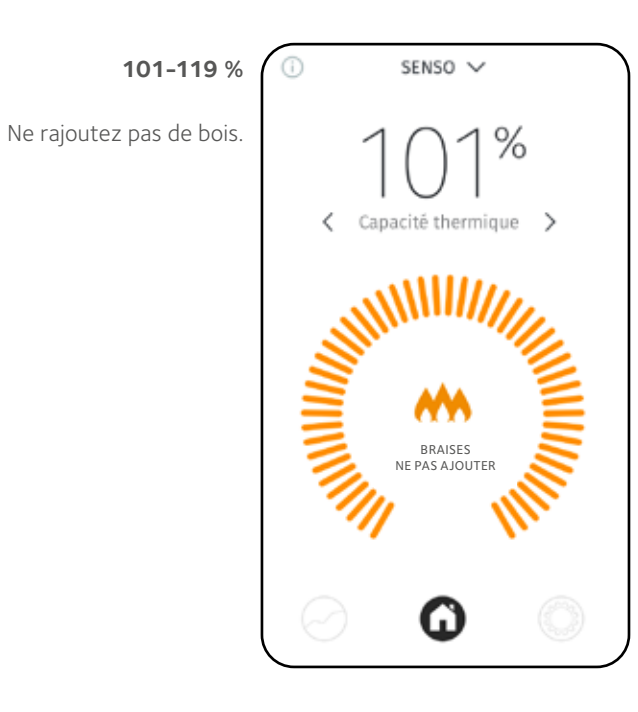

# Supérieure à 120 %

Lorsque la capacité d'accumulation thermique excède 120 %, il y a surchauffe. Ne rajoutez pas de bois. Les heures de surchauffe sont mémorisées. Un entretien sera demandé s'il y a plus de 50 heures de surchauffe.

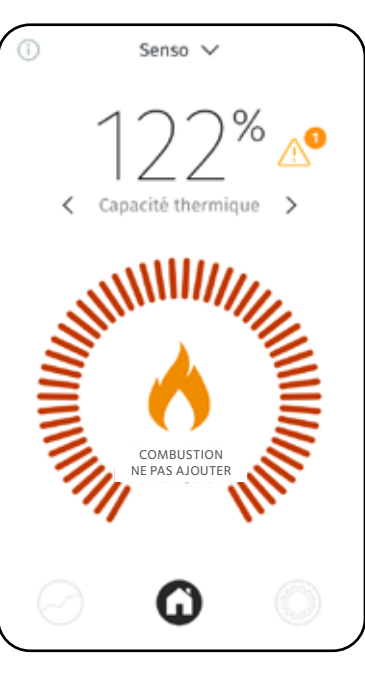
#### Vérification des paramètres

Il est possible de modifier la langue utilisée, les notifications, les unités ainsi que les d'être stockés se trouve sur le côté droit de l'écran.

Sélectionnez la langue de l'interface dans le menu : finnois, suédois, informations sur le poêle. Le bouton « Enregistrer » pour les paramètres nécessitant anglais, français, allemand, néerlandais ou italien, et enregistrez la PARAMÈTRES sélection Français > -UNITÉS Langue Sauvegarder NOTIFICATIONS Sauvegarder Sélectionnez les notifications actives et enregistrez Température °F vos sélections. Unités Celsius > -Erreurs Les notifications Sélectionnez s'afficheront sur l'écran l'unité de du smartphone lorsque ÉCRAN D'ACCUEIL RÉGLAGE Sauvegarder température et > - Notifications l'appli est activée. Porte ouverte enregistrez la sélection. Senso Nom du poêle Écran d'accueil > -Réglage Recharge Si vous le souhaitez, Paramètres avancés modifiez le nom du Informations page 12 > poêle, sélectionnez Code PIN écran d'accueil > Paramètres avancés les données d'état requis que vous souhaitez AJUSTEMENT DE L'AIR Sauvegarder voir apparaître sur Réglage ajustement ÉCRAN D'ACCUEIL RÉGLAGE Sauvegarder la page d'accueil Auto de l'air et enregistrez les Sous les paramètres du sélections. réglage de l'air, l'appli Température ambiante permet de déplacer la manette du réglage de l'air du poêle dans la position souhaitée, par exemple pour Auto / Manuel 60 min Temp. de la ch. de combusti... cuisiner avec les produits **(**) Tulikivi Cooking. Enregistrez la sélection souhaitée. Temp. Cap. thermique NB ! Suivez l'évolution du feu lorsque vous changez la position du réglage depuis l'appli. Tirage Le réglage redeviendra automatique après le délai indiqué dans l'appli. Capacité thermique Automatique: Position régulateur Débit calorifique

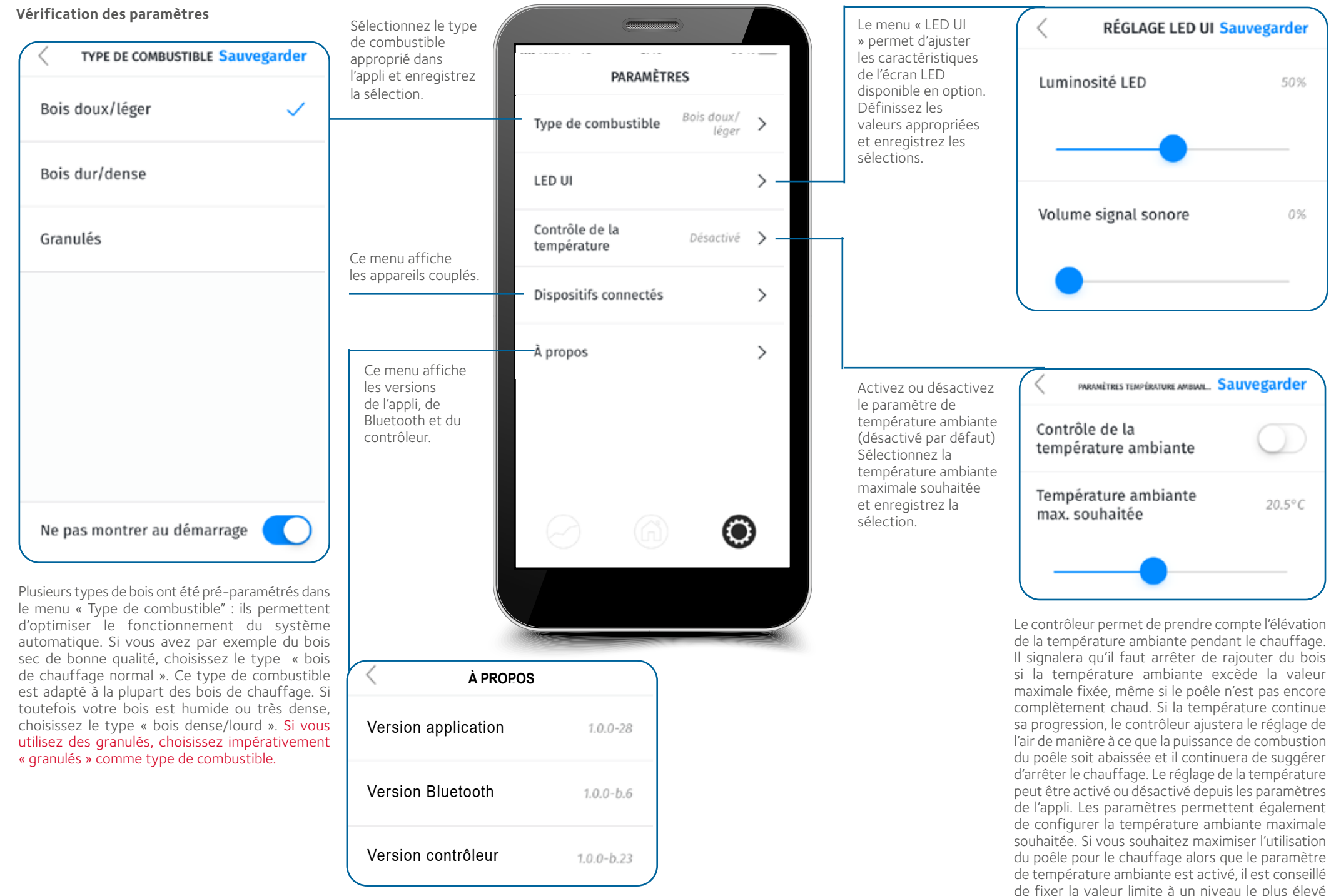

possible.

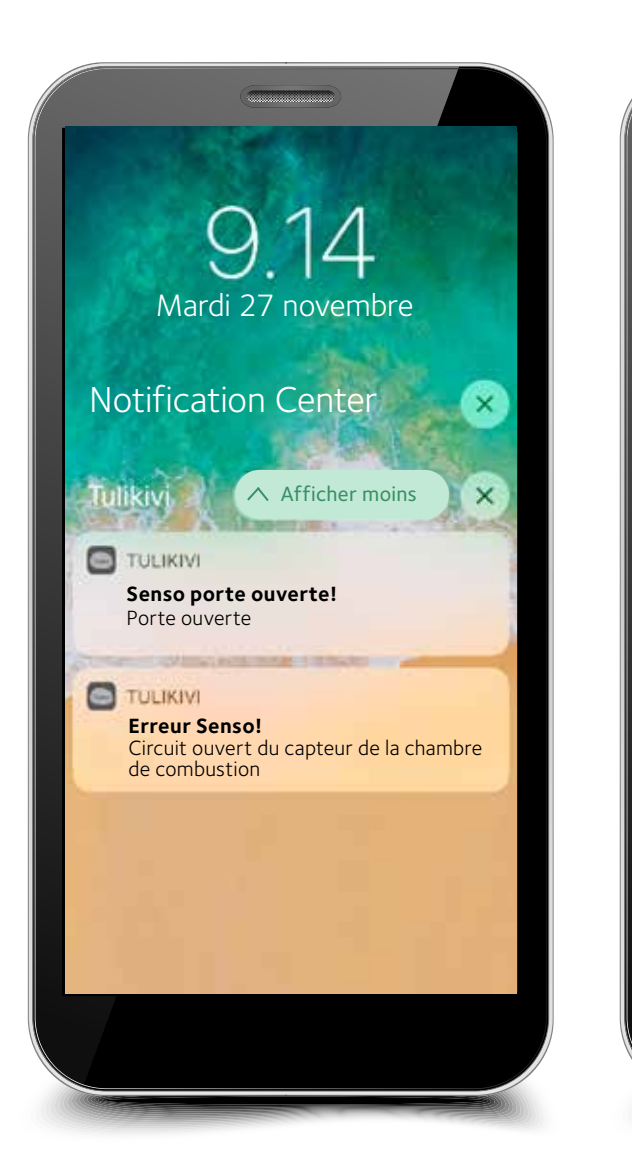

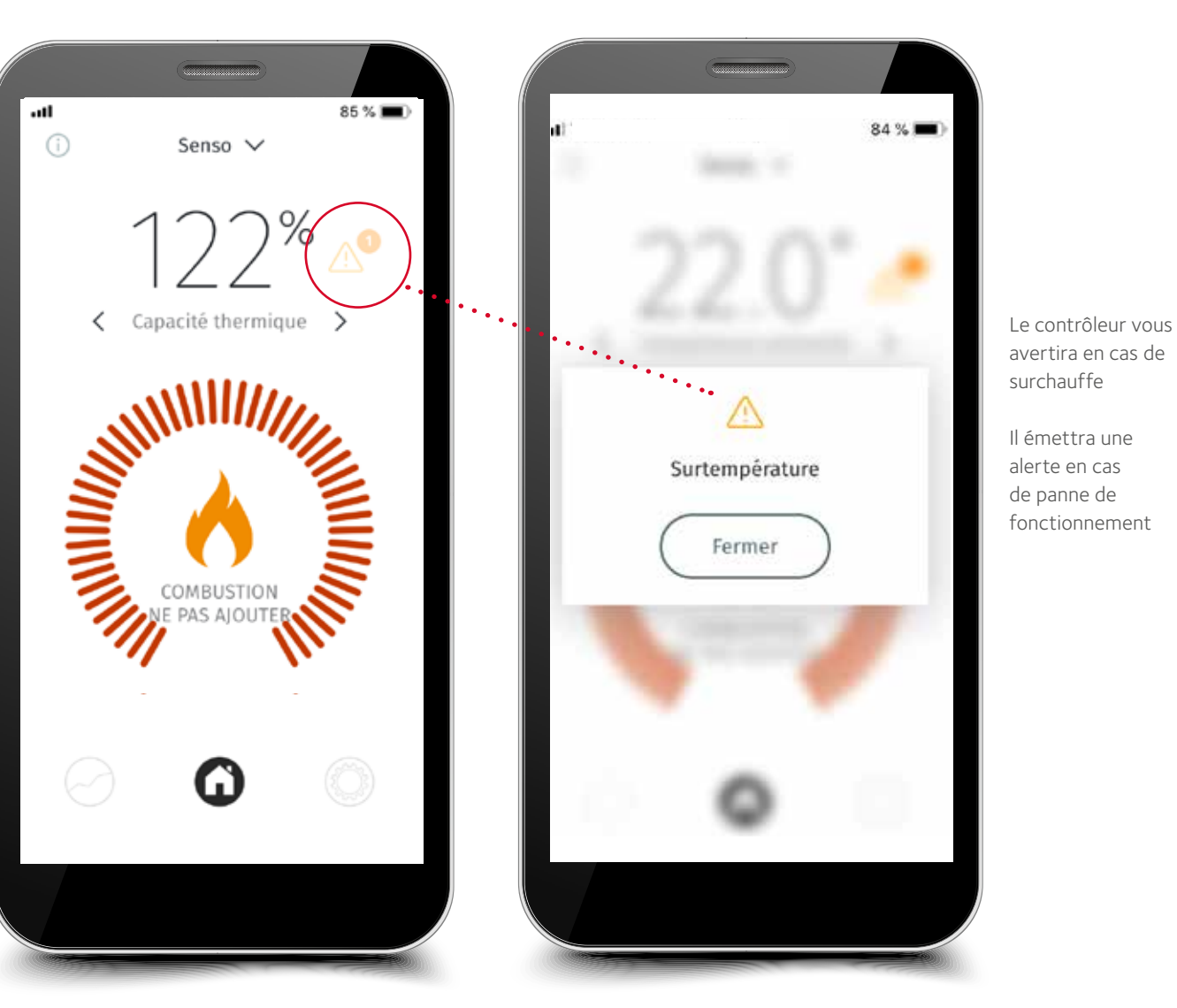

#### NOTIFICATIONS ET AVERTISSEMENTS

Le contrôleur émet des notifications et des avertissements s'il y a lieu. Vous serez notamment informé quand il faudra rajouter et arrêter de rajouter. Il émet des avertissements en cas de surchauffe et/ou si la température ambiante augmente excessivement ou si la porte a été laissée ouverte. Il signalera également le besoin d'entretien en cas de surchauffe excessive. Vous serez averti en cas de panne, par exemple due à un capteur défectueux. Il signalera une panne de moteur si les câbles du moteur ne sont pas en place ou si le moteur est défectueux. Une fois la situation d'erreur résolue, débranchez le cordon d'alimentation du poêle ou de la prise murale et rebranchez-le après quelques secondes. Si la panne persiste, contactez toujours le technicien Tulikivi le plus proche.

#### Paramètres avancés

| PARAMÈTRES                   |            |                                                    | PARAMÈTRES AV                | ANCÉS |                                                       |                     |   |
|------------------------------|------------|----------------------------------------------------|------------------------------|-------|-------------------------------------------------------|---------------------|---|
| Langue                       | Français > |                                                    | ×                            |       |                                                       | < PARAMÈTRES AVANCÉ | S |
| Unités                       | Celsius 💙  |                                                    | 1192                         |       |                                                       | Configuration       |   |
| Notifications                | >          | Seul un technicien<br>agréé ou le soutien          | 0 0                          |       |                                                       | Paramètres          |   |
| cran d'accueil               | >          | sont habilités à faire de<br>telles modifications. | $\bigcirc \bigcirc \bigcirc$ | 3     | Les paramètres avancés                                | Entrées / Sorties   |   |
| eglage                       | Code PIN   | avancés nécessite un code spécial.                 | 45                           | 6     | permettre de configurer<br>le logiciel de combustion. | Événements          |   |
| arametres avances            | requis     |                                                    | 08                           | 9     |                                                       |                     |   |
| eglage ajustement<br>e l'air | Auto >     |                                                    |                              |       |                                                       | Durée avant service |   |
|                              |            |                                                    |                              |       |                                                       | Réglages par défaut |   |
|                              | ۲          |                                                    | EFFACER                      |       |                                                       |                     |   |
|                              | •          |                                                    |                              |       |                                                       |                     |   |

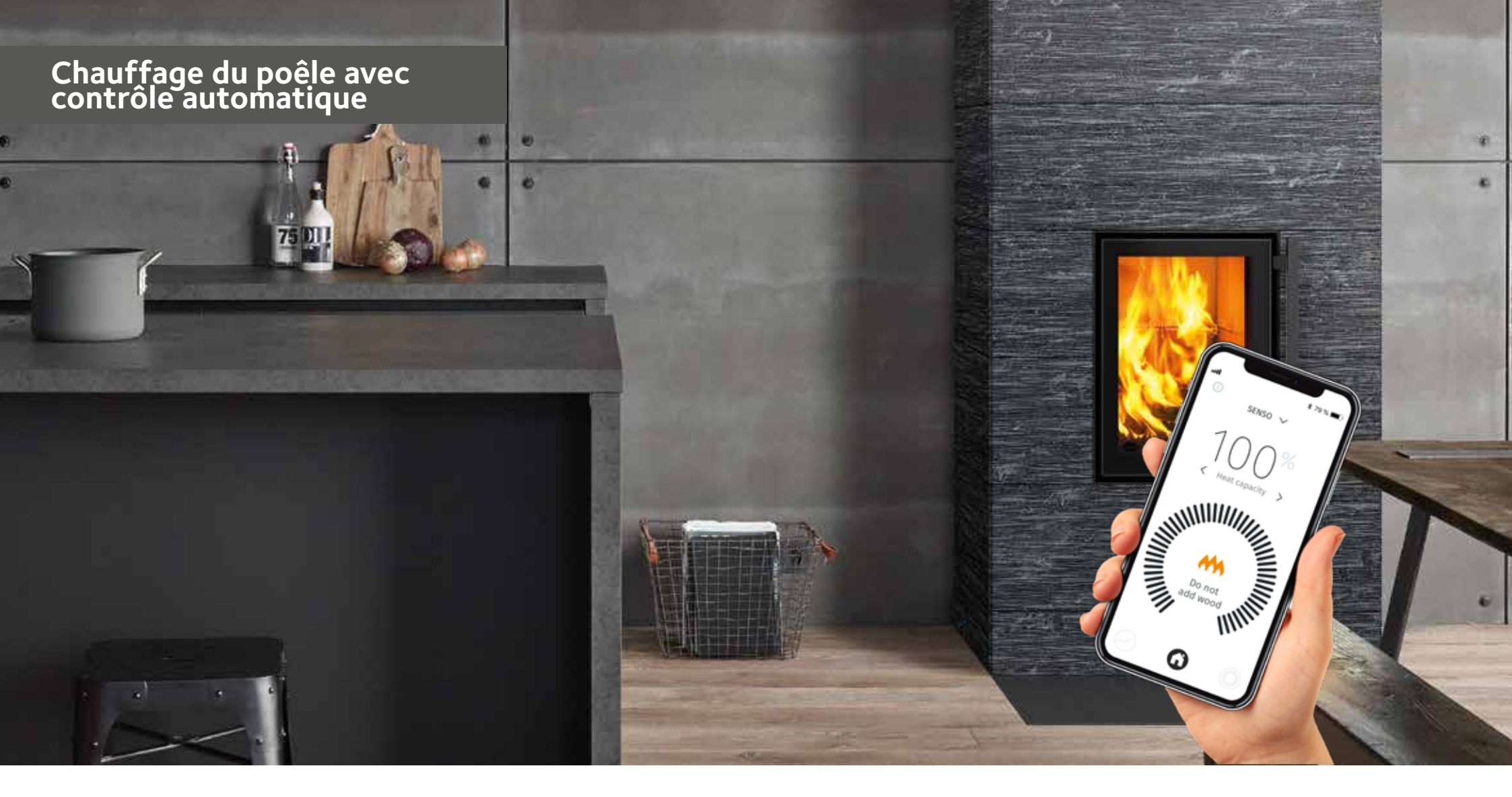

Assurez-vous toujours du bon tirage initial avant l'allumage de la charge proprement dite. Vous trouverez dans le mode d'emploi fourni avec le poêle-cheminée les quantités indicatives des charges de bois/de granulés ainsi que les instructions pour allumer le poêle. Le contrôleur vous permet également de vérifier le bon tirage du conduit de fumée. En général, le poêle fonctionnera bien si le tirage dans le conduit est supérieur à 4 Pa. Le tirage minimal est de 12 Pa lorsque le réglage de l'air est en position combustion. Si le tirage excède 25 Pa, réduisez-le par exemple à l'aide du clapet du conduit (si installé). **Cependant, ne refermez jamais le clapet du conduit de fumée complètement pendant la combustion !** 

#### Avant la première opération de chauffage avec le contrôleur en mode automatique, vérifiez que :

- L'appareil est bien branché
- L'interface utilisateur est connectée (appli et/ou écran LED)
- Le bon combustible a été sélectionné depuis l'interface utilisateur (appli et/ou écran LED)
- Le contrôleur n'émet pas d'avertissements ou ne signale pas d'erreurs
- Le réglage de l'air se met en route lorsque la porte est ouverte plus de 10 secondes (figure 4)

| POSITIONS DU RÉGLAGE DE L'AIR DU POÊLE-CHEMINÉE |                             |                                  |                               |
|-------------------------------------------------|-----------------------------|----------------------------------|-------------------------------|
| <b>=</b> "                                      | - 🛛 "                       | - ·                              | - <b>D</b> '                  |
| fermé                                           | phase d'allumage ou braises | phase de combustion ou de rajout | fin de la phase de combustion |

**CONSIGNE ! Veillez lors de la première opération de chauffage à ce que le réglage de l'air du poêle se déplace correctement.** Lors de l'allumage, il sera en position « allumage » et lorsque la charge aura bien pris feu, le contrôleur le déplacera en position « combustion » et, pour finir, en position fermée lorsque les braises deviendront foncées ou se seront entièrement consumées. Si c'est le cas, le système fonctionne correctement. **NE REFERMEZ PAS LE CLAPET DU CONDUIT TROP TÔT !** 

Lorsque la porte du poêle est ouverte pendant plus de 10 secondes, le réglage de l'air commencera à se déplacer. Si la porte est restée ouverte moins de 10 secondes, le système retournera toujours à son état précédent. Après rajout et allumage du combustible, refermez la porte. Le réglage de l'air passera rapidement à la position allumage. Si l'allumage n'a pas lieu ou échoue, le réglage se refermera au bout d'une demi-heure environ. Lorsque la charge prend feu, le réglage commencera à se déplacer en fonction de la température du foyer, en étant d'abord en position allumage, puis en passant en position combustion. Lorsque l'on parviendra à la phase des braises, le réglage de l'air reviendra progressivement en position combustion des braises. Lorsqu'une quantité appropriée de braises se sera consumée, le contrôleur enverra un signal de rajout à l'interface utilisateur. Rajoutez du bois selon les instructions jusqu'à ce qu'on l'on parvienne à 80 % de la capacité d'accumulation thermique optimale. Le contrôleur indiquera alors l'arrêt du chauffage. Il attendra un rajout 10 minutes environ, puis passera à la phase suivante. Lorsque tout rajout de combustible aura cessé, la capacité d'accumulation thermique augmentera encore de 15 à 25 unités de pourcentage. Si la capacité d'accumulation thermique est proche de 70-80 % au moment du signal de rajout, ne mettez qu'une petite charge dans le foyer. Le chauffage pourra être arrêté avant ce signal si vous constatez qu'il fait suffisamment chaud dans la pièce. Lors de l'arrêt du chauffage, regroupez les braises sur la grille pour qu'elles se consument entièrement. Enfin, le contrôleur refermera le réglage de l'air lorsque la température du foyer aura suffisamment baissé. Il n'est pas indispensable de refermer le clapet du conduit, car le contrôleur refermera le réglage de l'air de façon suffisamment étanche pour empêcher tout transit d'air dans le poêle.

Si la capacité d'accumulation thermique dépasse 120 % pendant le chauffage, cela provoquera une surchauffe et le réglage de l'air cherchera à refroidir le poêle. Évitez toute surchauffe et ne brûlez plus de bois en cas de surchauffe. **Attention: Sur les modèles double-face (2D) l'interrupteur de la porte se trouve du même côté que la manette du réglage de l'air. Senso fonctionne correctement qu'en utilisant cette porte.** 

NB ! Vérifiez le fonctionnement du poêle si le contrôleur émet un signal de rajout au mauvais moment, par exemple juste après le rajout d'une charge ou l'allumage. Cela peut indiquer un rajout trop tardif ou que les bûches n'ont pas bien pris feu.

NE RAJOUTEZ JAMAIS DE GRANULÉS DANS UN FOYER BRÛLANT, même si le contrôleur envoie un signal de rajout. Vous pouvez alors vérifier comment les granulés se consument et les regrouper sur la grille. Ne rajoutez si nécessaire que des bûchettes de bois. Pensez toujours à changer le combustible en GRANULÉS dans le menu « type de combustible » de l'appli lorsque vous passez au granulés. Faute de cela, le poêle ne fonctionnera pas correctement et risquera de donner des instructions erronées.

# FONCTIONNEMENT PENDANT LES COUPURES DE COURANT ET AUTRES PERTURBATIONS

En cas de non fonctionnement du contrôleur (pour une raison quelconque) ou de coupure de courant, utilisez le poêle en mode manuel. Mettez le commutateur en position manuelle comme indiqué sur la **figure 3** : la manette du réglage de l'air se déplace alors manuellement. Utilisez le poêle en mode manuel en suivant le mode d'emploi fourni jusqu'à ce que la panne ait disparu. Après disparition de la panne, par exemple rétablissement du courant, le contrôleur se remettra en marche de lui-même une fois mis en mode automatique (**figure 3**).

Les capteurs défectueux et autres pannes du système peuvent également causer des perturbations. Le contrôleur signale toujours les capteurs défectueux sur l'écran LED ou dans l'appli mobile. Dans ces situations, contactez toujours le revendeur ou technicien Tulikivi local. foyer. Par la même occasion, il est toujours bon de vérifier que le réglage de l'air redevient utilisable manuellement lorsque le contrôleur est mis en mode manuel.

#### ENTRETIEN

Consultez les consignes liées à l'entretien du contrôleur dans le mode d'emploi fourni avec le poêle. Le contrôleur signalera le cas échéant s'il y a un besoin d'entretien, p. ex. s'il faut remplacer des capteurs défectueux ou s'il y a d'autres situations d'erreurs. Il est conseillé de demander au ramoneur de vérifier lors du nettoyage périodique du poêle le capteur de température situé dans la partie supérieure du

| SITUATION D'ERREUR                                                                                                    | CAUSE                                                                                                    | SOLUTION                                                                                                    |
|----------------------------------------------------------------------------------------------------|----------------------------------------------------------------------------------------------------|----------------------------------------------------------------------------------------------------|
| Le contrôleur ne fonctionne pas                                                                                                    | Le contrôleur n'est pas alimenté en courant                                                                                                    | Vérifiez si les fils du transformateur sont bien raccordés à la prise du contrôleur Senso et au secteur.                                                                                                    |
| Le poêle ne tire pas                                                                                                    | Pas de tirage dans le conduit de fumée                                                                                                    | Vérifiez le tirage du conduit de fumée et consultez le mode d'emploi pour résoudre les problèmes de tirage.                                                                                                    |
| Il reste beaucoup de braises sur la grille                                                                                                    | Paramètre de combustion incorrect                                                                                                    | Le type de combustible est-il adapté, essayez différents paramètres                                                                                                    |
| Le témoin lumineux de rajout ne s'allume pas au bon moment : trop tôt<br>ou trop tard. Trop tôt s'il y a encore de fortes flammes dans le foyer ou<br>trop tard si les braises se sont déjà consumées presque entièrement | Paramètre de combustion incorrect                                                                                                    | Vérifiez le type de combustible sélectionné dans l'appli et essayez-en d'autres Si la situation<br>d'erreur ne cesse pas, contactez le technicien Tulikivi le plus proche                                                                                                    |
| Rien ne s'affiche sur l'écran LED                                                                                                    | Paramètres de combustion incorrects                                                                                                    | Vérifiez si les fils du transformateur sont bien raccordés à la prise du contrôleur Senso et au secteur. Si la situation d'erreur ne cesse pas, contactez le technicien Tulikivi le plus proche, qui vérifiera les câbles de l'écran LED.                                                                                                    |
| Le réglage de l'air de se déplace pas automatiquement                                                                                                    | L'alimentation est désactivée, le moteur est<br>grippé ou désaxé ou le contrôleur Senso est en<br>mode manuel                                                                                                    | Vérifiez si les fils du transformateur sont bien raccordés à la prise du contrôleur Senso et au secteur. Si la situation d'erreur ne cesse pas, contactez le technicien Tulikivi le plus proche, qui vérifiera l'état du moteur et sa fixation au réglage de l'air.                                                                                                    |
| Le levier de commande d'air ne se déplace pas automatiquement ou se<br>trouve dans la mauvaise position                                                                                                    | Le commutateur du contrôleur a été trop<br>rapidement tourné entre la position manuelle<br>et la position automatique. Par conséquent, le<br>moteur n'a pas été calibré ou le mécanisme du<br>contrôleur n'est pas en ordre ou le mouvement<br>du levier de commande d'air a été empêché en<br>mode automatique | Tournez le commutateur du contrôleur sur la position d'étalonnage (CAL) et ramenez le<br>commutateur sur la position automatique (AUTO). Ensuite, le levier passe automatiquement<br>de la position fermée à la position complètement ouverte. Si cela ne se produit pas, veuillez<br>contacter le service de maintenance Tulikivi le plus proche de votre lieu d'habitation. |
| Si le levier de commande d'air ne bouge pas alors que le foyer est<br>utilisé en mode automatique et qu'il se déplace lorsqu'il est utilisé<br>manuellement                                                               | Le mécanisme du levier de commande d'air est<br>desserré                                                                                                    | Contactez le technicien Tulikivi le plus proche.                                                                                                    |
| L'appli ne détecte pas le poêle                                                                                                    | Bluetooth ne fonctionne pas                                                                                                    | Vérifiez si Bluetooth est bien activé dans votre smartphone ou tablette. Vérifiez en outre<br>que le contrôleur est bien sous tension. Si la situation d'erreur persiste, rapprochez-vous du<br>poêle-cheminée.                                                                                                    |
| Le réglage de l'air reste bloqué en position allumage                                                                                                    | Le contrôleur est en panne. Soit il est en<br>surchauffe (capacité d'accumulation thermique<br>excédant 120 %), soit la température ambiante<br>a augmenté excessivement                                                                                                    | Attendez que l'état de surchauffe cesse ou que la température ambiante baisse.                                                                                                    |
| Le contrôleur signale un capteur défectueux                                                                                                    | Capteur défectueux                                                                                                    | Contactez le technicien Tulikivi le plus proche.                                                                                                    |
| Le contrôleur signale d'autres pannes                                                                                                    | Autre panne                                                                                                    | Contactez le technicien Tulikivi le plus proche.                                                                                                    |
| Le contrôleur signale une panne moteur                                                                                                    | Les fils du moteur sont déconnectés ou il est cassé                                                                                                    | Contactez le technicien Tulikivi le plus proche, qui vérifiera si les fils du moteur sont en place<br>ou si le moteur est cassé. S'il est cassé, contactez un technicien Tulikivi                                                                                                    |
| Les données configurées dans l'appli ne sont pas enregistrées                                                                                                    | Interruption momentanée de la connexion                                                                                                    | Essayez de reparamétrer un peu plus tard.                                                                                                    |
| L'appli n'affiche pas les données de la page d'accueil                                                                                                    | Interruption momentanée de la connexion                                                                                                    | Essayez de rétablir la connexion ou attendez un instant. 79                                                                                                    |

### Comando della stufa Tulikivi Senso

| DATI TECNICI DEL SISTEMA            |                         |  |  |
|-------------------------------------|-------------------------|--|--|
| Collegamento wireless               | Bluetooth 🚷             |  |  |
| Temperatura dell'ambiente operativo | 0-50 °C                 |  |  |
| Sistemi operativi                   | IOS & Android           |  |  |
| Alimentazione                       | 110V - 250V AC 50/60 Hz |  |  |
| Uscita del generatore               | DC 20V, 3A              |  |  |

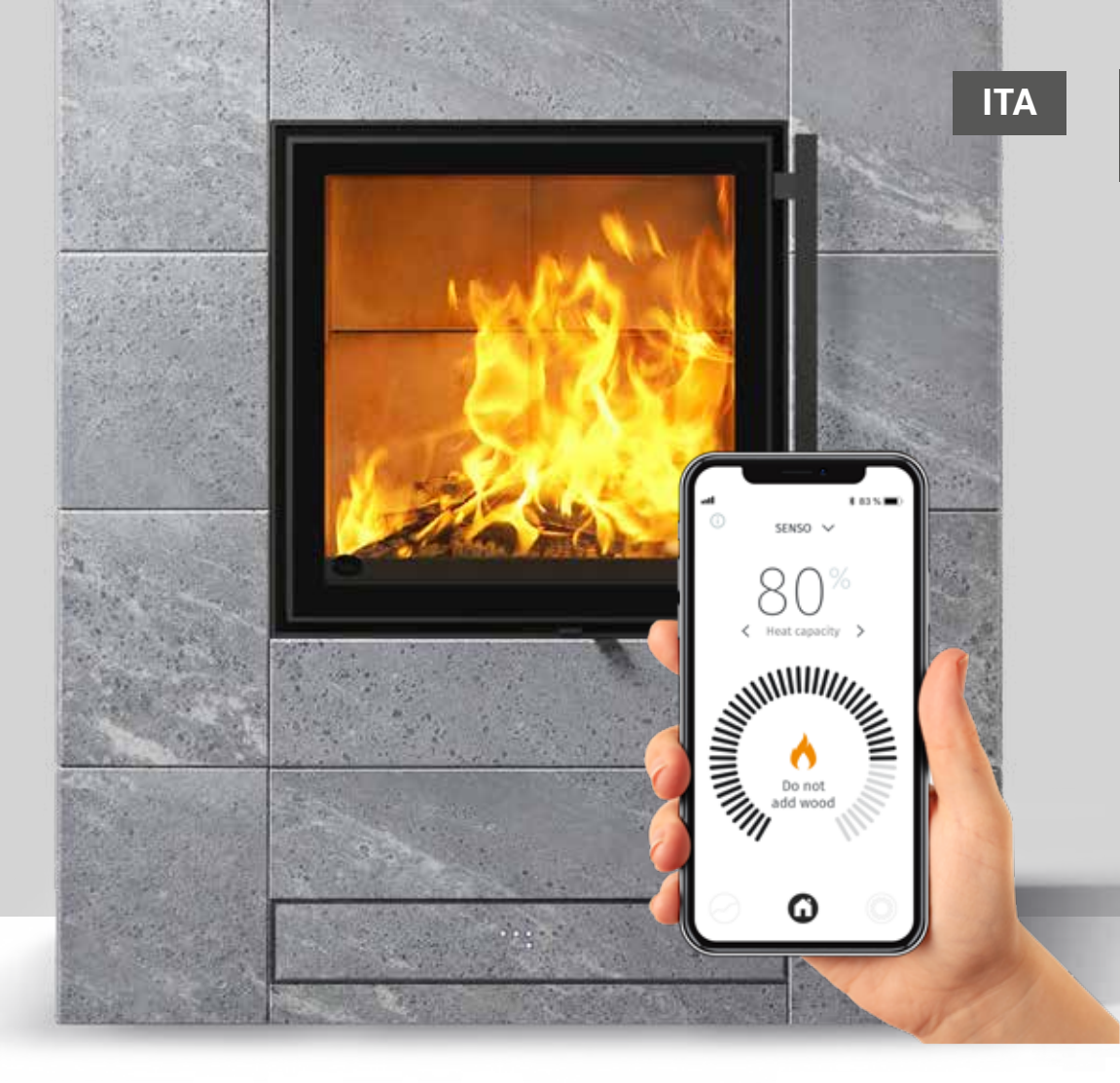

Il comando per stufa Senso Tulikivi è stato progettato per la collezione di stufe Karelia di Tulikivi ed è integrato al loro sistema di regolazione dell'aria. Il comando stufa funziona mediante i dati sulla temperatura nel focolare, il sensore dello sportello, la temperatura sia d'ambiente che della massa di accumulo, ovvero, i dati sulla capacità di accumulo. Il sistema di comando regola la giusta quantità di aria nella stufa e avverte del fabbisogno di combustibile, oltre che della quantità massima ottimale di legna da ardere.

È composto da un regolatore e da un motore contenuto nella struttura del prodotto, un generatore di corrente, degli appositi sensori (**figura 1**) oltre che un applicazione per cellulare collegabile per il monitoraggio e la regolazione del riscaldamento della stufa. Quale accessorio è incluso nel comando stufa anche un interfaccia a LED integrata.

Nelle seguenti istruzioni d'uso, in dotazione con la stufa, sono fornite indicazioni sul riscaldamento in modalità non automatica, oltre che sulle quantità di legna da utilizzare. Prima della presa in uso della stufa e del suo dispositivo di comando, leggere con attenzione le istruzioni d'uso. Vi sono fornite indicazioni sulle quantità di carico di legna/ pellet e sulle modalità di accensione della stufa.

#### Benefici per l'utente:

- •Garantisce una combustione pulita.
- Fa risparmiare legna, utilizzando la stufa nel modo adeguato.
- È di facile uso, perché non è necessario regolare l'aria comburente in modo manuale.
- Indica la giusta quantità di legna da ardere e da aggiungere.
- Fornisce informazioni di monitoraggio sulla funzionalità della stufa, ad es. sul tiraggio, sulle differenti temperature e sulla capacità di accumulo del calore.

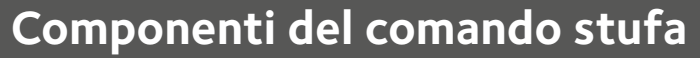

00

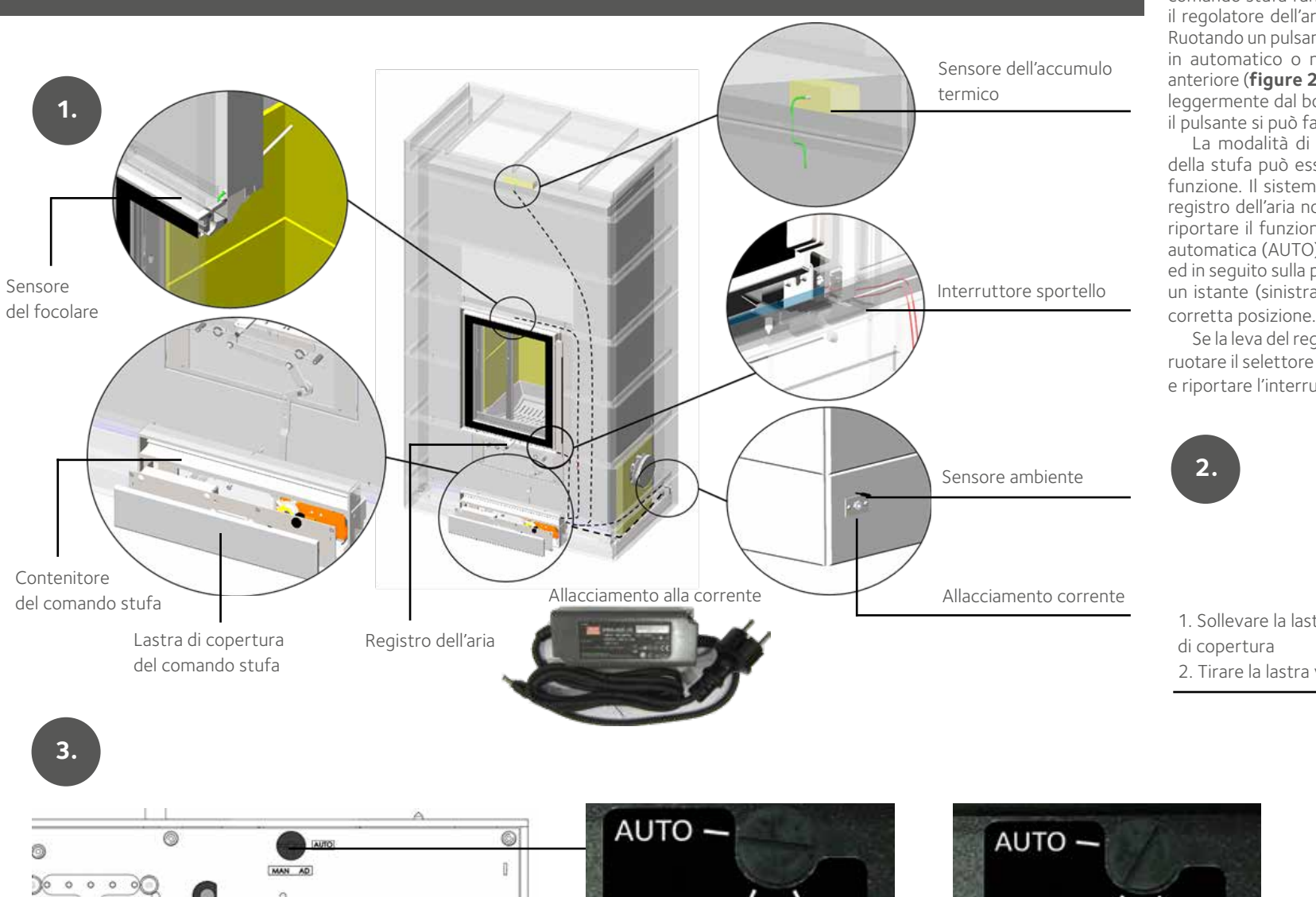

#### USO IN MODALITÀ AUTOMATICA E MANUALE

Quando il registro dell'aria non è movimentato manualmente, il comando stufa funziona automaticamente. Nella modalità manuale il regolatore dell'aria viene movimentato manualmente (**figura 1**). Ruotando un pulsante è possibile modificare la modalità del comando in automatico o manuale. Il pulsante si trova dietro il pannello anteriore (**figure 2-3**). La lastra di copertura si rimuove sollevandola leggermente dal bordo inferiore e tirandola verso di sé. Per ruotare il pulsante si può fare uso di un cacciavite, oppure di una moneta.

La modalità di utilizzo in automatico del sistema di controllo della stufa può essere avviata dopo che la stufa è stata messa in funzione. Il sistema di controllo funziona in automatico quando il registro dell'aria non si riesce a spostare manualmente. Se si vuole riportare il funzionamento dalla modalità manuale (MAN) a quella automatica (AUTO), ruotare l'interruttore prima sulla posizione CAL ed in seguito sulla posizione AUTO. Il registro dell'aria si sposterà per un istante (sinistra-destra), al fine di trovare automaticamente la corretta posizione.

Se la leva del registro dell'aria non si muove o è in posizione errata, ruotare il selettore del controllo sulla posizione di calibrazione (CAL) e riportare l'interruttore inposizione automatica (AUTO).

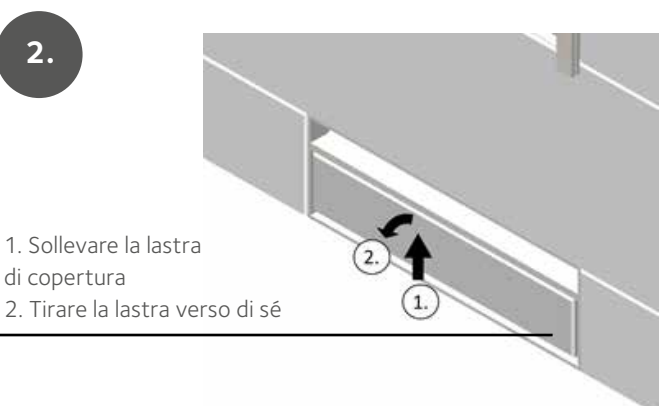

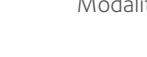

MAN CAL

Modalità manuale

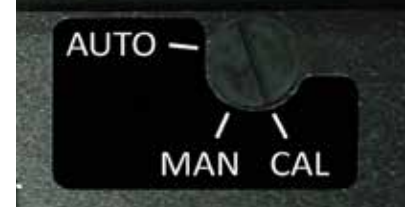

Modalità calibrazione

0

MAN CAL

# Applicazione per cellulare del comando stufa

Sullo schermo dell'applicazione è possibile monitorare lo sviluppo della capacità di accumulo della stufa e i dati numerici provenienti dalla stufa: la percentuale della capacità di accumulo al livello massimo ottimale, la temperatura della capacità termica della stufa e della massa di accumulo, il tiraggio della canna fumaria e la potenza istantanea di riscaldamento prevista. Mediante il controllo remoto, l'applicativo aiuta a risparmiare legna e ad ottimizzare l'aggiunta di combustibile, oltre che ad indicare quando smettere di caricarla. Inoltre, l'applicativo segnala possibili casi di errore.

L'applicativo raccoglie anche la memoria delle misurazioni medie delle ultime 10 combustioni, che, nel caso, possono essere monitorate. Nelle impostazioni può essere modificato il tipo di legna, regolare manualmente il dispositivo e modificare le notifiche. Premendo sui simboli attivi dell'applicativo, oppure, scorrendoli di lato, è possibile modificare le impostazioni o spostarsi tra i campi.

#### IMPOSTAZIONE DELL'APPLICAZIONE PER CELLULARE DEL COMANDO STUFA

La funzionalità della stufa è monitorata e regolata attraverso il cellulare mediante l'applicazione scaricabile del sistema di controllo della stufa. L'applicazione funziona nei dispositivi con sistemi operativi IOS & Android ed è collegato al sistema di controllo stufa mediante la tecnologia Bluetooth. Scaricare l'applicazione da App Store oppure da Play Store.

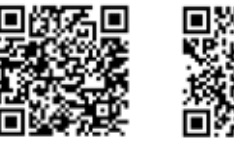

Play Store

App Store

Dopo l'installazione, accendere il collegamento Bluetooth del cellulare e aprire l'applicazione. Se il collegamento Bluetooth non è acceso, l'applicazione stessa lo richiederà. Quindi, l'applicazione verifica il dispositivi Senso e ne richiede il collegamento Bluetooth.

q

000000

L'applicazione richiede il codice seriale **000000**. Ora il dispositivo è collegato all'applicazione. Quindi l'applicazione richiederà il tipo di legna da utilizzare. Scegliere sull'applicazione il giusto tipo di legna. Eventualmente, il tipo di legna scelto può essere successivamente modificato. Se si utilizza il pellet RICORDARE SEMPRE di modificare la voce sull'applicativo. NON AGGIUNGERE MAI PELLET QUANDO LA STUFA È CALDA, sebbene in alcuni casi l'applicativo lo richiede.

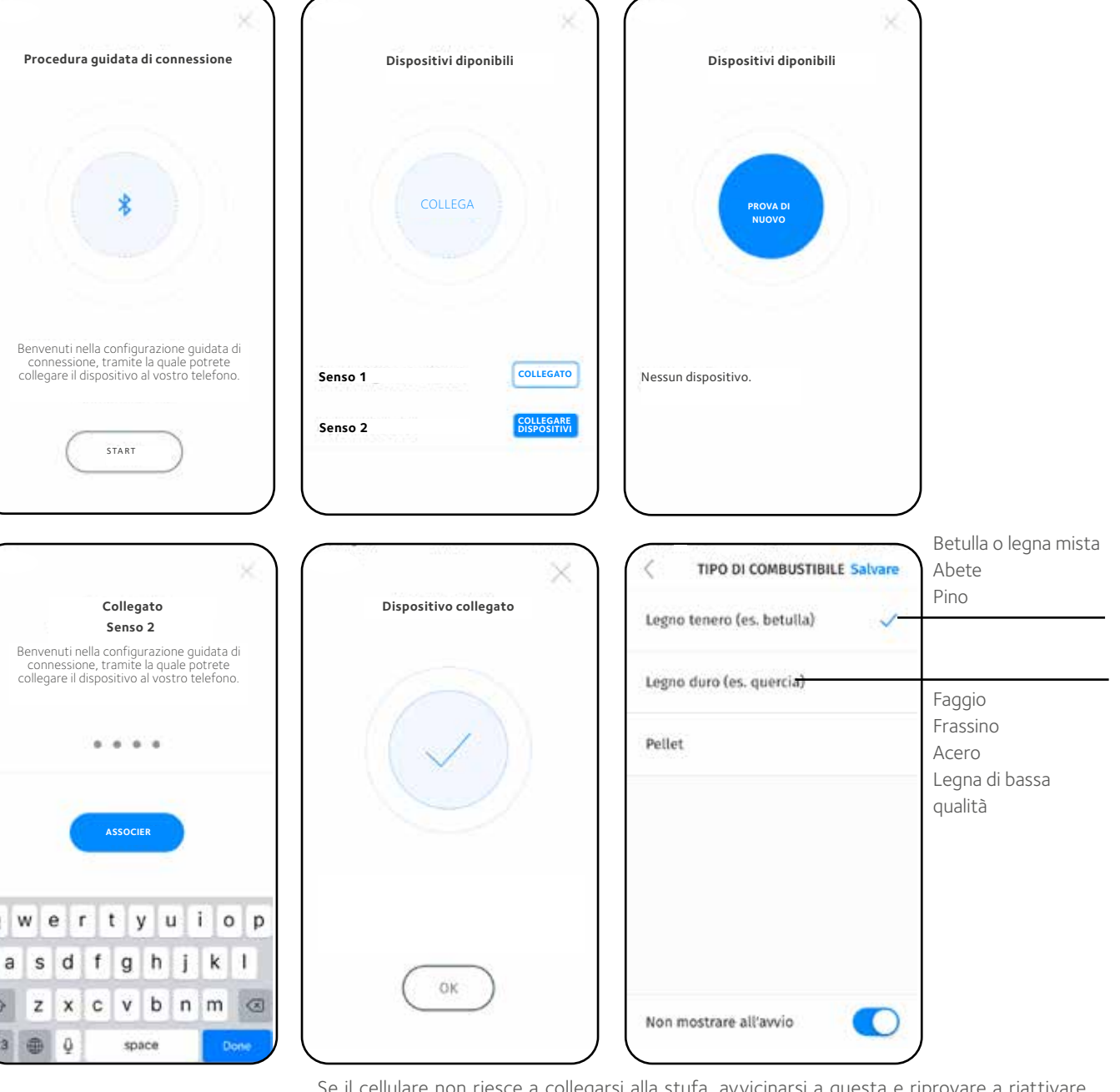

Se il cellulare non riesce a collegarsi alla stufa, avvicinarsi a questa e riprovare a riattivare Bluetooth. Provare eventualmente anche a staccare per un attimo il cavo della corrente di Senso dalla spina. Non staccare mai il cavo della corrente guando il fuoco o la brace sono accesi nella stufa. Controllare anche le istruzioni Bluetooth sul cellulare

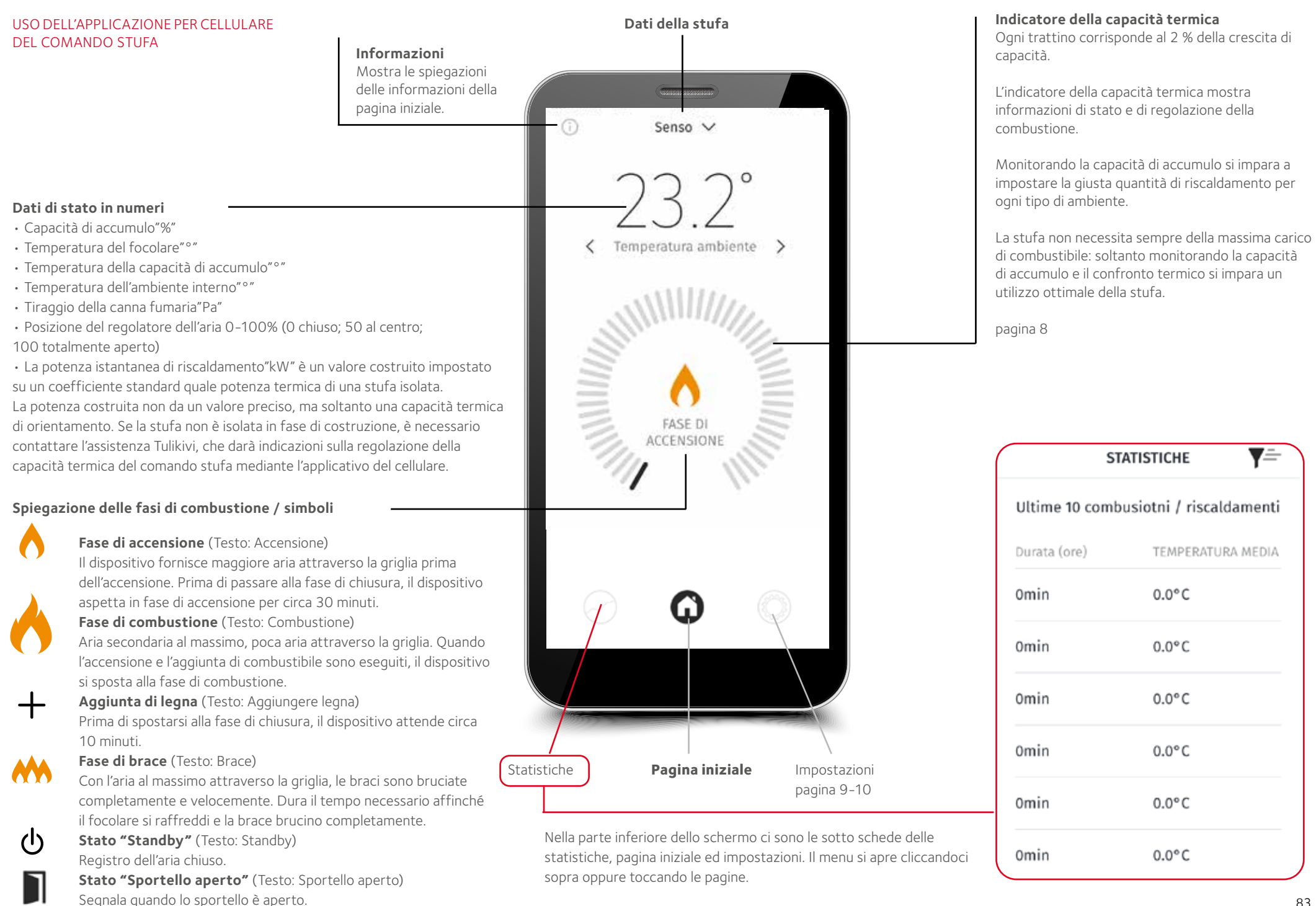

#### Capacità di accumulo termico

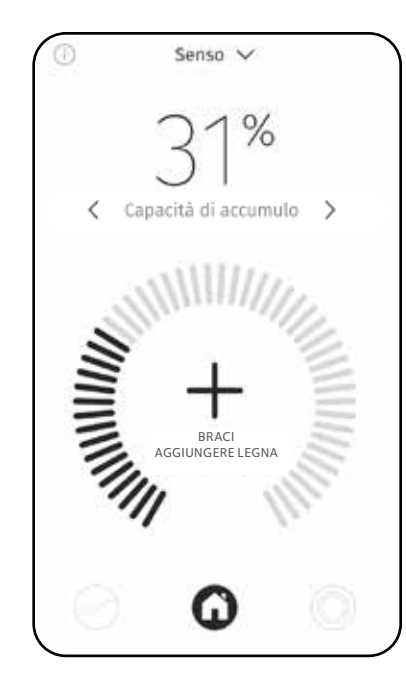

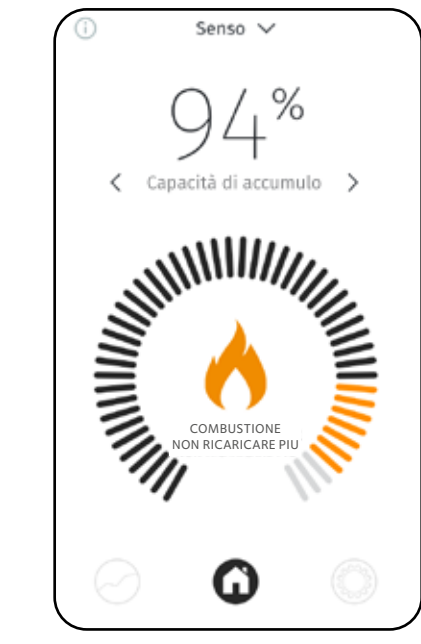

#### Al di sotto dell'80%

Oltre il 80 %

Non aggiungere

legna.

Se il comando indica aggiunta di legna durante una capacità di accumulo al 70-80%, aggiungere soltanto una parte della carica.

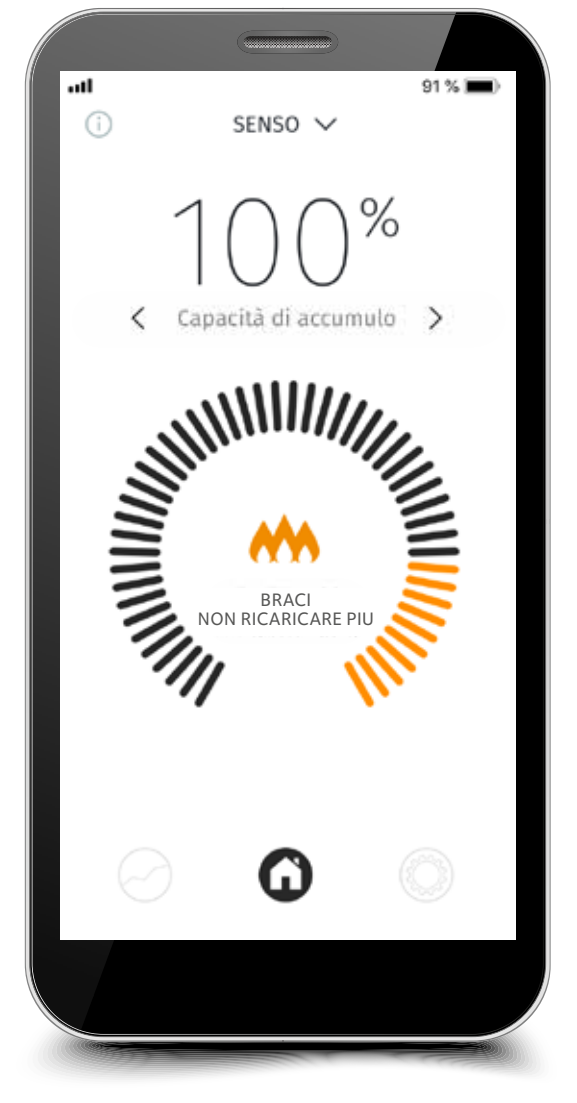

100 % Capacità di accumulo termico.

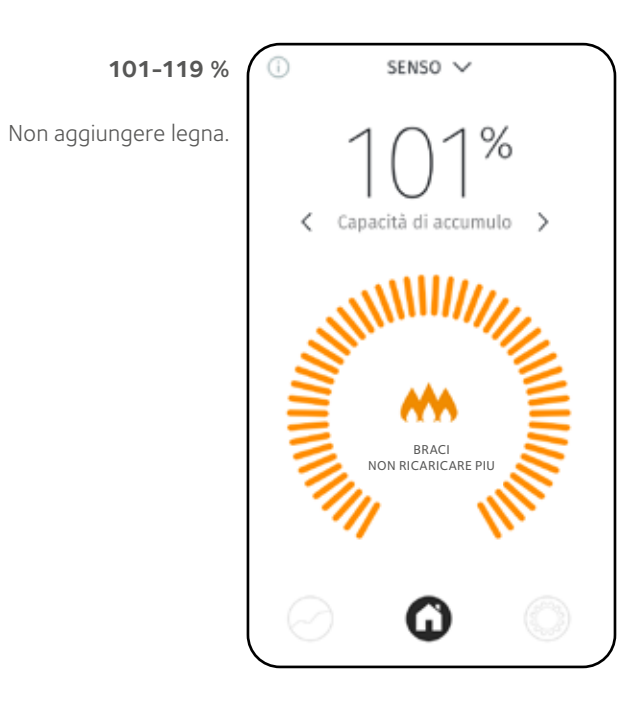

# Senso ✓ 122% Capacità di accumulo Capacità di accumulo Combustione NON RICARICARE PIU COMBUSTIONE COMBUSTIONE COM

#### Supérieure à 120 %

Se la capacità di accumulo termico sale al 120% significa che è in atto un surriscaldamento. Non aggiungere legna. Le ore di surriscaldamento rimangono nella memoria del dispositivo. Se si superano le 50 ore, scatta la segnalazione di assistenza tecnica.

#### Controllo delle impostazioni

Nelle impostazioni può essere modificata la lingua d'uso, le notifiche, le unità e i dati della stufa. Il tasto "salva" per le impostazioni da salvare si trova sull'area destra del quadrante.

Impostare dal menu la lingua d'uso: finlandese, svedese, inglese, francese, tedesco, olandese o italiano e salvare.

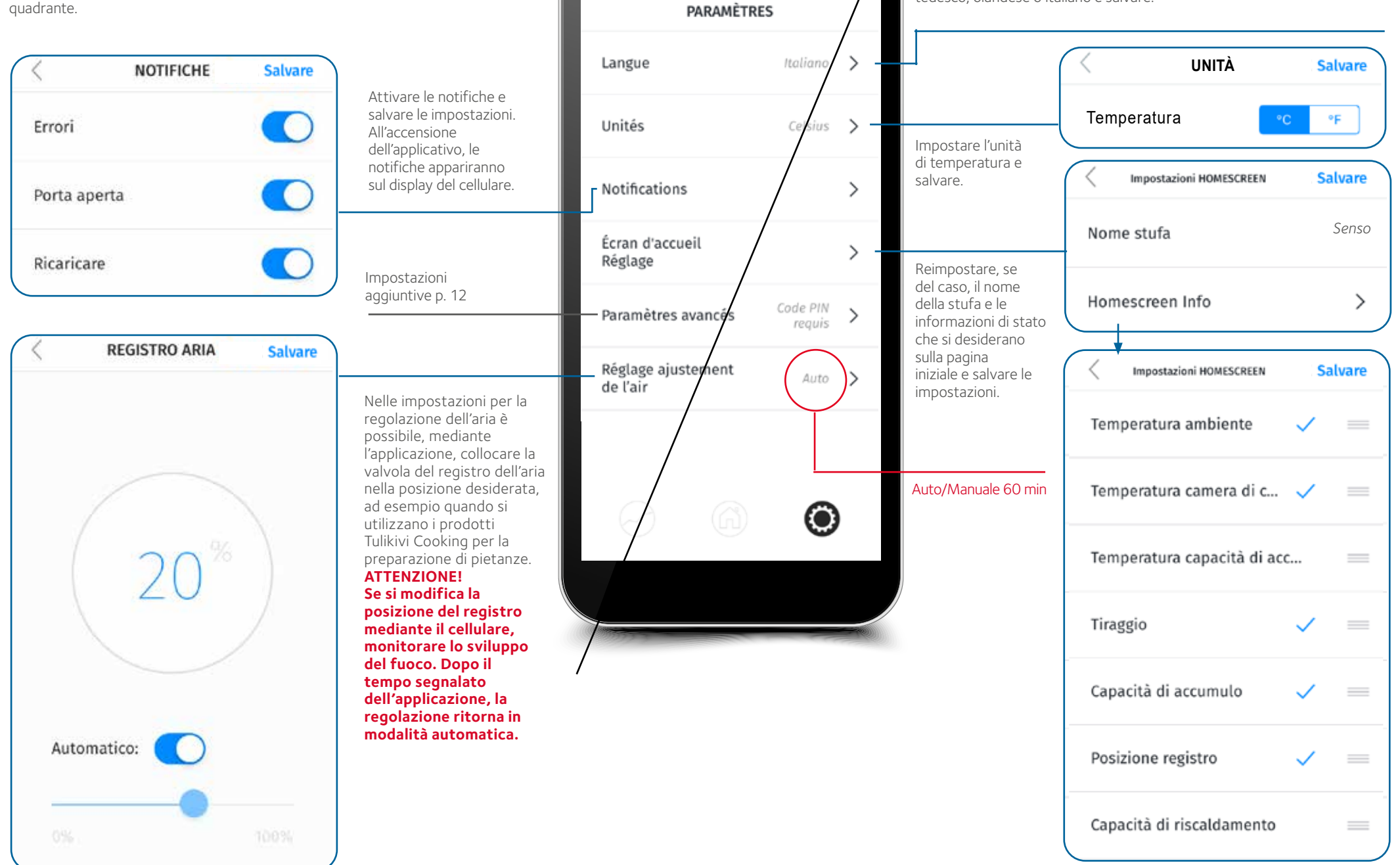

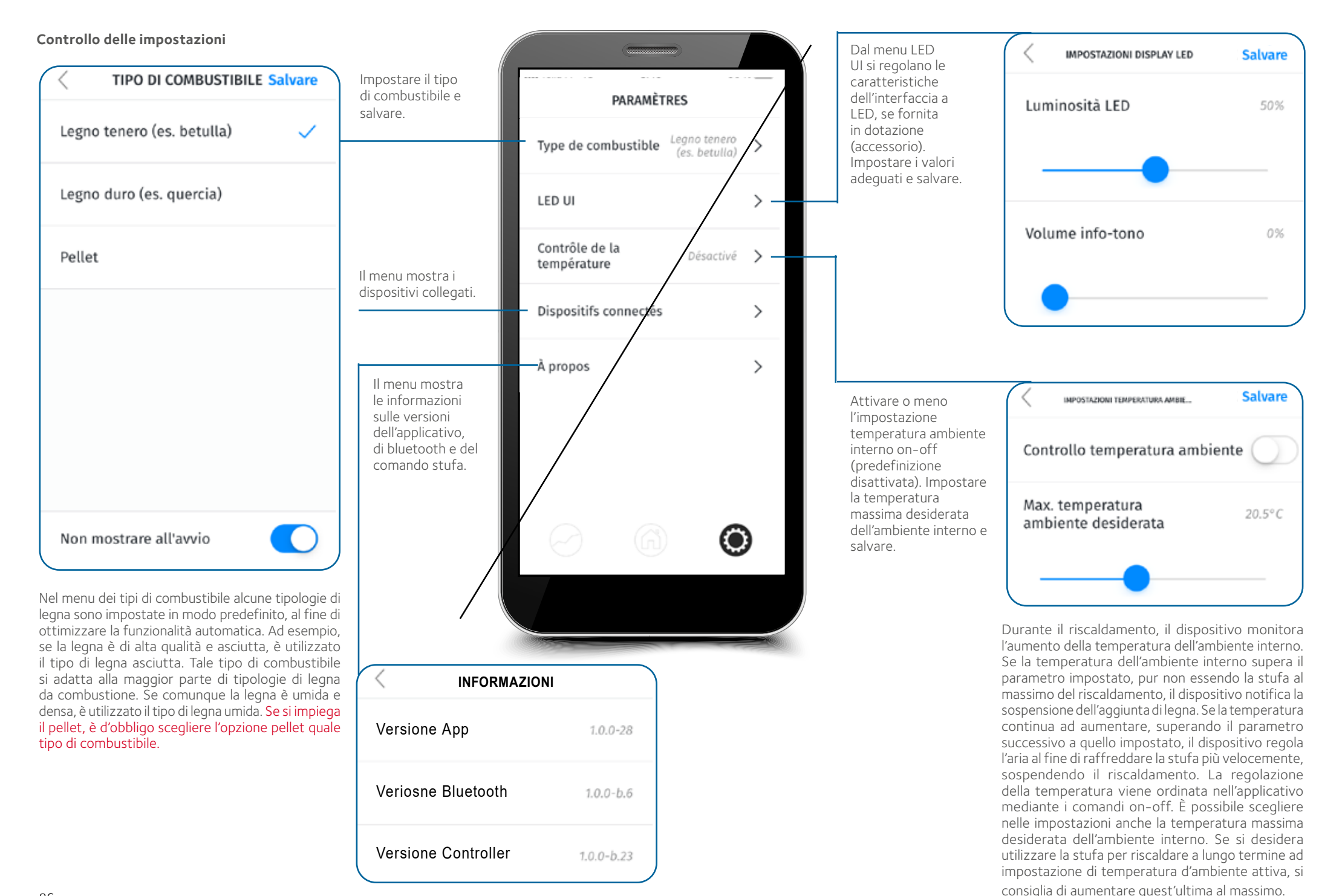

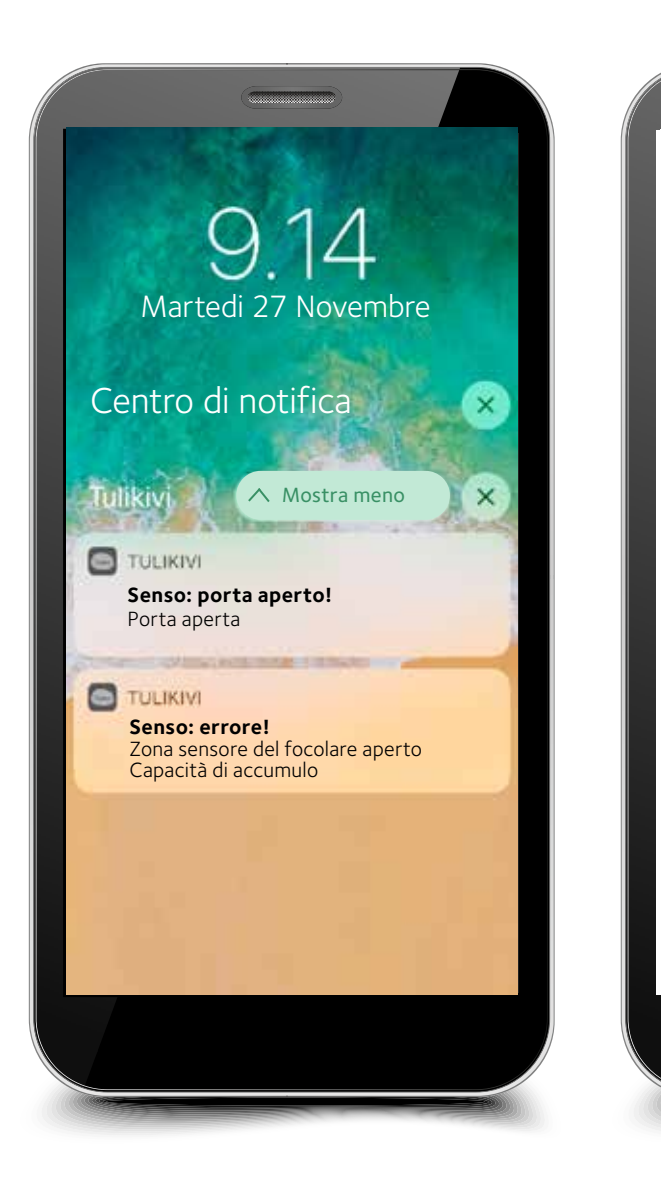

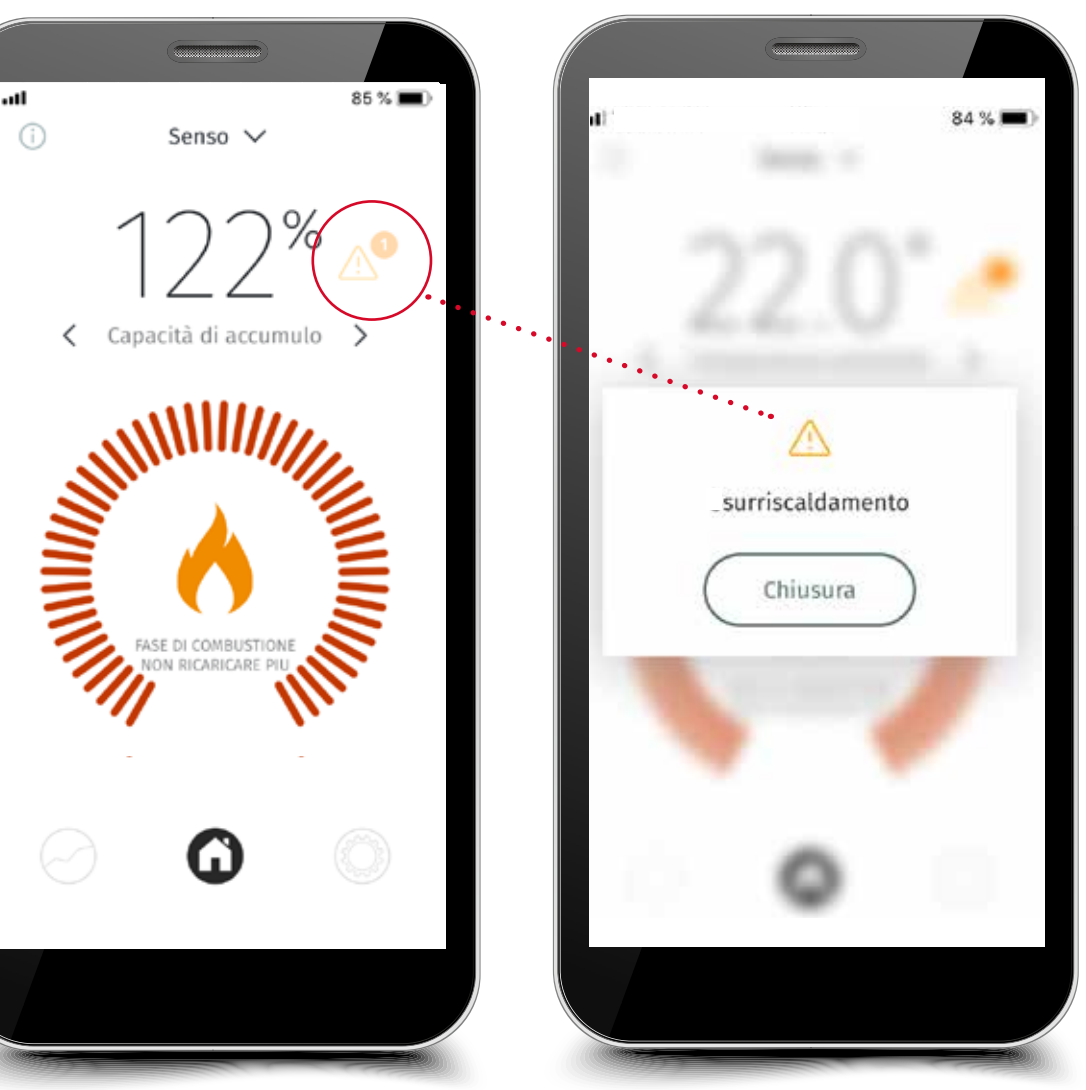

#### NOTIFICHE, ALLARMI E SEGNALAZIONI

Il comando stufa notifica e segnala, se necessario. Tra l'altro, il prodotto notifica la necessità di aggiunta di legna o di termine. Segnala se vi è surriscaldamento e/o se la temperatura dell'ambiente interno aumenta troppo, oppure se lo sportello è aperto. Se il prodotto è surriscaldato, il dispositivo segnala anche la necessità di manutenzione. Il dispositivo segnala se il prodotto è danneggiato, ad esempio se il sensore è rotto. Il dispositivo segnala se il motore è danneggiato, se i cavi del motore non sono in ordine, o se il motore è rotto. Dopo la riparazione, staccare il cavo della corrente e ripristinarli nuovamente. Se il disturbo non è riparabile, contattare l'assistenza tecnica Tulikivi più vicina.

Il dispositivo produce un allarme sonoro in caso di errori di funzionalità.

#### Setup aggiuntivo

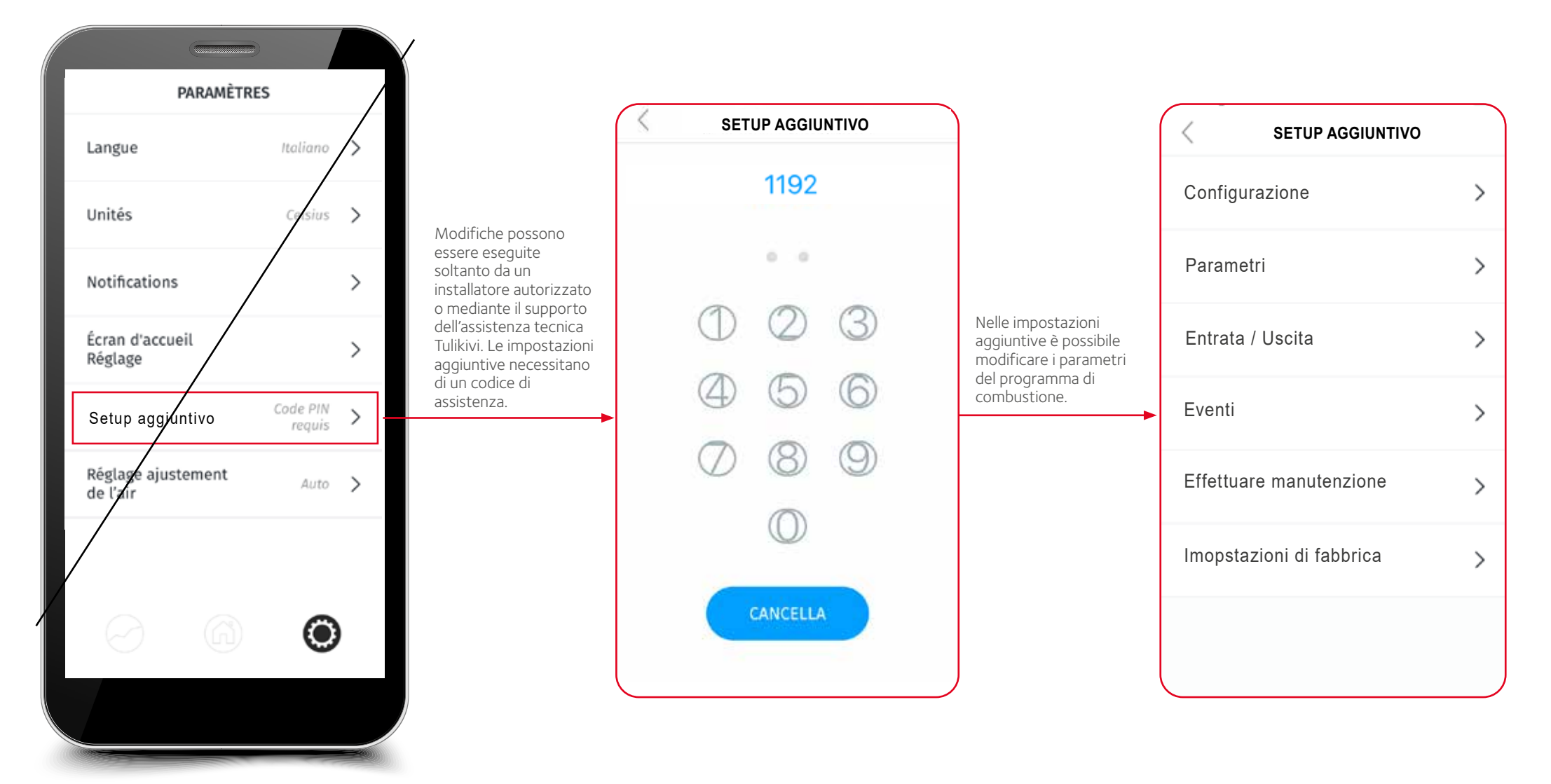

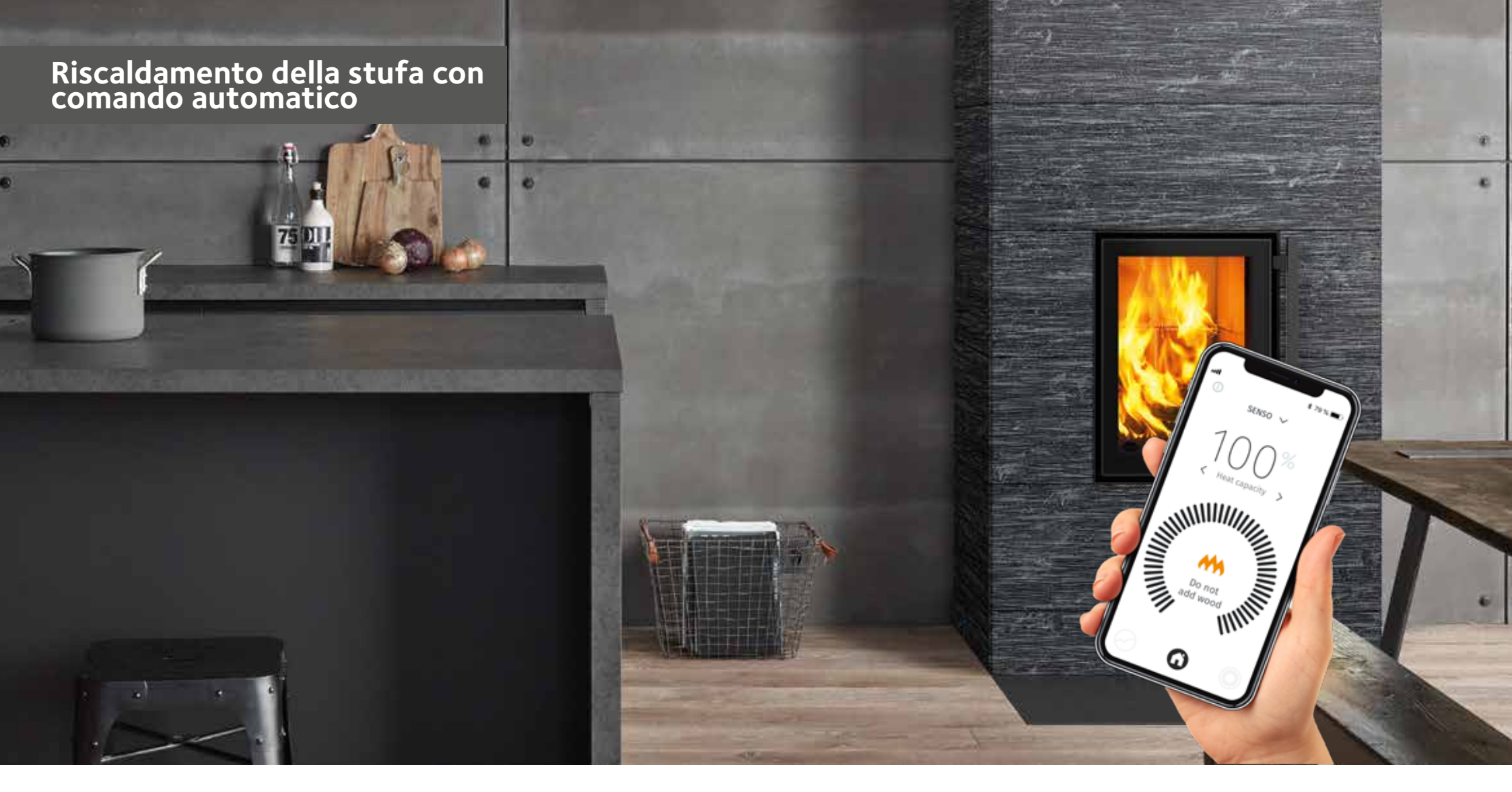

Prima dell'accensione controllare se vi è sufficiente tiraggio nella canna fumaria. Controllare sempre il tiraggio prima dell'accensione di qualsiasi carico di legna. Le indicazioni per ottenere un tiraggio adeguato sono incluse nelle istruzioni d'uso della stufa. In genere la stufa può essere avviata quando il tiraggio della canna fumaria supera i 4 Pa. Il tiraggio minimo dei prodotti è di 12 Pa quando il regolatore dell'aria si trova in posizione di combustione. Se il tiraggio supera i 25 Pa, ridurre il tiraggio, ad es. con la valvola della canna fumaria (se installata). **Cependant, ne refermez jamais le clapet du conduit de fumée complètement pendant la combustion !** 

## Prima della fase iniziale di riscaldamento con il comando automatico controllare che:

- Il dispositivo sia collegato alla corrente
- Mediante l'interfaccia utente si sia collegati al dispositivo (APP e/o LED)
- Sull'interfaccia utente (APP o LED) sia stato scelto il combustibile corretto
- Il dispositivo non segnali guasti o casi di errore
- Se con lo sportello aperto per oltre 10 secondi il registro dell'aria si sia attivato (figura 4)

| POSIZIONI DEL REGOLATORE DELL'ARIA |                    |                        |                     |  |
|------------------------------------|--------------------|------------------------|---------------------|--|
|                                    | - 🛛 "              |                        | - <b>D</b> '        |  |
| Chiuso                             | Accensione o Brace | Combustione o Aggiunta | Termine Combustione |  |

INDICAZIONE! Controllare che nella fase iniziale di riscaldamento il regolatore dell'aria della stufa si muova correttamente. Durante l'accensione il registro dell'aria si trova in posizione "accensione" e una volta che il carico si è acceso bene, il comando stufa sposta il registro dell'aria in posizione "combustione", infine, in posizione "chiuso" quando la brace si è bruciata del tutto. In tal modo il sistema funziona correttamente. NON CHIUDERE LA VALVOLA DELLA CANNA FUMARIA TROPPO PRESTO!

Quando lo sportello rimane aperto per oltre 10 secondi, il registro dell'aria si sposta in posizione "sportello aperto". Se lo sportello rimane aperto per meno di 10 secondi, il sistema ritorna sempre allo stato precedente. Dopo aver aggiunto e acceso il combustibile, chiudere lo sportello. Dopo poco la valvola della canna fumaria si sposta da posizione "sportello aperto" in posizione "accensione". Se non è stata avviata l'accensione o non è riuscita, dopo mezz'ora circa il regolatore si chiude. Dopo che il carico si è acceso, il registro inizia a muoversi in base all'informazione sulla temperatura nel focolare, spostandosi dalla posizione "accensione" a quella di "combustione". Quando si passa dalla fase di combustione a quella di brace, il registro inizia a tornare gradualmente in posizione combustione della brace. Quando la brace è bruciata in modo sufficiente, il dispositivo dà il segnale di aggiunta sull'interfaccia d'uso. Aggiungere legna in base alle indicazioni fornite dal dispositivo, fino ad ottenere l'80% della capacità di accumulo termico ottimale. In tal modo il dispositivo segnala il termine del riscaldamento. Il dispositivo aspetta l'aggiunta di carico per circa 10

minuti, quindi, si sposta alla fase successiva. Al termine dell'aggiunta del combustibile, la capacità termica aumenta del 15-25% di unità. Se il dispositivo segnala l'aggiunta fino al 70-80% della capacità di accumulo, aggiungere nel focolare solo un carico minimo. Se vi è calore sufficiente nell'ambiente, è possibile sospendere il riscaldamento prima dell'avviso. Al termine del riscaldamento è necessario movimentare leggermente la brace nella grata, al fine di farla bruciare totalmente. Infine, quando la temperatura del focolare è sufficientemente ridotta, il dispositivo chiude la valvola della canna fumaria. Non è necessario chiudere la valvola della canna fumaria, perché il dispositivo chiude ermeticamente il regolatore dell'aria, impedendo qualsiasi infiltrazione.

Se durante il riscaldamento della stufa la capacità di accumulo supera il 120%, ha luogo il surriscaldamento e il registro dell'aria tende a raffreddare la stufa. Evitare di provocare il surriscaldamento: durante questo stato è vietato bruciare legna. ATTENZIONE! Nelle stufe con camera di combustione a tunnel (2D) il regolatore della combustione deve essere installato sempre sul lato in cui si trova il registro dell'aria. Solamente in questo modo "Senso" può funzionare.

Attenzione. Controllare la funzionalità della stufa quando il comando suggerisce l'aggiunta di legna nel momento sbagliato, ad es. dopo l'aggiunta già avvenuta, oppure, dopo l'accensione. Tale caso può avere luogo, ad es., quando la legna è aggiunta troppo tardi, oppure, la legna non è ben accesa. NON AGGIUNGERE MAI PELLET NEL FOCOLARE CALDO, anche se il dispositivo mostra il segnale di aggiunta. In tal modo si può monitorare la combustione del pellet e movimentarlo sulla griglia. Aggiungere eventualmente solo. Quando si utilizza il pellet per la combustione, ricordare di scegliere la voce pellet nel menu dei tipi di combustibili. Se non viene scelta l'opzione pellet quale combustibile, la stufa riduce la sua funzionalità e può fornire indicazioni errate.

#### FUNZIONALITÀ DURANTE CORTO CIRCUITO O ALTRI TIPI DI DISTURBI

Se per qualche motivo il dispositivo di comando della stufa non funziona, oppure, ha luogo un corto circuito, impostare la stufa in modalità manuale. Ruotare la manopola in posizione manuale, come nella **figura 3**, in tal modo la valvola del regolatore dell'aria si muoverà manualmente. Utilizzare la stufa e il focolare in modalità manuale, secondo le istruzioni, fino a quando il disturbo non termina. Dopo che il disturbo è scomparso, ad es. la corrente è ritornata, il dispositivo si avvierà automaticamente appena sarà reimpostato in modalità automatica (**figura 3**).

Tra gli eventuali disturbi vi sono anche la rottura del sensore, oppure la disfunzionalità di sistema. Il dispositivo segnala sempre la rottura del sensore o sullo schermo al LED, oppure, mediante l'applicativo del cellulare. In questi casi, contattare sempre il rivenditore Tulikivi, oppure l'assistenza tecnica Tulikivi. la normale fase di pulizia della stufa, il sensore della temperatura, collocato nella parte superiore del focolare. Al contempo, è utile controllare sempre che il regolatore dell'aria funzioni manualmente, in caso di impostazione del dispositivo in modalità manuale.

#### MANUTENZIONE

Leggere con attenzione le indicazioni relative alla manutenzione incluse nelle presenti istruzioni d'uso. Il dispositivo di comando della stufa segnala l'eventuale necessità di manutenzione, tra cui il cambio di sensori danneggiati e altri stati di errore che necessitino di manutenzione. È consigliabile far controllare al manutentore, durante

| STATO DI ERRORE                                                                                                    | ΜΟΤΙVΟ                                                                                                    | SOLUZIONE                                                                                                    |
|----------------------------------------------------------------------------------------------------|----------------------------------------------------------------------------------------------------|----------------------------------------------------------------------------------------------------|
| Il comando stufa non funziona                                                                                                    | Il comando non è collegato alla corrente                                                                                                    | Controllare che i cavi del trasformatore siano collegati sia alla presa del comando della stufa<br>SENSO che alla rete.                                                                                                    |
| Non vi è tiraggio nella stufa.                                                                                                    | Non vi è tiraggio nella canna fumaria                                                                                                    | Controllare il tiraggio della canna fumaria e leggere le istruzioni sulla risoluzione dei problemi<br>di tiraggio.                                                                                                    |
| Sulla griglia rimane molta brace                                                                                                    | Impostazioni di combustibile errate                                                                                                    | Controllare di aver utilizzato il giusto tipo di legna, provare le varie impostazioni.                                                                                                    |
| La luce aggiuntiva non compare al momento giusto: o troppo presto<br>o troppo tardi. Troppo presto quando nel focolare vi sono fiamme<br>intense, oppure, troppo tardi se la brace è bruciata del tutto. | Impostazioni di combustibile errate                                                                                                    | Controllare che tipo di legna sia stata scelta sull'applicazione e riprovare i vari tipi. Se il segnale di errore permane, contattare l'assistenza tecnica Tulikivi più vicina.                                                                                                    |
| L'interfaccia a LED è spenta                                                                                                    | L'interfaccia a LED non è ben collegata                                                                                                    | Controllare che i cavi del trasformatore siano collegati sia alla spina del comando stufa Senso<br>che alla rete. Se il segnale di errore permane, contattare l'assistenza tecnica Tulikivi più vicina<br>che controllerà i cavi dell'interfaccia a LED.                                                                                         |
| Il regolatore dell'aria non si muove automaticamente                                                                                                    | La corrente è spenta, il motore è bloccato o<br>scollegato dall'asse, o il comando della stufa<br>Senso è in stato manuale                                                                                                    | Controllare che i cavi del trasformatore siano collegati sia alla spina del comando stufa<br>SENSO che alla rete. Se il segnale di errore permane, contattare l'assistenza tecnica Tulikivi<br>più vicina che controllerà lo stato del motore e l'attacco al regolatore dell'aria.                                                               |
| La leva del registro dell'aria non si muove automatica-mente o è in posizione errata                                                                                                    | Il selettore del controllo è stato ruotato<br>troppo velocemente tra la posizione manuale<br>ed automatica, quindi il motore non è stato<br>calibrato, oppure, il mec-canismo non è in ordine<br>o il movimento della leva del registro dell'aria<br>è stato impedito mentre si era in funzione<br>au-tomatica | Ruotare il selettore sulla posizione di calibrazione (CAL) e riportarlo in posi-zione automatica<br>(AUTO). Dopo quest'operazione la leva del registro dell'aria si sposterà automaticamente<br>dalla posizione di chiusura fino alla completa apertura: se ciò non accade, contattare il<br>servizio di assistenza tecnica Tulikivi più vicino. |
| Se la leva del registro dell'aria non si muove mentre la stufa è in modalità "AUTO", ma si muove se usato manu-almente                                                                                   | Il meccanismo della leva del registro dell'aria è<br>allentato                                                                                                    | Si prega di contattare servizio di assistenza tecnica Tulikivi più vicino.                                                                                                    |
| L'appicazione non riesce a collegarsi alla stufa.                                                                                                    | Bluetooth non funziona.                                                                                                    | Controllare che il Bluetooth sul cellulare sia acceso. Controllare, inoltre, che il comando stufa<br>sia collegato alla corrente. Se l'errore permane, avvicinarsi di più alla stufa.                                                                                                    |
| Il regolatore dell'aria è in posizione di accensione e vi rimane.                                                                                                    | Il dispositivo è danneggiato. È in stato di<br>surriscaldamento (capacità di accumulo oltre il<br>120%), oppure, la temperatura dell'ambiente<br>interno è aumentata troppo.                                                                                                    | Aspettare che il surriscaldamento termini e che la temperatura dell'ambiente interno diminuisca.                                                                                                    |
| Il dispositivo segnala danno al sensore.                                                                                                    | Danno al sensore.                                                                                                    | Contattare l'assistenza tecnica Tulikivi più vicina.                                                                                                    |
| Il dispositivo segnala altri disturbi.                                                                                                    | Altro disturbo.                                                                                                    | Contattare l'assistenza tecnica Tulikivi più vicina.                                                                                                    |
| Il dispositivo segnala danno al motore.                                                                                                    | l cavi del motore sono scollegati, oppure, il<br>motore è danneggiato.                                                                                                    | Controllare i cavi del motore e se il motore è rotto. Nel caso di danneggiamento, contattare<br>l'assistenza tecnica Tulikivi più vicina.                                                                                                    |
| Le impostazioni dell'applicativo non sono salvate.                                                                                                    | Scollegamento momentaneo.                                                                                                    | Provare dopo poco a ripristinare le impostazioni.                                                                                                    |
| L'applicativo non mostra le informazioni sulla pagina iniziale.                                                                                                    | Scollegamento momentaneo.                                                                                                    | Provare a ricollegare il dispositivo, oppure, aspettare un attimo. 91                                                                                                    |

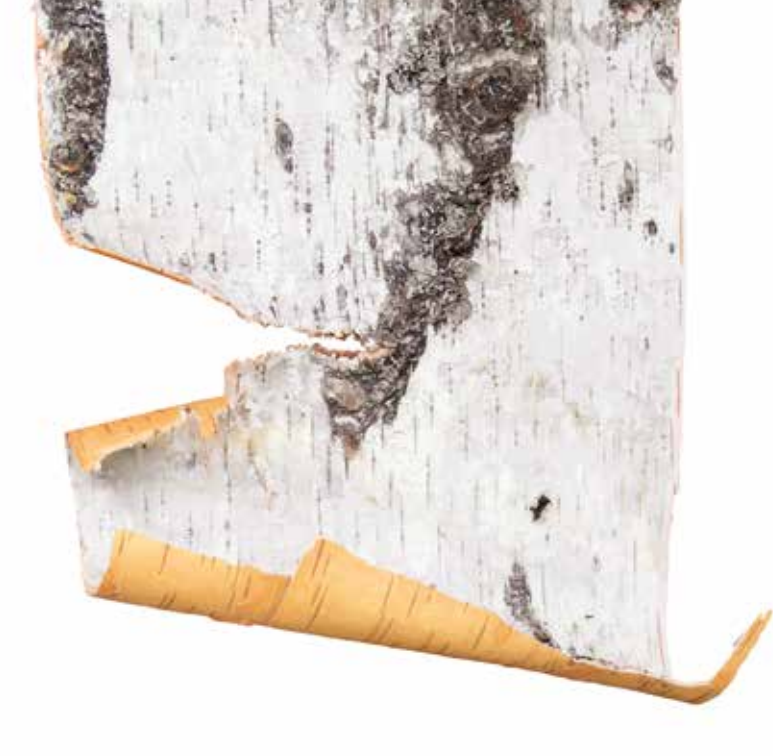

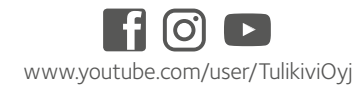

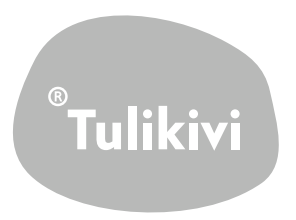